# Automation Panel 9xD -Hygienedesign

## Anwenderhandbuch

Version: **1.60 (Februar 2018)** Bestellnr.: **MAAP9xD.HY-GER** 

Alle Angaben entsprechen dem aktuellen Stand zum Zeitpunkt der Erstellung des Handbuches. Inhaltliche Änderungen dieses Handbuches behalten wir uns ohne Ankündigung vor. Die B&R Industrial Automation GmbH haftet nicht für technische oder redaktionelle Fehler und Mängel in diesem Handbuch. Außerdem übernimmt die B&R Industrial Automation GmbH keine Haftung für Schäden, die direkt oder indirekt auf Lieferung, Leistung und Nutzung dieses Materials zurückzuführen sind. Wir weisen darauf hin, dass die in diesem Dokument verwendeten Soft- und Hardwarebezeichnungen und Markennamen der jeweiligen Firmen dem allgemeinen warenzeichen-, marken- oder patentrechtlichen Schutz unterliegen.

Kapitel 1: Allgemeines

Kapitel 2: Technische Daten

Kapitel 3: Inbetriebnahme

Kapitel 4: Software

Kapitel 5: Normen und Zulassungen

Kapitel 6: Zubehör

Kapitel 7: Wartung / Instandhaltung

Anhang A

| Kapitel 1 Allgemeines                                             | 8  |
|-------------------------------------------------------------------|----|
| 1 Handbuchhistorie                                                | 8  |
| 2 Sicherheitshinweise                                             | 9  |
| 2.1 Bestimmungsgemäße Verwendung                                  | 9  |
| 2.2 Schutz vor elektrostatischen Entladungen                      | 9  |
| 2.2.1 Verpackung                                                  |    |
| 2.2.2 Vorschriften für die ESD- gerechte Handhabung               | 9  |
| 2.3 Vorschriften und Maßnahmen.                                   | 9  |
| 2.4 Transport und Lagerung                                        | 10 |
| 2.5 Montage                                                       |    |
| 2.6 Betrieb                                                       | 10 |
| 2.6.1 Schutz gegen Berühren elektrischer Teile                    | 10 |
| 2.6.2 Umgebungsbedingungen - Staub, Feuchtigkeit, aggressive Gase | 10 |
| 2.6.3 Programme, Viren und schädliche Programme                   | 11 |
| 2.7 Umweltgerechte Entsorgung                                     | 11 |
| 2.7.1 Werkstofftrennung                                           |    |
| 3 Gestaltung von Hinweisen                                        |    |
| 4 Richtlinien                                                     |    |
| 5 Übersicht                                                       | 13 |

| Kapitel 2 Technische Daten                                 | . 15 |
|------------------------------------------------------------|------|
| 1 Einleitung                                               | 15   |
| 1.1 Information zum Anwenderhandbuch                       | 15   |
| 1.2 Beschreibung der einzelnen Module                      | 15   |
| 1.2.1 Panels                                               | 15   |
| 1.2.2 Linkmodule                                           | 15   |
| 1.2.3 Systemeinheit                                        | 16   |
| 1.3 Aufbau/Konfiguration                                   | 17   |
| 1.3.1 Konfiguration                                        | 17   |
| 2 Gesamtgerät                                              | 17   |
| 2.1 Anschlussmöglichkeiten                                 | 17   |
| 2.1.1 SDL-Betrieb                                          | 18   |
| 2.1.2 DVI-Betrieb                                          | 19   |
| 2.1.3 SDL3-Betrieb                                         | 20   |
| 2.2 Umwelt Eigenschaften                                   | 21   |
| 2.2.1 Temperaturangaben Systemeinheiten                    | 21   |
| 2.2.2 Temperatursensorpositionen                           | 23   |
| 2.2.3 Luftfeuchtigkeit                                     | 24   |
| 2.2.4 Vibration                                            | 24   |
| 2.2.5 Schock                                               | 24   |
| 2.3 Elektrische Eigenschaften                              | 25   |
| 2.3.1 Spannungsversorgung +24 VDC                          | 25   |
| 2.3.2 Leistungskalkulation                                 | 26   |
| 2.4 Geräteschnittstellen 5DLSDL.1001-00 - SDL/DVI Receiver | 27   |
| 2.4.1 Übersicht                                            | 27   |
| 2.4.2 Spannungsversorgung +24 VDC                          | 28   |
| 2.4.3 Panel In-Schnittstelle                               | 29   |
| 2.4.4 USB-Schnittstellen                                   | 30   |
| 2.4.5 USB In-Schnittstelle                                 | 31   |
| 2.4.6 Serielle Schnittstelle COM                           | 31   |
| 2.4.7 Helligkeitsregler                                    | 32   |
| 2.5 Geräteschnittstellen 5DLSD3.1001-00 - SDL3 Receiver    | 32   |
| 2.5.1 Übersicht                                            | 32   |
| 2.5.2 Spannungsversorgung +24 VDC                          | 33   |
| 2.5.3 SDL3 In-Schnittstelle                                | 34   |
| 2.5.4 SDL3 In-LEDs                                         | 34   |
| 2.5.5 USB-Schnittstellen                                   | 35   |

| 2.6 Geräteschnittstellen Systemeinheit                     |                        |
|------------------------------------------------------------|------------------------|
| 2.6.1 Übersicht                                            |                        |
| 2.6.2 Spannungsversorgung +24 VDC                          |                        |
| 2.6.3 Ethernet 1-Schnittstelle (ETH1)                      |                        |
| 2.6.4 Ethernet 2-Schnittstelle (ETH2)                      |                        |
| 2.6.5 USB-Schnittstellen                                   |                        |
| 2.6.6 CFast Slot                                           |                        |
| 2.6.7 Power Button                                         | 40                     |
| 2.6.8 Reset Button                                         |                        |
| 2.6.9 Status LEDs                                          |                        |
| 2.6.10 IF Option Steckplatz (IF1, IFx)                     |                        |
| 2.6.11 CFast-Karten                                        |                        |
| 2.6.12 Interface Optionen                                  |                        |
| 2.7 Ausstattung AP92D                                      |                        |
| 2.7.1 USB-Schnittstelle                                    |                        |
| 2.8 Ausstattung AP93D                                      |                        |
| 2.8.1 USB-Schnittstelle                                    | 90                     |
| 2.9 Ausstattung AP99D                                      |                        |
| 2.9.1 USB-Schnittstelle                                    | 92                     |
| 2.9.2 RFID-I ese- und Schreibeinheit                       | 93                     |
| 2.9.3 B&R Leuchtringtasten                                 |                        |
| 2.9.4 Not-Halt                                             | 96                     |
| 2.9.5 Anschluss für ontionale Tasten                       | 97                     |
| 3 Finzelkomponenten                                        | 98                     |
| 3 1 Panels                                                 | 90<br>98               |
| 3 1 1 54P92D 1505-I00                                      | 90                     |
| 3 1 2 54P02D 1006-100                                      | 100                    |
| 3.1.3.54P03D 185B_B62                                      |                        |
| 3 1 4 54P03D 240C-B62                                      | 104                    |
| 3 1 5 5 A DOOD 1568 B62                                    | 10 <del>4</del><br>106 |
| 3 1 6 5 A DOOD 1858 B62                                    | 100                    |
| 3.1.7 5AD00D 215C D62                                      |                        |
| 3.2.1.7 SAF99D.2.150-D02                                   |                        |
|                                                            | 115                    |
| 2.2.2 FDLSDL 1001-00                                       |                        |
| 3.2.2 SUCIDDS. 100 I-00                                    |                        |
| 3.3 Systemennellen                                         |                        |
| 3.3.1 SPPC2100.B1XX-000                                    |                        |
| Kapitel 3 Inbetriebnahme                                   | 122                    |
| -<br>1 Montage                                             |                        |
| 1.1 Wichtige Informationen zur Montage/Inbetriebnahme      |                        |
| 1.2 Ausrichtung des Tragarmanschlusses bei AP93D und AP99D |                        |
| 1.3 Abmessungen für die Montage optionaler Bedienelemente  |                        |
| 2 Anschluss an das Stromnetz                               |                        |
| 2.1 Montage des DC-Netzkabels                              | 127                    |
| 2.1.1 Verdrahtung                                          | 127                    |
| 2 2 Anschluss der Spannungsversorgung an ein B&R Gerät     | 128                    |
| 2.3 Erdungskonzent Funktionserde                           | 128                    |
| 3 Anschluss von Kabeln                                     | 120                    |
| 4 Fretes Finschalten                                       | 120                    |
| 4 1 Allgemeines vor dem Einschalten                        |                        |
| 4.2 Automation Panel einschalten                           | 130<br>120             |
| 5 Touchkalibrierung                                        | 130<br>121             |
| 5.1. Singletouch (analog resistiv)                         | 121                    |
| 5.1.1 Windows 10 IoT Enterprise 2016 I TSR                 |                        |
| 5.1.2 Windows 10 IoT Enterprise 2010 LTOD                  |                        |
| 5.1.2 Windows TU IUT LITERPISE 2013 LISD                   | ا ٦٦<br>۱۵۹            |
| 5.1.5 WINDOWS LINDEAUED 0.1 INUUSILY FIDIESSIDIIAI         |                        |

| 5.2.4 Windows 7 Professional / Ultimate                 |     |
|---------------------------------------------------------|-----|
| 5.2.5 Windows Embedded Standard 7 Premium               |     |
| 6 Regelung der Displayhelligkeit                        |     |
| 6.1 Regelung im SDL-/ SDL3-/ SDL4-Betrieb               |     |
| 6.2 Regelung im DVI-Betrieb                             |     |
| Kapitel 4 Software                                      |     |
| 1 Upgradeinformationen                                  |     |
| 1.1 Firmwareupgrade des Automation Panels               | 134 |
| 2 B&R Automation Device Interface (ADI) Control Center. |     |
| 2.1 Funktionen                                          |     |
| 2.2 Installation                                        |     |
| 3 B&R Automation Device Interface (ADI) Development Kit |     |
| 4 B&R Automation Device Interface (ADI) .NET SDK        |     |
| 5 B&R Key Editor                                        |     |
| 6 RFID Transponder Lese- und Schreibeinheit             |     |
| 6.1 Inbetriebnahme                                      |     |
| 6.1.1 Anschluss                                         |     |
| 6.1.2 Unterstützte Betriebssysteme                      |     |
| 6.1.3 Treiberinstallation                               |     |
| 6.1.4 Port Settings                                     |     |
| 6.1.5 Terminalprogramm                                  |     |
| 6.1.6 RFID - Befehlssatz                                |     |
| 6.2 Kommandos                                           |     |
| 6.2.1 Allgemeine Kommandos                              |     |
| 6.2.2 Upgrade Kommandos                                 |     |
| 6.3 MIFARE                                              | 141 |
| 6.3.1 MIFARE Kommandos                                  | 141 |
| 6.3.2 Authentifizierung                                 |     |
| 6.3.3 Berechtigung und Speicherorganisation             |     |
| 6.3.4 Value Block                                       |     |
| 6.3.5 Zugriffsrechte                                    | 143 |
| 6.3.6 Beispiele der MIFARE-Kommandos                    |     |
| 6.4 ISO15693                                            |     |
| 6.4.1 ISO15693 Kommandos                                |     |
| 6.4.2 Speicherorganisation                              |     |
| 6.4.3 Flag Definitionen                                 |     |
| 6.4.4 Beispiele der ISO15693-Kommandos                  |     |
| 6.5 Fehlercodes                                         |     |
| 6.5.1 Fehlermeldungen und Fehlernummern                 |     |
| Kapitel 5 Normen und Zulassungen                        |     |
| · · · · · · · · · · · · · · · · · · ·                   |     |

 nhaltsverzeichnis

| Kapitel 6 Zubehör                                          |     |
|------------------------------------------------------------|-----|
| 1 Information Zubehör                                      | 153 |
| 2 Spannungsversorgungsstecker                              | 153 |
| 2 1 0TB103 9x                                              | 153 |
| 2.1.1 Allgemeines                                          | 153 |
| 2 1 2 Bestelldaten                                         | 153 |
| 213 Technische Daten                                       | 153 |
| 3 Federzugklemme für Verdrahtung Not-Halt                  | 155 |
| 3 1 0TB1104 8100                                           |     |
| 3 1 1 Allaemeines                                          |     |
| 3.1.2 Restelldaten                                         |     |
| 3.1.2 Destelluaten                                         |     |
| 4. Sebraublemme für Verdrehtung DSD Leuchtringtesten       |     |
|                                                            |     |
| 4.1 01D1112.0010                                           |     |
| 4.1.1 Aligemeines                                          |     |
| 4.1.2 Bestelldaten                                         |     |
| 4.1.3 Technische Daten                                     |     |
|                                                            |     |
| 5.1 5MMUSB.xxxx-01                                         |     |
| 5.1.1 Aligemeines                                          |     |
| 5.1.2 Bestelldaten                                         |     |
| 5.1.3 Technische Daten                                     |     |
| 5.1.4 Temperatur Luftfeuchtediagramm                       |     |
| 5.2 5MMUSB.032G-02                                         |     |
| 5.2.1 Allgemeines                                          |     |
| 5.2.2 Bestelldaten                                         | 159 |
| 5.2.3 Technische Daten                                     |     |
| 5.2.4 Temperatur Luftfeuchtediagramm                       |     |
| 6 Kabel                                                    | 161 |
| 6.1 SDL-Kabel                                              | 161 |
| 6.1.1 5CASDL.0xxx-00                                       |     |
| 6.2 SDL3/SDL4-Kabel                                        | 163 |
| 6.2.1 5CASD3.xxxx-00                                       | 163 |
| 7 Netzfilter                                               | 167 |
| 7.1 5AC804.MFLT-00                                         | 167 |
| 7.1.1 Allgemeines                                          |     |
| 7.1.2 Bestelldaten                                         | 167 |
| 7.1.3 Technische Daten                                     |     |
| 7.1.4 Abmessungen                                          | 168 |
| 7.1.5 Bohrschablone                                        | 168 |
| 7.1.6 Anschluss an das Endgerät                            |     |
| 8 Ersatzschrauben                                          | 169 |
| 8.1 5A9000.75, 5A9000.76                                   |     |
| 8.1.1 Allgemeines                                          |     |
| 8.1.2 Bestelldaten                                         |     |
| 8.1.3 Technische Daten                                     |     |
| 9 Ersatzdichtungen                                         | 170 |
| 9.1 5A9000.73, 5A9000.74                                   |     |
| 9.1.1 Allgemeines                                          |     |
| 9.1.2 Bestelldaten                                         | 170 |
| 9.1.3 Technische Daten                                     |     |
| 10 Ersatzdichtungen                                        |     |
| 10.1 5A9000.D3, 5A9000.D4, 5A9000.D5, 5A9000.D6, 5A9000.D7 | 171 |
| 10.1.1 Allgemeines                                         |     |
| 10.1.2 Bestelldaten                                        |     |
| 10.1.3 Technische Daten                                    |     |
|                                                            |     |

nhaltsverzeichnis

| 3 Pixelfehler                                 | 173 |
|-----------------------------------------------|-----|
| Anhang A                                      |     |
| 1 Abkürzungen                                 |     |
| 2 Blickwinkel                                 |     |
| 3 Chemische Beständigkeit                     |     |
| 3.1 Frontfolie Autotex (Polyester)            |     |
| 3.2 Touch Screen                              |     |
| 4 Ausstattung                                 |     |
| 4.1 RFID-Transponder Lese- und Schreibeinheit |     |
| 4.2 Not-Halt Schlegel FRVKPOOI                |     |
| 5 Touch Screen                                | 179 |
| 5.1 Touch Screen (Singletouch)                | 179 |
| 5.1.1 Technische Daten                        | 179 |
| 5.1.2 Temperatur Luftfeuchtediagramm          |     |
| 5.2 Touch Screen 3M (Multitouch-Generation 3) |     |
| 5.2.1 Technische Daten                        |     |
| 5.2.2 Temperatur Luftfeuchtediagramm          |     |

Kapitel 7 Wartung / Instandhaltung.....172

## Kapitel 1 • Allgemeines

## Information:

Dieses Anwenderhandbuch richtet sich nicht an Endkunden! Die für Endkunden notwendigen Sicherheitshinweise müssen vom Maschinenbauer oder Systemanbieter in die Betriebsanleitung für Endkunden in der jeweiligen Landessprache übernommen werden.

## 1 Handbuchhistorie

| Version | Datum      | Kommentar                                                        | Barbeiter   |
|---------|------------|------------------------------------------------------------------|-------------|
| 1.00    | 05.02.2015 | Erste Version                                                    | Anna Sigl   |
| 1.10    | 08.07.2015 | Änderung des Gehäuses mit Materialnummer                         | Anna Sigl   |
|         |            | Montage von oben und unten möglich                               |             |
| 1.20    | 21.12.2016 | Buch aktualisiert                                                | Nadine Koch |
|         |            | Überarbeitung der Tasten und LED Matrix                          |             |
|         |            | Zubehör 0TB1104.8100 ergänzt                                     |             |
|         |            | Zubehör 0TB1112.8010 ergänzt                                     |             |
|         |            | Zubehör Netzfilter 5AC804.MFLT-00 ergänzt                        |             |
| 1.30    | 11.09.2017 | Buch aktualisiert                                                | Nadine Koch |
|         |            | Visual Components: Beschreibung der Farben ergänzt               |             |
|         |            | Einzelkomponenten: Touch Screen - Transmissionsgrad aktualisiert |             |
|         |            | Zubehör wurde ergänzt                                            |             |
|         |            | Ausstattung: optionale Durchbrüche ergänzt                       |             |
| 1.40    | 06.11.2017 | Buch aktualisiert                                                | Nadine Koch |
|         |            | Kapitel "Einzelkomponenten" ergänzt                              |             |
| 1.50    | 23.01.2018 | Buch aktualisiert                                                | Nadine Koch |
|         |            | Kapitel "Normen und Zulassungen" erweitert                       |             |
| 1.60    | 26.02.2018 | Buch aktualisiert                                                | Nadine Koch |
|         |            | • Die Hygienepanels 5AP92D.1505-I00 und 5AP92D.1906-I00 wurden   |             |
|         |            | dem Anwenderhandbuch hinzugefügt                                 |             |

Tabelle 1: Handbuchhistorie

## 2 Sicherheitshinweise

#### 2.1 Bestimmungsgemäße Verwendung

Speicherprogrammierbare Steuerungen (wie z.B. RPS, SPS, PLC usw.), Bedien- und Beobachtungsgeräte (wie z.B. Industrie PC's, Power Panels, Mobile Panels usw.) wie auch die Unterbrechungsfreie Stromversorgung von B&R sind für den gewöhnlichen Einsatz in der Industrie entworfen, entwickelt und hergestellt worden. Diese wurden nicht entworfen, entwickelt und hergestellt für einen Gebrauch, der verhängnisvolle Risiken oder Gefahren birgt, die ohne Sicherstellung außergewöhnlich hoher Sicherheitsmaßnahmen zu Tod, Verletzung, schweren physischen Beeinträchtigungen oder anderweitigem Verlust führen können. Solche stellen insbesondere die Verwendung bei der Überwachung von Kernreaktionen in Kernkraftwerken, von Flugleitsystemen, bei der Flugsicherung, bei der Steuerung von Massentransportmitteln, bei medizinischen Lebenserhaltungssystemen, und Steuerung von Waffensystemen dar.

#### 2.2 Schutz vor elektrostatischen Entladungen

Elektrische Baugruppen, die durch elektrostatische Entladungen (ESD) beschädigt werden können, sind entsprechend zu handhaben.

#### 2.2.1 Verpackung

- Elektrische Baugruppen mit Gehäuse ... benötigen keine spezielle ESD- Verpackung, sie sind aber korrekt zu handhaben (siehe "Elektrische Baugruppen mit Gehäuse").
- Elektrische Baugruppen ohne Gehäuse ... sind durch ESD- taugliche Verpackungen geschützt.

#### 2.2.2 Vorschriften für die ESD- gerechte Handhabung

#### Elektrische Baugruppen mit Gehäuse

- Kontakte von Steckverbindern von angeschlossenen Kabeln nicht berühren.
- Kontaktzungen von Leiterplatten nicht berühren.

#### Elektrische Baugruppen ohne Gehäuse

Zusätzlich zu "Elektrische Baugruppen mit Gehäuse" gilt

- Alle Personen, die elektrische Baugruppen handhaben, sowie Geräte, in die elektrische Baugruppen eingebaut werden, müssen geerdet sein.
- Baugruppen dürfen nur an den Schmalseiten oder an der Frontplatte berührt werden.
- Baugruppen immer auf geeigneten Unterlagen (ESD- Verpackung, leitfähiger Schaumstoff, etc.) ablegen. Metallische Oberflächen sind keine geeigneten Ablageflächen!
- Elektrostatische Entladungen auf die Baugruppen (z.B. durch aufgeladene Kunststoffe) sind zu vermeiden.
- Zu Monitoren oder Fernsehgeräten muss ein Mindestabstand von 10 cm eingehalten werden.
- · Messgeräte und -vorrichtungen müssen geerdet werden.
- Messspitzen von potenzialfreien Messgeräten sind vor der Messung kurzzeitig an geeigneten geerdeten Oberflächen zu entladen.

#### Einzelbauteile

- ESD- Schutzmaßnahmen für Einzelbauteile sind bei B&R durchgängig verwirklicht (leitfähige Fußböden, Schuhe, Armbänder, etc.).
- Die erhöhten ESD- Schutzmaßnahmen für Einzelbauteile sind für das Handling von B&R Produkten bei unseren Kunden nicht erforderlich.

#### 2.3 Vorschriften und Maßnahmen

Elektronische Geräte sind grundsätzlich nicht ausfallsicher. Bei Ausfall der Speicherprogrammierbaren Steuerung, des Bedien- oder Steuerungsgerätes bzw. einer Unterbrechungsfreien Stromversorgung ist der Anwender selbst dafür verantwortlich, dass angeschlossene Geräte, wie z.B. Motoren in einen sicheren Zustand gebracht werden.

#### Allgemeines • Sicherheitshinweise

Sowohl beim Einsatz von Speicherprogrammierbaren Steuerungen als auch beim Einsatz von Bedien- und Beobachtungsgeräten als Steuerungssystem in Verbindung mit einer Soft-PLC (z.B. B&R Automation Runtime oder vergleichbare Produkte) bzw. einer Slot-PLC (z.B. B&R LS251 oder vergleichbare Produkte) sind die für die industriellen Steuerungen geltenden Sicherheitsmaßnahmen (Absicherung durch Schutzeinrichtungen wie z.B. Not-Halt etc.) gemäß den jeweils zutreffenden nationalen bzw. internationalen Vorschriften zu beachten. Dies gilt auch für alle weiteren angeschlossenen Geräte wie z.B. Antriebe.

Alle Arbeiten wie Installation, Inbetriebnahme und Service dürfen nur durch qualifiziertes Fachpersonal ausgeführt werden. Qualifiziertes Fachpersonal sind Personen, die mit Transport, Aufstellung, Montage, Inbetriebnahme und Betrieb des Produktes vertraut sind und über die ihrer Tätigkeit entsprechenden Qualifikationen verfügen (z. B. IEC 60364). Nationale Unfallverhütungsvorschriften sind zu beachten.

Die Sicherheitshinweise, die Angaben zu den Anschlussbedingungen (Typenschild und Dokumentation) und die in den technischen Daten angegebenen Grenzwerte sind vor der Installation und Inbetriebnahme sorgfältig durchzulesen und unbedingt einzuhalten.

### 2.4 Transport und Lagerung

Bei Transport und Lagerung müssen die Geräte vor unzulässigen Beanspruchungen (mechanische Belastung, Temperatur, Feuchtigkeit, aggressive Atmosphäre) geschützt werden.

#### 2.5 Montage

- Die Geräte sind nicht gebrauchsfertig und müssen zur Einhaltung der EMV-Grenzwerte entsprechend den Anforderungen dieser Dokumentation montiert und verdrahtet werden.
- Die Montage muss entsprechend der Dokumentation mit geeigneten Einrichtungen und Werkzeugen erfolgen.
- Die Montage der Geräte darf nur in spannungsfreiem Zustand und durch qualifiziertes Fachpersonal erfolgen. Der Schaltschrank ist zuvor spannungsfrei zu schalten und gegen Wiedereinschalten zu sichern.
- Die allgemeinen Sicherheitsbestimmungen, sowie die national geltenden Unfallverhütungsvorschriften sind zu beachten.
- Die elektrische Installation ist nach den einschlägigen Vorschriften durchzuführen (z. B. Leitungsquerschnitt, Absicherung, Schutzleiteranbindung).

#### 2.6 Betrieb

#### 2.6.1 Schutz gegen Berühren elektrischer Teile

Zum Betrieb der Speicherprogrammierbaren Steuerungen sowie der Bedien- und Beobachtungsgeräte und der Unterbrechungsfreien Stromversorgung ist es notwendig, dass bestimmte Teile unter gefährlichen Spannungen von über 42 VDC stehen. Werden solche Teile berührt, kann es zu einem lebensgefährlichen elektrischen Schlag kommen. Es besteht die Gefahr von Tod oder schweren gesundheitlichen oder materiellen Schäden.

Vor dem Einschalten der Speicherprogrammierbaren Steuerungen, der Bedien- und Beobachtungsgeräte sowie der Unterbrechungsfreien Stromversorgung muss sichergestellt sein, dass das Gehäuse ordnungsgemäß mit Erdpotential (PE-Schiene) verbunden ist. Die Erdverbindungen müssen auch angebracht werden, wenn das Bedienund Beobachtungsgerät sowie die Unterbrechungsfreie Stromversorgung nur für Versuchszwecke angeschlossen oder nur kurzzeitig betrieben wird!

Vor dem Einschalten sind spannungsführende Teile sicher abzudecken. Während des Betriebes müssen alle Abdeckungen geschlossen gehalten werden.

#### 2.6.2 Umgebungsbedingungen - Staub, Feuchtigkeit, aggressive Gase

Der Einsatz von Bedien- und Beobachtungsgeräten (wie z.B. Industrie PC's, Power Panels, Mobile Panels usw.) und Unterbrechungsfreien Stromversorgungen in staubbelasteter Umgebung ist zu vermeiden. Es kann dabei zu Staubablagerungen kommen, die das Gerät in dessen Funktion beeinflussen, insbesondere bei Systemen mit aktiver Kühlung (Lüfter), kann dadurch u.U. keine ausreichende Kühlung mehr gewährleistet werden.

Treten in der Umgebung aggressive Gase auf, können diese ebenso zu Funktionsstörungen führen. In Verbindung mit hoher Temperatur und Luftfeuchtigkeit setzen aggressive Gase - beispielsweise mit Schwefel-, Stickstoff- und Chlorbestandteilen - chemische Prozesse in Gang, welche sehr schnell elektronische Bauteile beeinträchtigen bzw. schädigen können. Ein Anzeichen für aggressive Gase sind geschwärzte Kupferoberflächen und Kabelenden in vorhandenen Installationen.

#### Allgemeines • Sicherheitshinweise

Bei Betrieb in Räumen mit funktionsgefährdendem Staub- und Feuchtigkeitsniederschlag sind Bedien- und Beobachtungsgeräte, wie Automation Panel oder Power Panel bei vorschriftsmäßigem Einbau (z.B. Wanddurchbruch) frontseitig gegen das Eindringen von Staub und Feuchtigkeit geschützt. Rückseitig jedoch müssen alle Geräte gegen das Eindringen von Staub und Feuchtigkeit geschützt werden bzw. der Staubniederschlag ist in geeigneten Zeitabständen zu entfernen.

#### 2.6.3 Programme, Viren und schädliche Programme

Jeder Datenaustausch bzw. jede Installation von Software mittels Datenträger (z.B. Diskette, CD-ROM, USB Memory Stick, usw.) oder über Netzwerke sowie Internet stellt eine potentielle Gefährdung für das System dar. Es liegt in der Eigenverantwortung des Anwenders diese Gefahren abzuwenden und durch entsprechende Maßnahmen wie z.B. Virenschutzprogramme, Firewalls, usw. abzusichern sowie nur Software aus vertrauenswürdigen Quellen einzusetzen.

#### 2.7 Umweltgerechte Entsorgung

Alle speicherprogrammierbaren Steuerungen sowie die Bedien- und Beobachtungsgeräte und die Unterbrechungsfreien Stromversorgungen von B&R sind so konstruiert, dass sie die Umwelt so gering wie möglich belasten.

#### 2.7.1 Werkstofftrennung

Damit die Geräte einem umweltgerechten Recycling-Prozess zugeführt werden können, ist es notwendig, die verschiedenen Werkstoffe voneinander zu trennen.

| Bestandteil                                                                                                    | Entsorgung                  |
|----------------------------------------------------------------------------------------------------|-----------------------------|
| Speicherprogrammierbare Steuerungen<br>Bedien- und Beobachtungsgeräte<br>Unterbrechungsfreie Stromversorgung<br>Batterien & Akkumulatoren<br>Kabel | Elektronik Recycling        |
| Karton/Papier Verpackung                                                                                                    | Papier-/Kartonage Recycling |
| Plastik Verpackungsmaterial                                                                                                    | Plastik Recycling           |

Tabelle 2: Umweltgerechte Entsorgung

Die Entsorgung muss gemäß den jeweils gültigen gesetzlichen Regelungen erfolgen.

## 3 Gestaltung von Hinweisen

#### Sicherheitshinweise

Enthalten ausschließlich Informationen, die vor gefährlichen Funktionen oder Situationen warnen.

| Signalwort | Beschreibung                                                                                                    |
|------------|----------------------------------------------------------------------------------------------------|
| Gefahr!    | Bei Missachtung der Sicherheitsvorschriften und -hinweise werden Tod, schwere Verletzungen oder große Sachschäden |
|            | eintreten.                                                                                                    |
| Warnung!   | Bei Missachtung der Sicherheitsvorschriften und -hinweise können Tod, schwere Verletzungen oder große Sachschäden |
|            | eintreten.                                                                                                    |
| Vorsicht!  | Bei Missachtung der Sicherheitsvorschriften und -hinweise können leichte Verletzungen oder Sachschäden eintreten. |
| Achtung!   | Bei Missachtung der Sicherheitsvorschriften und -hinweise können Sachschäden eintreten.                           |

Tabelle 3: Gestaltung von Sicherheitshinweisen

#### **Allgemeine Hinweise**

Enthalten nützliche Informationen für Anwender und Angaben zur Vermeidung von Fehlfunktionen.

| Signalwort   | Beschreibung                                                                            |
|--------------|-----------------------------------------------------------------------------------------|
| Information: | Nützliche Informationen, Anwendungstipps und Angaben zur Vermeidung von Fehlfunktionen. |
|              |                                                                                         |

Tabelle 4: Gestaltung von Allgemeinen Hinweisen

## 4 Richtlinien

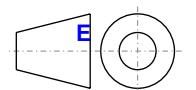

Für alle Bemaßungszeichnungen (z.B. Abmessungszeichnungen, etc.) sind die europäischen Bemaßungsnormen gültig.

Alle Abmessungen in mm.

Sofern nicht anders angegeben, sind folgende Allgemeintoleranzen gültig:

| Nennmaßbereich       | Allgemeintoleranz nach<br>DIN ISO 2768 mittel |
|----------------------|-----------------------------------------------|
| bis 6 mm             | ± 0,1 mm                                      |
| über 6 bis 30 mm     | ± 0,2 mm                                      |
| über 30 bis 120 mm   | ± 0,3 mm                                      |
| über 120 bis 400 mm  | ± 0,5 mm                                      |
| über 400 bis 1000 mm | ± 0,8 mm                                      |

Tabelle 5: Nennmaßbereiche

## 5 Übersicht

| Bestellnummer      | Kurzbeschreibung                                                                                                    | Seite |
|--------------------|----------------------------------------------------------------------------------------------------|-------|
|                    | CFast-Karten                                                                                                    |       |
| 5CFAST.016G-00     | CFast 16 GByte SLC                                                                                                    | 43    |
| 5CFAST.032G-00     | CFast 32 GByte SLC                                                                                                    | 43    |
| 5CFAST.2048-00     | CFast 2 GByte SLC                                                                                                    | 43    |
| 5CFAST.4096-00     | CFast 4 GByte SLC                                                                                                    | 43    |
| 5CFAST.8192-00     | CFast 8 GByte SLC                                                                                                    | 43    |
|                    | Feldklemmen                                                                                                    | -     |
| 0TB1104 8100       | Zubehoer Feldklemme (3.5). 4pol. Federzugklemme 1.5 gmm Vibrationsschutz durch Schraubflansch                                                                                                    | 155   |
| 0TB1112 8010       | Zubehoer Feldklemme, 12pol. Schraubklemme, 1.5 gmm. Schraubflansch. Rastermass 3.5mm                                                                                                    | 156   |
|                    | Interface Ontionen                                                                                                    | 100   |
|                    | Schnittstallankarta 2x CAN Schnittstallan 1x X2X Link Schnittstalla 1x DOWEDI NK Schnittstalla 512                                                                                                    | 48    |
|                    | Keyte nvSRAM - Für APC2100/PPC2100 - Lieferung nur in Verbindung mit einem Gerät                                                                                                    | 40    |
| 54CCIE01 EPI K-000 | Schnittstellenkarte - 1x POWERI INK-Schnittstelle - integrierter 2-fach Hub - 512 kByte nvSRAM - Eür APC 2100/                                                                                              | 56    |
|                    | PPC2100 - Lieferung nur in Verbindung mit einem Gerät                                                                                                    | 00    |
| 5ACCIE01 EPI S-000 | Schnittstellenkarte - 1x RS232-Schnittstelle - 1x POWERI INK-Schnittstelle - 32 kByte FRAM - Für APC2100/                                                                                                   | 61    |
|                    | PPC2100 - Lieferung nur in Verbindung mit einem Gerät                                                                                                    |       |
| 5ACCIF01.FPLS-001  | Schnittstellenkarte - 1x RS232-Schnittstelle - 1x POWERLINK-Schnittstelle - 512 kByte nvSRAM - Für                                                                                                    | 66    |
|                    | APC2100/PPC2100 - Lieferung nur in Verbindung mit einem Gerät                                                                                                    |       |
| 5ACCIF01.FPSC-000  | Schnittstellenkarte - 1x RS232-Schnittstelle - 1x CAN-Schnittstelle - 1x POWERLINK-Schnittstelle - 32 kByte                                                                                                 | 71    |
|                    | FRAM - Für APC2100/PPC2100 - Lieferung nur in Verbindung mit einem Gerät                                                                                                    |       |
| 5ACCIF01.FPSC-001  | Schnittstellenkarte - 1x RS232-Schnittstelle - 1x CAN-Schnittstelle - 1x X2X Link Schnittstelle - 1x POWER-                                                                                                 | 78    |
|                    | LINK-Schnittstelle - 512 kByte nvSRAM - Für APC2100/PPC2100 - Lieferung nur in Verbindung mit einem Gerät                                                                                                   |       |
| 5ACCIF01.ICAN-000  | Schnittstellenkarte - 1x CAN-Schnittstelle - Für APC2100/PPC2100                                                                                                    | 85    |
|                    | Linkmodule                                                                                                    |       |
| 5DLSD3.1001-00     | Automation Panel Linkmodul - SDL3 Receiver - Für Automation Panel 923/933/1000 - Für Automation Panel                                                                                                    | 117   |
|                    | 5000                                                                                                    |       |
| 5DLSDL.1001-00     | Automation Panel Linkmodul - SDL/DVI Receiver - Für Automation Panel 923/933/1000 - Für Automation Panel                                                                                                    | 115   |
|                    | 5000                                                                                                    |       |
|                    | Panels                                                                                                    |       |
| 5AP92D.1505-I00    | AP92D TFT C XGA 15in T HY                                                                                                    | 98    |
| 5AP92D.1906-I00    | AP92D TFT C SVGA 19in T HY                                                                                                    | 100   |
| 5AP93D.185B-B62    | - Automation Panel 18,5" HD TFT - Multitouch (projiziert, kapazitiv) - 1366 x 768 Pixel (16:9) - Schutzart IP69K                                                                                            | 102   |
|                    | (frontseitig), IP66 (rückseitig) - Front / Gehäuse aus nicht rostendem Edelstahl (hygienegerechtes Design) -                                                                                                |       |
|                    | vorbereitet zum Anbau an das Rittal CP-S Edelstahl Tragarmsystem (Flansch nicht im Lieferumfang enthalten)                                                                                                  |       |
|                    | - Flansch oben und unten möglich - Rückseitig herausgeführter USB-Port                                                                                                    |       |
| 5AP93D.240C-B62    | - Automation Panel 24,0" FullHD TFT - Multitouch (projiziert, kapazitiv) - 1920 x 1080 Pixel (16:9) - Schutzart                                                                                             | 104   |
|                    | IP69K (trontseitig), IP66 (rückseitig) - Front / Gehäuse aus nicht rostendem Edelstahl (hygienegerechtes De-                                                                                                |       |
|                    | sign) - vorbereitet zum Anbau an das Rittal CP-S Edelstani Tragarmsystem (Flansch nicht im Lieferumfang                                                                                                    |       |
| 54 P00D 156P P62   | Automation Panel 15.6" HD TET, Multitouch (projiziort kapazitiv), 1366 x 768 Divel (16:0), Schutzart ID60K                                                                                                  | 106   |
| SAF 99D. 150B-602  | Fourtheritin) IP66 (rückseitin) - Front / Gebause aus nicht rostendem Edelstahl (hvoinenegrechtes Design) -                                                                                                 | 100   |
|                    | Not-Halt, hygienegerecht - 5 B&R Leuchtringtasten: 4-färbig (4x gelb, grün, rot, weiß: 1x gelb, grün, rot, blau) -                                                                                          |       |
|                    | vorbereitet zum Anbau an das Rittal CP-S Edelstahl Tragarmsystem (Flansch nicht im Lieferumfang enthalten)                                                                                                  |       |
|                    | - Flansch oben und unten möglich - Rückseitig herausgeführter USB-Port - RFID Lese- und Schreibeinheit                                                                                                    |       |
| 5AP99D.185B-B62    | - Automation Panel 18,5" HD TFT - Multitouch (projiziert, kapazitiv) - 1366 x 768 Pixel (16:9) - Schutzart IP69K                                                                                            | 109   |
|                    | (frontseitig), IP66 (rückseitig) - Front / Gehäuse aus nicht rostendem Edelstahl (hygienegerechtes Design) -                                                                                                |       |
|                    | Not-Halt, hygienegerecht - 5 B&R Leuchtringtasten; 4-färbig (4x gelb, grün, rot, weiß; 1x gelb, grün, rot, blau) -                                                                                          |       |
|                    | vorbereitet zum Anbau an das Rittal CP-S Edelstahl Tragarmsystem (Flansch nicht im Lieferumfang enthalten)                                                                                                  |       |
|                    | - rainscrobert und unter mogilich - kuckseitig netausgerunter OSB-Port - KFID Lese- und Schreibermiett                                                                                                    | 110   |
| 5AP99D.215C-B62    | - Automation Panel 21,5" FullHD TFT - Multitouch (projiziert, kapazitiv) - 1920 X 1080 Pixel (16:9) - Schutzart                                                                                             | 112   |
|                    | ir oak (nonseng), ir oo (notseng) - i on i denade aus inch toernen Lueisian (nygenegrechtes De-<br>sian). Not Halt hydionegrecht - 5 B&D Leuchtringtasten: Afärbig (4 gelb grün prot weiß: 1 gelb grün prot |       |
|                    | blau) - vorbereitet zum Anbau an das Rittal CP-S Edelstahl Tragarmsystem (Flansch nicht im Lieferumfang                                                                                                    |       |
|                    | enthalten) - Flansch oben und unten möglich - Rückseitig herausgeführter USB-Port - RFID Lese- und Schrei-                                                                                                  |       |
|                    | beinheit                                                                                                    |       |
|                    | SDL-Kabel                                                                                                    |       |
| 5CASDL.0008-00     | SDL Kabel - 0,8 m                                                                                                    | 161   |
| 5CASDL.0018-00     | SDL Kabel - 1,8 m                                                                                                    | 161   |
| 5CASDL.0050-00     | SDL Kabel - 5 m                                                                                                    | 161   |
| 5CASDL.0100-00     | SDL Kabel - 10 m                                                                                                    | 161   |
| 5CASDL.0150-00     | SDL Kabel - 15 m                                                                                                    | 161   |
| 5CASDL.0200-00     | SDL Kabel - 20 m                                                                                                    | 161   |
| 5CASDL.0250-00     | SDL Kabel - 25 m                                                                                                    | 161   |
| 5CASDL 0300-00     | SDI Kabel - 30 m                                                                                                    | 161   |
|                    | SDL3/SDL4-Kabel                                                                                                    | 101   |
| 5CASD3.0030-00     | SDL3 Kabel - 3 m                                                                                                    | 163   |
| 5CASD3 0050-00     | SDI 3 Kabel - 5 m                                                                                                    | 163   |
| 5CASD3 0100-00     | SDI 3 Kabel - 10 m                                                                                                    | 163   |
|                    | SDL: Nabel - 10 III                                                                                                    | 103   |
|                    | OULD RAUGI - 10 III                                                                                                    | 103   |
| 5CASD3.0200-00     | SDL3 Kabel - 20 M                                                                                                    | 163   |
| 5CASD3.0300-00     | SDL3 KADEI - 30 M                                                                                                    | 163   |
| 5CASD3.0500-00     | SDL3 Kabel - 50 m                                                                                                    | 163   |
| 5CASD3.1000-00     | SDL3 Kabel - 100 m                                                                                                    | 163   |
|                    | Systemeinheiten                                                                                                    |       |
| 5PPC2100.BY01-000  | Panel PC 2100 - Intel Atom E3815 1,46 GHz - Single Core - 1 GByte SDRAM - Für Automation Panel 923/933                                                                                                    | 119   |
| 5PPC2100.BY11-000  | Panel PC 2100 - Intel Atom E3825 1,33 GHz - Dual Core - 1 GByte SDRAM - Für Automation Panel 923/933                                                                                                    | 119   |

### Allgemeines • Übersicht

| -                 |                                                                                                    |       |
|-------------------|----------------------------------------------------------------------------------------------------|-------|
| Bestellnummer     | Kurzbeschreibung                                                                                     | Seite |
| 5PPC2100.BY22-000 | Panel PC 2100 - Intel Atom E3826 1,46 GHz - Dual Core - 2 GByte SDRAM - Für Automation Panel 923/933 | 119   |
| 5PPC2100.BY34-000 | Panel PC 2100 - Intel Atom E3827 1,75 GHz - Dual Core - 4 GByte SDRAM - Für Automation Panel 923/933 | 119   |
| 5PPC2100.BY44-000 | Panel PC 2100 - Intel Atom E3845 1,91 GHz - Quad Core - 4 GByte SDRAM - Für Automation Panel 923/933 | 119   |
| 5PPC2100.BY48-000 | Panel PC 2100 - Intel Atom E3845 1,91 GHz - Quad Core - 8 GByte SDRAM - Für Automation Panel 923/933 | 119   |
|                   | USB Zubehör                                                                                          |       |
| 5MMUSB.032G-02    | USB 3.0 Memory Stick 32 GB MLC                                                                       | 159   |
| 5MMUSB.2048-01    | USB 2.0 Memory Stick 2048 MB B&R                                                                     | 157   |
| 5MMUSB.4096-01    | USB 2.0 Memory Stick 4096 MB B&R                                                                     | 157   |
|                   | Zubehör                                                                                              |       |
| 0TB103.9          | Stecker 24 VDC - 3-polig female - Schraubklemme 3,31 mm <sup>2</sup>                                 | 153   |
| 0TB103.91         | Stecker 24 VDC - 3-polig female - Federzugklemme 3,31 mm <sup>2</sup>                                | 153   |
| 5A9000.73         | cHMI Gehäuse Ersatzdichtung 15"                                                                      | 170   |
| 5A9000.74         | cHMI Gehäuse Ersatzdichtung 19"                                                                      | 170   |
| 5A9000.75         | cHMI Gehäuse Ersatzschrauben Torx 20 Stück                                                           | 169   |
| 5A9000.76         | cHMI Gehäuse Ersatzschrauben Schlitz 20 Stück                                                        | 169   |
| 5A9000.D3         | cHMI Ersatzdichtung 5AP99D.156B-B62                                                                  | 171   |
| 5A9000.D4         | cHMI Ersatzdichtung 5AP93D.185B-B62                                                                  | 171   |
| 5A9000.D5         | cHMI Ersatzdichtung 5AP99D.185B-B62                                                                  | 171   |
| 5A9000.D6         | cHMI Ersatzdichtung 5AP99D.215C-B62                                                                  | 171   |
| 5A9000.D7         | cHMI Ersatzdichtung 5AP93D.240C-B62                                                                  | 171   |
| 5AC804.MFLT-00    | Netzfilter                                                                                           | 167   |

## Kapitel 2 • Technische Daten

## 1 Einleitung

#### 1.1 Information zum Anwenderhandbuch

Dieses Anwenderhandbuch enthält alle nötigen Informationen zu einem funktionsfähigen Automation Panel 9xD - Hygienedesign Tragarmgerät.

#### 1.2 Beschreibung der einzelnen Module

#### 1.2.1 Panels

Die Panels bilden die Basis für jedes Automation Panel 9xD und Panel PC 2100 Tragarmgerät. Sie bestehen aus Display, Touch Screen und Gehäuse. Es stehen unterschiedliche Displaydiagonalen und Panels mit oder ohne Bedienelemente zur Auswahl. Die Panels können ausschließlich als Gesamtgerät in Kombination mit einem Linkmodul (Automation Panel 9xD) oder CPU Board und Systemeinheit (Panel PC 2100 mit Tragarmsystem) betrieben werden.

Panels mit Singletouch beginnen mit der Bestellnummer 5AP92D.xxxx-xxx, mit Multitouch mit der Bestellnummer 5AP93D.xxxx-xxx und mit Multitouch und Tasten mit der Bestellnummer 5AP99D.xxxx-xxx.

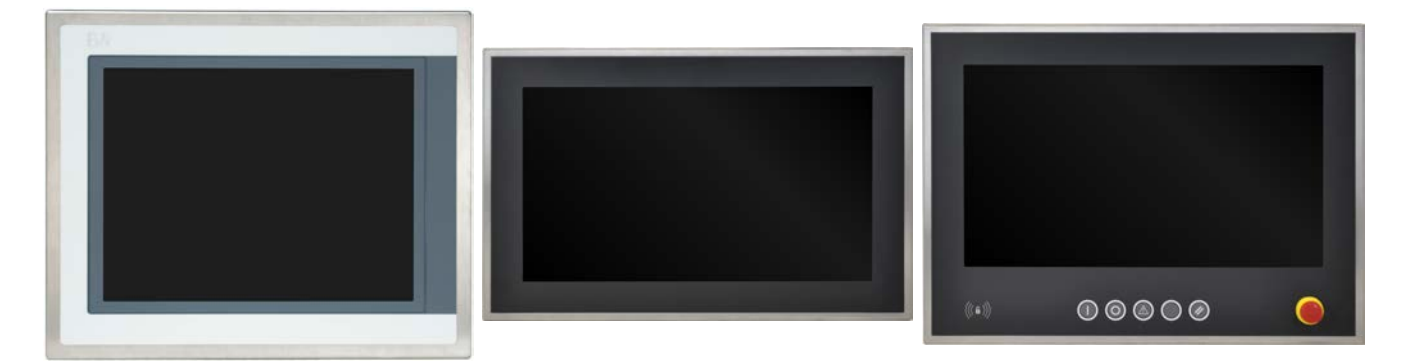

#### 1.2.2 Linkmodule

Linkmodule besitzen unterschiedliche Grafikanschlüsse und Schnittstellen. Wird ein Linkmodul an ein Panel montiert so ergibt dies ein Automation Panel 9xD. Das Automation Panel 9xD wird mit dem angebauten Flansch an ein Tragarmsystem montiert.

Ein Linkmodul ohne Panel ist nicht funktionsfähig.

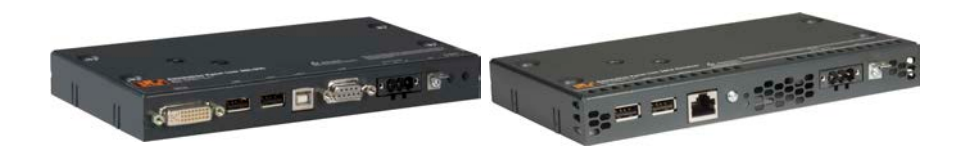

#### 1.2.3 Systemeinheit

Die Systemeinheiten bestehen aus dem CPU Board und einem Aluminiumgehäuse. Auf den Systemeinheiten sind alle Schnittstellen und der/die Hauptspeicher des PPC2100 integriert, des weiteren kann eine Interface Option und CFast-Karte gesteckt werden. Die Hauptspeicher sind fix an der Systemeinheit verbaut und können nicht getauscht werden.

Wird eine Systemeinheit an ein Panel montiert so ergibt dies einen funktionsfähigen Panel PC 2100.

Eine Systemeinheit ohne Panel ist nicht funktionsfähig.

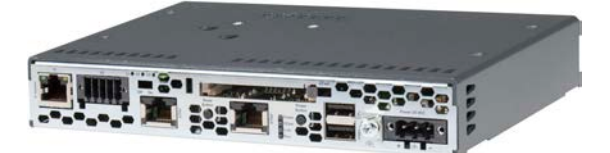

#### 1.3 Aufbau/Konfiguration

Das Automation Panel 9xD - Hygienedesign kann wahlweise als abgesetztes Panel oder als Bestandteil eines Panel PC eingesetzt werden. Das Panel wird dazu entweder mit einem Receiver für Smart Display Link (SDL) oder SDL3 ausgestattet oder es wird eine PC-Einheit angebracht. Das Bedienpanel ist immer identisch.

#### 1.3.1 Konfiguration

Für den Betrieb als Automation Panel 9xD sind folgende Einzelkomponenten zwingend erforderlich:

- Panel
- Linkmodul oder Systemeinheit

|                      | Koniigu                                                                                                    | ration - Grunds                                                                                                    | ystem                                                                                                    |                                                                                                    |
|----------------------|----------------------------------------------------------------------------------------------------|----------------------------------------------------------------------------------------------------|----------------------------------------------------------------------------------------------------|----------------------------------------------------------------------------------------------------|
|                      |                                                                                                    |                                                                                                    |                                                                                                    | 1 auswählen                                                                                                    |
|                      | Diagonalo                                                                                                    | Auflösung                                                                                                    | Touch Screen                                                                                                    | Bedienelemente                                                                                                    |
| Automation Panel 92D | Diagonale                                                                                                    | Autosung                                                                                                    | Touch ocreen                                                                                                    | Decienterenter                                                                                                    |
| 5AP92D 1505-100      | 15"                                                                                                    | XGA                                                                                                    | Singletouch                                                                                                    | nein                                                                                                    |
| 5AP92D.1906-100      | 19"                                                                                                    | SXGA                                                                                                    | Singletouch                                                                                                    | nein                                                                                                    |
|                      |                                                                                                    |                                                                                                    | 3                                                                                                    | -                                                                                                    |
| Automation Panel 93D |                                                                                                    |                                                                                                    |                                                                                                    |                                                                                                    |
| 5AP93D.185B-B62      | 18,5"                                                                                                    | HD                                                                                                    | Multitouch                                                                                                    | nein                                                                                                    |
| 5AP93D.240C-B62      | 24,0"                                                                                                    | FHD                                                                                                    | Multitouch                                                                                                    | nein                                                                                                    |
|                      |                                                                                                    |                                                                                                    |                                                                                                    |                                                                                                    |
| Automation Panel 99D |                                                                                                    |                                                                                                    |                                                                                                    |                                                                                                    |
| 5AP99D.156B-B62      | 15,6"                                                                                                    | HD                                                                                                    | Multitouch                                                                                                    | ja                                                                                                    |
| 5AP99D.185B-B62      | 18,5"                                                                                                    | HD                                                                                                    | Multitouch                                                                                                    | ja                                                                                                    |
| 5AP99D.215C-B62      | 21,5"                                                                                                    | FHD                                                                                                    | Multitouch                                                                                                    | ja                                                                                                    |
|                      |                                                                                                    |                                                                                                    |                                                                                                    |                                                                                                    |
|                      |                                                                                                    |                                                                                                    |                                                                                                    | 1 auswählen                                                                                                    |
|                      |                                                                                                    |                                                                                                    |                                                                                                    |                                                                                                    |
|                      | 5DLSDL.10                                                                                                    | 01-00 SDL/DV                                                                                                    | I Receiver                                                                                                    |                                                                                                    |
|                      | 501503.10                                                                                                    | JI-00 SDL3 R                                                                                                    | eceiver                                                                                                    |                                                                                                    |
|                      |                                                                                                    |                                                                                                    |                                                                                                    | 1 auswählen                                                                                                    |
| 5PPC 2100 BV01       | 000 Panel PC                                                                                                    | 2100 - Intel A                                                                                                    | tom E3815 1 46 (                                                                                                    | Hz Single Core                                                                                                    |
| 511 02100.0101.      |                                                                                                    | 1 GB S                                                                                                    | DRAM                                                                                                    | Shiz Olligic Oole                                                                                                    |
| 5PPC2100.BY11-       | 000 Panel PC                                                                                                    | 2100 - Intel A                                                                                                    | tom E3825 1,33 0                                                                                                    | Hz Dual Core                                                                                                    |
| 5PPC 2100 PV22       | 000 Panel Pr                                                                                                    | 1 GB S<br>2100 - Intel A                                                                                                    | DKAM                                                                                                    | Hz Dual Core                                                                                                    |
| 511 OZ 100.D122      |                                                                                                    | 2 GB S                                                                                                    | DRAM                                                                                                    |                                                                                                    |
| 5PPC2100.BY34        | -000 Panel PC                                                                                                    | 2100 - Intel A                                                                                                    | tom E3827 1,75 (                                                                                                    | GHz Dual Core                                                                                                    |
| 5PPC2100 BV44        | .000 Panel PC                                                                                                    | 4 GB S<br>2100 - Intel A                                                                                                    | DKAM<br>tom E3845 1 91 (                                                                                                    | Hz Quad Core                                                                                                    |
| 51 T 02 100.D1 44    |                                                                                                    | 4 GB S                                                                                                    | DRAM                                                                                                    |                                                                                                    |
| 5PPC2100.BY48        | -000 Panel PC                                                                                                    | 2100 - Intel A                                                                                                    | tom E3845 1,91 (                                                                                                    | GHz Quad Core                                                                                                    |
|                      |                                                                                                    | 8 GB S                                                                                                    | DRAM                                                                                                    |                                                                                                    |
|                      |                                                                                                    |                                                                                                    |                                                                                                    | 1 auswählen                                                                                                    |
|                      |                                                                                                    |                                                                                                    |                                                                                                    |                                                                                                    |
|                      | Snannung                                                                                                    | isversorauna                                                                                                    | sstecker                                                                                                    |                                                                                                    |
|                      | Spannung<br>0TB103.9                                                                                                    | sversorgung                                                                                                    | sstecker                                                                                                    |                                                                                                    |
|                      | Automation Panel 92D<br>5AP92D.1505-100<br>5AP92D.1906-100<br>Automation Panel 93D<br>5AP93D.185B-B62<br>5AP93D.240C-B62<br>Automation Panel 99D<br>5AP99D.156B-B62<br>5AP99D.185B-B62<br>5AP99D.215C-B62<br>5AP99D.215C-B62<br>5PPC2100.BY01<br>5PPC2100.BY12<br>5PPC2100.BY14<br>5PPC2100.BY48 | Diagonale       Automation Panel 92D       5AP92D.1505-100     15"       5AP92D.1906-100     19"       Automation Panel 93D       5AP93D.185B-B62     18,5"       5AP93D.240C-B62     24,0"       Automation Panel 99D       5AP99D.156B-B62     15,6"       5AP99D.185B-B62     18,5"       5AP99D.215C-B62     21,5"       5DLSDL.100     5DLSD3.100       5PPC2100.BY01.000     Panel PC       5PPC2100.BY11-000     Panel PC       5PPC2100.BY22-000     Panel PC       5PPC2100.BY34-000     Panel PC       5PPC2100.BY44-000     Panel PC       5PPC2100.BY44-000     Panel PC | Diagonale     Auflösung       Automation Panel 92D     5AP92D.1505-100     15"     XGA       5AP92D.1505-100     19"     SXGA       Automation Panel 93D     5AP93D.185B-B62     18,5"     HD       5AP93D.240C-B62     24,0"     FHD       Automation Panel 99D     5AP93D.240C-B62     15,6"     HD       5AP99D.156B-B62     18,5"     HD     5AP99D.185B-B62     18,5"       5AP99D.185B-B62     18,5"     HD     5AP99D.215C-B62     21,5"     FHD       5AP99D.215C-B62     21,5"     FHD     5AP99D.180B-B62     18,5"     HD       5AP99D.215C-B62     21,5"     FHD     5AP99D.180B-B62     18,5"     HD       5AP99D.215C-B62     21,5"     FHD     5DLSDL.1001-00     SDL/DV       5DLSD3.1001-00     SDL3 R     1GB S     5PPC2100.BY11-000     Panel PC 2100 - Intel A       1GB S     5PPC2100.BY22-000     Panel PC 2100 - Intel A     2GB S     5PPC2100.BY34-000     Panel PC 2100 - Intel A     4GB S     5PPC2100.BY48-000     Panel PC 2100 - Intel A     4GB S     5PPC2100.BY48-000     Panel PC 2100 | Diagonale     Auflösung     Touch Screen       Automation Panel 92D     5AP92D.1505-100     15"     XGA     Singletouch       5AP92D.1505-100     19"     SXGA     Singletouch       5AP92D.1906-100     19"     SXGA     Singletouch       Automation Panel 93D |

Abbildung 1: Konfiguration - Automation Panel

## 2 Gesamtgerät

#### 2.1 Anschlussmöglichkeiten

Das Automation Panel kann über SDL-, DVI- und SDL3-Betrieb an einen B&R Industrie PC angeschlossen werden. Die unten beschriebenen Anschlussmöglichkeiten zeigen einen Überblick über die Betriebsarten und die möglichen Einschränkungen.

#### 2.1.1 SDL-Betrieb

#### 2.1.1.1 SDL-Betrieb Mode 1

Beim SDL-Betrieb Mode 1 erfolgt die gesamte Kommunikation zwischen Automation Panel und B&R Industrie PC über ein einziges SDL-Kabel.

Neben den Displaydaten werden Informationen von Touch Screen, Matrixtasten, LEDs und Service- und Diagnosedaten übertragen. Das Automation Panel kann bis zu vom B&R Industrie PC entfernt montiert sein. USB 1.1 wird ebenfalls über diese Distanz übertragen und ist voll in den SDL integriert. Externe Anpassungsbaugruppen sind dazu nicht notwendig.

Die Helligkeit des Displays kann z.B. über das ADI Control Center eingestellt werden.

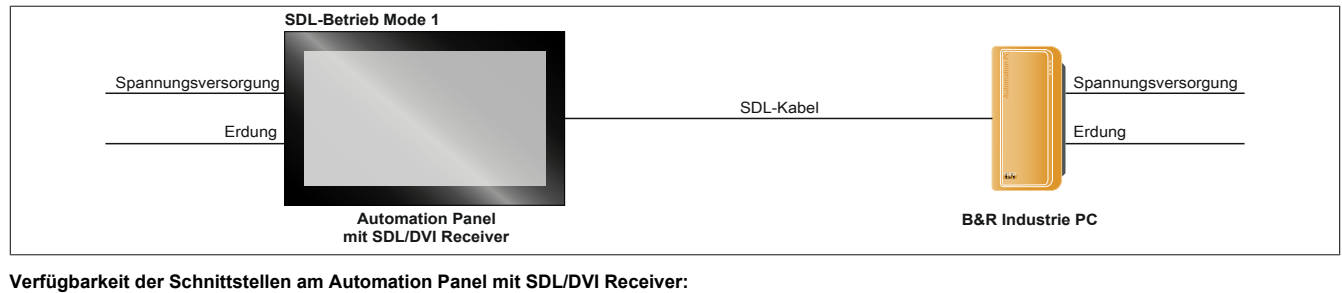

Verfügbarkeit der Schnittstellen am Automation Panel mit SDL/DVI Receiver: Panel In √ USB In ×

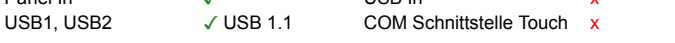

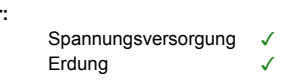

Helligkeitsregler x

#### Voraussetzungen

- Automation Panel mit SDL/DVI Receiver
- B&R Industrie PC mit SDL-Schnittstelle
- · SDL-Kabel

#### 2.1.1.2 SDL-Betrieb Mode 2

Beim SDL-Betrieb Mode 2 erfolgt die Kommunikation zwischen Automation Panel und B&R Industrie PC über ein SDL-Kabel welches an der Panel In-Schnittstelle und einem USB-Typ-A/B-Kabel welches an der USB In-Schnittstelle angeschlossen wird.

Die Informationen von Displaydaten, resisitiver Touch Screen-, Matrixtasten, LEDs und Service- und Diagnosedaten werden über das SDL-Kabel übertragen. Über das USB-Typ-A/B-Kabel werden die Touch Screen Daten des Multitouch übertragen. Das Automation Panel kann bis zu 5 m (USB Spezifikation) vom B&R Industrie PC entfernt montiert sein. Über diese Distanz kann USB 2.0 über das USB-Typ-A/B-Kabel übertragen werden. Externe Anpassungsbaugruppen sind dazu nicht notwendig.

Die Helligkeit des Displays kann z.B. über das ADI Control Center eingestellt werden.

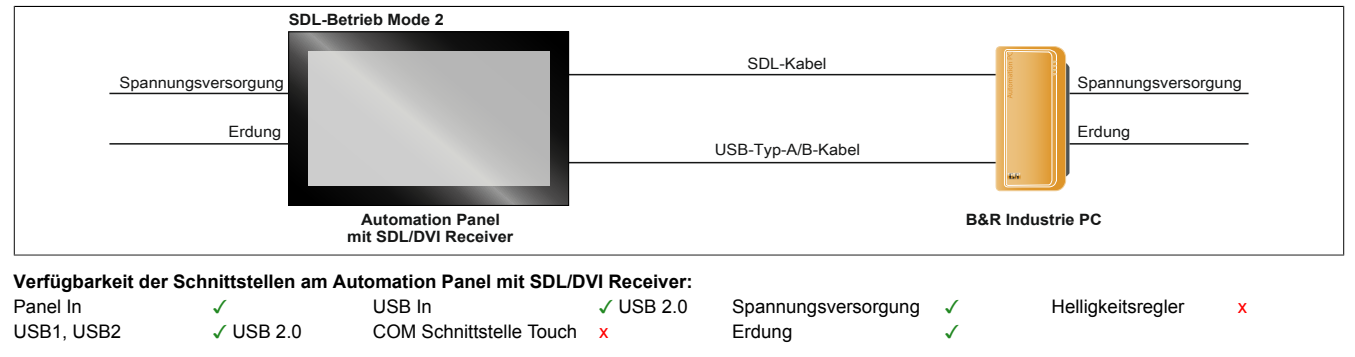

Maximale Kabellänge: 5 m

#### Voraussetzungen

- Automation Panel mit SDL/DVI Receiver
- B&R Industrie PC mit SDL-Schnittstelle
- SDL-Kabel, USB-Typ-A/B-Kabel

Kapitel 2 Technische Daten

#### 2.1.2 DVI-Betrieb

Im DVI-Betrieb werden alle zum Betrieb des Automation Panel notwendigen Signale jeweils über ein eigenes Kabel übertragen. Die Helligkeit des Displays kann über die Helligkeitstaster eingestellt werden.

#### 2.1.2.1 DVI-Betrieb mit Automation Panel Singletouch

Wird ein Automation Panel mit resistivem Touch Screen (Singletouch) mit DVI betrieben, muss ein DVI-, USB-Typ-A/B- und RS232-Kabel angeschlossen werden.

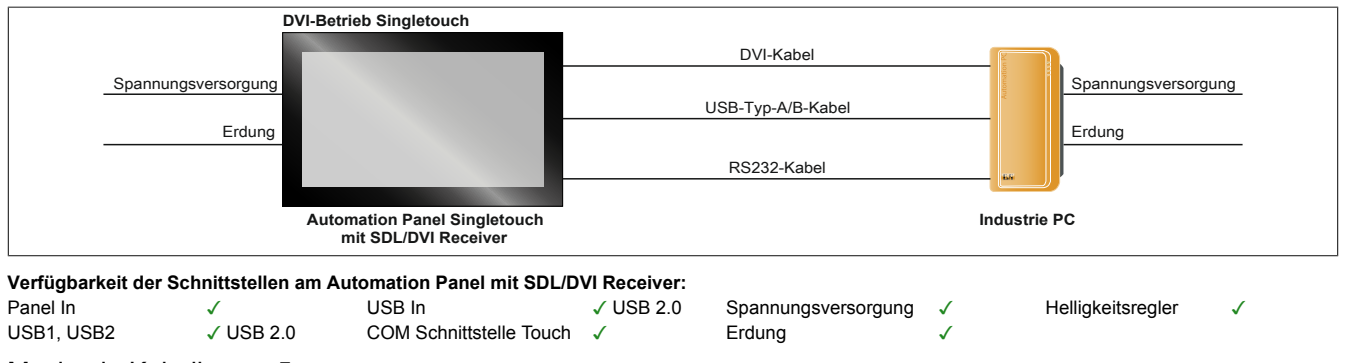

Maximale Kabellänge: 5 m

#### Voraussetzungen

- · Automation Panel mit SDL/DVI Receiver
- B&R Industrie PC mit DVI-Schnittstelle
- DVI-Kabel, USB-Typ-A/B-Kabel, RS232-Kabel

#### 2.1.2.2 DVI-Betrieb mit Automation Panel Multitouch

Wird ein Automation Panel mit PCT Touch Screen (Multitouch) mit DVI betrieben, muss ein DVI- und USB-Typ-A/B-Kabel angeschlossen werden.

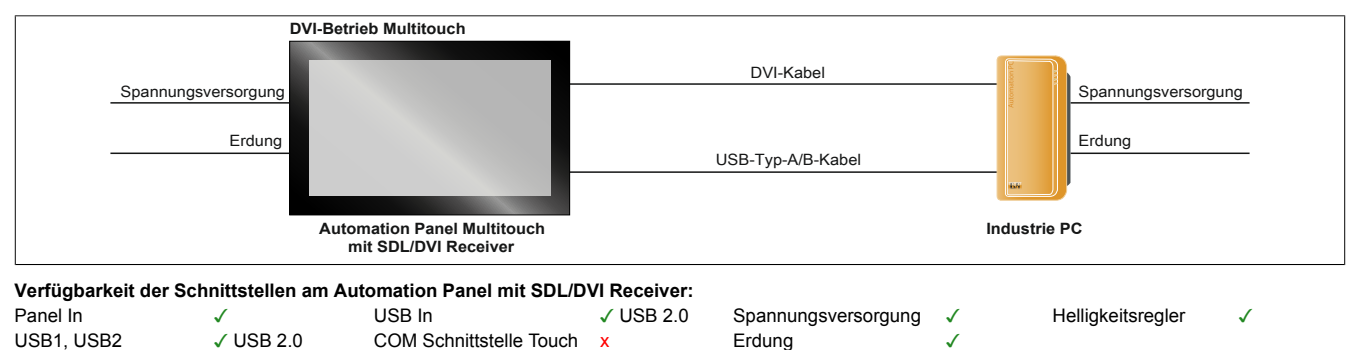

Maximale Kabellänge: 5 m

#### Voraussetzungen

- · Automation Panel mit SDL/DVI Receiver
- B&R Industrie PC mit DVI-Schnittstelle
- DVI-Kabel, USB-Typ-A/B-Kabel

#### 2.1.2.3 Allgemeine Einschränkungen/Eigenheiten

- Tasten- und LED-Daten werden nicht übertragen.
- · Daten von Befehlsgeräten werden nicht übertragen.
- Service- und Diagnose-Daten werden nicht übertragen.
- Die maximale Kabellänge ist auf 5 m begrenzt.

#### 2.1.3 SDL3-Betrieb

Die SDL3-Technologie (Smart Display Link 3) überträgt alle Kommunikationskanäle zwischen B&R Industrie PC und Panel über ein Standard-Ethernet-Kabel bis zu 100 m. Zum Geräteanschluss wird ein RJ45-Stecker verwendet, dieser ist ideal für beengte Platzverhältnisse in Durchführungen und Tragarmsystemen.

#### 2.1.3.1 SDL3-Betrieb mit SDL3 Transmitter

Beim SDL3-Betrieb mit einem SDL3 Transmitter im B&R Industrie PC erfolgt die gesamte Kommunikation zwischen Automation Panel und B&R Industrie PC über ein einziges SDL3-Kabel.

Neben den Displaydaten werden Informationen von Touch Screen, Matrixtasten, LEDs und Service- und Diagnosedaten übertragen. Das Automation Panel kann bis zu 100 m vom B&R Industrie PC entfernt montiert sein. USB 2.0 wird ebenfalls über diese Distanz übertragen und ist voll in den SDL3 integriert. Externe Anpassungsbaugruppen sind dazu nicht notwendig.

Die Helligkeit des Displays kann über das ADI Control Center eingestellt werden.

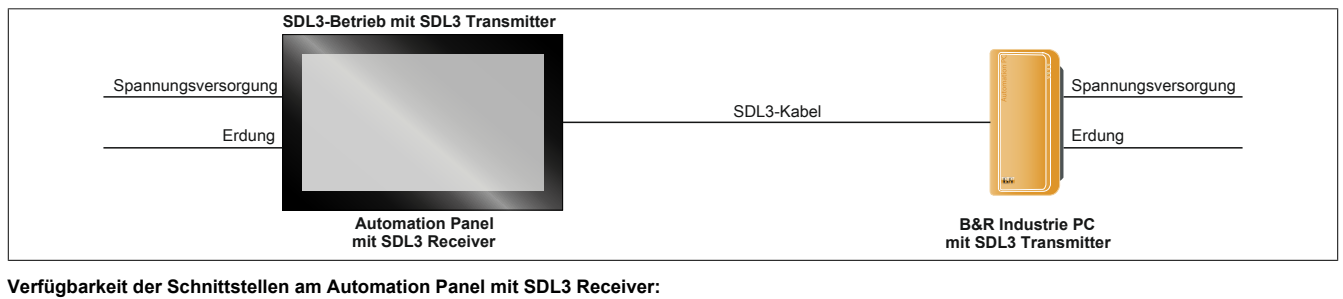

SDL3-Schnittstelle  $\checkmark$  USB1, USB2  $\checkmark$  USB 2.0 Spannungsversorgung  $\checkmark$  Erdung  $\checkmark$ 

#### Maximale Kabellänge SDL3: 100 m

#### Voraussetzungen

- Automation Panel mit SDL3 Receiver
- B&R Industrie PC mit SDL3-Schnittstelle
- SDL3-Kabel

#### 2.1.3.2 Allgemeine Einschränkungen/Eigenheiten

- Die USB 2.0-Übertragung ist im SDL3 auf 30 MBit/s begrenzt.
- Vom SDL3 Transmitter wird immer ein Display mittels EDID-Daten und Hot-plug-Kennung emuliert, somit ist ein DVI-kompatibler Betrieb möglich. Aus diesem Grund kann es im Betrieb mit mehreren Displays zu irreführenden Darstellungen kommen. In Windows wird ein angeschlossenes Panel vom Grafiktreiber gemeldet, obwohl folgende Situationen vorhanden sind:
  - ° kein Kabel angeschlossen
  - ° noch keine Verbindung zwischen SDL3 Linkmodul und SDL3 Transmitter hergestellt

Diese irreführenden Darstellungen können durch geeignete Konfiguration im BIOS bzw. über den Grafiktreiber umgangen werden.

Systemeinheit

## 2.2 Umwelt Eigenschaften

## 2.2.1 Temperaturangaben Systemeinheiten

Aufgrund der Möglichkeit, verschiedene Systemeinheiten mit Panels zu kombinieren, bietet die nachfolgende Tabelle bedingt durch diese Komponenten, einen Überblick zur Bestimmung der aus diesem Zusammenspiel resultierenden maximal möglichen Umgebungstemperaturen.

## Information:

Die maximal angegebenen Umgebungstemperaturen wurden unter worst-case Bedingungen für den Betrieb ermittelt. Erfahrungswerte zeigen, dass bei typischen Anwendungen unter z.B. Microsoft Windows höhere Umgebungstemperaturen erzielt werden können. Die diesbezügliche Prüfung und Bewertung hat individuell vom Anwender vor Ort zu erfolgen (Auslesen der Temperaturen im BIOS oder mittels B&R Control Center).

#### Information zu den worst-case Bedingungen

- Thermal Analysis Tool (TAT) von Intel zur Simulation der Prozessorauslastugn (CPU 100%, Memory 100%)
- Passmark BurnIn 7.1 Testtool (Network 100%)
- 2x 1 A USB-Last
- 100% Displayhelligkeit

#### 2.2.1.1 Maximale Umgebungstemperatur für den worst-case Betrieb

Sämtliche Angaben sind für den nicht kondensierenden Betrieb gültig.

|                    |                                                                                                    | E3815<br>1,46 GHz | E3825<br>1,33 GHz | E3826<br>1,46 GHz | E3827<br>1,75 GHz | E3845<br>1,91 GHz | E3845<br>1,91 GHz |                        |  |
|--------------------|----------------------------------------------------------------------------------------------------|-------------------|-------------------|-------------------|-------------------|-------------------|-------------------|------------------------|--|
|                    | Alle Temperaturangaben in Grad<br>Celsius (°C) bei 500 m ü. NN., nicht kondensierend<br>Herabsenkung (Derating) der maximalen Umgebungstemperatur<br>typisch 1°C pro 1000 Meter ab 500 m ü. NN. | 5PPC2100.BY01-000 | 5PPC2100.BY11-000 | 5PPC2100.BY22-000 | 5PPC2100.BY34-000 | 5PPC2100.BY44-000 | 5PPC2100.BY48-000 | or(en) im Bereich      |  |
|                    | Maximale Umgebungstemperatur worst-case Betrieb                                                                                                    | 50                | 50                | 50                | 50                | 50                | 50                | Sens                   |  |
|                    | Was kann noch bei max. Umgebungstemperatur<br>betrieben werden, oder gibt es eine Einschränkung?                                                                                                |                   |                   |                   |                   |                   |                   |                        |  |
| AP92D Banala       | 5AP92D.1505-I00                                                                                                    | 1                 | 1                 | 1                 | 1                 | 45                | 45                |                        |  |
| AF52D Fallels      | 5AP92D.1906-I00                                                                                                    | 45                | 45                | 45                | 45                | 45                | 45                | _                      |  |
| AP93D Panels       | 5AP93D.185B-B62                                                                                                    | 40                | 40                | 35                | 35                | 35                | 35                | sitio                  |  |
|                    | 5AP93D.240C-B62                                                                                                    | 40                | 40                | 40                | 40                | 35                | 35                | pera                   |  |
|                    | 5AP99D.156B-B62                                                                                                    | 40                | 40                | 35                | 35                | 35                | 35                | E Dis<br>E Dis<br>ense |  |
| AP99D Panels       | 5AP99D.185B-B62                                                                                                    | 40                | 40                | 35                | 35                | 35                | 35                | ~ - · · · ·            |  |
|                    | 5AP99D.215C-B62                                                                                                    | 40                | 40                | 40                | 40                | 40                | 40                |                        |  |
| CEast Karton       | 5CFAST.xxxx-00 ≥ Rev. E0                                                                                                    | ✓                 | ✓                 | ✓                 | ✓                 | ✓                 | ✓                 |                        |  |
| Crast-Karten       | 5CFAST.xxxx-10                                                                                                    | 1                 | 1                 | 1                 | 1                 | ✓                 | 1                 |                        |  |
|                    | 5ACCIF01.FPCC-000                                                                                                    | 1                 | 1                 | 1                 | ✓                 | ✓                 | $\checkmark$      |                        |  |
| Interface Optionen | 5ACCIF01.FPCS-000                                                                                                    | $\checkmark$      | 1                 | $\checkmark$      | 1                 | 1                 | 1                 |                        |  |
|                    | 5ACCIF01.FPLK-000                                                                                                    | $\checkmark$      | 1                 | $\checkmark$      | 1                 | 1                 | 1                 |                        |  |
|                    | 5ACCIF01.FPLS-000                                                                                                    | 1                 | 1                 | $\checkmark$      | 1                 | 1                 | 1                 |                        |  |
|                    | 5ACCIF01.FPLS-001                                                                                                    | ~                 | 1                 | $\checkmark$      | ✓                 | 1                 | 1                 |                        |  |
|                    | 5ACCIF01.FPSC-000                                                                                                    | ✓                 | ✓                 | ✓                 | ✓                 | ✓                 | 1                 |                        |  |
|                    | 5ACCIF01.FPSC-001                                                                                                    | ✓                 | 1                 | ✓                 | ✓                 | 1                 | 1                 |                        |  |
|                    | 5ACCIF01.ICAN-000                                                                                                    | $\checkmark$      | 1                 | $\checkmark$      | $\checkmark$      | $\checkmark$      | $\checkmark$      |                        |  |

Tabelle 6: Maximale Umgebungstemperatur für den worst-case Betrieb

#### 2.2.1.2 Temperaturangaben Linkmodule

Aufgrund der Möglichkeit, verschiedene Linkmodule und Panels zu kombinieren, bietet die nachfolgende Tabelle bedingt durch diese Komponenten, einen Überblick zur Bestimmung der aus diesem Zusammenspiel resultierenden maximal möglichen Umgebungstemperaturen.

### Information:

Die maximal angegebenen Umgebungstemperaturen wurden unter worst-case Bedingungen für den Betrieb ermittelt. Erfahrungswerte zeigen, dass bei typischen Anwendungen unter z.B. Microsoft Windows höhere Umgebungstemperaturen erzielt werden können. Die diesbezügliche Prüfung und Bewertung hat individuell vom Anwender vor Ort zu erfolgen (Auslesen der Temperaturen im BIOS oder mittels B&R Control Center).

#### Information zu den worst-case Bedingungen

- Thermal Analysis Tool (TAT) von Intel zur Simulation der Prozessorauslastung (CPU 100%, Memory 100%)
- Passmark BurnIn 7.1 Testtool (Network 100%)
- 2x 1 A USB-Last
- 100% Displayhelligkeit

#### 2.2.1.3 Maximale Umgebungstemperatur für den worst-case Betrieb

Sämtliche Angaben sind für den nicht kondensierenden Bereich gültig.

|               |                                                                                                    | Linkr          | nodul          |                  |
|---------------|----------------------------------------------------------------------------------------------------|----------------|----------------|------------------|
|               |                                                                                                    | SDL / DVI      | SDL3           |                  |
|               | Alle Temperaturangaben in Grad<br>Celsius (°C) bei 500 m ü. NN.<br>Herabsenkung (Derating) der maximalen Umgebungstemperatur<br>typisch 1°C pro 1000 Meter ab 500 m ü. NN. | 5DLSDL.1001-00 | 5DLSD3.1001-00 | im Bereich       |
|               | Maximale Umgebungstemperatur                                                                                                    | 45             | 45             | (en)             |
|               | Was kann noch bei max. Umgebungstemperatur<br>betrieben werden, oder gibt es eine Einschränkung?                                                                           |                |                | Sensol           |
| AP92D Bonelo  | 5AP92D.1505-I00                                                                                                    | 1              | 1              |                  |
| AF32D Fallels | 5AP92D.1906-I00                                                                                                    | ✓              | √              | 0 -              |
| AD02D Develo  | 5AP93D.185B-B62                                                                                                    | √              | 1              | tur-<br>ition    |
| AP93D Panels  | 5AP93D.240C-B62                                                                                                    | 40             | 40             | s<br>erat<br>pos |
|               | 5AP99D.156B-B62                                                                                                    | √              | 1              | emp<br>amp       |
| AP99D Panels  | 5AP99D.185B-B62                                                                                                    | 1              | 1              | Se di            |
|               | 5AP99D.215C-B62                                                                                                    | 40             | 40             |                  |

Tabelle 7: Maximale Umgebungstemperatur für den worst-case Betrieb

#### 2.2.1.4 Temperatur Lagerung und Transport

Nachfolgende Tabelle gibt einen Überblick über die minimalen und maximalen Umgebungstemperaturen für die Lagerung und den Transport des Gesamtgeräts. Mögliche Einschränkungen können durch Einzelkomponenten gegeben sein.

| Paneltyp         | Bestellnummer   | Lagerung     | Transport    |
|------------------|-----------------|--------------|--------------|
| 15" Singletouch  | 5AP92D.1505-I00 | -20 bis 70°C | -20 bis 70°C |
| 15,6" Multitouch | 5AP99D.156B-B62 | -25 bis 70°C | -25 bis 70°C |
| Bedienelemente   |                 |              |              |
| 18,5" Multitouch | 5AP93D.185B-B62 | -20 bis 60°C | -20 bis 60°C |
| 18,5" Multitouch | 5AP99D.185B-B62 | -20 bis 60°C | -20 bis 60°C |
| Bedienelemente   |                 |              |              |
| 19" Singletouch  | 5AP92D.1906-I00 | -20 bis 70°C | -20 bis 70°C |
| 21,5" Multitouch | 5AP99D.215C-B62 | -20 bis 60°C | -20 bis 60°C |
| Bedienelemente   |                 |              |              |
| 24" Multitouch   | 5AP93D.240C-B62 | -25 bis 70°C | -25 bis 70°C |

#### Tabelle 8: Umgebungstemperatur Lagerung/Transport - Panels

| Linkmodul        | Bestellnummer  | Lagerung     | Transport    |
|------------------|----------------|--------------|--------------|
| SDL/DVI Receiver | 5DLSDL.1001-00 | -20 bis 60°C | -20 bis 60°C |
| SDL3 Receiver    | 5DLSD3.1001-00 | -20 bis 60°C | -20 bis 60°C |

Tabelle 9: Umgebungstemperatur Lagerung/Transport - Linkmodule

Kapitel 2 Technische Daten

#### 2.2.2 Temperatursensorpositionen

Die Temperaturen<sup>1)</sup> können im BIOS oder unter Microsoft Windows Betriebssystemen mittels B&R Control Center<sup>2)</sup> ausgelesen werden.

Für Anwendungen, die nicht unter Windows laufen, kann die Auswertung der Temperaturen mit Hilfe der B&R Implementierungsanleitung durchgeführt werden. Zusätzlich zur Implementierungsanleitung sind auch lauffähige MS-DOS Beispielprogramme verfügbar.

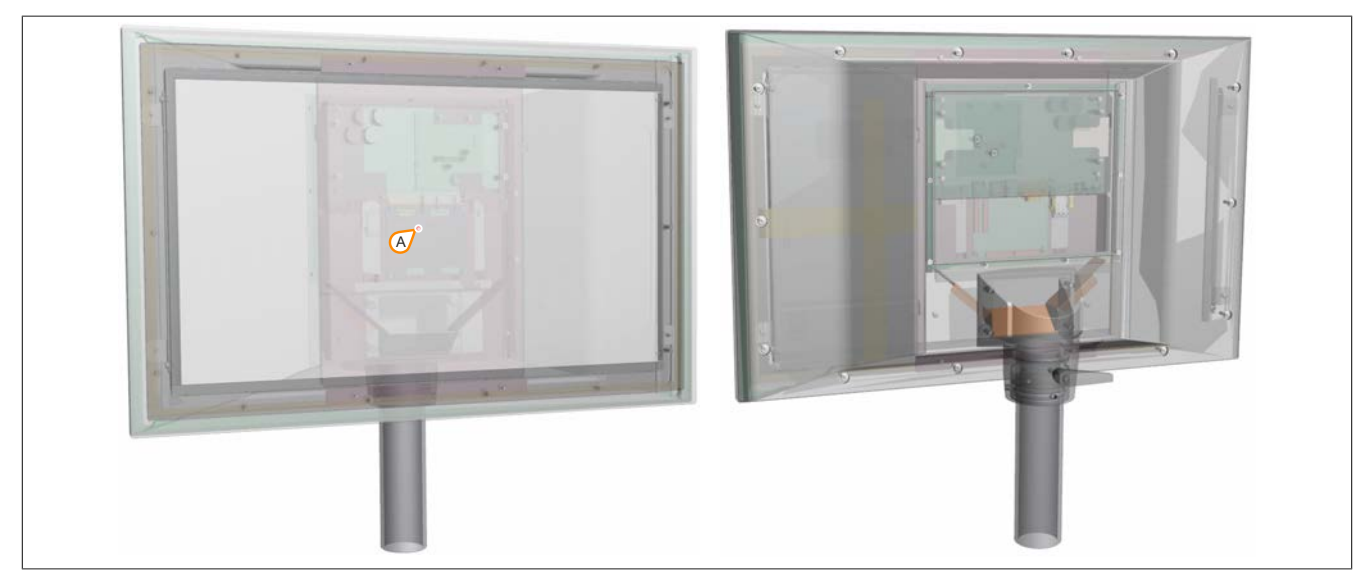

Abbildung 2: Temperatursensorposition - Automation Panel 9xD

| ADI Sensoren | Position | Messpunkt für | Messung                                                    | max. spezifiziert     |
|--------------|----------|---------------|------------------------------------------------------------|-----------------------|
| Panel        | Α        | Display       | Temperatur des Displays (Sensor integriert auf dem Panel). | 5AP92D.1505-I00: 85°C |
|              |          |               |                                                            | 5AP99D.156B-B62: 75°C |
|              |          |               |                                                            | 5AP93D.185B-B62: 70°C |
|              |          |               |                                                            | 5AP99D.185B-B62: 70°C |
|              |          |               |                                                            | 5AP92D.1906-I00: 80°C |
|              |          |               |                                                            | 5AP99D.215C-B62: 75°C |
|              |          |               |                                                            | 5AP93D.240C-B62: 70°C |

Tabelle 10: Temperatursensorposition

<sup>1)</sup> Die gemessene Temperatur stellt einen Richtwert für die unmittelbare Umgebungstemperatur dar, kann aber auf Grund benachbarter Bauteile beeinflusst worden sein.

<sup>2)</sup> Das B&R Control Center - ADI Treiber - kann kostenlos im Downloadbereich der B&R Homepage (<u>www.br-automation.com</u>) heruntergeladen werden.

#### 2.2.3 Luftfeuchtigkeit

Die nachfolgende Tabelle zeigt die minimale und maximale relative Luftfeuchtigkeit der Einzelkomponenten, die für die Einschränkung der Luftfeuchtigkeit des Gesamtgerätes von Bedeutung sind. Für die Bestimmung ist immer der gemeinsame kleinste, wie auch größte Wert zu verwenden.

| Paneltyp         | Bestellnummer   | Betrieb    | Lagerung   | Transport   |
|------------------|-----------------|------------|------------|-------------|
| 15" Singletouch  | 5AP92D.1505-I00 | 8 bis 90%  | 8 bis 90%  | 8 bis 90%   |
| 15,6" Multitouch | 5AP99D.156B-B62 | 5 bis 90%  | 5 bis 90%  | 5 bis 90%   |
| Bedienelemente   |                 |            |            |             |
| 18,5" Multitouch | 5AP93D.185B-B62 | 5 bis 90%  | 5 bis 90%  | 5 bis 90%   |
| 18,5" Multitouch | 5AP99D.185B-B62 | 5 bis 90%  | 5 bis 90%  | 5 bic 90%   |
| Bedienelemente   |                 |            |            | 5 bis 90 %  |
| 19" Singletouch  | 5AP92D.1906-I00 | 5 bis 90%  | 5 bis 90%  | 5 bis 90%   |
| 21,5" Multitouch | 5AP99D.215C-B62 | 10 bis 90% | 10 bis 90% | 10 bis 00%  |
| Bedienelemente   |                 |            |            | 10 bis 90 % |
| 24" Multitouch   | 5AP93D.240C-B62 | 5 bis 90%  | 5 bis 90%  | 5 bis 90%   |

Tabelle 11: Luftfeuchtigkeit - Panels

Sämtliche Angaben sind für den nicht kondensierenden Betrieb gültig.

| Linkmodultyp     | Bestellnummer  | Betrieb   | Lagerung  | Transport |
|------------------|----------------|-----------|-----------|-----------|
| SDL/DVI Receiver | 5DLSDL.1001-00 | 5 bis 90% | 5 bis 95% | 5 bis 95% |
| SDL3 Receiver    | 5DLSD3.1001-00 | 5 bis 90% | 5 bis 95% | 5 bis 95% |

Tabelle 12: Luftfeuchtigkeit - Linkmodule

#### 2.2.4 Vibration

Nachfolgende Tabelle gibt einen Überblick über die maximalen Vibrationsangaben des Gesamtgeräts. Mögliche Einschränkungen können durch Einzelkomponenten gegeben sein.

|                      | Betrieb                             | Lagerung <sup>1)</sup> | Transport <sup>1)</sup> |
|----------------------|-------------------------------------|------------------------|-------------------------|
| Automation Panel 9xD | 9 bis 200 Hz: 1 g<br>(gelegentlich) | 30 g, 6 ms             | 30 g, 6 ms              |

Tabelle 13: Vibration

1) Die Angabe bezieht sich auf ein Gerät in Originalverpackung.

#### 2.2.5 Schock

Nachfolgende Tabelle gibt einen Überblick über die maximalen Schockangaben des Gesamtgeräts. Mögliche Einschränkungen können durch Einzelkomponenten gegeben sein.

|                      | Betrieb                       | Lagerung <sup>1)</sup>                                                   | Transport <sup>1)</sup>                                                  |
|----------------------|-------------------------------|--------------------------------------------------------------------------|--------------------------------------------------------------------------|
| Automation Panel 9xD | 15 g, 11 ms<br>(gelegentlich) | 2 bis 8 Hz: 7,5 mm Amplitude<br>8 bis 200 Hz: 2 g<br>200 bis 500 Hz: 4 g | 2 bis 8 Hz: 7,5 mm Amplitude<br>8 bis 200 Hz: 2 g<br>200 bis 500 Hz: 4 g |

Tabelle 14: Schock

1) Die Angabe bezieht sich auf ein Gerät in Originalverpackung.

#### Technische Daten • Gesamtgerät

#### 2.3 Elektrische Eigenschaften

#### 2.3.1 Spannungsversorgung +24 VDC

## Gefahr!

## Das Gerät darf nur mit einem SELV / PELV Netzteil bzw. mit einer sicheren Kleinspannung (SELV) gemäß EN 60950 versorgt werden.

Der für den Anschluss der Spannungsversorgung notwendige 3-polige Stecker ist nicht im Lieferumfang enthalten. Dieser kann bei B&R unter der Best.Nr. 0TB103.9 (Schraubklemme) oder 0TB103.91 (Federzugklemme) bestellt werden.

Die Belegung der Pins ist der folgenden Tabelle zu entnehmen. Die Versorgungsspannung wird intern durch eine fix aufgelötete Sicherung (10 A, flink) abgesichert, sodass bei Überlast (Austausch der Sicherung notwendig) oder falschem Anschließen (Verpolungsschutz - kein Austausch der Sicherung notwendig) der Versorgungsspannung keine Beschädigung des Gerätes erfolgt. Wird die Sicherung in einem Fehlerfall zerstört, so muss das Gerät an B&R zur Reparatur geschickt werden.

| verpolungssicher Spannungsversorgungsanschluss, 3-polig, male   Pin Beschreibung Image: Spannungsversorgungsanschluss, 3-polig, male   1 +   2 Funktionserde   3 -   Bestellnummer Kurzbeschreibung   Feldklemmen Stecker 24 V 5.08 3p Schraubklemme   0TB103.9 Stecker 24 V 5.08 3p Schraubklemme | Spannungsversorgung +24 VDC |                                     |                                              |  |  |  |  |
|----------------------------------------------------------------------------------------------------|-----------------------------|-------------------------------------|----------------------------------------------|--|--|--|--|
| PinBeschreibung1+2Funktionserde3-BestellnummerKurzbeschreibungFeldklemmenStecker 24 V 5.08 3p Schraubklemme0TB 103.9Stecker 24 V 5.08 3p Federzugklemme0TB 103.91Stecker 24 V 5.08 3p Federzugklemme                                                                                               |                             | verpolungssicher                    | Spannungsversorgungsanschluss, 3-polig, male |  |  |  |  |
| 1   +     2   Funktionserde     3   -     Bestellnummer   Kurzbeschreibung     Feldklemmen   Stecker 24 V 5.08 3p Schraubklemme     0TB103.9   Stecker 24 V 5.08 3p Schraubklemme     0TB103.91   Stecker 24 V 5.08 3p Federzugklemme                                                              | Pin                         | Beschreibung                        | 11 14 1415                                   |  |  |  |  |
| 2 Funktionserde   3 -   Bestellnummer Kurzbeschreibung   Feldklemmen   0TB103.9 Stecker 24 V 5.08 3p Schraubklemme   0TB103.91 Stecker 24 V 5.08 3p Federzugklemme                                                                                                    | 1                           | +                                   |                                              |  |  |  |  |
| 3 -   Bestellnummer Kurzbeschreibung   Feldklemmen   0TB103.9 Stecker 24 V 5.08 3p Schraubklemme   0TB103.91 Stecker 24 V 5.08 3p Federzugklemme                                                                                                    | 2                           | Funktionserde                       |                                              |  |  |  |  |
| Bestellnummer     Kurzbeschreibung       Feldklemmen     Feldklemmen       0TB103.9     Stecker 24 V 5.08 3p Schraubklemme       0TB103.91     Stecker 24 V 5.08 3p Federzugklemme                                                                                                    | 3                           | -                                   |                                              |  |  |  |  |
| Feldklemmen     Spannungsversorgung +24 VDC       0TB103.9     Stecker 24 V 5.08 3p Schraubklemme     Spannungsversorgung +24 VDC       0TB103.91     Stecker 24 V 5.08 3p Federzugklemme     Spannungsversorgung +24 VDC                                                                          | Bestellnummer               | Kurzbeschreibung                    |                                              |  |  |  |  |
| OTB103.9     Stecker 24 V 5.08 3p Schraubklemme     Spannungsversorgung +24 VDC       OTB103.91     Stecker 24 V 5.08 3p Federzugklemme     Stecker 24 V 5.08 3p Federzugklemme                                                                                                    | Feldklemmen                 |                                     |                                              |  |  |  |  |
| 0TB103.91 Stecker 24 V 5.08 3p Federzugklemme                                                                                                    | 0TB103.9                    | Stecker 24 V 5.08 3p Schraubklemme  | Spannungsversorgung +24 VDC                  |  |  |  |  |
|                                                                                                    | 0TB103.91                   | Stecker 24 V 5.08 3p Federzugklemme |                                              |  |  |  |  |

Tabelle 15: Spannungsversorgungsanschluss +24 VDC

| Elektrische Eigenschaften              |                                 |
|----------------------------------------|---------------------------------|
| Nennspannung                           | 24 VDC ±25%, SELV <sup>1)</sup> |
| Nennstrom                              | max. 3 A                        |
| Überspannungskategorie nach EN 61131-2 | ll                              |
| Galvanische Trennung                   | Ja                              |
| Unterbrechungsfreie Stromversorgung    | Nein                            |

1) Die Anforderungen sind gemäß EN 60950 einzuhalten.

#### 2.3.2 Leistungskalkulation

Um die Gesamtleistung des Automation Panels zu berechnen, muss die Leistungsangabe des verwendeten Displays mit der Leistung des verwendeten Linkmoduls addiert werden.

| Linkmodul          | Bestellnummer  | Leistungsverbrauch Linkmodul gesamt |
|--------------------|----------------|-------------------------------------|
| SDL / DVI Receiver | 5DLSDL.1001-00 | max. 3,6 W ohne USB Verbraucher     |
|                    |                | max. 8,6 W mit USB Verbraucher      |
| SDL3 Receiver      | 5DLSD3.1001-00 | max. 8,1 W ohne USB Verbraucher     |
|                    |                | max. 13,1 W mit USB Verbraucher     |

#### Tabelle 16: Leistungskalkulation - Linkmodul

| Paneltyp                           | Bestellnummer   | +5 V   | 3V3   | +12 V   |
|------------------------------------|-----------------|--------|-------|---------|
| 15" Singletouch                    | 5AP92D.1505-I00 | -      | 2,1 W | 8,9 W   |
| 15,6" Multitouch<br>Bedienelemente | 5AP99D.156B-B62 | 3,35 W | -     | 10,50 W |
| 18,5" Multitouch                   | 5AP93D.185B-B62 | 6,10 W | -     | 10,80 W |
| 18,5" Multitouch<br>Bedienelemente | 5AP99D.185B-B62 | 6,10 W | -     | 10,80 W |
| 19" Singletouch                    | 5AP92D.1906-I00 | 5 W    | -     | 22 W    |
| 21,5" Multitouch<br>Bedienelemente | 5AP99D.215C-B62 | 7,40 W | -     | 18,30 W |
| 24,0" Multitouch                   | 5AP93D.240C-B62 | 6,35 W | -     | 24,00 W |

#### Tabelle 17: Leistungskalkulation - Panels

#### **Beispiel:**

|                                      | Gesamt max.:                | 22,45 W |
|--------------------------------------|-----------------------------|---------|
| SDL / DVI Receiver 5DLSDL.1001-00    | 8,6 W (mit USB Verbraucher) | 8,60 W  |
| 15,6" Displayeinheit 5AP99D.156B-B62 | 3,35 W + 10,50 W =          | 13,85 W |

Kapitel 2 Technische Daten

### 2.4 Geräteschnittstellen 5DLSDL.1001-00 - SDL/DVI Receiver

#### 2.4.1 Übersicht

Die Schnittstellen des SDL / DVI Receivers befinden sich an der Rückseite im Automation Panel 9xD. Um an diese zu gelangen muss die rückseitige Schnittstellenabdeckung entfernt werde.

Informationen zum SDL- / DVI-Betrieb sind im Abschnitt "SDL-Betrieb" auf Seite 18 bzw. "DVI-Betrieb" auf Seite 19 zu finden.

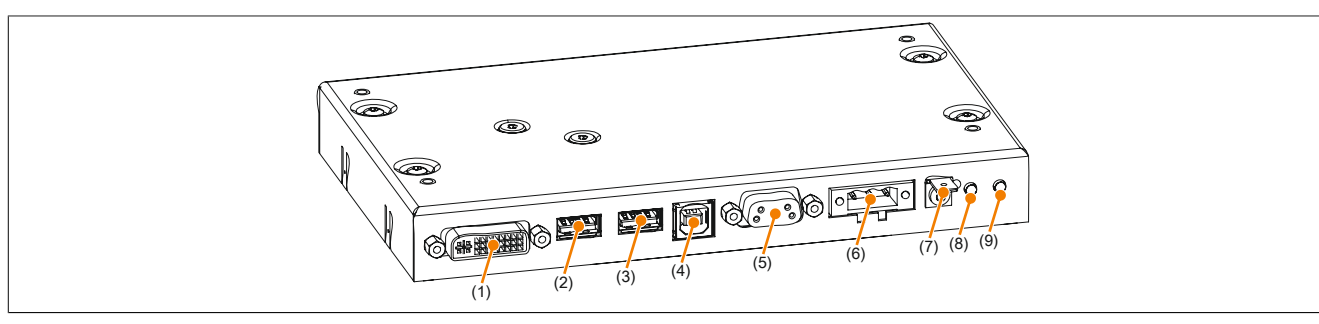

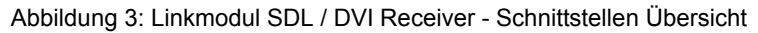

| Nr. | Schnittstellenbezeichnung |                            | Nr. | Schnittstellenbezeichnung |                             |
|-----|---------------------------|----------------------------|-----|---------------------------|-----------------------------|
| 1   | Panel In SDL/ DVI         | Panel In-Schnittstelle     | 6   | Power 24 VDC              | Spannungsversorgung +24 VDC |
| 2   | USB1                      | USB-Schnittstellen         | 7   | Erdung                    | Erdung                      |
| 3   | USB2                      | USB-Schnittstellen         | 8   | Brightness (DVI) +        | Helligkeitsregler           |
| 4   | USB In                    | USB In-Schnittstelle       | 9   | Brightness (DVI) -        | Helligkeitsregler           |
| 5   | СОМ                       | Serielle Schnittstelle COM |     |                           |                             |

#### 2.4.2 Spannungsversorgung +24 VDC

## Gefahr!

## Das Gerät darf nur mit einem SELV / PELV Netzteil bzw. mit einer sicheren Kleinspannung (SELV) gemäß EN 60950 versorgt werden.

Der für den Anschluss der Spannungsversorgung notwendige 3-polige Stecker ist nicht im Lieferumfang enthalten. Dieser kann bei B&R unter der Best.Nr. 0TB103.9 (Schraubklemme) oder 0TB103.91 (Federzugklemme) bestellt werden.

Die Belegung der Pins ist der folgenden Tabelle zu entnehmen. Die Versorgungsspannung wird intern durch eine fix aufgelötete Sicherung (10 A, flink) abgesichert, sodass bei Überlast (Austausch der Sicherung notwendig) oder falschem Anschließen (Verpolungsschutz - kein Austausch der Sicherung notwendig) der Versorgungsspannung keine Beschädigung des Gerätes erfolgt. Wird die Sicherung in einem Fehlerfall zerstört, so muss das Gerät an B&R zur Reparatur geschickt werden.

| Spannungsversorgung +24 VDC                 |                                     |                                              |  |  |  |
|---------------------------------------------|-------------------------------------|----------------------------------------------|--|--|--|
|                                             | verpolungssicher                    | Spannungsversorgungsanschluss, 3-polig, male |  |  |  |
| Pin                                         | Beschreibung                        | 11 14 1415                                   |  |  |  |
| 1                                           | +                                   |                                              |  |  |  |
| 2                                           | Funktionserde                       |                                              |  |  |  |
| 3                                           | -                                   |                                              |  |  |  |
| Bestellnummer Kurzbeschreibung              |                                     |                                              |  |  |  |
| Feldklemmen                                 |                                     |                                              |  |  |  |
| 0TB103.9 Stecker 24 V 5.08 3p Schraubklemme |                                     | Spannungsversorgung +24 VDC                  |  |  |  |
| 0TB103.91                                   | Stecker 24 V 5.08 3p Federzugklemme |                                              |  |  |  |

Tabelle 18: Spannungsversorgungsanschluss +24 VDC

| Elektrische Eigenschaften              |                                 |
|----------------------------------------|---------------------------------|
| Nennspannung                           | 24 VDC ±25%, SELV <sup>1)</sup> |
| Nennstrom                              | max. 3 A                        |
| Überspannungskategorie nach EN 61131-2 | II                              |
| Galvanische Trennung                   | Ja                              |
| Unterbrechungsfreie Stromversorgung    | Nein                            |

1) Die Anforderungen sind gemäß EN 60950 einzuhalten.

#### 2.4.2.1 Erdung

## Vorsicht!

Die Funktionserde (Spannungsversorgung Pin 2 und Erdungsanschluss) muss möglichst kurz und mit dem größt möglichen Leiterquerschnitt am zentralen Erdungspunkt (z.B. dem Schaltschrank oder der Anlage) verbunden werden.

Die Linkmodule besitzen neben der Spannungsversorgung einen Erdungsanschluss.

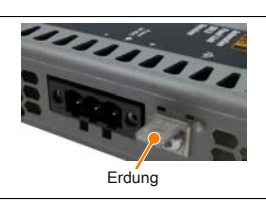

An dem Erdungsanschluss muss z.B. ein Kupferband, das an einem zentralen Erdungspunkt des Schaltschrankes oder der Anlage in der das Gerät eingebaut wird, befestigt werden. Der Leitungsquerschnitt sollte dabei so groß wie möglich (mindestens 2,5mm<sup>2</sup>) gewählt werden.

#### 2.4.3 Panel In-Schnittstelle

Die Panel In-Schnittstelle kann mit SDL- oder DVI-Übertragung betrieben werden. Nährere Informationen sind im Abschnitt "SDL-Betrieb" auf Seite 18 und "DVI-Betrieb" auf Seite 19 zu finden.

|                              | Panel In-Schnittstelle - SDL (Smar                      | t Display Link) / DVI |
|------------------------------|---------------------------------------------------------|-----------------------|
| Die nachfolgende Übersicht z | eigt einen Überblick der möglichen verfügbaren Videosi- |                       |
| gnale beim Panel Eingang. De | etails siehe Technische Daten des verwendeten Linkmo-   |                       |
| duls bzw. des Panels.        |                                                         |                       |
| Linkmodul                    | Videosignale                                            |                       |
| 5DLSDL.1002-00               | SDL, DVI                                                |                       |
|                              |                                                         |                       |

Tabelle 19: Panel In-Schnittstelle - SDL, DVI

## Information:

Das hot-plugging der Anzeigegeräte an der Panel In-Schnittstelle wird seitens der Hardware und der Grafiktreiber der freigegebenen Betriebssysteme für Servicezwecke unterstützt. Die max. spezifizierten Steckzyklen des Panel-Steckers sind 100 Steckzyklen.

### Information:

Wird ein Anzeigegerät mit Touch Screen an der Panel In-Schnittstelle während des Betriebs ab- und wieder angesteckt (hot-plugging) kann eine Neukalibrierung des Touch Screens nötig sein.

#### 2.4.3.1 Pinbelegung

| Pin | Belegung                                        | Beschreibung                                   | Pin | Belegung                     | Beschreibung                   |  |
|-----|-------------------------------------------------|------------------------------------------------|-----|------------------------------|--------------------------------|--|
| 1   | TMDS Data 2-                                    | DVI Lane 2 (negative)                          | 16  | HPD                          | Hot plug detect                |  |
| 2   | TMDS Data 2+                                    | DVI Lane 2 (positive)                          | 17  | TMDS Data 0-                 | DVI Lane 0 (negative)          |  |
| 3   | TMDS Data 2/4<br>SHIELD                         | Shield of Data pair 2 and 4                    | 18  | TMDS Data 0+                 | DVI Lane 0 (positive)          |  |
| 4   | SDL-                                            | SDL Lane (negative)                            | 19  | TMDS Data 0/<br>XUSB1 SHIELD | Shield of Data pair 0 and USB1 |  |
| 5   | SDL+                                            | SDL Lane (positive)                            | 20  | XUSB1-                       | USB Lane 1 (negative)          |  |
| 6   | DDC Clock                                       | DDC based control signal<br>(clock)            | 21  | XUSB1+                       | USB Lane 1 (positive)          |  |
| 7   | DDC Data                                        | DDC based control signal (data)                | 22  | TMDS Clock<br>Shield         | Shield of Clock pair           |  |
| 8   | n.c.                                            | not connected                                  | 23  | TMDS Clock+                  | DVI Clock (positive)           |  |
| 9   | TMDS Data 1-                                    | DVI Lane 1 (negative)                          | 24  | TMDS Clock -                 | DVI Clock (negative)           |  |
| 10  | TMDS DATA 1+                                    | DVI Lane 1 (negative) HDMI<br>Clock (positive) | C1  | n.c.                         | not connected                  |  |
| 11  | TMDS DATA 1/<br>XUSB0 SHIELD                    | Shield of Data pair 1 and USB0                 | C2  | n.c.                         | not connected                  |  |
| 12  | XUSB0-                                          | USB Lane 0 (negative)                          | C3  | n.c.                         | not connected                  |  |
| 13  | XUSB0+                                          | USB Lane 0 (positive)                          | C4  | n.c.                         | not connected                  |  |
| 14  | +5 V Power                                      | +5V Power Supply                               | C5  | n.c.                         | not connected                  |  |
| 15  | Ground (return<br>for +5 V, HSync<br>and VSync) | Ground                                         |     |                              |                                |  |

Tabelle 20: Pinbelegung DVI-Schnittstelle

## 2.4.3.2 USB-Übertragung im SDL- und DVI-Betrieb

## Information:

Im SDL-Betrieb ist die USB-Übertragungsgeschwindigkeit auf USB 1.1 begrenzt.

Im DVI-Betrieb hängt die maximale USB-Übertragungsgeschwindigkeit von der USB-Schnittstelle und vom USB-Hub des Industrie PCs ab.

#### 2.4.3.3 Kabellängen und Auflösungen bei SDL-Übertragung

#### 2.4.3.4 Kabellängen und Auflösungen bei DVI-Übertragung

Die nachfolgende Tabelle zeigt den Zusammenhang zwischen Segmentlänge und max. Auflösung in Abhängigkeit des DVI-Kabels:

| DVI-Kabel        | Auflösung      |                |                |                |                |                |                |
|------------------|----------------|----------------|----------------|----------------|----------------|----------------|----------------|
|                  | VGA            | SVGA           | XGA            | HD             | SXGA           | UXGA           | FHD            |
| Segmentlänge [m] | 640 x 480      | 800 x 600      | 1024 x 768     | 1366 x 768     | 1280 x 1024    | 1600 x 1200    | 1920 x 1080    |
| 1,8              | 5CADVI.0018-00 | 5CADVI.0018-00 | 5CADVI.0018-00 | 5CADVI.0018-00 | 5CADVI.0018-00 | 5CADVI.0018-00 | 5CADVI.0018-00 |
| 5                | 5CADVI.0050-00 | 5CADVI.0050-00 | 5CADVI.0050-00 | 5CADVI.0050-00 | 5CADVI.0050-00 | 5CADVI.0050-00 | 5CADVI.0050-00 |

Tabelle 21: Kabellängen und Auflösungen bei DVI-Übertragung

Die maximale Kabellänge bei der DVI-Übertragung ist aufgrund der USB-Spezifikation auf 5 m begrenzt.

#### 2.4.4 USB-Schnittstellen

Das Linkmodul verfügt über einen USB 2.0 (Universal Serial Bus) Host Controller mit mehreren USB Ports, wovon 2 USB-Schnittstellen nach außen geführt und für den Anwender frei verfügbar sind.

## Warnung!

An den USB-Schnittstellen können USB-Peripheriegeräte angeschlossen werden. Auf Grund der Vielfältigkeit der am Markt erhältlichen USB-Geräte, kann B&R keine Garantie für deren Funktion übernehmen. Für die bei B&R erhältlichen USB-Geräte wird die Funktion gewährleistet.

## Vorsicht!

Auf Grund der allgemeinen PC-Spezifikation ist diese Schnittstelle mit äußerster Sorgfalt bezüglich EMV, Kabelführung etc. zu behandeln.

#### USB1, USB2

Die USB1- und USB2-Schnittstellen stehen dem Anwender für USB-Geräte zur Verfügung.

## Information:

Bei den AP99D (Tragarmgeräte mit Tasten) steht die USB2-Schnittstelle nicht zur freien Verfügung. Diese ist beim AP99D ≤ Rev. A0 für den RFID-Transponder belegt, beim AP99D ≥ Rev. A2 für die USB-Front-Schnittstelle. Wird das USB-Kabel abgesteckt ist der RFID-Transponder bzw. die Front-USB-Schnittstelle deaktiviert.

Je nach Übertragungsart (SDL- oder DVI-Betrieb) gibt es bei den USB1- und USB2-Schnittstellen Einschränkungen bezüglich der Übertragungsgeschwindigkeit. Die möglichen Übertragungsarten sind im Abschnitt Anschlussmöglichkeiten zu finden.

| Übertragungsart         | USB Typ | max. Kabellänge |
|-------------------------|---------|-----------------|
| SDL-Betrieb Mode 1      | USB 1.1 | 40 m            |
| SDL-Betrieb Mode 2      | USB 2.0 | 5 m             |
| DVI-Betrieb Singletouch | USB 2.0 | 5 m             |
| DVI-Betrieb Multitouch  | USB 2.0 | 5 m             |
|                         |         |                 |

| Universal Serial Bus (USB1, USB2) <sup>1)</sup> |                                         |                      |  |  |  |
|-------------------------------------------------|-----------------------------------------|----------------------|--|--|--|
| Тур                                             | USB 2.0                                 | 2x USB Typ A, female |  |  |  |
| Ausführung                                      | Тур А                                   |                      |  |  |  |
| Übertragungsgeschwindig-                        | Low Speed (1,5 MBit/s), Full Speed      | ******               |  |  |  |
| keit                                            | (12 MBit/s) bis High Speed (480 MBit/s) |                      |  |  |  |
| Strombelastbarkeit <sup>2)</sup>                |                                         |                      |  |  |  |
| USB1, USB2                                      | gesamt max. 1 A                         | USB1 USB2            |  |  |  |
| Kabellänge                                      |                                         |                      |  |  |  |
| USB 2.0                                         | max. 5 m (ohne Hub)                     |                      |  |  |  |

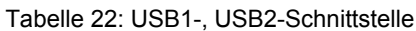

<sup>1)</sup> Die am Gerät bzw. Modul verfügbaren Schnittstellen usw. wurden der eindeutigen Unterscheidung wegen entsprechend nummeriert. Diese Nummerierung kann jedoch von der durch das jeweilige Betriebssystem vorgenommenen Nummerierung abweichen.

<sup>2)</sup> Die USB Ports werden durch einen gemeinsamen wartungsfreien "USB Strombegrenzungsschalter" (gesamt max. 1 A) abgesichert.

#### 2.4.5 USB In-Schnittstelle

Die USB In-Schnittstelle ist als USB 2.0-Typ-B-Schnittstelle ausgeführt und dient zur Übertragung von USB-Daten. Sie muss an eine USB-Schnittstelle am Ausgabegerät (z.B. B&R Industrie PC) angeschlossen werden, wenn als Übertragungsart der DVI-Betrieb oder der SDL-Betrieb Mode 2 gewählt wurde. Die möglichen Übertragungsarten sind im Abschnitt Anschlussmöglichkeiten zu finden.

Ist die Schnittstelle mit einem Ausgabegerät (z.B. B&R Industrie PC) verbunden, steht an der USB1- und USB2-Schnittstelle USB 2.0 zur Verfügung.

| USB In-Schnittstelle <sup>1)</sup> |                                                                               |                      |  |  |  |
|------------------------------------|-------------------------------------------------------------------------------|----------------------|--|--|--|
| Тур                                | USB 2.0                                                                       | 1x USB Typ B, female |  |  |  |
| Ausführung                         | Тур В                                                                         |                      |  |  |  |
| Übertragungsgeschwindig-<br>keit   | Low Speed (1,5 MBit/s), Full Speed (12 MBit/s)<br>bis High Speed (480 MBit/s) | ABABBBB              |  |  |  |
| Strombelastbarkeit <sup>2)</sup>   | max. 500 mA                                                                   | USB In               |  |  |  |
| Kabellänge                         | max. 5 m (ohne Hub)                                                           |                      |  |  |  |
|                                    |                                                                               |                      |  |  |  |

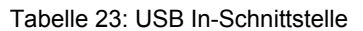

1) Die am Gerät bzw. Modul verfügbaren Schnittstellen usw. wurden der eindeutigen Unterscheidung wegen entsprechend nummeriert. Diese Nummerierung kann jedoch von der durch das jeweilige Betriebssystem vorgenommenen Nummerierung abweichen.

2) Der USB Port wird durch einen wartungsfreien "USB Strombegrenzungsschalter" (max. 500 mA) abgesichert.

#### 2.4.6 Serielle Schnittstelle COM

Die serielle Schnittstelle steht ausschließlich im DVI-Betrieb mit Singletouch-Display zur Verfügung. Sie dient zur Übertragung der Touch-Daten des resistiven Touch Screens und muss an eine serielle Schnittstelle des Ausgabegeräts angeschlossen werden.

| Serielle Schnittstelle COM <sup>1)</sup> |                                              |                       |  |
|------------------------------------------|----------------------------------------------|-----------------------|--|
|                                          | RS232                                        |                       |  |
| Тур                                      | RS232, modemfähig, nicht galvanisch getrennt |                       |  |
| UART                                     | 16550 kompatibel, 16 Byte FIFO               |                       |  |
| Übertragungsgeschwindig-<br>keit         | max. 115 kBit/s                              |                       |  |
| Buslänge                                 | max. 15 m                                    | DSUB 0 polici fomolo  |  |
| Pin                                      | Belegung                                     | DSOB, 9-polig, lemale |  |
| 1                                        | n.c.                                         | - 5                   |  |
| 2                                        | RXD                                          | 9                     |  |
| 3                                        | TXD                                          |                       |  |
| 4                                        | n.c.                                         | <sup>6</sup> • 1      |  |
| 5                                        | GND                                          |                       |  |
| 6                                        | n.c.                                         |                       |  |
| 7                                        | RTS                                          |                       |  |
| 8                                        | CTS                                          |                       |  |
| 9                                        | n.c.                                         |                       |  |

#### Tabelle 24: Pinbelegung COM

1) Die am Gerät bzw. Modul verfügbaren Schnittstellen usw. wurden der eindeutigen Unterscheidung wegen entsprechend nummeriert. Diese Nummerierung kann jedoch von der durch das jeweilige Betriebssystem vorgenommenen Nummerierung abweichen.

#### 2.4.7 Helligkeitsregler

Mit den Helligkeitsreglern kann im DVI-Betrieb die Helligkeit der Hintergrundbeleuchtung des Automation Panels eingestellt werden. Im SDL-Betrieb sind die Taster ohne Funktion, die Helligkeit kann z.B. über das B&R Control Center eingestellt werden.

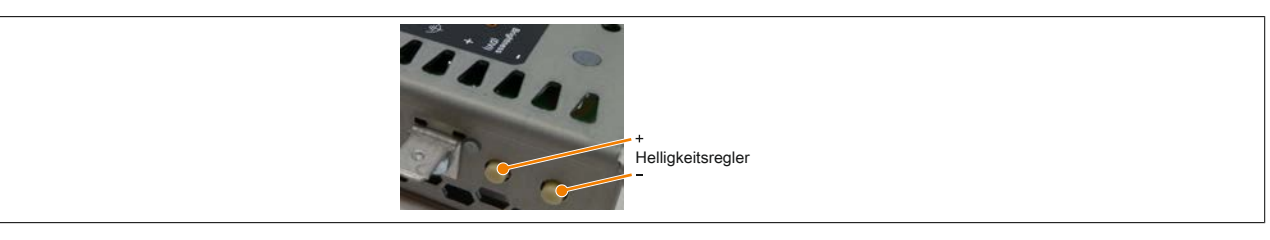

#### 2.5 Geräteschnittstellen 5DLSD3.1001-00 - SDL3 Receiver

#### 2.5.1 Übersicht

Die Schnittstellen des SDL3 Receivers befinden sich an der Rückseite im Automation Panel 9xD. Um an diese zu gelangen muss die rückseitige Schnittstellenabdeckung entfernt werden.

Informationen zum SDL3-Betrieb sind im Abschnitt "SDL3-Betrieb" auf Seite 20 zu finden.

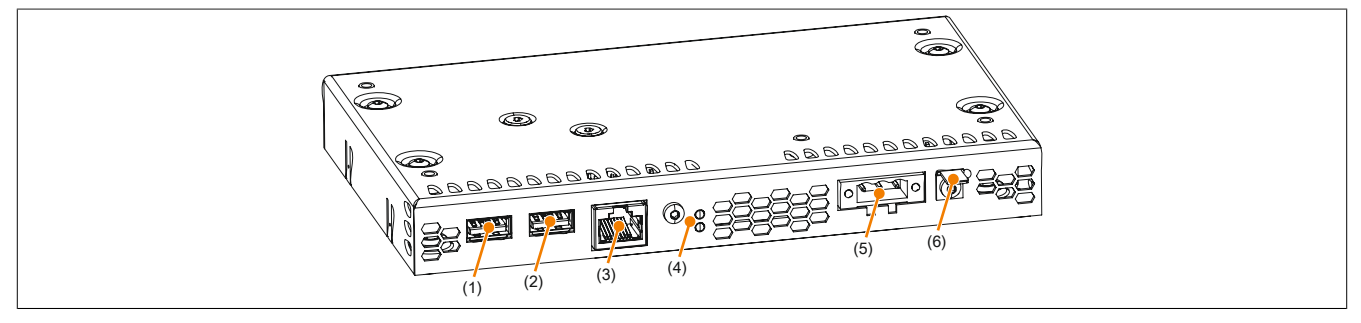

#### Abbildung 4: Linkmodul SDL3 Receiver - Schnittstellen Übersicht

| Nr. | Schnittstellenbezeichnung |                         | Nr. | Schnittstellenbezeichnung |                               |
|-----|---------------------------|-------------------------|-----|---------------------------|-------------------------------|
| 1   | USB1                      | "USB-Schnittstellen"    | 4   | SDL3 In-LEDs              | "SDL3 In-LEDs"                |
| 2   | USB2                      | "USB-Schnittstellen"    | 5   | Power 24 VDC              | "Spannungsversorgung +24 VDC" |
| 3   | SDL3 In                   | "SDL3 In-Schnittstelle" | 6   | Erdung                    | "Erdung"                      |

#### 2.5.2 Spannungsversorgung +24 VDC

## Gefahr!

## Das Gerät darf nur mit einem SELV / PELV Netzteil bzw. mit einer sicheren Kleinspannung (SELV) gemäß EN 60950 versorgt werden.

Der für den Anschluss der Spannungsversorgung notwendige 3-polige Stecker ist nicht im Lieferumfang enthalten. Dieser kann bei B&R unter der Best.Nr. 0TB103.9 (Schraubklemme) oder 0TB103.91 (Federzugklemme) bestellt werden.

Die Belegung der Pins ist der folgenden Tabelle zu entnehmen. Die Versorgungsspannung wird intern durch eine fix aufgelötete Sicherung (10 A, flink) abgesichert, sodass bei Überlast (Austausch der Sicherung notwendig) oder falschem Anschließen (Verpolungsschutz - kein Austausch der Sicherung notwendig) der Versorgungsspannung keine Beschädigung des Gerätes erfolgt. Wird die Sicherung in einem Fehlerfall zerstört, so muss das Gerät an B&R zur Reparatur geschickt werden.

| Spannungsversorgung +24 VDC |                                     |                                                                                                    |  |  |
|-----------------------------|-------------------------------------|----------------------------------------------------------------------------------------------------|--|--|
|                             | verpolungssicher                    | Spannungsversorgungsanschluss, 3-polig, male                                                                                                    |  |  |
| Pin                         | Beschreibung                        | 11 11 1415                                                                                                    |  |  |
| 1                           | +                                   | and the second second s |  |  |
| 2                           | Funktionserde                       |                                                                                                    |  |  |
| 3                           | -                                   | 3 <sup>2</sup> 1                                                                                                    |  |  |
| Bestellnummer               | Kurzbeschreibung                    |                                                                                                    |  |  |
|                             | Feldklemmen                         |                                                                                                    |  |  |
| 0TB103.9                    | Stecker 24 V 5.08 3p Schraubklemme  | Spannungsversorgung +24 VDC                                                                                                    |  |  |
| 0TB103.91                   | Stecker 24 V 5.08 3p Federzugklemme |                                                                                                    |  |  |

Tabelle 25: Spannungsversorgungsanschluss +24 VDC

| Elektrische Eigenschaften              |                                 |
|----------------------------------------|---------------------------------|
| Nennspannung                           | 24 VDC ±25%, SELV <sup>1)</sup> |
| Nennstrom                              | max. 3 A                        |
| Überspannungskategorie nach EN 61131-2 | Ш                               |
| Galvanische Trennung                   | Ja                              |
| Unterbrechungsfreie Stromversorgung    | Nein                            |

1) Die Anforderungen sind gemäß EN 60950 einzuhalten.

#### 2.5.2.1 Erdung

## Vorsicht!

Die Funktionserde (Spannungsversorgung Pin 2 und Erdungsanschluss) muss möglichst kurz und mit dem größt möglichen Leiterquerschnitt am zentralen Erdungspunkt (z.B. dem Schaltschrank oder der Anlage) verbunden werden.

Die Linkmodule besitzen neben der Spannungsversorgung einen Erdungsanschluss.

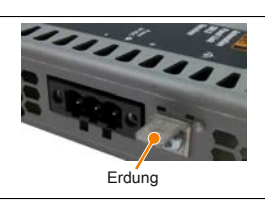

An dem Erdungsanschluss muss z.B. ein Kupferband, das an einem zentralen Erdungspunkt des Schaltschrankes oder der Anlage in der das Gerät eingebaut wird, befestigt werden. Der Leitungsquerschnitt sollte dabei so groß wie möglich (mindestens 2,5mm<sup>2</sup>) gewählt werden.

#### 2.5.3 SDL3 In-Schnittstelle

Die SDL3 In-Schnittstelle ist als RJ45-Buchse ausgeführt und wird mit der SDL3-Übertragungstechnologie betrieben. Nährere Informationen sind im Abschnitt "SDL3-Betrieb" auf Seite 20 zu finden.

| SDL3 In-Schnittstelle - SD                                                                                                    |      |   |  |  |
|----------------------------------------------------------------------------------------------------|------|---|--|--|
| Die nachfolgende Übersicht zeigt einen Überblick der möglichen verfügbaren Videosi-<br>gnale beim Panel Eingang. Details siehe Technische Daten des verwendeten Linkmo-<br>duls bzw. des Panels. |      |   |  |  |
| Linkmodul Videosignale                                                                                                    |      |   |  |  |
| 5DLSD3.1003-00                                                                                                    | SDL3 | 1 |  |  |
|                                                                                                    |      |   |  |  |
|                                                                                                    |      |   |  |  |
|                                                                                                    |      |   |  |  |
|                                                                                                    |      |   |  |  |
|                                                                                                    |      |   |  |  |

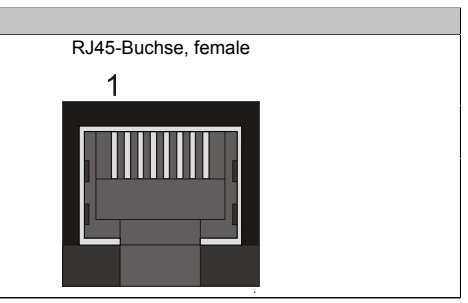

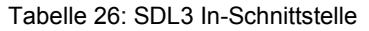

## Information:

Das hot-plugging der Anzeigegeräte an der SDL3 In-Schnittstelle wird seitens der Hardware und der Grafiktreiber der freigegebenen Betriebssysteme für Servicezwecke unterstützt. Die max. spezifizierten Steckzyklen der RJ45-Buchse sind 500 Steckzyklen.

## Information:

Wird ein Anzeigegerät mit Touch Screen an der SDL3 In-Schnittstelle während des Betriebs ab- und wieder angesteckt (hot-plugging) kann eine Neukalibrierung des Touch Screens nötig sein.

#### 2.5.3.1 Kabellängen und Auflösungen bei SDL3-Übertragung

Die maximale Kabellänge bei SDL3-Übertragung mit einem B&R SDL3/SDL4-Kabel unabhängig von der Auflösung des Panels) beträgt 100 m.

#### 2.5.4 SDL3 In-LEDs

Die SDL3 In-LEDs befinden sich neben der SDL3 In-Schnittstelle.

| SDL3 In-LEDs |       |          |                                                                        |            |
|--------------|-------|----------|------------------------------------------------------------------------|------------|
| LED          | Farbe | Status   | Bedeutung                                                              |            |
| Link         | Gelb  | Ein      | Zeigt eine aktive SDL3-Verbindung an.                                  |            |
|              |       | Aus      | Keine aktive SDL3-Verbindung.                                          |            |
| Status       | Gelb  | Ein      | Die SDL3-Verbindung ist aufgebaut und OK.                              | Status LED |
|              |       | Aus      | Keine aktive SDL3-Verbindung.                                          |            |
|              |       | Blinkend | Die SDL3-Verbindung ist OK, aber ein Firm-<br>ware- Image ist korrupt. |            |

Tabelle 27: SDL3 In-LEDs

#### 2.5.5 USB-Schnittstellen

Das Linkmodul verfügt über einen USB 2.0 (Universal Serial Bus) Host Controller mit mehreren USB Ports, wovon 2 USB-Schnittstellen nach außen geführt und für den Anwender frei verfügbar sind.

## Warnung!

An den USB-Schnittstellen können USB-Peripheriegeräte angeschlossen werden. Auf Grund der Vielfältigkeit der am Markt erhältlichen USB-Geräte, kann B&R keine Garantie für deren Funktion übernehmen. Für die bei B&R erhältlichen USB-Geräte wird die Funktion gewährleistet.

## Vorsicht!

Auf Grund der allgemeinen PC-Spezifikation ist diese Schnittstelle mit äußerster Sorgfalt bezüglich EMV, Kabelführung etc. zu behandeln.

#### USB1, USB2

Die USB1- und USB2-Schnittstellen stehen dem Anwender für USB-Geräte zur Verfügung.

### Information:

Bei den AP99D (Panels mit Bedienelementen) steht die USB2-Schnittstelle nicht zur freien Verfügung. Diese ist beim AP99D ≤ Rev. A0 für den RFID-Transponder belegt, beim AP99D ≥ Rev. A2 für die USB-Front-Schnittstelle. Wird das USB-Kabel abgesteckt ist der RFID-Transponder bzw. die Front-USB-Schnittstelle deaktiviert.

| Universal Serial Bus (USB1, USB2) <sup>1)</sup> |                                        |                      |  |  |
|-------------------------------------------------|----------------------------------------|----------------------|--|--|
| Тур                                             | USB 2.0                                | 2x USB Typ A, female |  |  |
| Ausführung                                      | Тур А                                  |                      |  |  |
| Übertragungsgeschwindig-                        | Low Speed (1,5 MBit/s), Full Speed     |                      |  |  |
| keit                                            | (12 MBit/s) bis High Speed (30 MBit/s) |                      |  |  |
| Strombelastbarkeit <sup>2)</sup>                |                                        |                      |  |  |
| USB1, USB2                                      | gesamt max. 1 A                        | USB2                 |  |  |
| Kabellänge                                      |                                        | USB1                 |  |  |
| USB 2.0                                         | max. 5 m (ohne Hub)                    |                      |  |  |
|                                                 |                                        |                      |  |  |

Tabelle 28: USB1-, USB2-Schnittstelle

- 1) Die am Gerät bzw. Modul verfügbaren Schnittstellen usw. wurden der eindeutigen Unterscheidung wegen entsprechend nummeriert. Diese Nummerierung kann jedoch von der durch das jeweilige Betriebssystem vorgenommenen Nummerierung abweichen.
- 2) Die USB-Schnittstellen werden durch einen gemeinsamen wartungsfreien "USB Strombegrenzungsschalter" (gesamt max. 1 A) abgesichert.

## 2.6 Geräteschnittstellen Systemeinheit

#### 2.6.1 Übersicht

Die Schnittstellen befinden sich an der Unterseite des Panel PC 2100.

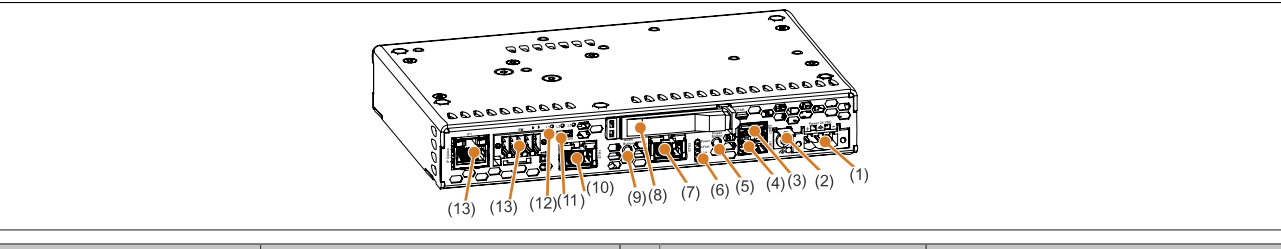

| Nr. | Schnittstellenbezeichnung |                                   | Nr. | Schnittstellenbezeichnung |                                         |
|-----|---------------------------|-----------------------------------|-----|---------------------------|-----------------------------------------|
| 1   | Power 24 VDC              | "Spannungsversorgung +24 VDC"     | 8   | CFast                     | "CFast Slot"                            |
| 2   | Funktionserdeanschluss    | "Erdung"                          | 9   | Reset Button              | "Reset Button"                          |
| 3   | USB2                      | "USB-Schnittstellen"              | 10  | ETH1                      | "Ethernet 1-Schnittstelle (ETH1)"       |
| 4   | USB1                      | "USB-Schnittstellen"              | 11  | On/Off                    | "Abschlusswiderstand"1)                 |
| 5   | Power Button              | "Power Button"                    | 12  | L1, L2, L3                | "Status LEDs L2, L3" auf Seite 63       |
|     |                           |                                   |     |                           | "Status LEDs L1, L2, L3" auf Seite 751) |
| 6   | Power, CFast, Link, Run   | "Status LEDs"                     | 13  | IF Option IF1, IFx        | "IF Option Steckplatz (IF1, IFx)"       |
| 7   | ETH2                      | "Ethernet 2-Schnittstelle (ETH2)" |     |                           |                                         |

1) Nur bei eingebauter Interface Option vorhanden.
## 2.6.2 Spannungsversorgung +24 VDC

## Gefahr!

# Das Gerät darf nur mit einem SELV / PELV Netzteil bzw. mit einer sicheren Kleinspannung (SELV) gemäß EN 60950 versorgt werden.

Der für den Anschluss der Spannungsversorgung notwendige 3-polige Stecker ist nicht im Lieferumfang enthalten. Dieser kann bei B&R unter der Best.Nr. 0TB103.9 (Schraubklemme) oder 0TB103.91 (Federzugklemme) bestellt werden.

Die Belegung der Pins ist der folgenden Tabelle zu entnehmen. Die Versorgungsspannung wird intern durch eine fix aufgelötete Sicherung (15 A, flink) abgesichert, sodass bei Überlast (Austausch der Sicherung notwendig) oder falschem Anschließen (Verpolungsschutz - kein Austausch der Sicherung notwendig) der Versorgungsspannung keine Beschädigung des Gerätes erfolgt. Wird die Sicherung in einem Fehlerfalle zerstört, so muss das Gerät an B&R zur Reparatur geschickt werden.

|               | Spannungsversorgung +24 VDC         |                                              |  |  |  |  |
|---------------|-------------------------------------|----------------------------------------------|--|--|--|--|
|               | verpolungssicher                    | Spannungsversorgungsanschluss, 3-polig, male |  |  |  |  |
| Pin           | Beschreibung                        |                                              |  |  |  |  |
| 1             | +                                   | Power 24 VDC                                 |  |  |  |  |
| 2             | Funktionserde                       |                                              |  |  |  |  |
| 3             | -                                   |                                              |  |  |  |  |
| Bestellnummer | Kurzbeschreibung                    |                                              |  |  |  |  |
|               | Feldklemmen                         |                                              |  |  |  |  |
| 0TB103.9      | Stecker 24 V 5.08 3p Schraubklemme  | Spannungsversorgung +24 VDC                  |  |  |  |  |
| 0TB103 91     | Stecker 24 V 5 08 3p Federzugklemme |                                              |  |  |  |  |

Tabelle 29: Spannungsversorgungsanschluss +24 VDC

| Elektrische Eigenschaften              |                                  |
|----------------------------------------|----------------------------------|
| Nennspannung                           | 24 VDC ±25%, SELV <sup>1</sup> ) |
| Nennstrom                              | 3,5 A                            |
| Einschaltstrom                         | typ. 6 A; max. 10 A für < 300 μs |
| Überspannungskategorie nach EN 61131-2 | I                                |
| Galvanische Trennung                   | Ja                               |
| Unterbrechungsfreie Stromversorgung    | Nein                             |

1) Die Anforderungen sind gemäß EN 60950 einzuhalten.

## 2.6.2.1 Erdung

## Vorsicht!

Die Funktionserde (Spannungsversorgung Pin 2 und Erdungsanschluss) muss möglichst kurz und mit dem größt möglichen Leiterquerschnitt am zentralen Erdungspunkt (z.B. dem Schaltschrank oder der Anlage) verbunden werden.

Die Panel PC Systeme besitzen auf der Schnittstellenblende einen Erdungsanschluss.

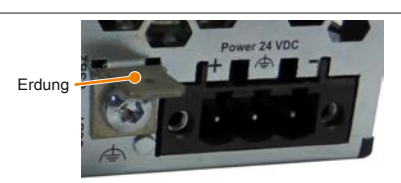

An dem Erdungsanschluss muss z.B. ein Kupferband, das an einem zentralen Erdungspunkt des Schaltschrankes oder der Anlage in der das Gerät eingebaut wird, befestigt werden. Der Leitungsquerschnitt sollte dabei so groß wie möglich (mindestens 2,5 mm<sup>2</sup>) gewählt werden.

## 2.6.3 Ethernet 1-Schnittstelle (ETH1)

Dieser Ethernet-Controller wird über die Systemeinheit nach außen geführt.

| Ethernet 1-Schnittstelle (ETH1 <sup>1</sup> ) |                                                                         |                                                |              |  |  |
|-----------------------------------------------|-------------------------------------------------------------------------|------------------------------------------------|--------------|--|--|
| Controller                                    | Intel                                                                   | 1210                                           | RJ45, female |  |  |
| Verkabelung                                   | S/STP                                                                   | (Cat5e)                                        |              |  |  |
| Übertragungsgeschwindig-<br>keit              | 10/100/10                                                               | 00 MBit/s <sup>2)</sup>                        |              |  |  |
| Kabellänge                                    | max. 100 m                                                              | (min. Cat5e)                                   |              |  |  |
| Speed LED                                     | Ein                                                                     | Aus                                            |              |  |  |
| Gelb                                          | 100 MBit/s                                                              | 10 MBit/s <sup>3)</sup>                        |              |  |  |
| Grün                                          | 1000 MBit/s                                                             | -                                              |              |  |  |
| Link LED                                      | Ein                                                                     | Aus                                            |              |  |  |
| Grün                                          | Link (Eine Verbindung<br>zu einem Ethernet Netz-<br>werk ist vorhanden) | Activity (blinkt) (Daten<br>werden übertragen) |              |  |  |

#### Tabelle 30: Ethernet-Schnittstelle (ETH1)

1) Die am Gerät bzw. Modul verfügbaren Schnittstellen usw. wurden der eindeutigen Unterscheidung wegen entsprechend nummeriert. Diese Nummerierung kann jedoch von der durch das jeweilige Betriebssystem vorgenommenen Nummerierung abweichen.

2) Umschaltung erfolgt automatisch.

3) Die 10 MBit/s Übertragungsgeschwindigkeit/Verbindung ist nur vorhanden, wenn zeitgleich die Link LED aktiv ist.

### Treibersupport

Für den Betrieb des Ethernet-Controllers ist ein spezieller Treiber notwendig. Es stehen für die freigegebenen Betriebssysteme im Downloadbereich der B&R Homepage <u>www.br-automation.com</u> Treiber zum Download bereit.

## Information:

Benötigte Treiber sind nur von der B&R Homepage, nicht aber von den Herstellerseiten, herunterzuladen.

#### 2.6.4 Ethernet 2-Schnittstelle (ETH2)

Dieser Ethernet-Controller wird über die Systemeinheit nach außen geführt.

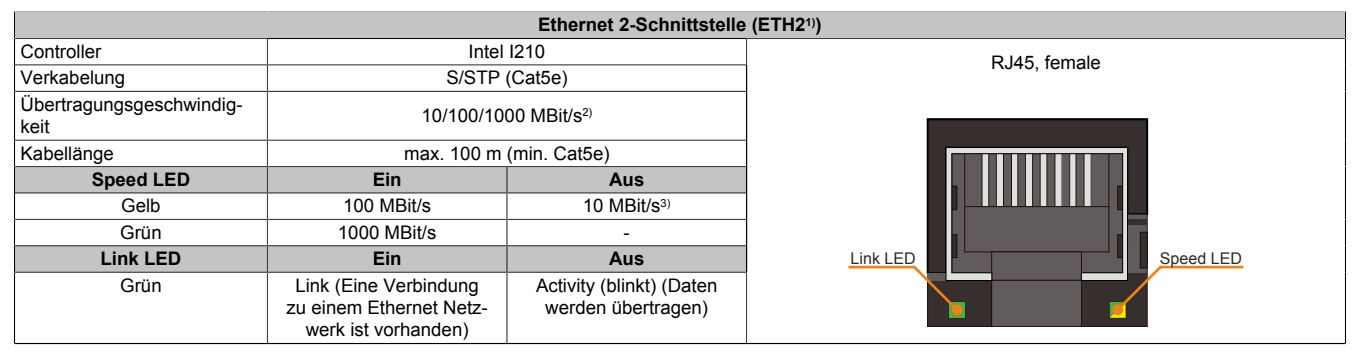

Tabelle 31: Ethernet-Schnittstelle (ETH2)

1) Die am Gerät bzw. Modul verfügbaren Schnittstellen usw. wurden der eindeutigen Unterscheidung wegen entsprechend nummeriert. Diese Nummerierung kann jedoch von der durch das jeweilige Betriebssystem vorgenommenen Nummerierung abweichen.

2) Umschaltung erfolgt automatisch

3) Die 10 MBit/s Übertragungsgeschwindigkeit/Verbindung ist nur vorhanden, wenn zeitgleich die Link LED aktiv ist.

#### Treibersupport

Für den Betrieb des Ethernet-Controllers ist ein spezieller Treiber notwendig. Es stehen für die freigegebenen Betriebssysteme im Downloadbereich der B&R Homepage <u>www.br-automation.com</u> Treiber zum Download bereit.

## Information:

Benötigte Treiber sind nur von der B&R Homepage, nicht aber von den Herstellerseiten, herunterzuladen.

### 2.6.5 USB-Schnittstellen

Die Panel PC Geräte verfügen über einen USB 3.0 (Universal Serial Bus) Host Controller mit mehreren USB Ports, wovon eine USB 3.0 und eine USB 2.0 Schnittstelle nach außen geführt und für den Anwender frei verfügbar sind.

## Warnung!

An die USB-Schnittstellen können USB-Peripheriegeräte angeschlossen werden. Auf Grund der Vielfältigkeit der am Markt erhältlichen USB-Geräte, kann B&R keine Garantie für deren Funktion übernehmen. Für die bei B&R erhältlichen USB-Geräte wird die Funktion gewährleistet.

## Vorsicht!

Auf Grund der allgemeinen PC-Spezifikation ist diese Schnittstelle mit äußerster Sorgfalt bezüglich EMV, Kabelführung etc. zu behandeln.

## Treibersupport

Für den Betrieb des USB 3.0 (Universal Serial Bus) Host Controller mit mehreren USB Ports ist ein spezieller Treiber notwendig. Es stehen für die freigegebenen Betriebssysteme im Downloadbereich der B&R Homepage www.br-automation.com Treiber zum Download bereit.

## Information:

Benötigte Treiber sind nur von der B&R Homepage, nicht aber von den Herstellerseiten, herunterzuladen.

### USB1

| Universal Serial Bus (USB1) <sup>1)</sup> |                                                             |                                                                                                    |  |  |  |
|-------------------------------------------|-------------------------------------------------------------|----------------------------------------------------------------------------------------------------|--|--|--|
| Тур                                       | USB 3.0                                                     | 1x USB Typ A, female                                                                                                    |  |  |  |
| Ausführung                                | Тур А                                                       | Construction of Construction of Construction o |  |  |  |
| Übertragungsgeschwindig-                  | Low Speed (1,5 MBit/s), Full Speed (12 MBit/s), High        |                                                                                                    |  |  |  |
| keit                                      | Speed (480 MBit/s) bis Super Speed (5 GBit/s) <sup>2)</sup> |                                                                                                    |  |  |  |
| Strombelastbarkeit <sup>3)</sup>          |                                                             | USB2                                                                                                    |  |  |  |
| USB1                                      | max. 1 A                                                    |                                                                                                    |  |  |  |
| Kabellänge                                |                                                             | a la la la la la la la la la la la la la                                                                                                    |  |  |  |
| USB 2.0                                   |                                                             | USB1                                                                                                    |  |  |  |
| USB 3.0                                   | max. 3 m (ohne Hub)                                         | 15.                                                                                                    |  |  |  |
|                                           |                                                             |                                                                                                    |  |  |  |

#### Tabelle 32: USB1-Schnittstelle

- 1) Die am Gerät bzw. Modul verfügbaren Schnittstellen usw. wurden der eindeutigen Unterscheidung wegen entsprechend nummeriert. Diese Nummerierung kann jedoch von der durch das jeweilige Betriebssystem vorgenommenen Nummerierung abweichen.
- 2) Die Kompatibilität zu Super Speed hängt vom verwendeten Betriebssytem ab.
- 3) Die USB-Schnittstelle wird durch einen wartungsfreien "USB Strombegrenzungsschalter" (max. 1 A) abgesichert.

#### USB2

| Universal Serial Bus (USB2) <sup>1</sup> |                                         |                                          |  |  |  |  |
|------------------------------------------|-----------------------------------------|------------------------------------------|--|--|--|--|
| Тур                                      | USB 2.0                                 | 1x USB Typ A, female                     |  |  |  |  |
| Ausführung                               | Тур А                                   |                                          |  |  |  |  |
| Übertragungsgeschwindig-                 | Low Speed (1,5 MBit/s), Full Speed      |                                          |  |  |  |  |
| keit                                     | (12 MBit/s) bis High Speed (480 MBit/s) | Sector Sector                            |  |  |  |  |
| Strombelastbarkeit <sup>2)</sup>         |                                         | USB2                                     |  |  |  |  |
| USB2                                     | max. 1 A                                |                                          |  |  |  |  |
| Kabellänge                               |                                         | a la la la la la la la la la la la la la |  |  |  |  |
| USB 2.0                                  |                                         | USB1                                     |  |  |  |  |
|                                          |                                         | 191                                      |  |  |  |  |
|                                          |                                         |                                          |  |  |  |  |

#### Tabelle 33: USB2-Schnittstelle

- 1) Die am Gerät bzw. Modul verfügbaren Schnittstellen usw. wurden der eindeutigen Unterscheidung wegen entsprechend nummeriert. Diese Nummerierung kann jedoch von der durch das jeweilige Betriebssystem vorgenommenen Nummerierung abweichen.
- 2) Die USB-Schnittstelle wird durch einen wartungsfreien "USB Strombegrenzungsschalter" (max. 1 A) abgesichert.

#### 2.6.6 CFast Slot

Der Panel PC bietet einen einfach zugänglichen CFast Slot, so dass die CFast-Karte auch als Wechselspeichermedium zum Datentransfer oder für Upgrades genutzt werden kann.

Dieser CFast Slot ist intern über SATA 0 mit dem Chipsatz verbunden und in der Version SATA II (SATA 3.0 Gbit/s) ausgeführt.

## Information:

Die CFast-Karten 5CFAST.0xxx-00 dürfen erst ab Revision E0 im PPC2100 betrieben werden.

|                |                     | CFast Slot |
|----------------|---------------------|------------|
| Anschluss      | SATA 0              |            |
| Bestellnummer  | Kurzbeschreibung    |            |
|                | CFast-Karten        |            |
| 5CFAST.2048-00 | CFast 2 GByte SLC   |            |
| 5CFAST.4096-00 | CFast 4 GByte SLC   |            |
| 5CFAST.8192-00 | CFast 8 GByte SLC   |            |
| 5CFAST.016G-00 | CFast 16 GByte SLC  |            |
| 5CFAST.032G-00 | CFast 32 GByte SLC  |            |
| 5CFAST.032G-10 | CFast 32 GByte MLC  |            |
| 5CFAST.064G-10 | CFast 64 GByte MLC  |            |
| 5CFAST.128G-10 | CFast 128 GByte MLC |            |
| 5CFAST.256G-10 | CFast 256 GByte MLC |            |

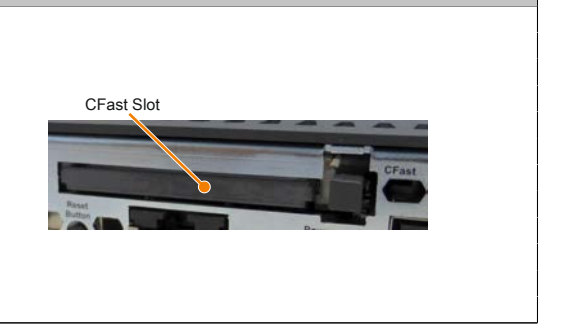

Tabelle 34: CFast Slot

## Warnung!

#### An- und Abstecken der CFast-Karte darf nur in spannungslosem Zustand erfolgen!

#### 2.6.7 Power Button

Auf Grund der vollen ATX-Netzteilunterstützung besitzt der Power Button verschiedenste Funktionalitäten.

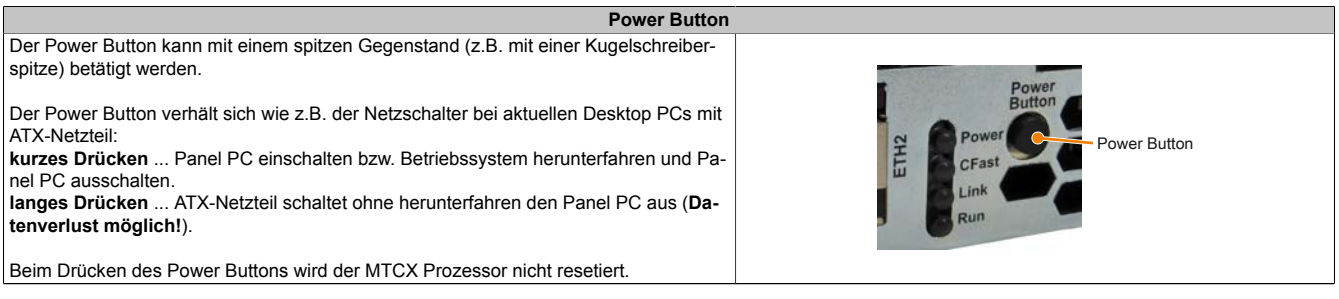

Tabelle 35: Power Button

## 2.6.8 Reset Button

 Reset Button

 Der Reset-Button kann mit einem spitzen Gegenstand (z.B. mit einer Kugelschreiber-<br/>spitze) betätigt werden.

 Wenn der Reset Button betätigt wird, wird ein Hardware-Reset, PCI-Reset ausgelöst.<br/>Der Panel PC startet neu (Kaltstart).

 Bei einem Reset wird der MTCX Prozessor nicht resetiert.

Tabelle 36: Reset Button

## Warnung!

Ein Reset des Systems kann zu Datenverlust führen!

## 2.6.9 Status LEDs

Die Status LEDs befinden sich an der Unterseite des PPC2100 zwischen ETH2-Schnittstelle und Power Button.

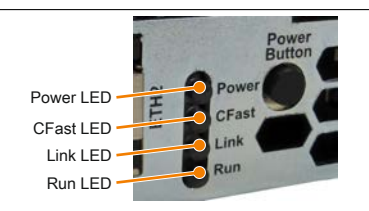

### Für die Status LEDs wird folgender Zeitraster verwendet: Kästchenbreite: 250 ms Intervall- Wiederkehr: 500 ms; 2 Kästchen entsprechen somit einem Intervall

| LED   | Farbe    | Status   | Bedeutung                                                                                                    | LED-Anzeige |
|-------|----------|----------|----------------------------------------------------------------------------------------------------|-------------|
| Power | Grün     | Ein      | Spannungsversorgung OK                                                                                                    |             |
|       | Rot      | Ein      | Das System befindet sich im Stromspar- (Standby) Modus (S5:<br>Soft-off Modus oder S4: Hibernate Modus -Suspend-to-Disk)                                           |             |
|       | Rot-Grün | Blinkend | Fehlerhafter oder unvollständiger BIOS, MTCX oder I/O FPGA<br>Update, Spannungsversorgung OK                                                                       |             |
|       |          |          | Fehlerhafter oder unvollständiger BIOS, MTCX oder I/O FPGA<br>Update, Stromspar- (Standby) Modus (S5: Soft-off Modus oder<br>S4: Hibernate Modus -Suspend-to-Disk) |             |
| CFast | Gelb     | Ein      | Signalisiert einen CFast-Zugriff.                                                                                                    |             |
| Link  | Gelb     | Ein      | Zeigt eine aktive SDL Verbindung am Panel Stecker an.                                                                                                    |             |
|       |          | Blinkend | Eine aktive SDL Verbindung wurde durch einen Spannungs-<br>verlust des Panels unterbrochen.                                                                        |             |
|       |          |          | <b>Information:</b><br>Die Spannungsversorgung bzw. der Spannungsan-<br>schluss des angeschlossenen Panels ist zu überprü-<br>fen.                                 |             |
| Run   | Grün     | Blinkend | Automation Runtime wird hochgefahren<br>Wird von Automation Runtime (ARemb und ARwin) gesteuert.                                                                   |             |
|       | Grün     | Ein      | Applikation läuft<br>Wird von Automation Runtime (ARemb und ARwin) gesteuert.                                                                                      |             |
|       | Rot      | Ein      | Applikation in Service<br>Wird von Automation Runtime (ARemb und ARwin) gesteuert.                                                                                 |             |
|       | Orange   | Blinkend | Es liegt eine Lizenzverletzung vor.<br>Wird von Automation Runtime (ARemb und ARwin) gesteuert.                                                                    |             |

Tabelle 37: Daten Status LEDs

## 2.6.10 IF Option Steckplatz (IF1, IFx)

Die Panel PC Systemeinheiten besitzen 1 Steckplatz für eine Interface Option.

In folgender Tabelle sind die Interface Optionen, welche im IF Option Steckplatz betrieben werden können, aufgelistet.

| IF Option IF1, IFx Steckplatz |                                                                                                    |               |  |  |
|-------------------------------|----------------------------------------------------------------------------------------------------|---------------|--|--|
| Bestellnummer                 | Kurzbeschreibung                                                                                                    |               |  |  |
|                               | Interface Option                                                                                                    |               |  |  |
| 5ACCIF01.FPCC-000             | Schnittstellenkarte - 2x CAN-Schnittstellen - 1x X2X Link<br>Schnittstelle - 1x POWERLINK-Schnittstelle - 512 kByte<br>nvSRAM - Für APC2100/PPC2100                                |               |  |  |
| 5ACCIF01.FPCS-000             | Schnittstellenkarte - 1x RS485-Schnittstelle - 1x CAN-<br>Schnittstelle - 1x POWERLINK-Schnittstelle - 32 kByte<br>FRAM - Für APC2100/PPC2100                                      |               |  |  |
| 5ACCIF01.FPLK-000             | Schnittstellenkarte - 2x POWERLINK-Schnittstellen - 512<br>kByte nvSRAM - Für APC2100/PPC2100                                                                                      |               |  |  |
| 5ACCIF01.FPLS-000             | Schnittstellenkarte - 1x RS232-Schnittstelle - 1x POWER-<br>LINK-Schnittstelle - 32 kByte FRAM - Für APC2100/<br>PPC2100                                                           |               |  |  |
| 5ACCIF01.FPLS-001             | Schnittstellenkarte - 1x RS232-Schnittstelle - 1x POWER-<br>LINK-Schnittstelle - 512 kByte nvSRAM - Für APC2100/<br>PPC2100                                                        | IF Option IFt |  |  |
| 5ACCIF01.FPSC-000             | Schnittstellenkarte - 1x RS232-Schnittstelle - 1x CAN-<br>Schnittstelle - 1x POWERLINK-Schnittstelle - 32 kByte<br>FRAM - Für APC2100/PPC2100                                      |               |  |  |
| 5ACCIF01.FPSC-001             | Schnittstellenkarte - 1x RS232-Schnittstelle - 1x CAN-<br>Schnittstelle - 1x X2X Link Schnittstelle - 1x POWER-<br>LINK-Schnittstelle - 512 kByte nvSRAM - Für APC2100/<br>PPC2100 |               |  |  |
| 5ACCIF01.FSS0-000             | Schnittstellenkarte - 2x RS422/485-Schnittstelle - Für APC2100/PPC2100                                                                                                    |               |  |  |
| 5ACCIF01.ICAN-000             | Schnittstellenkarte - 1x CAN-Schnittstelle - Für APC2100/<br>PPC2100                                                                                                    |               |  |  |

Tabelle 38: IF Option IF1, IFx Steckplatz

## Information:

## Die Interface Optionen können nur im B&R-Werk montiert und getauscht werden.

## 2.6.11 CFast-Karten

#### 2.6.11.1 Allgemeines

CFast-Karten sind leicht zu tauschende Speichermedien. Auf Grund der Robustheit gegenüber Umwelt- (Temperatur) und Umgebungseinflüssen (Schock, Vibration, etc...) bieten CFast-Karten optimale Werte für den Einsatz als Speichermedium in Industrieumgebung.

CFast-Karten sind eine Weiterentwicklung der CompactFlash-Karten, zum Einsatz kommt hier jedoch das SA-TA-Protokoll. Die CFast-Karten sind zu den CompactFlash-Karten nicht kompatibel.

Technische Daten

### 2.6.11.2 5CFAST.xxxx-00

#### 2.6.11.2.1 Allgemeines

Die CFast-Karten basieren auf der Single-Level Cell (SLC) Technologie und sind SATA 2.6 kompatibel. Die Abmessungen sind identisch mit CompactFlash-Karten.

#### 2.6.11.2.2 Bestelldaten

| Bestellnummer  | Kurzbeschreibung   | Abbildung   |
|----------------|--------------------|-------------|
|                | CFast-Karten       |             |
| 5CFAST.2048-00 | CFast 2 GByte SLC  |             |
| 5CFAST.4096-00 | CFast 4 GByte SLC  | a suite Bit |
| 5CFAST.8192-00 | CFast 8 GByte SLC  | - Suissoit  |
| 5CFAST.016G-00 | CFast 16 GByte SLC |             |
| 5CFAST.032G-00 | CFast 32 GByte SLC | 2GB         |

Tabelle 39: 5CFAST.2048-00, 5CFAST.4096-00, 5CFAST.8192-00, 5CFAST.016G-00, 5CFAST.032G-00 - Bestelldaten

#### 2.6.11.2.3 Technische Daten

## Information:

Auf Grund der Umstellung auf den neuen Controller kann es mit alten Cloning-Tools vorkommen, dass die Revision E0 nicht imagekompatibel zu den Vorgängerrevisionen ist. Mit aktuellen Cloning-Tools tritt dieses Verhalten in der Regel nicht auf.

## Information:

Die nachfolgend angegebenen Kenndaten, Merkmale und Grenzwerte sind nur für dieses Zubehörteil alleine gültig und können von denen zum Gesamtgerät abweichen. Für das Gesamtgerät, in dem z.B. dieses Zubehör verbaut ist, gelten die zum Gesamtgerät angegebenen Daten.

| Bestellnummer              | 5CFAST.2048-00 | 5CFAST.4096-00        | 5CFAST.8192-00            | 5CFAST.016G-00         | 5CFAST.032G-00 |
|----------------------------|----------------|-----------------------|---------------------------|------------------------|----------------|
| Allgemeines                |                |                       |                           |                        |                |
| Kapazität                  | 2 GByte        | 4 GByte               | 8 GByte                   | 16 GByte               | 32 GByte       |
| Datenerhaltung 1)          |                |                       | 10 Jahre                  |                        |                |
| Datenverlässlichkeit       |                | < 1 nichtbehe         | bbarer Fehler in 1014 Bit | Lesezugriffen          |                |
| Lifetime Monitoring        |                |                       | Ja                        |                        |                |
| MTBF                       |                | > 2.                  | 500.000 Stunden (bei 25   | 5°C)                   |                |
| Wartung                    |                |                       | keine                     |                        |                |
| unterstützte Betriebsmodi  |                | SATA 2.6, max. PIO Mo | de 4, Multiword DMA Mo    | de 2, Ultra DMA Mode 6 |                |
| kontinuierliches Lesen     |                |                       |                           |                        |                |
| typisch                    |                |                       |                           |                        |                |
| bei 128 kByte Blockgröße   | 94 MByte/s     | 108 MByte/s           | 108 MByte/s               | 108 MByte/s            | 116 MByte/s    |
| bei 4 kByte Blockgröße     | 42 MByte/s     | 46 MByte/s            | 46 MByte/s                | 46 MByte/s             | 46 MByte/s     |
| maximal                    |                |                       |                           |                        |                |
| bei 128 kByte Blockgröße   | 100 MByte/s    | 115 MByte/s           | 115 MByte/s               | 115 MByte/s            | 120 MByte/s    |
| bei 4 kByte Blockgröße     |                |                       | 50 MByte/s                |                        |                |
| kontinuierliches Schreiben |                |                       |                           |                        |                |
| typisch                    |                |                       |                           |                        |                |
| bei 128 kByte Blockgröße   | 57 MByte/s     | 86 MByte/s            | 86 MByte/s                | 86 MByte/s             | 111 MByte/s    |
| bei 4 kByte Blockgröße     | 36 MByte/s     | 40 MByte/s            | 40 MByte/s                | 40 MByte/s             | 40 MByte/s     |
| maximal                    |                |                       |                           |                        |                |
| bei 128 kByte Blockgröße   | 65 MByte/s     | 95 MByte/s            | 95 MByte/s                | 95 MByte/s             | 120 MByte/s    |
| bei 4 kByte Blockgröße     | 40 MByte/s     | 45 MByte/s            | 45 MByte/s                | 45 MByte/s             | 45 MByte/s     |

Tabelle 40: 5CFAST.2048-00, 5CFAST.4096-00, 5CFAST.8192-00, 5CFAST.016G-00, 5CFAST.032G-00 - Technische Daten

| Bestellnummer                     | 5CEAST 20/8-00               | 5CEAST /096-00       | 50EAST 8192-00                      | 5CEAST 016G-00          | 5CEAST032G-00   |
|-----------------------------------|------------------------------|----------------------|-------------------------------------|-------------------------|-----------------|
| Zertifizierungen                  | 301 A31.2040-00              | 301 A01.4030-00      | JOI A01.0132-00                     | 301 A01.0100-00         | 301 A31.0320-00 |
| CF                                |                              |                      | .la                                 |                         |                 |
|                                   |                              |                      | cUI us E115267                      |                         |                 |
|                                   | Industrial Control Equipment |                      |                                     |                         |                 |
| HazLoc                            | cULus HazLoc E180196         |                      |                                     |                         |                 |
|                                   | Industrial Control Equipment |                      |                                     |                         |                 |
|                                   |                              |                      | or Hazardous Locations              | D T 42)                 |                 |
|                                   |                              |                      | Division 2, Groups ABC              | D, 14 <sup>27</sup>     |                 |
| DNV GL                            |                              | 1<br>                | Humidity: <b>B</b> (up to $100\%$ ) | )                       |                 |
|                                   |                              |                      | Vibration: A (0.7g)                 |                         |                 |
|                                   |                              | EMC                  | : B (Bridge and open de             | ck) <sup>3)</sup>       |                 |
| GOST-R                            |                              |                      | Ja                                  |                         |                 |
| Endurance <sup>1)</sup>           |                              |                      |                                     |                         |                 |
| SLC-Flash                         |                              |                      | Ja                                  |                         |                 |
| garantierte Datenmenge            |                              |                      |                                     |                         |                 |
| garantiert 4)                     | 185 TBW                      | 371 TBW              | 745 TBW                             | 1468 TBW                | 2937 TBW        |
| Lösch- / Schreibzyklen            |                              |                      |                                     |                         |                 |
| garantiert                        |                              |                      | 100.000                             |                         |                 |
| Wear Leveling                     |                              |                      | statisch                            |                         |                 |
| S.M.A.R.I. Support                |                              |                      | Ja                                  |                         |                 |
| Unterstutzung                     |                              |                      |                                     |                         |                 |
| Hardware                          |                              | APC3100, APC210      | 0, APC910, PPC3100, P               | PC2100, PPC900          |                 |
| Betriebssysteme                   | Nie:e                        | Naia                 | Naia                                | Naia                    | 1-              |
| 64-Bit                            | Nein                         | Nein                 | Nein                                | Nein                    | Ja              |
| Windows Embedded 8.1 Industry     | Nein                         | Nein                 | Nein                                | .la                     | .la             |
| Professional 32-Bit               |                              |                      |                                     | ů d                     | <u>u</u>        |
| Windows Embedded 8.1 Industry     | Nein                         | Nein                 | Nein                                | Nein                    | Ja              |
| Professional 64-Bit               |                              |                      |                                     |                         |                 |
| Windows 7 32-Bit                  | Nein                         | Nein                 | Nein                                | Ja                      | Ja              |
| Windows 7 64-Bit                  | Nein                         | Nein                 | Nein                                | Nein                    | Ja              |
| Windows Embedded Standard 7       | Nein                         | Nein                 | Nein                                | Ja                      | Ja              |
| 32-Bit                            |                              |                      |                                     |                         |                 |
| Windows Embedded Standard 7       | Nein                         | Nein                 | Nein                                | Ja                      | Ja              |
| 04-Dil<br>Windows XD Drofossional | Naia                         |                      | la                                  |                         | la.             |
| Windows AP Professional           | INEIII                       | Ja                   | Ja                                  | Ja                      | Ja              |
| Debian 8                          | Noin                         | la                   | Ja                                  | la                      | la              |
| Software                          | Neill                        | 54                   | Ja                                  | 54                      | 50              |
| PVI Transfer Tool                 |                              | > V4 0 0 8 (Teil vo  | n PVI Development Setu              | $n > \sqrt{3} 0.2.3014$ |                 |
| B&R Embedded OS Installer         | > V3 10                      | > \/3 10             | > V3 10                             | > V3 20                 | > \/3 21        |
| Umaebunasbedingungen              |                              |                      |                                     |                         |                 |
| Temperatur                        |                              |                      |                                     |                         |                 |
| Betrieb                           |                              |                      | -40 bis 85°C                        |                         |                 |
| Lagerung                          |                              |                      | -50 bis 100°C                       |                         |                 |
| Transport                         |                              |                      | -50 bis 100°C                       |                         |                 |
| Luftfeuchtigkeit                  |                              |                      |                                     |                         |                 |
| Betrieb                           |                              | max. 85 <sup>0</sup> | % bei 85°C, nicht konden            | sierend                 |                 |
| Lagerung                          |                              | max. 85 <sup>0</sup> | % bei 85°C, nicht konden            | sierend                 |                 |
| Transport                         |                              | max. 85°             | % bei 85°C, nicht konder            | sierend                 |                 |
| Vibration                         |                              |                      |                                     |                         |                 |
| Betrieb                           | 10 bis 2000 Hz: 20 g peak    |                      |                                     |                         |                 |
| Lagerung                          | 10 bis 2000 Hz: 20 g peak    |                      |                                     |                         |                 |
| Transport                         | 10 bis 2000 Hz: 20 g peak    |                      |                                     |                         |                 |
| Schock                            |                              |                      |                                     |                         |                 |
| Betrieb                           | 1500 g peak, 0,5 ms          |                      |                                     |                         |                 |
| Lagerung                          | 1500 g peak, 0,5 ms          |                      |                                     |                         |                 |
| Transport                         |                              |                      | 1500 g peak, 0,5 ms                 |                         |                 |
| Mechanische Eigenschaften         |                              |                      |                                     |                         |                 |
| Abmessungen                       |                              |                      |                                     |                         |                 |
| Breite                            |                              |                      | 42,8 ±0,10 mm                       |                         |                 |
| Länge                             |                              |                      | 36,4 ±0,10 mm                       |                         |                 |
| Tiefe                             |                              |                      | 3,6 ±0,10 mm                        |                         |                 |
| Gewicht                           | 10 g                         |                      |                                     |                         |                 |

Tabelle 40: 5CFAST.2048-00, 5CFAST.4096-00, 5CFAST.8192-00, 5CFAST.016G-00, 5CFAST.032G-00 - Technische Daten

1) Die EOL Bedingungen dürfen gemäß JEDEC (JESD47) nicht vor 18 Monaten erreicht werden. Ein höherer Durchschnitt des täglichen Schreib-Workloads reduziert die zu erwartende Lebensdauer und Datenerhaltung des Datenträgers.

 Ja, jedoch nur zutreffend wenn alle im Gesamtgerät verbauten Komponenten diese Zulassung haben und das Gesamtgerät die entsprechende Kennzeichnung trägt.

3) Ja, jedoch nur zutreffend wenn alle im Gesamtgerät verbauten Komponenten diese Zulassung haben.

4) TBW = TeraByte Written

Sequentielle Zugriffe ohne Filesystem

Kapitel 2 Technische Daten

## 2.6.11.2.4 Temperatur Luftfeuchtediagramm

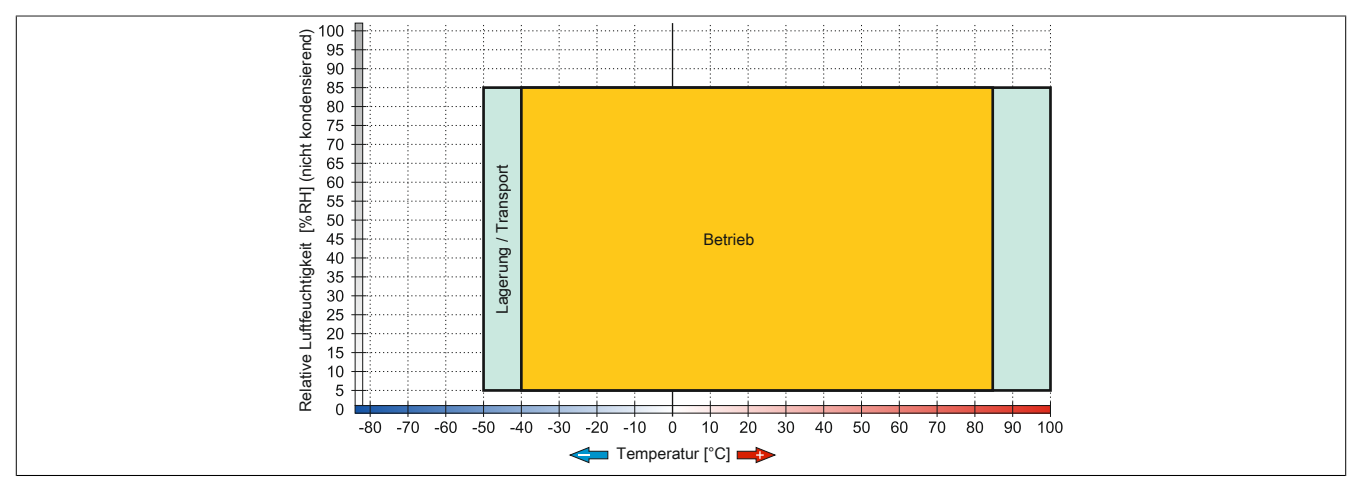

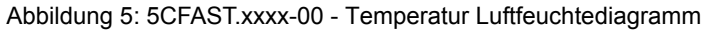

## 2.6.11.2.5 Abmessungen

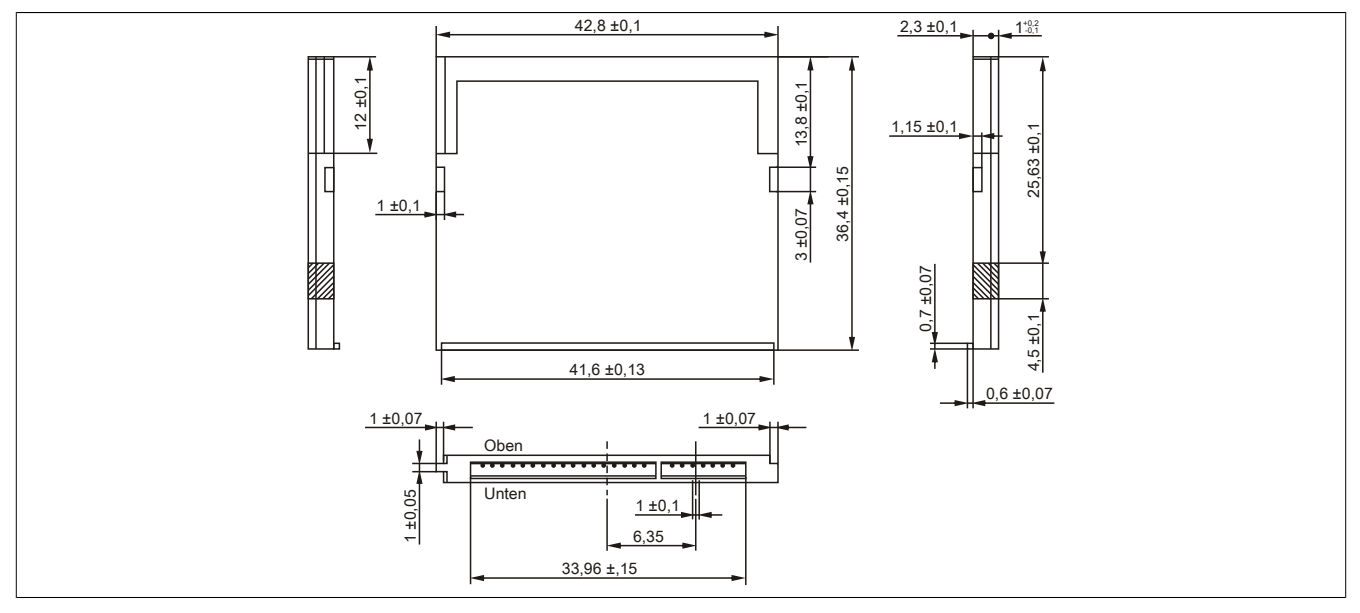

Abbildung 6: Abmessungen CFast-Karte

### 2.6.11.3 5CFAST.xxxx-10

### 2.6.11.3.1 Allgemeines

CFast-Karten basieren auf der Multi-Level Cell (MLC) Technologie und sind SATA 3 kompatibel. Die Abmessungen sind identisch mit CompactFlash-Karten.

### 2.6.11.3.2 Bestelldaten

### 2.6.11.3.3 Technische Daten

## Information:

Die nachfolgend angegebenen Kenndaten, Merkmale und Grenzwerte sind nur für dieses Zubehörteil alleine gültig und können von denen zum Gesamtgerät abweichen. Für das Gesamtgerät, in dem z.B. dieses Zubehör verbaut ist, gelten die zum Gesamtgerät angegebenen Daten.

#### 2.6.11.3.4 Temperatur Luftfeuchtediagramme

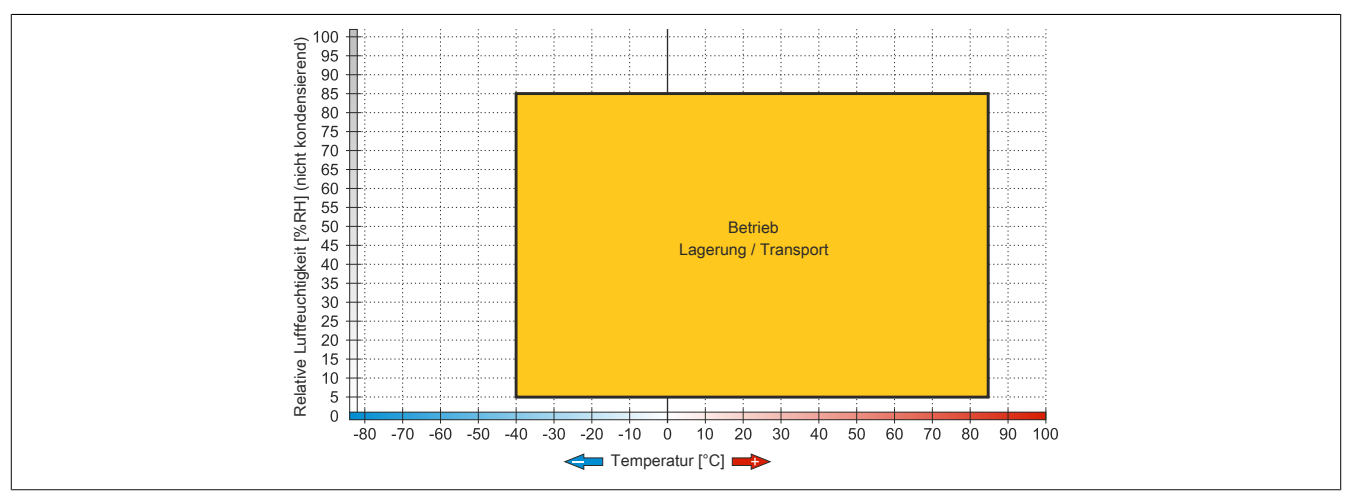

Abbildung 7: 5CFAST.032G-10 ≥ Rev. G0, 5CFAST.064G-10 ≥ Rev. E0, 5CFAST.128G-10 ≥ Rev. E0, 5CFAST.256G-10 - Temperatur Luftfeuchtediagramm

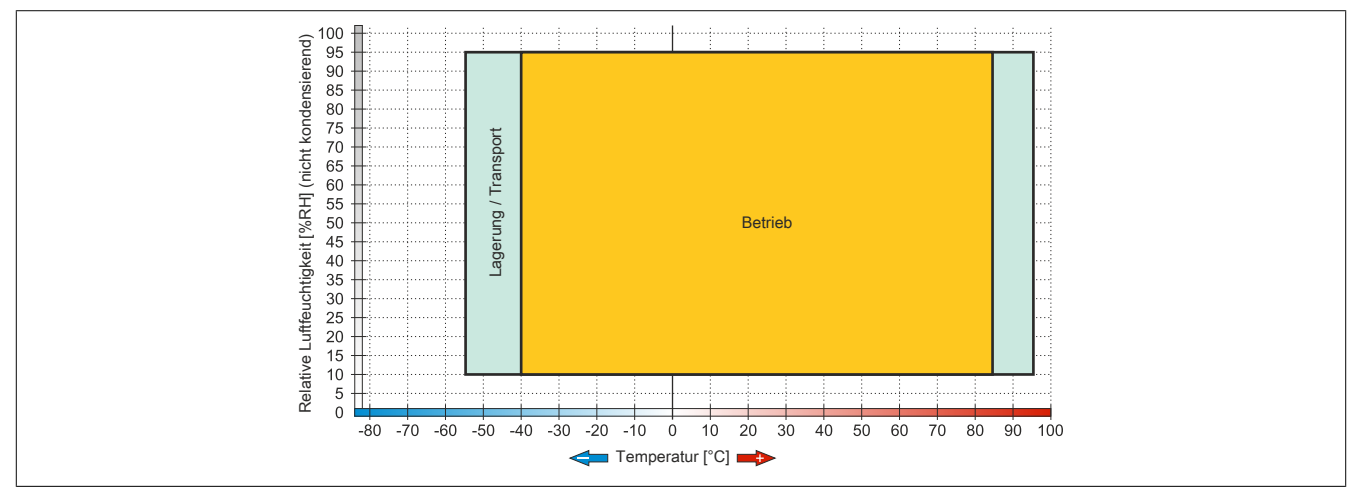

Abbildung 8:  $5CFAST.032G-10 \le Rev. F0$ ,  $5CFAST.064G-10 \le Rev. D0$ ,  $5CFAST.128G-10 \le Rev. D0$  - Temperatur Luftfeuchtediagramm

## 2.6.11.3.5 Schreibschutz

Der Schreibschutz kann das Löschen oder Ändern von Daten auf der CFast-Karte verhindern. Ist der Schreibschutz aktiviert können Daten ausschließlich gelesen werden.

## Information:

Ist ein Betriebssystem auf der CFast-Karte installiert muss der Schreibschutz deaktiviert sein.

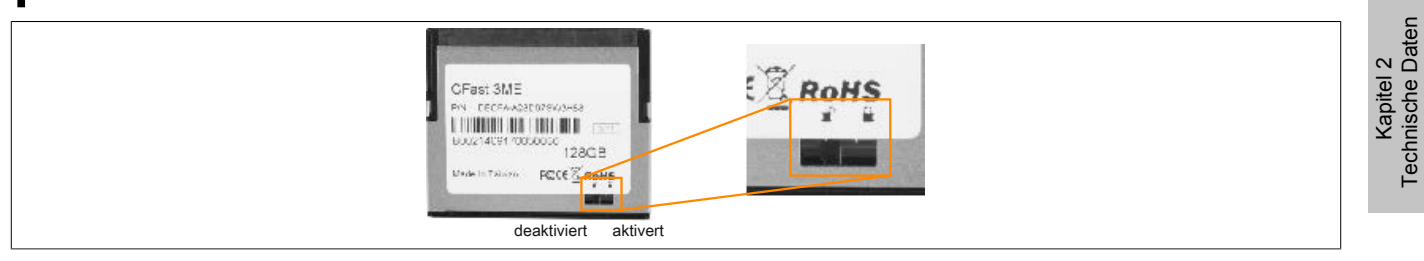

Abbildung 9: CFast-Karten - Schreibschutz

Der Schreibschutz ist nur bei folgenden CFast-Karten vorhanden:

- 5CFAST.032G-10 ≤ Rev. F0
- 5CFAST.064G-10  $\leq$  Rev. D0
- 5CFAST.128G-10 ≤ Rev. D0

#### 2.6.12 Interface Optionen

## Information:

Die Interface Optionen können nur im B&R-Werk montiert und getauscht werden.

#### 2.6.12.1 5ACCIF01.FPCC-000

#### 2.6.12.1.1 Allgemeines

Die Interface Option 5ACCIF01.FPCC-000 verfügt über eine POWERLINK-Schnittstelle, 2 CAN-Bus Master Schnittstellen sowie eine X2X Link Master Schnittstelle. Des Weiteren ist ein 512 kByte nvSRAM verbaut.

- 1x POWERLINK-Schnittstelle Managing oder Controlled Node
- 2x CAN-Bus Master Schnittstellen
- 1x X2X Link Master Schnittstelle
- 512 kByte nvSRAM
- Einbaukompatibel in APC2100, PPC2100

Die Interface Option kann nur mit Automation Runtime betrieben werden.

#### 2.6.12.1.2 Bestelldaten

| Bestellnummer     | Kurzbeschreibung                                                                                                    | Abbildung                                                                                                    |  |
|-------------------|----------------------------------------------------------------------------------------------------|----------------------------------------------------------------------------------------------------|--|
|                   | Interface Optionen                                                                                                    | All and a second second |  |
| 5ACCIF01.FPCC-000 | Schnittstellenkarte - 2x CAN-Schnittstellen - 1x X2X Link<br>Schnittstelle - 1x POWERLINK-Schnittstelle - 512 kByte<br>nvSRAM - Für APC2100/PPC2100 - Lieferung nur in Verbin-<br>dung mit einem Gerät |                                                                                                    |  |
|                   | Optionales Zubehör                                                                                                    |                                                                                                    |  |
|                   | Feldklemmen                                                                                                    |                                                                                                    |  |
| 0TB1210.3100      | Stecker 300 VDC - 10-polig female - Federzugklemme - Vibra-<br>tionsschutz durch Schraubflansch                                                                                                    |                                                                                                    |  |

Tabelle 41: 5ACCIF01.FPCC-000 - Bestelldaten

#### 2.6.12.1.3 Technische Daten

## Information:

Die nachfolgend angegebenen Kenndaten, Merkmale und Grenzwerte sind nur für dieses Zubehörteil alleine gültig und können von denen zum Gesamtgerät abweichen. Für das Gesamtgerät, in dem z.B. dieses Zubehör verbaut ist, gelten die zum Gesamtgerät angegebenen Daten.

| Bestellnummer                          | 5ACCIF01.FPCC-000                                                                                                    |
|----------------------------------------|----------------------------------------------------------------------------------------------------|
| Allgemeines                            |                                                                                                    |
| LEDs                                   | L1, L2, L3                                                                                                    |
| B&R ID-Code                            | 0xE9BD                                                                                                    |
| Zertifizierungen                       |                                                                                                    |
| CE                                     | Ja                                                                                                    |
| UL                                     | cULus E115267                                                                                                    |
| HazLoc                                 | cULus HazLoc E180196<br>Industrial Control Equipment<br>for Hazardous Locations<br>Class I, Division 2, Groups ABCD, T4 <sup>1</sup> )                  |
| DNV GL                                 | Temperature: <b>B</b> (0 - 55°C)<br>Humidity: <b>B</b> (up to 100%)<br>Vibration: <b>A</b> (0.7g)<br>EMC: <b>B</b> (Bridge and open deck) <sup>2)</sup> |
| Controller                             |                                                                                                    |
| nvSRAM                                 |                                                                                                    |
| Größe                                  | 512 kByte                                                                                                    |
| Datenerhaltung                         | 20 Jahre                                                                                                    |
| Lese-/Schreib Endurance                | min. 1.000.000                                                                                                    |
| Remanente Variablen im Power Fail Mode | 256 kByte<br>(für z.B. Automation Runtime, siehe AS-Hilfe)                                                                                              |

Tabelle 42: 5ACCIF01.FPCC-000 - Technische Daten

| Bestellnummer                    | 5ACCIF01.FPCC-000                                      |
|----------------------------------|--------------------------------------------------------|
| Schnittstellen                   |                                                        |
| POWERLINK                        |                                                        |
| Anzahl                           | 1                                                      |
| Übertragung                      | 100 Base-TX                                            |
| Тур                              | Тур 4 3)                                               |
| Ausführung                       | RJ45, geschirmt                                        |
| Übertragungsrate                 | 100 MBit/s                                             |
| Leitungslänge                    | max. 100 m zwischen zwei Stationen (Segmentlänge)      |
| CAN                              |                                                        |
| Anzahl                           | 2                                                      |
| Ausführung                       | 10-polig, male 4)                                      |
| Übertragungsrate                 | max. 1 MBit/s                                          |
| Abschlusswiderstand              |                                                        |
| Тур                              | aktivier- und deaktivierbar mittels Schiebeschalter 5) |
| X2X                              |                                                        |
| Тур                              | X2X Link Master                                        |
| Anzahl                           | 1                                                      |
| Ausführung                       | 10-polig, male, galvanisch getrennt                    |
| Elektrische Eigenschaften        |                                                        |
| Leistungsaufnahme                | 2 W                                                    |
| Einsatzbedingungen               |                                                        |
| Verschmutzungsgrad nach EN 61131 | Verschmutzungsgrad 2                                   |
| Umgebungsbedingungen             |                                                        |
| Temperatur                       |                                                        |
| Betrieb                          | -20 bis 55°C                                           |
| Lagerung                         | -20 bis 60°C                                           |
| Transport                        | -20 bis 60°C                                           |
| Luftfeuchtigkeit                 |                                                        |
| Betrieb                          | 5 bis 90%, nicht kondensierend                         |
| Lagerung                         | 5 bis 95%, nicht kondensierend                         |
| Transport                        | 5 bis 95%, nicht kondensierend                         |
| Mechanische Eigenschaften        |                                                        |
| Gewicht                          | 25 g                                                   |

#### Tabelle 42: 5ACCIF01.FPCC-000 - Technische Daten

1) Ja, jedoch nur zutreffend wenn alle im Gesamtgerät verbauten Komponenten diese Zulassung haben und das Gesamtgerät die entsprechende Kennzeichnung trägt.

2) Ja, jedoch nur zutreffend wenn alle im Gesamtgerät verbauten Komponenten diese Zulassung haben.

3) Nähere Informationen sind der Automation Studio Hilfe zu entnehmen (Kommunikation - POWERLINK - Allgemeines - Hardware - IF / LS).

4) CAN1: galvanisch getrennt.

CAN2: nicht galvanisch getrennt

5) Der Abschlusswiderstand ist nur für die CAN1-Schnittstelle aktivier-/deaktivierbar.

#### Pinbelegung POWERLINK-Schnittstelle

#### Die POWERLINK-Schnittstelle ist an der Systemeinheit als IF1 bezeichnet.

|             |                                                                        | POWERLINK - IF1                                | 1)2)         |
|-------------|------------------------------------------------------------------------|------------------------------------------------|--------------|
| Verkabelung | S/STP                                                                  | (Cat5e)                                        | RJ45, female |
| Kabellänge  | max. 100 m                                                             | (min. Cat5e)                                   | 1            |
| Status LED  | Ein                                                                    | Aus                                            |              |
| Grün        | siehe Statu                                                            | s/Error LED                                    |              |
| Link LED    | Ein                                                                    | Aus                                            |              |
| Gelb        | Link (Eine Verbindung<br>zu einem POWERLINK<br>Netzwerk ist vorhanden) | Activity (blinkt) (Daten<br>werden übertragen) | Link LED     |

Tabelle 43: 5ACCIF01.FPCC-000 - POWERLINK-Schnittstelle

1) Die am Gerät bzw. Modul verfügbaren Schnittstellen usw. wurden der eindeutigen Unterscheidung wegen entsprechend nummeriert. Diese Nummerierung kann jedoch von der durch das jeweilige Betriebssystem vorgenommenen Nummerierung abweichen.

2) Im Automation Studio/Automation Runtime wird diese Schnittstelle als IF1 bezeichnet.

## Pinbelegung CAN-Bus 1-Schnittstelle

Die CAN-Bus 1-Schnittstelle ist an der Systemeinheit als IFx bezeichnet.

Für die CAN-Bus 1-Schnittstelle kann ein Abschlusswiderstand aktiviert bzw deaktiviert werden. Die Status-LED L1 zeigt an, ob der Abschlusswiderstand aktiviert oder deaktiviert ist.

|                                  | CAN-Bus 1 - IFx1                                       | )2)            |
|----------------------------------|--------------------------------------------------------|----------------|
| Die potenzialgetrennte CAN-E     | Bus-Schnittstelle ist als 10-polige Buchse ausgeführt. |                |
| Übertragungsgeschwindig-<br>keit | max. 1 MBit/s                                          |                |
| Buslänge                         | max. 1000 m                                            |                |
| Pin                              | Belegung                                               | 10-polig, male |
| 1                                | -                                                      |                |
| 2                                | Schirm                                                 | 1 3 5 7 9      |
| 3                                | -                                                      |                |
| 4                                | -                                                      |                |
| 5                                | CAN H                                                  |                |
| 6                                | CAN L                                                  | 2 4 6 8 10     |
| 7                                | CAN GND                                                |                |
| 8                                | -                                                      |                |
| 9                                | -                                                      |                |
| 10                               | -                                                      |                |

Tabelle 44: 5ACCIF01.FPCC-000 - CAN-Bus 1-Schnittstelle

1) Die am Gerät bzw. Modul verfügbaren Schnittstellen usw. wurden der eindeutigen Unterscheidung wegen entsprechend nummeriert. Diese Nummerierung kann jedoch von der durch das jeweilige Betriebssystem vorgenommenen Nummerierung abweichen.

 Diese Schnittstelle kann nur im Automation Runtime verwendet werden und wird im Automation Studio/Automation Runtime als IF3 dargestellt. Es ist keine "PC-Schnittstelle" und wird deshalb nicht im BIOS angezeigt.

#### **CAN-Treibereinstellungen**

Die Baudrate kann entweder mit "predifined values" oder über das "bit timing register" eingestellt werden. Nähere Informationen dazu sind in der Automation Studio Hilfe zu finden.

| Bit Timing Register 1 | Bit Timing Register 0 | Baudrate    |
|-----------------------|-----------------------|-------------|
| 00h                   | 14h                   | 1000 kBit/s |
| 80h oder 00h          | 1Ch                   | 500 kBit/s  |
| 81h oder 01h          | 1Ch                   | 250 kBit/s  |
| 83h oder 03h          | 1Ch                   | 125 kBit/s  |
| 84h oder 04h          | 1Ch                   | 100 kBit/s  |
| 89h oder 09h          | 1Ch                   | 50 kBit/s   |

Tabelle 45: CAN-Treibereinstellungen

#### **Buslänge und Kabeltyp CAN1**

Der zu verwendende Kabeltyp hängt weitgehend von der geforderten Buslänge und der Knotenzahl ab. Die Buslänge wird von der Übertragungsrate bestimmt. Nach CiA (CAN in Automation) ist die maximale Buslänge 1000 Meter.

Bei einer maximal erlaubten Oszillatortoleranz von 0,121% sind folgende Buslängen zulässig:

| Ausdehnung           | Übertragungsrate |
|----------------------|------------------|
| ≤ 1000 m             | typ. 50 kBit/s   |
| ≤ 200 m              | typ. 250 kBit/s  |
| ≤ 100 m              | typ. 500 kBit/s  |
| ≤ 15 m <sup>1)</sup> | typ. 1 MBit/s    |

#### Tabelle 46: CAN1 Buslänge und Übertragungsrate

1) Die angegebene Kabellänge ist nur mit den in Tab. 45 "CAN-Treibereinstellungen" angegebenen Werten gültig. Die Kabellängen hängen ansonsten von den Werten im Timing Register ab.

Vorzugsweise sollte das verwendete Kabelmaterial folgende Eigenschaften aufweisen bzw. nur geringfügig davon abweichen um eine optimale Übertragungsrate zu erreichen.

| CAN-Kabel                                                                     | Eigenschaft                                                                                                    |
|-------------------------------------------------------------------------------|----------------------------------------------------------------------------------------------------|
| Signalleiter                                                                  |                                                                                                    |
| Kabelquerschnitt<br>Aderisolation<br>Leiterwiderstand<br>Verseilung<br>Schirm | 2x 0,25 mm² (24AWG/19), verzinnte Cu-Litze<br>PE<br>≤ 82 Ω/ km<br>Adern zum Paar verseilt<br>Paarschirmung mit Aluminiumfolie |
| Groundleiter                                                                  |                                                                                                    |
| Kabelquerschnitt<br>Aderisolation<br>Leiterwiderstand                         | 1x 0,34 mm² (22AWG/19), verzinnte Cu-Litze<br>PE<br>≤ 59 Ω/km                                                                 |
| Außenmantel                                                                   |                                                                                                    |
| Material<br>Eigenschaften<br>Gesamtschirmung                                  | PUR Mischung<br>halogenfrei<br>aus verzinnten Cu-Drähten                                                                      |

Tabelle 47: CAN-Kabel Anforderungen

#### Abschlusswiderstand

An der Interface Option ist ein Abschlusswiderstand integriert, dieser befindet sich über der ETH1-Schnittstelle. Mit einem Schalter wird der Abschlusswiderstand für die CAN-Bus 1-Schnittstelle aktiviert bzw deaktiviert. Die Status-LED L1 zeigt an, ob der Abschlusswiderstand aktiviert oder deaktiviert ist. Für die CAN-Bus 2-Schnittstelle ist der Abschlusswiderstand nicht aktivier-/deaktivierbar.

| Abschlusswiderstand |                                          |  |
|---------------------|------------------------------------------|--|
| On                  | Der Abschlusswiderstand ist aktiviert.   |  |
| Off                 | Der Abschlusswiderstand ist deaktiviert. |  |
|                     |                                          |  |

Tabelle 48: Abschlusswiderstand

#### Pinbelegung CAN-Bus 2-Schnittstelle

Die CAN-Bus 2-Schnittstelle ist an der Systemeinheit als IFx bezeichnet.

Der Abschlusswiderstand ist für die CAN-Bus 2-Schnittstelle nicht aktivier-/deaktivierbar. Bei der Verdrahtung muss somit ein Abschlusswiderstand berücksichtigt werden.

|                                           | CAN-Bus 2 - IFx <sup>1</sup>                             | 2)             |
|-------------------------------------------|----------------------------------------------------------|----------------|
| Die CAN-Bus-Schnittstelle ist a trennung. | als 10-polige Buchse ausgeführt und hat keine Potential- |                |
| Übertragungsgeschwindig-<br>keit          | max. 1 MBit/s                                            |                |
| Buslänge                                  | max. 1000 m                                              |                |
| Pin                                       | Belegung                                                 | 10-polig, male |
| 1                                         | -                                                        |                |
| 2                                         | Schirm                                                   | 1 3 5 7 9      |
| 3                                         | -                                                        |                |
| 4                                         | -                                                        |                |
| 5                                         | -                                                        |                |
| 6                                         | -                                                        | 2 4 6 8 10     |
| 7                                         | -                                                        |                |
| 8                                         | CAN GND                                                  |                |
| 9                                         | CAN L                                                    |                |
| 10                                        | CAN H                                                    |                |

#### Tabelle 49: 5ACCIF01.FPCC-000 - CAN-Bus 2-Schnittstelle

- 1) Die am Gerät bzw. Modul verfügbaren Schnittstellen usw. wurden der eindeutigen Unterscheidung wegen entsprechend nummeriert. Diese Nummerierung kann jedoch von der durch das jeweilige Betriebssystem vorgenommenen Nummerierung abweichen.
- Diese Schnittstelle kann nur im Automation Runtime verwendet werden und wird im Automation Studio/Automation Runtime als IF4 dargestellt. Es ist keine "PC-Schnittstelle" und wird deshalb nicht im BIOS angezeigt.

#### **CAN-Treibereinstellungen**

Die Baudrate kann entweder mit "predifined values" oder über das "bit timing register" eingestellt werden. Nähere Informationen dazu sind in der Automation Studio Hilfe zu finden.

| Bit Timing Register 1 | Bit Timing Register 0 | Baudrate    |
|-----------------------|-----------------------|-------------|
| 00h                   | 14h                   | 1000 kBit/s |
| 80h oder 00h          | 1Ch                   | 500 kBit/s  |
| 81h oder 01h          | 1Ch                   | 250 kBit/s  |
| 83h oder 03h          | 1Ch                   | 125 kBit/s  |
| 84h oder 04h          | 1Ch                   | 100 kBit/s  |
| 89h oder 09h          | 1Ch                   | 50 kBit/s   |

Tabelle 50: CAN-Treibereinstellungen

#### **Buslänge und Kabeltyp CAN2**

Der zu verwendende Kabeltyp hängt weitgehend von der geforderten Buslänge und der Knotenzahl ab. Die Buslänge wird von der Übertragungsrate bestimmt. Nach CiA (CAN in Automation) ist die maximale Buslänge 1000 Meter.

Bei einer maximal erlaubten Oszillatortoleranz von 0,121% sind folgende Buslängen zulässig:

| Ausdehnung           | Übertragungsrate |
|----------------------|------------------|
| ≤ 1000 m             | typ. 50 kBit/s   |
| ≤ 200 m              | typ. 250 kBit/s  |
| ≤ 100 m              | typ. 500 kBit/s  |
| < 20 m <sup>1)</sup> | typ. 1 MBit/s    |

Tabelle 51: CAN2 Buslänge und Übertragungsrate

1) Die angegebene Kabellänge ist nur mit den in Tab. 50 "CAN-Treibereinstellungen" angegebenen Werten gültig. Die Kabellängen hängen ansonsten von den Werten im Timing Register ab.

Vorzugsweise sollte das verwendete Kabelmaterial folgende Eigenschaften aufweisen bzw. nur geringfügig davon abweichen um eine optimale Übertragungsrate zu erreichen.

| CAN-Kabel                         | Eigenschaft                                |
|-----------------------------------|--------------------------------------------|
| Signalleiter                      |                                            |
| Kabelquerschnitt<br>Aderisolation | 2x 0,25 mm² (24AWG/19), verzinnte Cu-Litze |
| Leiterwiderstand                  | ≤ 82 Ω/ km                                 |
| Verseilung                        | Adern zum Paar verseilt                    |
| Schirm                            | Paarschirmung mit Aluminiumfolie           |
| Groundleiter                      |                                            |
| Kabelquerschnitt                  | 1x 0.34 mm² (22AWG/19) verzinnte Cu-l itze |
| Aderisolation                     | PE                                         |
| Leiterwiderstand                  | ≤ 59 Ω/km                                  |
| Außenmantel                       |                                            |
| Material                          | PLIP Mischung                              |
| Eigenschaften                     | halogenfrei                                |
| Gesamtschirmung                   | aus verzinnten Cu-Drähten                  |

Tabelle 52: CAN-Kabel Anforderungen

Kapitel 2 Technische Daten

## Pinbelegung X2X Link Master Schnittstelle

Die X2X Link Master Schnittstelle ist an der Systemeinheit als IFx bezeichnet.

| X2X Link Master - IFx <sup>1)2)</sup>  |                                                          |                |  |  |  |
|----------------------------------------|----------------------------------------------------------|----------------|--|--|--|
| Die potenzialgetrennte X2X L<br>führt. | ink Master Schnittstelle ist als 10-polige Buchse ausge- |                |  |  |  |
| Pin                                    | Belegung                                                 |                |  |  |  |
| 1                                      | X2X H                                                    | 10-polig, male |  |  |  |
| 2                                      | Schirm                                                   |                |  |  |  |
| 3                                      | X2X L                                                    | 1 3 5 7 9      |  |  |  |
| 4                                      | X2X GND                                                  |                |  |  |  |
| 5                                      | -                                                        |                |  |  |  |
| 6                                      | -                                                        |                |  |  |  |
| 7                                      | -                                                        | 2 4 6 8 10     |  |  |  |
| 8                                      | -                                                        |                |  |  |  |
| 9                                      | -                                                        |                |  |  |  |
| 10                                     | -                                                        |                |  |  |  |

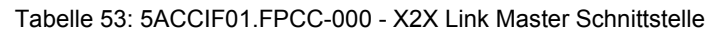

- 1) Die am Gerät bzw. Modul verfügbaren Schnittstellen usw. wurden der eindeutigen Unterscheidung wegen entsprechend nummeriert. Diese Nummerierung kann jedoch von der durch das jeweilige Betriebssystem vorgenommenen Nummerierung abweichen.
- Diese Schnittstelle kann nur im Automation Runtime verwendet werden und wird im Automation Studio/Automation Runtime als IF2 dargestellt. Es ist keine "PC-Schnittstelle" und wird deshalb nicht im BIOS angezeigt.

#### **Schirmung**

Für die Schnittstellen an der 10-poligen Buchse kann der Schirm der Schnittstellen auf Pin 2 der Buchse gelegt werden.

Des Weiteren befindet sich an der Schnittstellenblende der Systemeinheit ein Funktionserdeanschluss und ein Schraubpunkt für Kabelschirmungen die ebenfalls für die Schirmleitungen verwendet werden können.

## Status LEDs L1, L2, L3

An der Interface Option sind 3 LEDs integriert, diese befinden sich über dem Abschlusswiderstand.

| Status LEDs                                                                                       |          |                                                  |                                                        |
|---------------------------------------------------------------------------------------------------|----------|--------------------------------------------------|--------------------------------------------------------|
| LED                                                                                               | Farbe    | Status                                           | Bedeutung                                              |
| L1 Gelb Ein Der CAN-Bus 1 Abschlusswiderstand ist viert.                                          |          | Der CAN-Bus 1 Abschlusswiderstand ist aktiviert. |                                                        |
|                                                                                                   |          | Aus                                              | Der CAN-Bus 1 Abschlusswiderstand ist deaktiviert.     |
| L2 Grün Ein POWERLINK Link LED<br>Eine Verbindung zu einem POWERLINK-Netz-<br>werk ist vorhanden. |          |                                                  |                                                        |
|                                                                                                   |          | Blinkend                                         | POWERLINK Link LED<br>Daten werden übertragen.         |
| L3                                                                                                | Grün-Rot | Ein                                              | POWERLINK Status/Error LED<br>siehe "Status/Error LED" |
|                                                                                                   |          | Aus                                              | POWERLINK Status/Error LED                             |

Tabelle 54: 5ACCIF01.FPCC-000 - Status LEDs

## Status/Error LED

Die Status/Error LED ist als Dual LED in den Farben grün und rot ausgeführt. Je nach Betriebsmodus haben die LED Status eine unterschiedliche Bedeutung.

### Ethernet Modus

In diesem Modus wird die Schnittstelle als Ethernet-Schnittstelle betrieben.

| Farbe grün - Status | Beschreibung                                                 |
|---------------------|--------------------------------------------------------------|
| Ein                 | Die Schnittstelle wird als Ethernet-Schnittstelle betrieben. |
|                     |                                                              |

Tabelle 55: Status/Error LED - Ethernet-Modus

### POWERLINK

| Farbe rot - Error | Beschreibung                                                                                                    |  |  |  |  |
|-------------------|----------------------------------------------------------------------------------------------------|--|--|--|--|
| Ein               | Die Schnittstelle befindet sich in einem Fehlerzustand (Ausfall von Ethernet Frames, Häufung von Kollisionen am Netzwerk, usw.).<br>Wenn in den folgenden Zuständen ein Fehler auftritt, wird die rote LED von der grün blinkenden LED überlagert: |  |  |  |  |
|                   | <ul> <li>BASIC_ETHERNET</li> <li>PRE_OPERATIONAL_1</li> <li>PRE_OPERATIONAL_2</li> <li>READY_TO_OPERATE</li> </ul>                                                                                                    |  |  |  |  |
|                   | Error<br>Rot                                                                                                    |  |  |  |  |
|                   | LED "S/E"                                                                                                    |  |  |  |  |

#### Tabelle 56: Status/Error LED - POWERLINK - Error

| Farbe grün - Status                          | Beschreibung                                                                                                    |
|----------------------------------------------|----------------------------------------------------------------------------------------------------|
| Aus<br>NOT_ACTIVE                            | Zustand<br>Die Schnittstelle befindet sich im Zustand NOT_ACTIVE oder es ist:                                                                                                    |
|                                              | ausgeschaltet     im Hochlauf                                                                                                    |
|                                              | in Automation Studio nicht richtig konfiguriert     defekt                                                                                                    |
|                                              | Managing Node (MN)<br>Der Bus wird auf POWERLINK-Frames überwacht. Wird in dem eingestellten Zeitfenster (Timeout) kein ent-<br>sprechender Frame empfangen, geht die Schnittstelle direkt in den Modus PRE_OPERATIONAL_1 über (Sing-<br>le Flash). Wenn jedoch vor Ablauf der Zeit eine POWERLINK-Kommunikation erkannt wird, wird der MN nicht<br>gestartet.                                               |
|                                              | <b>Controlled Node (CN)</b><br>Der Bus wird auf POWERLINK-Frames überwacht. Wird in dem eingestellten Zeitfenster (Timeout) kein entspre-<br>chender Frame empfangen, geht das Modul direkt in den Modus BASIC_ETHERNET über (flackernd). Wenn<br>jedoch vor Ablauf der Zeit eine POWERLINK-Kommunikation erkannt wird, geht die Schnittstelle direkt in den<br>Modus PRE_OPERATIONAL_1 über (Single Flash). |
| Grün flackernd (ca. 10 Hz)<br>BASIC_ETHERNET | Zustand<br>Die Schnittstelle befindet sich im Zustand BASIC_ETHERNET und wird als Ethernet TCP/IP Schnittstelle betrie-<br>ben.                                                                                                    |
|                                              | Managing Node (MN)<br>Dieser Zustand kann nur durch einen Reset der Schnittstelle verlassen werden.                                                                                                    |
|                                              | Controlled Node (CN)<br>Wird während dieses Zustandes eine POWERLINK Kommunikation erkannt, geht die Schnittstelle in den Zustand<br>PRE_OPERATIONAL_1 über (Single Flash).                                                                                                    |
| Single Flash (ca. 1 Hz)<br>PRE_OPERATIONAL_1 | Zustand<br>Die Schnittstelle befindet sich im Zustand PRE_OPERATIONAL_1.                                                                                                    |
|                                              | Managing Node (MN)<br>Der MN startet den Betrieb des "reduced cycles". Es findet noch keine zyklische Kommunikation statt.                                                                                                    |
|                                              | <b>Controlled Node (CN)</b><br>In diesem Zustand kann das Modul vom MN konfiguriert werden. Der CN wartet auf den Empfang eines SoC<br>Frames und wechselt dann in den Zustand PRE_OPERATIONAL_2 (Double Flash). Wenn in diesem Zustand<br>die rote LED leuchtet, heißt das, dass der MN ausgefallen ist.                                                                                                    |

Tabelle 57: Status/Error LED - POWERLINK - Status

| Farbe grün - Status                          | Beschreibung                                                                                                    |
|----------------------------------------------|----------------------------------------------------------------------------------------------------|
| Double Flash (ca. 1 Hz)<br>PRE_OPERATIONAL_2 | Zustand<br>Die Schnittstelle befindet sich im Zustand PRE_OPERATIONAL_2.                                                                                                    |
|                                              | Managing Node (MN)<br>Der MN beginnt mit der zyklischen Kommunikation (zyklische Eingangsdaten werden noch nicht ausgewertet).<br>In diesem Zustand werden die CNs konfiguriert.                                                                                                    |
|                                              | Controlled Node (CN)<br>In diesem Zustand kann die Schnittstelle vom MN konfiguriert werden. Danach wird per Kommando in den Zu-<br>stand READY_TO_OPERATE weitergeschaltet (Triple Flash). Wenn in diesem Modus die rote LED leuchtet,<br>heißt das, dass der MN ausgefallen ist.                                              |
| Tripple Flash (ca. 1 Hz)<br>READY_TO_OPERATE | Zustand<br>Die Schnittstelle befindet sich im Zustand READY_TO_OPERATE.                                                                                                    |
|                                              | Managing Node (MN)<br>Zyklische und asynchrone Kommunikation. Die empfangenen PDO-Daten werden ignoriert.                                                                                                    |
|                                              | Controlled Node (CN)<br>Die Konfiguration des Moduls ist abgeschlossen. Normale zyklische und asynchrone Kommunikation. Die ge-<br>sendeten PDO-Daten entsprechen dem PDO-Mapping. Zyklische Daten werden jedoch noch nicht ausgewertet.<br>Wenn in diesem Modus die rote LED leuchtet, heißt das, dass der MN ausgefallen ist. |
| Ein<br>OPERATIONAL                           | Zustand<br>Die Schnittstelle befindet sich im Zustand OPERATIONAL. PDO-Mapping ist aktiv und zyklische Daten werden<br>ausgewertet.                                                                                                    |
| Blinkend (ca. 2,5 Hz)<br>STOPPED             | Zustand<br>Die Schnittstelle befindet sich im Zustand STOPPED.                                                                                                    |
|                                              | Managing Node (MN)<br>Dieser Zustand ist im MN nicht möglich.                                                                                                    |
|                                              | Controlled Node (CN)<br>Output Daten werden nicht ausgegeben und es werden keine Input Daten geliefert. Dieser Modus kann nur durch<br>ein entsprechendes Kommando vom MN erreicht und wieder verlassen werden.                                                                                                    |

Tabelle 57: Status/Error LED - POWERLINK - Status

#### **Systemstoppfehlercodes**

Ein Systemstoppfehler kann durch falsche Konfiguration oder durch defekte Hardware auftreten.

Der Fehlercode wird über die rot leuchtende Error-LED durch vier Einschaltphasen angezeigt. Die Einschaltphasen sind entweder 150 ms oder 600 ms lang. Die Ausgabe des Fehlercodes wird nach 2 s zyklisch wiederholt.

| Fehlerbeschreibung                                                                    |   | Fehlercode durch rote Status LED |   |   |       |   |   |   |   |       |
|---------------------------------------------------------------------------------------|---|----------------------------------|---|---|-------|---|---|---|---|-------|
| RAM Fehler:                                                                           | • | •                                | • | - | Pause | • | • | • | - | Pause |
| Die Schnittstelle ist defekt und muss ausgetauscht werden.                            |   |                                  |   |   |       |   |   |   |   |       |
| Hardwarefehler:                                                                       |   | •                                | • | - | Pause | - | • | • | - | Pause |
| Die Schnittstelle bzw. eine Systemkomponente ist defekt und muss ausgetauscht werden. |   |                                  |   |   |       |   |   |   |   |       |

Tabelle 58: Systemstoppfehlercodes

| Legende | •     | 150 ms         |
|---------|-------|----------------|
|         | -     | 600 ms         |
|         | Pause | 2 s Pausenzeit |

#### 2.6.12.1.4 Firmware Update

Die Firmware ist Bestandteil des Automation Studios. Das Modul wird automatisch auf diesen Stand gebracht.

Um die im Automation Studio enthaltene Firmware zu aktualisieren, ist ein HW Upgrade durchzuführen (siehe Automation Studio Hilfe "Projekt Management - Arbeitsoberfläche - Upgrades").

#### 2.6.12.2 5ACCIF01.FPLK-000

#### 2.6.12.2.1 Allgemeines

Die Interface Option 5ACCIF01.FPLK-000 verfügt über 2 RJ45-Buchsen, beide Anschlüsse gehen auf einen integrierten POWERLINK Hub. Des Weiteren ist ein 512 kByte nvSRAM verbaut.

Mit dem integrierten 2-fach Hub lässt sich eine einfache Baumstruktur, eine Daisy Chain Verkabelung oder wahlweise eine Ring-Redundanz ohne Zusatzaufwand einfachst realisieren.

Die IF Option bietet mit Poll-Response Chaining (PRC) eine Lösung für höchste Ansprüche an Reaktionszeit und kürzeste Taktzeiten. Speziell bei zentralen Regelungsaufgaben zeigt PollResponse Chaining in Verbindung mit dem B&R Steuerungssystem eine ideale Leistung.

- 1x POWERLINK-Schnittstelle für Echtzeit-Kommunikation
- 512 kByte nvSRAM
- · Integrierter Hub für wirtschaftliche Verkabelung
- · Ringredundanz konfigurierbar
- PollResponse Chaining
- Einbaukompatibel in APC2100, PPC2100

Die Interface Option kann nur mit Automation Runtime betrieben werden.

## Information:

Ringredundanz in Kombination mit PollResponse Chaining ist mit dieser IF Option nicht gleichzeitig möglich.

#### 2.6.12.2.2 Bestelldaten

| Bestellnummer     | Kurzbeschreibung                                                                                                    | Abbildung |
|-------------------|----------------------------------------------------------------------------------------------------|-----------|
|                   | Interface Optionen                                                                                                    |           |
| 5ACCIF01.FPLK-000 | Schnittstellenkarte - 1x POWERLINK-Schnittstelle - integrierter<br>2-fach Hub - 512 kByte nvSRAM - Für APC2100/PPC2100 - Lie-<br>ferung nur in Verbindung mit einem Gerät |           |

Tabelle 59: 5ACCIF01.FPLK-000 - Bestelldaten

#### 2.6.12.2.3 Technische Daten

## Information:

Die nachfolgend angegebenen Kenndaten, Merkmale und Grenzwerte sind nur für dieses Zubehörteil alleine gültig und können von denen zum Gesamtgerät abweichen. Für das Gesamtgerät, in dem z.B. dieses Zubehör verbaut ist, gelten die zum Gesamtgerät angegebenen Daten.

| Bestellnummer                          | 5ACCIF01.FPLK-000                                                                                                    |  |  |
|----------------------------------------|----------------------------------------------------------------------------------------------------|--|--|
| Allgemeines                            |                                                                                                    |  |  |
| LEDs                                   | L1, L2, L3                                                                                                    |  |  |
| B&R ID-Code                            | 0xE9BA                                                                                                    |  |  |
| Zertifizierungen                       |                                                                                                    |  |  |
| CE                                     | Ja                                                                                                    |  |  |
| UL                                     | cULus E115267<br>Industrial Control Equipment                                                                                         |  |  |
| HazLoc                                 | cULus HazLoc E180196<br>Industrial Control Equipment<br>for Hazardous Locations<br>Class I, Division 2, Groups ABCD, T4 <sup>1)</sup> |  |  |
| Controller                             |                                                                                                    |  |  |
| nvSRAM                                 |                                                                                                    |  |  |
| Größe                                  | 512 kByte                                                                                                    |  |  |
| Datenerhaltung                         | 20 Jahre                                                                                                    |  |  |
| Lese-/Schreib Endurance                | min. 1.000.000                                                                                                    |  |  |
| Remanente Variablen im Power Fail Mode | 256 kByte<br>(für z.B. Automation Runtime, siehe AS-Hilfe)                                                                            |  |  |

Tabelle 60: 5ACCIF01.FPLK-000 - Technische Daten

| Bestellnummer                                         | 5ACCIF01.FPLK-000                                 |  |  |  |
|-------------------------------------------------------|---------------------------------------------------|--|--|--|
| Schnittstellen                                        |                                                   |  |  |  |
| POWERLINK                                             |                                                   |  |  |  |
| Anzahl                                                | 1 (integrierter 2-fach Hub)                       |  |  |  |
| Übertragung                                           | 100 Base-TX                                       |  |  |  |
| Тур                                                   | Typ 4, redundant 2)                               |  |  |  |
| Ausführung                                            | RJ45, geschirmt                                   |  |  |  |
| Übertragungsrate                                      | 100 MBit/s                                        |  |  |  |
| Leitungslänge                                         | max. 100 m zwischen zwei Stationen (Segmentlänge) |  |  |  |
| Elektrische Eigenschaften                             |                                                   |  |  |  |
| Leistungsaufnahme                                     | 1,75 W                                            |  |  |  |
| Einsatzbedingungen                                    |                                                   |  |  |  |
| Verschmutzungsgrad nach EN 61131 Verschmutzungsgrad 2 |                                                   |  |  |  |
| Umgebungsbedingungen                                  |                                                   |  |  |  |
| Temperatur                                            |                                                   |  |  |  |
| Betrieb                                               | -20 bis 55°C                                      |  |  |  |
| Lagerung                                              | -20 bis 60°C                                      |  |  |  |
| Transport                                             | -20 bis 60°C                                      |  |  |  |
| Luftfeuchtigkeit                                      |                                                   |  |  |  |
| Betrieb                                               | 5 bis 90%, nicht kondensierend                    |  |  |  |
| Lagerung                                              | 5 bis 95%, nicht kondensierend                    |  |  |  |
| Transport                                             | 5 bis 95%, nicht kondensierend                    |  |  |  |
| Mechanische Eigenschaften                             |                                                   |  |  |  |
| Gewicht                                               | 25 g                                              |  |  |  |

#### Tabelle 60: 5ACCIF01.FPLK-000 - Technische Daten

1) Ja, jedoch nur zutreffend wenn alle im Gesamtgerät verbauten Komponenten diese Zulassung haben und das Gesamtgerät die entsprechende Kennzeichnung trägt.

2) Nähere Informationen sind der Automation Studio Hilfe zu entnehmen (Kommunikation - POWERLINK - Allgemeines - Hardware - IF / LS).

### Pinbelegung POWERLINK 1-Schnittstelle

Die POWERLINK 1-Schnittstelle ist an der Systemeinheit als IF1 bezeichnet.

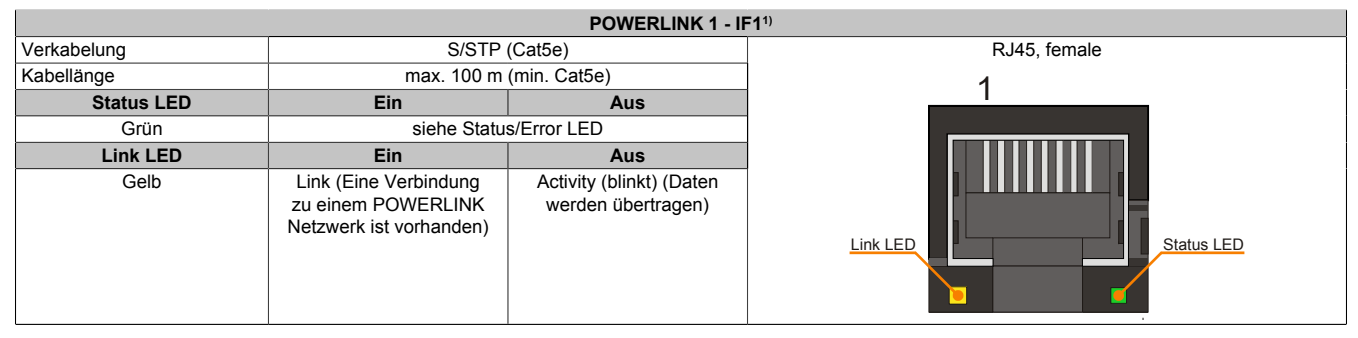

Tabelle 61: 5ACCIF01.FPLK-000 - POWERLINK 1-Schnittstelle

1) Die am Gerät bzw. Modul verfügbaren Schnittstellen usw. wurden der eindeutigen Unterscheidung wegen entsprechend nummeriert. Diese Nummerierung kann jedoch von der durch das jeweilige Betriebssystem vorgenommenen Nummerierung abweichen.

## Pinbelegung POWERLINK 2-Schnittstelle

Die POWERLINK 2-Schnittstelle ist an der Systemeinheit als IFx bezeichnet.

|             |                                                                        | POWERLINK 2 - IF                            | <b>FX</b> <sup>1)</sup> |
|-------------|------------------------------------------------------------------------|---------------------------------------------|-------------------------|
| Verkabelung | S/STP (Cat5e)                                                          |                                             | RJ45, female            |
| Kabellänge  | max. 100 m (min. Cat5e)                                                |                                             | 1                       |
| Status LED  | Ein                                                                    | Aus                                         |                         |
| Grün        | siehe Statu                                                            | s/Error LED                                 |                         |
| Link LED    | Ein                                                                    | Aus                                         |                         |
| Gelb        | Link (Eine Verbindung<br>zu einem POWERLINK<br>Netzwerk ist vorhanden) | Activity (blinkt) (Daten werden übertragen) | Link LED                |

Tabelle 62: 5ACCIF01.FPLK-000 - POWERLINK 2-Schnittstelle

1) Die am Gerät bzw. Modul verfügbaren Schnittstellen usw. wurden der eindeutigen Unterscheidung wegen entsprechend nummeriert. Diese Nummerierung kann jedoch von der durch das jeweilige Betriebssystem vorgenommenen Nummerierung abweichen.

## Status LEDs L1, L2, L3

An der Interface Option sind 3 LEDs integriert.

|     |          |          | Status LEDs                              |
|-----|----------|----------|------------------------------------------|
| LED | Farbe    | Status   | Bedeutung                                |
| L1  | Grün     | Ein      | POWERLINK 2 Link LED                     |
|     |          |          | werk ist vorhanden.                      |
|     |          | Blinkend | POWERLINK 2 Link LED                     |
|     |          |          | Daten werden übertragen.                 |
| L2  | Grün     | Ein      | POWERLINK 1 Link LED                     |
|     |          |          | Eine Verbindung zu einem POWERLINK-Netz- |
|     |          |          | werk ist vorhanden.                      |
|     |          | Blinkend | POWERLINK 1 Link LED                     |
|     |          |          | Daten werden übertragen.                 |
| L3  | Grün-Rot | Ein      | POWERLINK Status/Error LED               |
|     |          |          | siehe "Status/Error LED"                 |
|     |          | Aus      | POWERLINK Status/Error LED               |
|     |          |          | siehe "Status/Error LED"                 |

Tabelle 63: 5ACCIF01.FPLK-000 - Status LEDs

#### Status/Error LED

Die Status/Error LED ist als Dual LED in den Farben grün und rot ausgeführt. Je nach Betriebsmodus haben die LED Status eine unterschiedliche Bedeutung.

#### Ethernet Modus

In diesem Modus wird die Schnittstelle als Ethernet-Schnittstelle betrieben.

| Farbe grün - Status | Beschreibung                                                 |
|---------------------|--------------------------------------------------------------|
| Ein                 | Die Schnittstelle wird als Ethernet-Schnittstelle betrieben. |
|                     | Tabelle 64: Status/Error LED - Ethernet-Modus                |

#### POWERLINK

| Farbe rot - Error | Beschreibung                                                                                                    |
|-------------------|----------------------------------------------------------------------------------------------------|
| Ein               | Die Schnittstelle befindet sich in einem Fehlerzustand (Ausfall von Ethernet Frames, Häufung von Kollisionen<br>am Netzwerk, usw.).<br>Wenn in den folgenden Zuständen ein Fehler auftritt, wird die rote LED von der grün blinkenden LED überlagert: |
|                   | <ul> <li>BASIC_ETHERNET</li> <li>PRE_OPERATIONAL_1</li> <li>PRE_OPERATIONAL_2</li> <li>READY_TO_OPERATE</li> </ul>                                                                                                    |
|                   | Error<br>Rot t                                                                                                    |
|                   | LED "S/E"                                                                                                    |

Tabelle 65: Status/Error LED - POWERLINK - Error

Kapitel 2 Technische Daten

| Farbe grün - Status                                                                                                    | Beschreibung                                                                                                    |
|----------------------------------------------------------------------------------------------------|----------------------------------------------------------------------------------------------------|
| Aus                                                                                                    | Zustand                                                                                                    |
| NOT ACTIVE                                                                                                    | Die Schnittstelle befindet sich im Zustand NOT ACTIVE oder es ist:                                                                                    |
|                                                                                                    |                                                                                                    |
|                                                                                                    | ausgeschaltet                                                                                                    |
|                                                                                                    | • im Hochlauf                                                                                                    |
|                                                                                                    | in Automation Studio nicht richtig konfiguriert                                                                                                    |
|                                                                                                    | defekt                                                                                                    |
|                                                                                                    | Managing Node (MN)                                                                                                    |
|                                                                                                    | Der Bus wird auf POWERI INK-Frames überwacht. Wird in dem eingestellten Zeitfenster (Timeout) kein ent-                                               |
|                                                                                                    | sprechender Erame emotiangen geht die Schpittstelle direkt in den Modus PRE OPERATIONAL 1 über (Sing-                                                 |
|                                                                                                    | le Flash). Wenn iedoch vor Ablauf der Zeit eine POWERLINK-Kommunikation erkannt wird, wird der MN nicht                                               |
|                                                                                                    | gestartet.                                                                                                    |
|                                                                                                    |                                                                                                    |
|                                                                                                    | Controlled Node (CN)                                                                                                    |
|                                                                                                    | Der Bus wird auf POWERLINK-Frames überwacht. Wird in dem eingestellten Zeitfenster (Timeout) kein entspre-                                            |
|                                                                                                    | chender Frame empfangen, geht das Modul direkt in den Modus BASIC_ETHERNET über (flackernd). Wenn                                                     |
|                                                                                                    | jedoch vor Ablauf der Zeit eine POWERLINK-Kommunikation erkannt wird, geht die Schnittstelle direkt in den                                            |
|                                                                                                    | Modus PRE_OPERATIONAL_1 über (Single Flash).                                                                                                    |
| Grün flackernd (ca. 10 Hz)                                                                                                    | Zustand                                                                                                    |
| BASIC_ETHERNET                                                                                                    | Die Schnittstelle befindet sich im Zustand BASIC_ETHERNET und wird als Ethernet TCP/IP Schnittstelle betrie-                                          |
|                                                                                                    | ben.                                                                                                    |
|                                                                                                    |                                                                                                    |
|                                                                                                    | Managing Node (MN)                                                                                                    |
|                                                                                                    | Dieser Zustand kann nur durch einen Reset der Schnittstelle Verlassen werden.                                                                         |
|                                                                                                    | Controlled Node (CN)                                                                                                    |
|                                                                                                    | Controlled Node (CN)<br>Wird websned discos Zustandes eine DOWEDI INK Kommunikation erkannt, geht die Schnittstelle in den Zustand                    |
|                                                                                                    | Wind wannend dieses zustandues eine FowerKeiner Kommunikation erkannt, gent die Schnittstelle in den Zustand<br>PRE OPERATIONAL 1 über (Single Elash) |
| Single Fleeh (as. 1 Hz)                                                                                                    |                                                                                                    |
| $\frac{1}{2} \frac{1}{2} \frac{1}$ | Die Schnittstelle befindet sich im Zustand PRE OPERATIONAL 1                                                                                          |
|                                                                                                    |                                                                                                    |
|                                                                                                    | Managing Node (MN)                                                                                                    |
|                                                                                                    | Der MN startet den Betrieb des "reduced cycles". Es findet noch keine zyklische Kommunikation statt.                                                  |
|                                                                                                    |                                                                                                    |
|                                                                                                    | Controlled Node (CN)                                                                                                    |
|                                                                                                    | In diesem Zustand kann das Modul vom MN konfiguriert werden. Der CN wartet auf den Empfang eines SoC                                                  |
|                                                                                                    | Frames und wechselt dann in den Zustand PRE_OPERATIONAL_2 (Double Flash). Wenn in diesem Zustand                                                      |
|                                                                                                    | die rote LED leuchtet, heißt das, dass der MN ausgefallen ist.                                                                                        |
| Double Flash (ca. 1 Hz)                                                                                                    | Zustand                                                                                                    |
| PRE_OPERATIONAL_2                                                                                                    | Die Schnittstelle befindet sich im Zustand PRE_OPERATIONAL_2.                                                                                         |
|                                                                                                    |                                                                                                    |
|                                                                                                    | Managing Node (MN)                                                                                                    |
|                                                                                                    | Der MN beginnt mit der zyklischen Kommunikation (zyklische Eingangsdaten werden noch nicht ausgewertet).                                              |
|                                                                                                    | in diesem Zustand werden die Civs kontiguriert.                                                                                                    |
|                                                                                                    | Controlled Node (CN)                                                                                                    |
|                                                                                                    | In dissem Zustand kann die Schnittstelle vom MN konfiguriert werden. Danach wird per Kommando in den Zu-                                              |
|                                                                                                    | stand READY TO OPERATE weitergeschaltet (Triple Elash) Wenn in diesem Modus die rote I ED leuchtet                                                    |
|                                                                                                    | heißt das. dass der MN ausgefallen ist.                                                                                                    |
| Tripple Flash (ca. 1 Hz)                                                                                                    | Zustand                                                                                                    |
| READY TO OPERATE                                                                                                    | Die Schnittstelle befindet sich im Zustand READY TO OPERATE.                                                                                          |
|                                                                                                    |                                                                                                    |
|                                                                                                    | Managing Node (MN)                                                                                                    |
|                                                                                                    | Zyklische und asynchrone Kommunikation. Die empfangenen PDO-Daten werden ignoriert.                                                                   |
|                                                                                                    |                                                                                                    |
|                                                                                                    | Controlled Node (CN)                                                                                                    |
|                                                                                                    | Die Konfiguration des Moduls ist abgeschlossen. Normale zyklische und asynchrone Kommunikation. Die ge-                                               |
|                                                                                                    | sendeten PDO-Daten entsprechen dem PDO-Mapping. Zyklische Daten werden jedoch noch nicht ausgewertet.                                                 |
|                                                                                                    | vvenn in diesem Modus die rote LED leuchtet, heißt das, dass der MN ausgefallen ist.                                                                  |
| Ein                                                                                                    |                                                                                                    |
| OPERATIONAL                                                                                                    | Die Schnittsteile befindet sich im Zustand OPERALIONAL. PDO-Mapping ist aktiv und zyklische Daten werden                                              |
|                                                                                                    |                                                                                                    |
| Blinkend (ca. 2,5 Hz)                                                                                                    | Zustand                                                                                                    |
| SIUPPED                                                                                                    | Die Schnittsteile defindet sich im Zustand STOPPED.                                                                                                   |
|                                                                                                    | Managing Node (MN)                                                                                                    |
|                                                                                                    | Managing Noue (MIN)<br>Dieser Zustand ist im MN nicht möglich                                                                                         |
|                                                                                                    |                                                                                                    |
|                                                                                                    | Controlled Node (CN)                                                                                                    |
|                                                                                                    | Output Daten werden nicht ausgegeben und es werden keine Input Daten geliefert. Dieser Modus kann nur durch                                           |
|                                                                                                    | ein entsprechendes Kommando vom MN erreicht und wieder verlassen werden.                                                                              |
|                                                                                                    |                                                                                                    |

Tabelle 66: Status/Error LED - POWERLINK - Status

#### Systemstoppfehlercodes

Ein Systemstoppfehler kann durch falsche Konfiguration oder durch defekte Hardware auftreten.

Der Fehlercode wird über die rot leuchtende Error-LED durch vier Einschaltphasen angezeigt. Die Einschaltphasen sind entweder 150 ms oder 600 ms lang. Die Ausgabe des Fehlercodes wird nach 2 s zyklisch wiederholt.

| Fehlerbeschreibung                                                                    |   |   | Fehlercode durch rote Status LED |   |       |   |   |   |   |       |  |
|---------------------------------------------------------------------------------------|---|---|----------------------------------|---|-------|---|---|---|---|-------|--|
| RAM Fehler:                                                                           | • | • | •                                | - | Pause | • | • | • | - | Pause |  |
| Die Schnittstelle ist defekt und muss ausgetauscht werden.                            |   |   |                                  |   |       |   |   |   |   |       |  |
| Hardwarefehler:                                                                       |   | • | •                                | - | Pause | - | • | • | - | Pause |  |
| Die Schnittstelle bzw. eine Systemkomponente ist defekt und muss ausgetauscht werden. |   |   |                                  |   |       |   |   |   |   |       |  |

Tabelle 67: Systemstoppfehlercodes

| Legende | •     | 150 ms         |
|---------|-------|----------------|
|         | -     | 600 ms         |
|         | Pause | 2 s Pausenzeit |

### 2.6.12.2.4 Firmware Update

Die Firmware ist Bestandteil des Automation Studios. Das Modul wird automatisch auf diesen Stand gebracht.

Um die im Automation Studio enthaltene Firmware zu aktualisieren, ist ein HW Upgrade durchzuführen (siehe Automation Studio Hilfe "Projekt Management - Arbeitsoberfläche - Upgrades").

### 2.6.12.3 5ACCIF01.FPLS-000

#### 2.6.12.3.1 Allgemeines

Die Interface Option 5ACCIF01.FPLS-000 verfügt über eine POWERLINK- und RS232-Schnittstelle. Des Weiteren ist ein 32 kByte FRAM verbaut.

- 1x POWERLINK-Schnittstelle Managing oder Controlled Node
- 1x RS232-Schnittstelle
- 32 kByte FRAM
- Einbaukompatibel in APC2100, PPC2100

#### 2.6.12.3.2 Bestelldaten

| Bestellnummer     | Kurzbeschreibung                                                                                                    | Abbildung |
|-------------------|----------------------------------------------------------------------------------------------------|-----------|
|                   | Interface Optionen                                                                                                    |           |
| 5ACCIF01.FPLS-000 | Schnittstellenkarte - 1x RS232-Schnittstelle - 1x POWER-<br>LINK-Schnittstelle - 32 kByte FRAM - Für APC2100/PPC2100 -<br>Lieferung nur in Verbindung mit einem Gerät |           |
|                   | Optionales Zubehör                                                                                                    |           |
|                   | Feldklemmen                                                                                                    |           |
| 0TB1210.3100      | Stecker 300 VDC - 10-polig female - Federzugklemme - Vibra-<br>tionsschutz durch Schraubflansch                                                                       |           |

Tabelle 68: 5ACCIF01.FPLS-000 - Bestelldaten

## 2.6.12.3.3 Technische Daten

## Information:

Die nachfolgend angegebenen Kenndaten, Merkmale und Grenzwerte sind nur für dieses Zubehörteil alleine gültig und können von denen zum Gesamtgerät abweichen. Für das Gesamtgerät, in dem z.B. dieses Zubehör verbaut ist, gelten die zum Gesamtgerät angegebenen Daten.

| Bestellnummer                          | 5ACCIF01.FPLS-000                                              |  |  |  |
|----------------------------------------|----------------------------------------------------------------|--|--|--|
| Allgemeines                            |                                                                |  |  |  |
| LEDs                                   | L2, L3                                                         |  |  |  |
| B&R ID-Code                            | 0xE540                                                         |  |  |  |
| Zertifizierungen                       |                                                                |  |  |  |
| CE                                     | Ja                                                             |  |  |  |
| UL                                     | cULus E115267                                                  |  |  |  |
|                                        | Industrial Control Equipment                                   |  |  |  |
| HazLoc                                 | cULus HazLoc E180196                                           |  |  |  |
|                                        | Industrial Control Equipment                                   |  |  |  |
|                                        | TOF HAZAROOUS LOCATIONS<br>Class L Division 2 Groups ABCD T41) |  |  |  |
|                                        |                                                                |  |  |  |
| DIV GE                                 | Humidity: <b>B</b> (up to 100%)                                |  |  |  |
|                                        | Vibration: <b>A</b> (0.7g)                                     |  |  |  |
|                                        | EMC: <b>B</b> (Bridge and open deck) <sup>2)</sup>             |  |  |  |
| Controller                             |                                                                |  |  |  |
| FRAM                                   |                                                                |  |  |  |
| Größe                                  | 32 kByte                                                       |  |  |  |
| Datenerhaltung                         | 10 Jahre                                                       |  |  |  |
| Lese-/Schreib Endurance                | min. 10 <sup>12</sup> Times/Byte                               |  |  |  |
| Remanente Variablen im Power Fail Mode | 32 kByte                                                       |  |  |  |
|                                        | (für z.B. Automation Runtime, siehe AS-Hilfe)                  |  |  |  |
| Schnittstellen                         |                                                                |  |  |  |
| COM                                    |                                                                |  |  |  |
| Anzahl                                 | 11                                                             |  |  |  |
| Тур                                    | RS232, modemfähig, nicht galvanisch getrennt                   |  |  |  |
| Ausführung                             | 10-polig, male                                                 |  |  |  |
| UART                                   | 16550 kompatibel, 16 Byte FIFO                                 |  |  |  |
| max. Baudrate                          | 115 kBit/s                                                     |  |  |  |
| POWERLINK                              |                                                                |  |  |  |
| Anzahl                                 | 11                                                             |  |  |  |
| Übertragung                            | 100 Base-TX                                                    |  |  |  |
| Тур                                    | Тур 4 3)                                                       |  |  |  |
| Ausführung                             | RJ45, geschirmt                                                |  |  |  |
| Übertragungsrate                       | 100 MBit/s                                                     |  |  |  |
| Leitungslänge                          | max. 100 m zwischen zwei Stationen (Segmentlänge)              |  |  |  |

Tabelle 69: 5ACCIF01.FPLS-000 - Technische Daten

#### Technische Daten • Gesamtgerät

| Bestellnummer                    | 5ACCIF01.FPLS-000              |
|----------------------------------|--------------------------------|
| Elektrische Eigenschaften        |                                |
| Leistungsaufnahme                | 1,5 W                          |
| Einsatzbedingungen               |                                |
| Verschmutzungsgrad nach EN 61131 | Verschmutzungsgrad 2           |
| Umgebungsbedingungen             |                                |
| Temperatur                       |                                |
| Betrieb                          | -20 bis 55°C                   |
| Lagerung                         | -20 bis 60°C                   |
| Transport                        | -20 bis 60°C                   |
| Luftfeuchtigkeit                 |                                |
| Betrieb                          | 5 bis 90%, nicht kondensierend |
| Lagerung                         | 5 bis 95%, nicht kondensierend |
| Transport                        | 5 bis 95%, nicht kondensierend |
| Mechanische Eigenschaften        |                                |
| Gewicht                          | 25 g                           |

#### Tabelle 69: 5ACCIF01.FPLS-000 - Technische Daten

- 1) Ja, jedoch nur zutreffend wenn alle im Gesamtgerät verbauten Komponenten diese Zulassung haben und das Gesamtgerät die entsprechende Kennzeichnung trägt.
- 2) Ja, jedoch nur zutreffend wenn alle im Gesamtgerät verbauten Komponenten diese Zulassung haben.
- 3) Nähere Informationen sind der Automation Studio Hilfe zu entnehmen (Kommunikation POWERLINK Allgemeines Hardware IF / LS).

### Pinbelegung POWERLINK-Schnittstelle

#### Die POWERLINK-Schnittstelle ist an der Systemeinheit als IF1 bezeichnet.

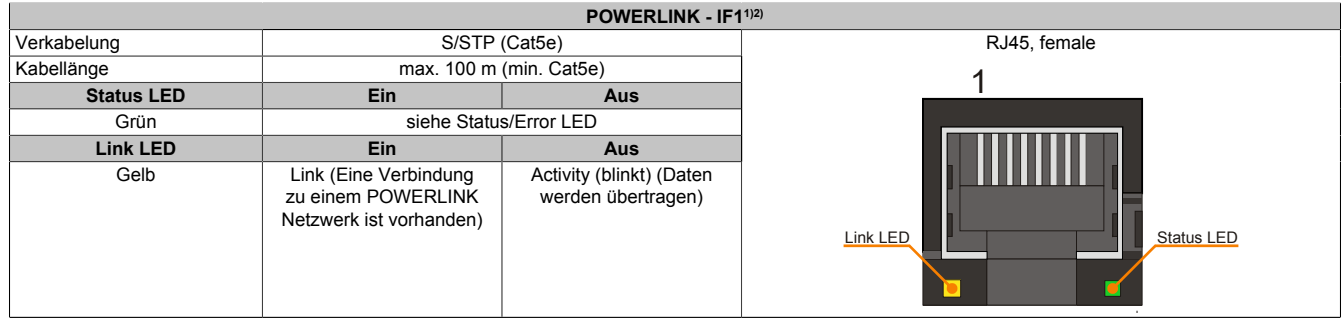

Tabelle 70: 5ACCIF01.FPLS-000 - POWERLINK-Schnittstelle

- 1) Die am Gerät bzw. Modul verfügbaren Schnittstellen usw. wurden der eindeutigen Unterscheidung wegen entsprechend nummeriert. Diese Nummerierung kann jedoch von der durch das jeweilige Betriebssystem vorgenommenen Nummerierung abweichen.
- 2) Im Automation Studio/Automation Runtime wird diese Schnittstelle als IF1 bezeichnet.

#### Pinbelegung serielle Schnittstelle COMA

Die serielle Schnittstelle COMA ist an der Systemeinheit als IFx bezeichnet.

| Serielle Schnittstelle COMA - IFx <sup>(1)2)3)</sup> |                                              |                |  |  |  |  |
|------------------------------------------------------|----------------------------------------------|----------------|--|--|--|--|
|                                                      | RS232                                        |                |  |  |  |  |
| Тур                                                  | RS232, modemfähig, nicht galvanisch getrennt |                |  |  |  |  |
| UART                                                 | 16550 kompatibel, 16 Byte FIFO               |                |  |  |  |  |
| Übertragungsgeschwindig-<br>keit                     | max. 115 kBit/s                              |                |  |  |  |  |
| Buslänge                                             | max. 15 m                                    |                |  |  |  |  |
| Pin                                                  | Belegung                                     | 10-polig, male |  |  |  |  |
| 1                                                    | DCD                                          | 1 3 5 7 9      |  |  |  |  |
| 2                                                    | DSR                                          |                |  |  |  |  |
| 3                                                    | RXD                                          | obebeeo        |  |  |  |  |
| 4                                                    | RTS                                          |                |  |  |  |  |
| 5                                                    | TXD                                          | 2 4 6 8 10     |  |  |  |  |
| 6                                                    | CTS                                          |                |  |  |  |  |
| 7                                                    | DTR                                          |                |  |  |  |  |
| 8                                                    | RI                                           |                |  |  |  |  |
| 9                                                    | GND                                          |                |  |  |  |  |
| 10                                                   | GND                                          |                |  |  |  |  |

#### Tabelle 71: 5ACCIF01.FPLS-000 - Schnittstelle COMA

- 1) Die am Gerät bzw. Modul verfügbaren Schnittstellen usw. wurden der eindeutigen Unterscheidung wegen entsprechend nummeriert. Diese Nummerierung kann jedoch von der durch das jeweilige Betriebssystem vorgenommenen Nummerierung abweichen.
- 2) Diese Schnittstelle wird (wenn vorhanden) im BIOS als COMA mit den Defaultadressen I/O:3F8h und IRQ:4 automatisch aktiviert.
- 3) Im Automation Studio/Automation Runtime wird diese Schnittstelle als IF5 bezeichnet.

## Status LEDs L2, L3

An der Interface Option sind 2 LEDs integriert.

|     |          |          | Status LEDs                                                                          |
|-----|----------|----------|--------------------------------------------------------------------------------------|
| LED | Farbe    | Status   | Bedeutung                                                                            |
| L1  | -        | -        | -                                                                                    |
| L2  | Grün     | Ein      | POWERLINK Link LED<br>Eine Verbindung zu einem POWERLINK-Netz-<br>werk ist vorhanden |
|     |          | Blinkend | POWERLINK Link LED<br>Daten werden übertragen                                        |
| L3  | Grün-Rot | Ein      | POWERLINK Status/Error LED<br>siehe "Status/Error LED"                               |
|     |          | Aus      | POWERLINK Status/Error LED<br>siehe "Status/Error LED"                               |

Tabelle 72: 5ACCIF01.FPLS-000 - Status LEDs

#### Status/Error LED

Die Status/Error LED ist als Dual LED in den Farben grün und rot ausgeführt. Je nach Betriebsmodus haben die LED Status eine unterschiedliche Bedeutung.

### Ethernet Modus

In diesem Modus wird die Schnittstelle als Ethernet-Schnittstelle betrieben.

| Farbe grün - Status | Beschreibung                                                 |  |  |
|---------------------|--------------------------------------------------------------|--|--|
| Ein                 | Die Schnittstelle wird als Ethernet-Schnittstelle betrieben. |  |  |
|                     | Tabelle 73: Status/Error LED - Ethernet-Modus                |  |  |

#### POWERLINK

| Farbe rot - Error | Beschreibung                                                                                                    |  |  |  |  |
|-------------------|----------------------------------------------------------------------------------------------------|--|--|--|--|
| Ein               | Die Schnittstelle befindet sich in einem Fehlerzustand (Ausfall von Ethernet Frames, Häufung von Kollisio am Netzwerk, usw.).<br>Wenn in den folgenden Zuständen ein Fehler auftritt, wird die rote LED von der grün blinkenden LED überlag |  |  |  |  |
|                   | <ul> <li>BASIC_ETHERNET</li> <li>PRE_OPERATIONAL_1</li> <li>PRE_OPERATIONAL_2</li> <li>READY_TO_OPERATE</li> </ul>                                                                                                    |  |  |  |  |
|                   | Error Rot t                                                                                                    |  |  |  |  |
|                   | LED "S/E"                                                                                                    |  |  |  |  |

Tabelle 74: Status/Error LED - POWERLINK - Error

| Farbe grün - Status                          | Beschreibung                                                                                                    |
|----------------------------------------------|----------------------------------------------------------------------------------------------------|
| Aus                                          | Zustand                                                                                                    |
| NOT_ACTIVE                                   | Die Schnittstelle befindet sich im Zustand NUI_AUTIVE oder es ist:                                                                                                    |
|                                              | ausgeschaltet     im Hochlauf                                                                                                    |
|                                              | in Automation Studio nicht richtig konfiguriert                                                                                                    |
|                                              | • defekt                                                                                                    |
|                                              | Managing Node (MN)<br>Der Bus wird auf POWERLINK-Frames überwacht. Wird in dem eingestellten Zeitfenster (Timeout) kein ent-<br>sprechender Frame empfangen, geht die Schnittstelle direkt in den Modus PRE_OPERATIONAL_1 über (Sing-<br>le Flash). Wenn jedoch vor Ablauf der Zeit eine POWERLINK-Kommunikation erkannt wird, wird der MN nicht<br>gestartet.                                        |
|                                              | Controlled Node (CN)<br>Der Bus wird auf POWERLINK-Frames überwacht. Wird in dem eingestellten Zeitfenster (Timeout) kein entspre-<br>chender Frame empfangen, geht das Modul direkt in den Modus BASIC_ETHERNET über (flackernd). Wenn<br>jedoch vor Ablauf der Zeit eine POWERLINK-Kommunikation erkannt wird, geht die Schnittstelle direkt in den<br>Modus PRE_OPERATIONAL_1 über (Single Flash). |
| Grün flackernd (ca. 10 Hz)<br>BASIC_ETHERNET | Zustand<br>Die Schnittstelle befindet sich im Zustand BASIC_ETHERNET und wird als Ethernet TCP/IP Schnittstelle betrie-<br>ben.                                                                                                    |
|                                              | Managing Node (MN)<br>Dieser Zustand kann nur durch einen Reset der Schnittstelle verlassen werden.                                                                                                    |
|                                              | Controlled Node (CN)<br>Wird während dieses Zustandes eine POWERLINK Kommunikation erkannt, geht die Schnittstelle in den Zustand<br>PRE_OPERATIONAL_1 über (Single Flash).                                                                                                    |
| Single Flash (ca. 1 Hz)<br>PRE_OPERATIONAL_1 | Zustand<br>Die Schnittstelle befindet sich im Zustand PRE_OPERATIONAL_1.                                                                                                    |
|                                              | Managing Node (MN)<br>Der MN startet den Betrieb des "reduced cycles". Es findet noch keine zyklische Kommunikation statt.                                                                                                    |
|                                              | Controlled Node (CN)<br>In diesem Zustand kann das Modul vom MN konfiguriert werden. Der CN wartet auf den Empfang eines SoC<br>Frames und wechselt dann in den Zustand PRE_OPERATIONAL_2 (Double Flash). Wenn in diesem Zustand<br>die rote LED leuchtet, heißt das, dass der MN ausgefallen ist.                                                                                                    |
| Double Flash (ca. 1 Hz)<br>PRE_OPERATIONAL_2 | Zustand<br>Die Schnittstelle befindet sich im Zustand PRE_OPERATIONAL_2.                                                                                                    |
|                                              | Managing Node (MN)<br>Der MN beginnt mit der zyklischen Kommunikation (zyklische Eingangsdaten werden noch nicht ausgewertet).<br>In diesem Zustand werden die CNs konfiguriert.                                                                                                    |
|                                              | Controlled Node (CN)<br>In diesem Zustand kann die Schnittstelle vom MN konfiguriert werden. Danach wird per Kommando in den Zu-<br>stand READY_TO_OPERATE weitergeschaltet (Triple Flash). Wenn in diesem Modus die rote LED leuchtet,<br>heißt das, dass der MN ausgefallen ist.                                                                                                    |
| Tripple Flash (ca. 1 Hz)<br>READY_TO_OPERATE | Zustand<br>Die Schnittstelle befindet sich im Zustand READY_TO_OPERATE.                                                                                                    |
|                                              | Managing Node (MN)<br>Zyklische und asynchrone Kommunikation. Die empfangenen PDO-Daten werden ignoriert.                                                                                                    |
|                                              | Controlled Node (CN)<br>Die Konfiguration des Moduls ist abgeschlossen. Normale zyklische und asynchrone Kommunikation. Die ge-<br>sendeten PDO-Daten entsprechen dem PDO-Mapping. Zyklische Daten werden jedoch noch nicht ausgewertet.<br>Wenn in diesem Modus die rote LED leuchtet, heißt das, dass der MN ausgefallen ist.                                                                       |
| Ein<br>OPERATIONAL                           | Zustand<br>Die Schnittstelle befindet sich im Zustand OPERATIONAL. PDO-Mapping ist aktiv und zyklische Daten werden<br>ausgewertet.                                                                                                    |
| Blinkend (ca. 2,5 Hz)<br>STOPPED             | Zustand<br>Die Schnittstelle befindet sich im Zustand STOPPED.                                                                                                    |
|                                              | Managing Node (MN)<br>Dieser Zustand ist im MN nicht möglich.                                                                                                    |
|                                              | Controlled Node (CN)<br>Output Daten werden nicht ausgegeben und es werden keine Input Daten geliefert. Dieser Modus kann nur durch<br>ein entsprechendes Kommando vom MN erreicht und wieder verlassen werden.                                                                                                    |

Tabelle 75: Status/Error LED - POWERLINK - Status

#### Systemstoppfehlercodes

Ein Systemstoppfehler kann durch falsche Konfiguration oder durch defekte Hardware auftreten.

Der Fehlercode wird über die rot leuchtende Error-LED durch vier Einschaltphasen angezeigt. Die Einschaltphasen sind entweder 150 ms oder 600 ms lang. Die Ausgabe des Fehlercodes wird nach 2 s zyklisch wiederholt.

| Fehlerbeschreibung                                                                    | Fehlercode durch rote Status LED |   |   |   |       |   |   |   |   |       |
|---------------------------------------------------------------------------------------|----------------------------------|---|---|---|-------|---|---|---|---|-------|
| RAM Fehler:                                                                           | •                                | • | • | - | Pause | • | • | • | - | Pause |
| Die Schnittstelle ist defekt und muss ausgetauscht werden.                            |                                  |   |   |   |       |   |   |   |   |       |
| Hardwarefehler:                                                                       | -                                | • | • | - | Pause | - | • | • | - | Pause |
| Die Schnittstelle bzw. eine Systemkomponente ist defekt und muss ausgetauscht werden. |                                  |   |   |   |       |   |   |   |   |       |

Tabelle 76: Systemstoppfehlercodes

| Legende | •     | 150 ms         |
|---------|-------|----------------|
|         | -     | 600 ms         |
|         | Pause | 2 s Pausenzeit |

#### <u>Schirmung</u>

Für die Schnittstellen an der 10-poligen Buchse kann der Schirm der Schnittstellen auf Pin 2 der Buchse gelegt werden.

Des Weiteren befindet sich an der Schnittstellenblende der Systemeinheit ein Funktionserdeanschluss und ein Schraubpunkt für Kabelschirmungen die ebenfalls für die Schirmleitungen verwendet werden können.

#### 2.6.12.3.4 Firmware Update

Die Firmware ist Bestandteil des Automation Studios. Das Modul wird automatisch auf diesen Stand gebracht.

Um die im Automation Studio enthaltene Firmware zu aktualisieren, ist ein HW Upgrade durchzuführen (siehe Automation Studio Hilfe "Projekt Management - Arbeitsoberfläche - Upgrades").

#### 2.6.12.4 5ACCIF01.FPLS-001

#### 2.6.12.4.1 Allgemeines

Die Interface Option 5ACCIF01.FPLS-001 verfügt über eine POWERLINK- und RS232-Schnittstelle. Des Weiteren ist ein 512 kByte nvSRAM verbaut.

- 1x POWERLINK-Schnittstelle Managing oder Controlled Node
- 1x RS232-Schnittstelle
- 512 kByte nvSRAM
- Einbaukompatibel in APC2100, PPC2100

#### 2.6.12.4.2 Bestelldaten

| Bestellnummer     | Kurzbeschreibung                                                                                                    | Abbildung |
|-------------------|----------------------------------------------------------------------------------------------------|-----------|
|                   | Interface Optionen                                                                                                    |           |
| 5ACCIF01.FPLS-001 | Schnittstellenkarte - 1x RS232-Schnittstelle - 1x POWER-<br>LINK-Schnittstelle - 512 kByte nvSRAM - Für APC2100/<br>PPC2100 - Lieferung nur in Verbindung mit einem Gerät |           |
|                   | Optionales Zubehör                                                                                                    |           |
|                   | Feldklemmen                                                                                                    |           |
| 0TB1210.3100      | Stecker 300 VDC - 10-polig female - Federzugklemme - Vibra-<br>tionsschutz durch Schraubflansch                                                                           |           |

Tabelle 77: 5ACCIF01.FPLS-001 - Bestelldaten

### 2.6.12.4.3 Technische Daten

## Information:

Die nachfolgend angegebenen Kenndaten, Merkmale und Grenzwerte sind nur für dieses Zubehörteil alleine gültig und können von denen zum Gesamtgerät abweichen. Für das Gesamtgerät, in dem z.B. dieses Zubehör verbaut ist, gelten die zum Gesamtgerät angegebenen Daten.

| Bestellnummer                          | 5ACCIF01.FPLS-001                                 |
|----------------------------------------|---------------------------------------------------|
| Allgemeines                            |                                                   |
| LEDs                                   | L2, L3                                            |
| B&R ID-Code                            | 0xE9B9                                            |
| Zertifizierungen                       |                                                   |
| CE                                     | Ja                                                |
| UL                                     | cULus E115267                                     |
|                                        | Industrial Control Equipment                      |
| HazLoc                                 | cULus HazLoc E180196                              |
|                                        | Industrial Control Equipment                      |
|                                        | TOF Hazardous Locations                           |
| Controller                             |                                                   |
| nySRAM                                 |                                                   |
| Größe                                  | 512 kRvto                                         |
| Dateportaltung                         | 20 Jabro                                          |
|                                        |                                                   |
| Remananta Variablen im Dawar Eail Mode |                                                   |
|                                        | (für z B. Automation Runtime, siehe AS-Hilfe)     |
| Schnittstellen                         |                                                   |
| СОМ                                    |                                                   |
| Anzahl                                 | 1                                                 |
| Тур                                    | RS232, modemfähig, nicht galvanisch getrennt      |
| Ausführung                             | 10-polig, male                                    |
| UART                                   | 16550 kompatibel, 16 Byte FIFO                    |
| max. Baudrate                          | 115 kBit/s                                        |
| POWERLINK                              |                                                   |
| Anzahl                                 | 1                                                 |
| Übertragung                            | 100 Base-TX                                       |
| Тур                                    | Тур 4 2)                                          |
| Ausführung                             | RJ45, geschirmt                                   |
| Übertragungsrate                       | 100 MBit/s                                        |
| Leitungslänge                          | max. 100 m zwischen zwei Stationen (Segmentlänge) |
| Elektrische Eigenschaften              |                                                   |
| Leistungsaufnahme                      | 1,5 W                                             |
| Einsatzbedingungen                     |                                                   |
| Verschmutzungsgrad nach EN 61131       | Verschmutzungsgrad 2                              |

Tabelle 78: 5ACCIF01.FPLS-001 - Technische Daten

Kapitel 2 Technische Daten

| Bestellnummer             | 5ACCIF01.FPLS-001              |  |  |
|---------------------------|--------------------------------|--|--|
| Umgebungsbedingungen      |                                |  |  |
| Temperatur                |                                |  |  |
| Betrieb                   | -20 bis 55°C                   |  |  |
| Lagerung                  | -20 bis 60°C                   |  |  |
| Transport                 | -20 bis 60°C                   |  |  |
| Luftfeuchtigkeit          |                                |  |  |
| Betrieb                   | 5 bis 90%, nicht kondensierend |  |  |
| Lagerung                  | 5 bis 95%, nicht kondensierend |  |  |
| Transport                 | 5 bis 95%, nicht kondensierend |  |  |
| Mechanische Eigenschaften |                                |  |  |
| Gewicht                   | 25 g                           |  |  |

Tabelle 78: 5ACCIF01.FPLS-001 - Technische Daten

1) Ja, jedoch nur zutreffend wenn alle im Gesamtgerät verbauten Komponenten diese Zulassung haben und das Gesamtgerät die entsprechende Kennzeichnung trägt.

2) Nähere Informationen sind der Automation Studio Hilfe zu entnehmen (Kommunikation - POWERLINK - Allgemeines - Hardware - IF / LS).

### Pinbelegung POWERLINK-Schnittstelle

Die POWERLINK-Schnittstelle ist an der Systemeinheit als IF1 bezeichnet.

|                |                                                                        | POWERLINK - IF1                             | 1)2)     |
|----------------|------------------------------------------------------------------------|---------------------------------------------|----------|
| Verkabelung    | S/STP                                                                  | RJ45, female                                |          |
| Kabellänge max |                                                                        | (min. Cat5e)                                | 1        |
| Status LED     | Status LED Ein Aus                                                     |                                             |          |
| Grün           | siehe Statu                                                            | s/Error LED                                 |          |
| Link LED       | Ein                                                                    | Aus                                         |          |
| Gelb           | Link (Eine Verbindung<br>zu einem POWERLINK<br>Netzwerk ist vorhanden) | Activity (blinkt) (Daten werden übertragen) | Link LED |

#### Tabelle 79: 5ACCIF01.FPLS-001 - POWERLINK-Schnittstelle

1) Die am Gerät bzw. Modul verfügbaren Schnittstellen usw. wurden der eindeutigen Unterscheidung wegen entsprechend nummeriert. Diese Nummerierung kann jedoch von der durch das jeweilige Betriebssystem vorgenommenen Nummerierung abweichen.

2) Im Automation Studio/Automation Runtime wird diese Schnittstelle als IF1 bezeichnet.

## Pinbelegung serielle Schnittstelle COMA

Die serielle Schnittstelle COMA ist an der Systemeinheit als IFx bezeichnet.

| Serielle Schnittstelle COMA - IFx <sup>1)2)3)</sup> |                                              |                |  |  |  |
|-----------------------------------------------------|----------------------------------------------|----------------|--|--|--|
|                                                     | R\$232                                       |                |  |  |  |
| Тур                                                 | RS232, modemfähig, nicht galvanisch getrennt |                |  |  |  |
| UART                                                | 16550 kompatibel, 16 Byte FIFO               |                |  |  |  |
| Übertragungsgeschwindig-<br>keit                    | max. 115 kBit/s                              |                |  |  |  |
| Buslänge                                            | max. 15 m                                    |                |  |  |  |
| Pin                                                 | Belegung                                     | 10-polig, male |  |  |  |
| 1                                                   | DCD                                          | 1 3 5 7 9      |  |  |  |
| 2                                                   | DSR                                          |                |  |  |  |
| 3                                                   | RXD                                          | OEEEEO         |  |  |  |
| 4                                                   | RTS                                          |                |  |  |  |
| 5                                                   | TXD                                          | 2 4 6 8 10     |  |  |  |
| 6                                                   | CTS                                          |                |  |  |  |
| 7                                                   | DTR                                          |                |  |  |  |
| 8                                                   | RI                                           |                |  |  |  |
| 9                                                   | GND                                          |                |  |  |  |
| 10                                                  | GND                                          |                |  |  |  |

#### Tabelle 80: 5ACCIF01.FPLS-001 - Schnittstelle COMA

- 1) Die am Gerät bzw. Modul verfügbaren Schnittstellen usw. wurden der eindeutigen Unterscheidung wegen entsprechend nummeriert. Diese Nummerierung kann jedoch von der durch das jeweilige Betriebssystem vorgenommenen Nummerierung abweichen.
- 2) Diese Schnittstelle wird (wenn vorhanden) im BIOS als COMA mit den Defaultadressen I/O:3F8h und IRQ:4 automatisch aktiviert.
- 3) Im Automation Studio/Automation Runtime wird diese Schnittstelle als IF5 bezeichnet.

## Status LEDs L2, L3

An der Interface Option sind 2 LEDs integriert.

|     |          |          | Status LEDs                                                                          |
|-----|----------|----------|--------------------------------------------------------------------------------------|
| LED | Farbe    | Status   | Bedeutung                                                                            |
| L1  | -        | -        | -                                                                                    |
| L2  | Grün     | Ein      | POWERLINK Link LED<br>Eine Verbindung zu einem POWERLINK-Netz-<br>werk ist vorhanden |
|     |          | Blinkend | POWERLINK Link LED<br>Daten werden übertragen                                        |
| L3  | Grün-Rot | Ein      | POWERLINK Status/Error LED<br>siehe "Status/Error LED"                               |
|     |          | Aus      | POWERLINK Status/Error LED<br>siehe "Status/Error LED"                               |

Tabelle 81: 5ACCIF01.FPLS-001 - Status LEDs

#### Status/Error LED

Die Status/Error LED ist als Dual LED in den Farben grün und rot ausgeführt. Je nach Betriebsmodus haben die LED Status eine unterschiedliche Bedeutung.

#### Ethernet Modus

In diesem Modus wird die Schnittstelle als Ethernet-Schnittstelle betrieben.

| Farbe grün - Status | Beschreibung                                                 |  |  |  |
|---------------------|--------------------------------------------------------------|--|--|--|
| Ein                 | Die Schnittstelle wird als Ethernet-Schnittstelle betrieben. |  |  |  |
|                     | Tabelle 82: Status/Error LED - Ethernet-Modus                |  |  |  |

#### POWERLINK

| Farbe rot - Error | Beschreibung                                                                                                    |
|-------------------|----------------------------------------------------------------------------------------------------|
| Ein               | Die Schnittstelle befindet sich in einem Fehlerzustand (Ausfall von Ethernet Frames, Häufung von Kollisionen<br>am Netzwerk, usw.).<br>Wenn in den folgenden Zuständen ein Fehler auftritt, wird die rote LED von der grün blinkenden LED überlagert:                                                                                                    |
|                   | <ul> <li>BASIC_ETHERNET</li> <li>PRE_OPERATIONAL_1</li> <li>PRE_OPERATIONAL_2</li> <li>READY_TO_OPERATE</li> <li>Status diamond to the second second s</li></ul> |
|                   |                                                                                                    |

Tabelle 83: Status/Error LED - POWERLINK - Error

Kapitel 2 Technische Daten

| Farbe grün - Status                                                                                                    | Beschreibung                                                                                                    |
|----------------------------------------------------------------------------------------------------|----------------------------------------------------------------------------------------------------|
| Aus                                                                                                    | Zustand                                                                                                    |
| NOT ACTIVE                                                                                                    | Die Schnittstelle befindet sich im Zustand NOT ACTIVE oder es ist:                                                                                   |
|                                                                                                    |                                                                                                    |
|                                                                                                    | ausgeschaltet                                                                                                    |
|                                                                                                    | • im Hochlauf                                                                                                    |
|                                                                                                    | in Automation Studio nicht richtig konfiguriert                                                                                                    |
|                                                                                                    | defekt                                                                                                    |
|                                                                                                    | Managing Node (MN)                                                                                                    |
|                                                                                                    | Der Bus wird auf POWERI INK-Frames überwacht. Wird in dem eingestellten Zeitfenster (Timeout) kein ent-                                              |
|                                                                                                    | sprechender Frame empfangen, geht die Schpittstelle direkt in den Modus PRE OPERATIONAL 1 über (Sing-                                                |
|                                                                                                    | le Flash), Wenn iedoch vor Ablauf der Zeit eine POWERLINK-Kommunikation erkannt wird, wird der MN nicht                                              |
|                                                                                                    | gestartet.                                                                                                    |
|                                                                                                    |                                                                                                    |
|                                                                                                    | Controlled Node (CN)                                                                                                    |
|                                                                                                    | Der Bus wird auf POWERLINK-Frames überwacht. Wird in dem eingestellten Zeitfenster (Timeout) kein entspre-                                           |
|                                                                                                    | chender Frame empfangen, geht das Modul direkt in den Modus BASIC_ETHERNET über (flackernd). Wenn                                                    |
|                                                                                                    | jedoch vor Ablauf der Zeit eine POWERLINK-Kommunikation erkannt wird, geht die Schnittstelle direkt in den                                           |
|                                                                                                    | Modus PRE_OPERATIONAL_1 über (Single Flash).                                                                                                    |
| Grün flackernd (ca. 10 Hz)                                                                                                    | Zustand                                                                                                    |
| BASIC_ETHERNET                                                                                                    | Die Schnittstelle befindet sich im Zustand BASIC_ETHERNET und wird als Ethernet TCP/IP Schnittstelle betrie-                                         |
|                                                                                                    | ben.                                                                                                    |
|                                                                                                    |                                                                                                    |
|                                                                                                    | Managing Node (MN)                                                                                                    |
|                                                                                                    | Dieser Zustand kann nur durch einen Reset der Schnittstelle Verlassen werden.                                                                        |
|                                                                                                    | Controlled Node (CN)                                                                                                    |
|                                                                                                    | Controlled Node (CN)<br>Wird während disses Zustandes eine DOWEDI INK Kommunikation erkannt, geht die Schnittstelle in den Zustand                   |
|                                                                                                    | Wild wainen dieses zustandiese eine POWEIKEINN Kommunikation erkannt, gent die Schnittstelle in den zustand<br>PRE OPERATIONAL 1 über (Sinche Elash) |
| Single Fleeh (as. 1 Hz)                                                                                                    |                                                                                                    |
| $\frac{1}{2} \frac{1}{2} \frac{1}$ | Die Schnittstelle befindet sich im Zustand PRE OPERATIONAL 1                                                                                         |
|                                                                                                    |                                                                                                    |
|                                                                                                    | Managing Node (MN)                                                                                                    |
|                                                                                                    | Der MN startet den Betrieb des "reduced cycles". Es findet noch keine zyklische Kommunikation statt.                                                 |
|                                                                                                    |                                                                                                    |
|                                                                                                    | Controlled Node (CN)                                                                                                    |
|                                                                                                    | In diesem Zustand kann das Modul vom MN konfiguriert werden. Der CN wartet auf den Empfang eines SoC                                                 |
|                                                                                                    | Frames und wechselt dann in den Zustand PRE_OPERATIONAL_2 (Double Flash). Wenn in diesem Zustand                                                     |
|                                                                                                    | die rote LED leuchtet, heißt das, dass der MN ausgefallen ist.                                                                                       |
| Double Flash (ca. 1 Hz)                                                                                                    | Zustand                                                                                                    |
| PRE_OPERATIONAL_2                                                                                                    | Die Schnittstelle befindet sich im Zustand PRE_OPERATIONAL_2.                                                                                        |
|                                                                                                    |                                                                                                    |
|                                                                                                    | Managing Node (MN)                                                                                                    |
|                                                                                                    | Der MN beginnt mit der zyklischen Kommunikation (zyklische Eingangsdaten werden noch nicht ausgewertet).                                             |
|                                                                                                    | in diesem Zustand werden die Civs konfiguriert.                                                                                                    |
|                                                                                                    | Controlled Node (CN)                                                                                                    |
|                                                                                                    | In dissem Zustand kann die Schnittstelle vom MN konfiguriert werden. Danach wird per Kommando in den Zu-                                             |
|                                                                                                    | stand READY TO OPERATE weitergeschaltet (Triple Flash) Wenn in diesem Modus die rote I ED leuchtet                                                   |
|                                                                                                    | heißt das das der MN ausgefallen ist.                                                                                                    |
| Tripple Flash (ca. 1 Hz)                                                                                                    | Zustand                                                                                                    |
| READY TO OPERATE                                                                                                    | Die Schnittstelle befindet sich im Zustand READY TO OPERATE.                                                                                         |
|                                                                                                    |                                                                                                    |
|                                                                                                    | Managing Node (MN)                                                                                                    |
|                                                                                                    | Zyklische und asynchrone Kommunikation. Die empfangenen PDO-Daten werden ignoriert.                                                                  |
|                                                                                                    |                                                                                                    |
|                                                                                                    | Controlled Node (CN)                                                                                                    |
|                                                                                                    | Die Konfiguration des Moduls ist abgeschlossen. Normale zyklische und asynchrone Kommunikation. Die ge-                                              |
|                                                                                                    | sendeten PDO-Daten entsprechen dem PDO-Mapping. Zyklische Daten werden jedoch noch nicht ausgewertet.                                                |
|                                                                                                    | vvenn in diesem Modus die rote LED leuchtet, heilst das, dass der MN ausgefallen ist.                                                                |
| Ein                                                                                                    |                                                                                                    |
| OPERATIONAL                                                                                                    | Die Schnittsteile betindet sich im Zustand OPERALIONAL. PDO-Mapping ist aktiv und zyklische Daten werden                                             |
|                                                                                                    |                                                                                                    |
| Blinkend (ca. 2,5 Hz)                                                                                                    |                                                                                                    |
| SIUPPED                                                                                                    | Die Schnittsteile defindet sich im Zustand STOPPED.                                                                                                  |
|                                                                                                    | Managing Node (MN)                                                                                                    |
|                                                                                                    | managing node (MIN)<br>Dieser Zustand ist im MN nicht möglich                                                                                        |
|                                                                                                    |                                                                                                    |
|                                                                                                    | Controlled Node (CN)                                                                                                    |
|                                                                                                    | Output Daten werden nicht ausgegeben und es werden keine Input Daten geliefert. Dieser Modus kann nur durch                                          |
|                                                                                                    | ein entsprechendes Kommando vom MN erreicht und wieder verlassen werden.                                                                             |
|                                                                                                    | · · · · · · · · · · · · · · · · · · ·                                                                                                    |

Tabelle 84: Status/Error LED - POWERLINK - Status

#### Systemstoppfehlercodes

Ein Systemstoppfehler kann durch falsche Konfiguration oder durch defekte Hardware auftreten.

Der Fehlercode wird über die rot leuchtende Error-LED durch vier Einschaltphasen angezeigt. Die Einschaltphasen sind entweder 150 ms oder 600 ms lang. Die Ausgabe des Fehlercodes wird nach 2 s zyklisch wiederholt.

| Fehlerbeschreibung Fehlercode durch rote Status LED                                   |   |   |   |   |       |   |   |   |   |       |
|---------------------------------------------------------------------------------------|---|---|---|---|-------|---|---|---|---|-------|
| RAM Fehler:                                                                           | • | • | • | - | Pause | • | • | • | - | Pause |
| Die Schnittstelle ist defekt und muss ausgetauscht werden.                            |   |   |   |   |       |   |   |   |   |       |
| Hardwarefehler:                                                                       | - | • | • | - | Pause | - | • | • | - | Pause |
| Die Schnittstelle bzw. eine Systemkomponente ist defekt und muss ausgetauscht werden. |   |   |   |   |       |   |   |   |   |       |

Tabelle 85: Systemstoppfehlercodes

| Legende | •     | 150 ms         |
|---------|-------|----------------|
|         | -     | 600 ms         |
|         | Pause | 2 s Pausenzeit |

#### **Schirmung**

Für die Schnittstellen an der 10-poligen Buchse kann der Schirm der Schnittstellen auf Pin 2 der Buchse gelegt werden.

Des Weiteren befindet sich an der Schnittstellenblende der Systemeinheit ein Funktionserdeanschluss und ein Schraubpunkt für Kabelschirmungen die ebenfalls für die Schirmleitungen verwendet werden können.

#### 2.6.12.4.4 Firmware Update

Die Firmware ist Bestandteil des Automation Studios. Das Modul wird automatisch auf diesen Stand gebracht.

Um die im Automation Studio enthaltene Firmware zu aktualisieren, ist ein HW Upgrade durchzuführen (siehe Automation Studio Hilfe "Projekt Management - Arbeitsoberfläche - Upgrades").

### 2.6.12.5 5ACCIF01.FPSC-000

### 2.6.12.5.1 Allgemeines

Die Interface Option 5ACCIF01.FPSC-000 verfügt über eine POWERLINK-, RS232- und CAN-Bus Master Schnittstelle. Des Weiteren ist ein 32 kByte FRAM verbaut.

- 1x POWERLINK-Schnittstelle Managing oder Controlled Node
- 1x CAN-Bus Master Schnittstelle
- 1x RS232-Schnittstelle
- 32 kByte FRAM
- Einbaukompatibel in APC2100, PPC2100

Die Interface Option kann nur mit Automation Runtime betrieben werden.

#### 2.6.12.5.2 Bestelldaten

| Bestellnummer     | Kurzbeschreibung                                                                                                    | Abbildung |
|-------------------|----------------------------------------------------------------------------------------------------|-----------|
|                   | Interface Optionen                                                                                                    |           |
| 5ACCIF01.FPSC-000 | Schnittstellenkarte - 1x RS232-Schnittstelle - 1x CAN-Schnitt-<br>stelle - 1x POWERLINK-Schnittstelle - 32 kByte FRAM - Für<br>APC2100/PPC2100 - Lieferung nur in Verbindung mit einem<br>Gerät |           |
|                   | Optionales Zubehör                                                                                                    |           |
|                   | Feldklemmen                                                                                                    |           |
| 0TB1210.3100      | Stecker 300 VDC - 10-polig female - Federzugklemme - Vibra-<br>tionsschutz durch Schraubflansch                                                                                                 |           |

Tabelle 86: 5ACCIF01.FPSC-000 - Bestelldaten

### 2.6.12.5.3 Technische Daten

## Information:

Die nachfolgend angegebenen Kenndaten, Merkmale und Grenzwerte sind nur für dieses Zubehörteil alleine gültig und können von denen zum Gesamtgerät abweichen. Für das Gesamtgerät, in dem z.B. dieses Zubehör verbaut ist, gelten die zum Gesamtgerät angegebenen Daten.

| Bestellnummer                          | 5ACCIF01.FPSC-000                                                                                                    |  |
|----------------------------------------|----------------------------------------------------------------------------------------------------|--|
| Allgemeines                            |                                                                                                    |  |
| LEDs                                   | L1, L2, L3                                                                                                    |  |
| B&R ID-Code                            | 0xE53F                                                                                                    |  |
| Zertifizierungen                       |                                                                                                    |  |
| CE                                     | Ja                                                                                                    |  |
| UL                                     | cULus E115267<br>Industrial Control Equipment                                                                                                    |  |
| HazLoc                                 | cULus HazLoc E180196<br>Industrial Control Equipment<br>for Hazardous Locations<br>Class I, Division 2, Groups ABCD, T4 <sup>1</sup> )                  |  |
| DNV GL                                 | Temperature: <b>B</b> (0 - 55°C)<br>Humidity: <b>B</b> (up to 100%)<br>Vibration: <b>A</b> (0.7g)<br>EMC: <b>B</b> (Bridge and open deck) <sup>2)</sup> |  |
| Controller                             |                                                                                                    |  |
| FRAM                                   |                                                                                                    |  |
| Größe                                  | 32 kByte                                                                                                    |  |
| Datenerhaltung                         | 10 Jahre                                                                                                    |  |
| Lese-/Schreib Endurance                | min. 10 <sup>12</sup> Times/Byte                                                                                                    |  |
| Remanente Variablen im Power Fail Mode | 32 kByte<br>(für z.B. Automation Runtime, siehe AS-Hilfe)                                                                                               |  |
| Schnittstellen                         |                                                                                                    |  |
| СОМ                                    |                                                                                                    |  |
| Anzahl                                 | 1                                                                                                    |  |
| Тур                                    | RS232, nicht modemfähig, nicht galvanisch getrennt                                                                                                    |  |
| Ausführung                             | 10-polig, male                                                                                                    |  |
| UART                                   | 16550 kompatibel, 16 Byte FIFO                                                                                                    |  |
| max. Baudrate                          | 115 kBit/s                                                                                                    |  |

Tabelle 87: 5ACCIF01.FPSC-000 - Technische Daten

| Bestellnummer                    | 5ACCIF01.FPSC-000                                   |  |  |
|----------------------------------|-----------------------------------------------------|--|--|
| POWERLINK                        |                                                     |  |  |
| Anzahl                           | 1                                                   |  |  |
| Übertragung                      | 100 Base-TX                                         |  |  |
| Тур                              | Тур 4 3)                                            |  |  |
| Ausführung                       | RJ45, geschirmt                                     |  |  |
| Übertragungsrate                 | 100 MBit/s                                          |  |  |
| Leitungslänge                    | max. 100 m zwischen zwei Stationen (Segmentlänge)   |  |  |
| CAN                              |                                                     |  |  |
| Anzahl                           | 1                                                   |  |  |
| Ausführung                       | 10-polig, male, nicht galvanisch getrennt           |  |  |
| Übertragungsrate                 | max. 1 MBit/s                                       |  |  |
| Abschlusswiderstand              |                                                     |  |  |
| Тур                              | aktivier- und deaktivierbar mittels Schiebeschalter |  |  |
| Elektrische Eigenschaften        |                                                     |  |  |
| Leistungsaufnahme                | 1,75 W                                              |  |  |
| Einsatzbedingungen               |                                                     |  |  |
| Verschmutzungsgrad nach EN 61131 | Verschmutzungsgrad 2                                |  |  |
| Umgebungsbedingungen             |                                                     |  |  |
| Temperatur                       |                                                     |  |  |
| Betrieb                          | -20 bis 55°C                                        |  |  |
| Lagerung                         | -20 bis 60°C                                        |  |  |
| Transport                        | -20 bis 60°C                                        |  |  |
| Luftfeuchtigkeit                 |                                                     |  |  |
| Betrieb                          | 5 bis 90%, nicht kondensierend                      |  |  |
| Lagerung                         | 5 bis 95%, nicht kondensierend                      |  |  |
| Transport                        | 5 bis 95%, nicht kondensierend                      |  |  |
| Mechanische Eigenschaften        |                                                     |  |  |
| Gewicht                          | 25 g                                                |  |  |

#### Tabelle 87: 5ACCIF01.FPSC-000 - Technische Daten

1) Ja, jedoch nur zutreffend wenn alle im Gesamtgerät verbauten Komponenten diese Zulassung haben und das Gesamtgerät die entsprechende Kennzeichnung trägt.

2) Ja, jedoch nur zutreffend wenn alle im Gesamtgerät verbauten Komponenten diese Zulassung haben.

3) Nähere Informationen sind der Automation Studio Hilfe zu entnehmen (Kommunikation - POWERLINK - Allgemeines - Hardware - IF / LS).

#### Pinbelegung POWERLINK-Schnittstelle

. . .

Die POWERLINK-Schnittstelle ist an der Systemeinheit als IF1 bezeichnet.

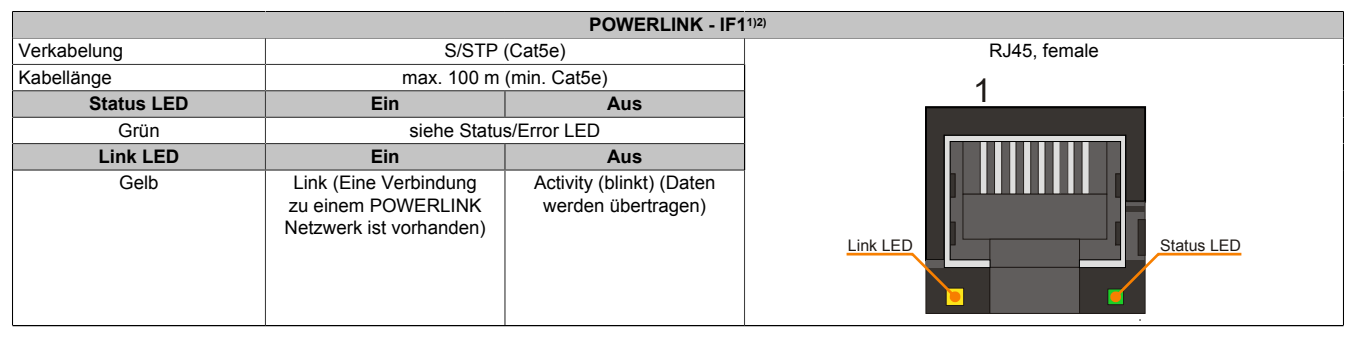

Tabelle 88: 5ACCIF01.FPSC-000 - POWERLINK-Schnittstelle

1) Die am Gerät bzw. Modul verfügbaren Schnittstellen usw. wurden der eindeutigen Unterscheidung wegen entsprechend nummeriert. Diese Nummerierung kann jedoch von der durch das jeweilige Betriebssystem vorgenommenen Nummerierung abweichen.

2) Im Automation Studio/Automation Runtime wird diese Schnittstelle als IF1 bezeichnet.
## Pinbelegung serielle Schnittstelle COM

Die serielle Schnittstelle COM ist an der Systemeinheit als IFx bezeichnet.

|                                  | Serielle Schnittstelle COM - IFx <sup>1/2)</sup>   |                |  |  |  |
|----------------------------------|----------------------------------------------------|----------------|--|--|--|
|                                  | R\$232                                             |                |  |  |  |
| Тур                              | RS232, nicht modemfähig, nicht galvanisch getrennt |                |  |  |  |
| UART                             | 16550 kompatibel, 16 Byte FIFO                     |                |  |  |  |
| Übertragungsgeschwindig-<br>keit | max. 115 kBit/s                                    |                |  |  |  |
| Buslänge                         | max. 15 m                                          |                |  |  |  |
| Pin                              | Belegung                                           | 10-polig, male |  |  |  |
| 1                                | - 13                                               | 1 3 5 7 9      |  |  |  |
| 2                                | Schirm                                             |                |  |  |  |
| 3                                | -                                                  | obbebe         |  |  |  |
| 4                                | -                                                  |                |  |  |  |
| 5                                | -                                                  | 2 4 6 6 10     |  |  |  |
| 6                                | -                                                  |                |  |  |  |
| 7                                | -                                                  |                |  |  |  |
| 8                                | COM GND                                            |                |  |  |  |
| 9                                | RXD                                                |                |  |  |  |
| 10                               | TXD                                                |                |  |  |  |

#### Tabelle 89: 5ACCIF01.FPSC-000 - Schnittstelle COM

1) Die am Gerät bzw. Modul verfügbaren Schnittstellen usw. wurden der eindeutigen Unterscheidung wegen entsprechend nummeriert. Diese Nummerierung kann jedoch von der durch das jeweilige Betriebssystem vorgenommenen Nummerierung abweichen.

 Diese Schnittstelle kann nur im Automation Runtime verwendet werden und wird im Automation Studio/Automation Runtime als IF5 dargestellt. Es ist keine "PC-Schnittstelle" und wird deshalb nicht im BIOS angezeigt.

### Pinbelegung CAN-Bus-Schnittstelle

#### Die CAN-Bus-Schnittstelle ist an der Systemeinheit als IFx bezeichnet.

|                                         | CAN-Bus - IFx <sup>1)2</sup>                             | )              |
|-----------------------------------------|----------------------------------------------------------|----------------|
| Die CAN-Bus-Schnittstelle ist trennung. | als 10-polige Buchse ausgeführt und hat keine Potential- |                |
| Übertragungsgeschwindig-<br>keit        | max. 1 MBit/s                                            |                |
| Buslänge                                | max. 1000 m                                              |                |
| Pin                                     | Belegung                                                 | 10-polig, male |
| 1                                       | -                                                        |                |
| 1                                       | 1 3 5 7 9                                                |                |
| 3                                       | -                                                        |                |
| 4                                       | -                                                        |                |
| 5                                       | CAN H                                                    |                |
| 6                                       | CAN L                                                    | 2 4 6 8 10     |
| 7                                       | CAN GND                                                  |                |
| 8                                       | -                                                        |                |
| 9                                       | -                                                        |                |
| 10                                      | -                                                        |                |

Tabelle 90: 5ACCIF01.FPSC-000 - CAN-Bus-Schnittstelle

- 1) Die am Gerät bzw. Modul verfügbaren Schnittstellen usw. wurden der eindeutigen Unterscheidung wegen entsprechend nummeriert. Diese Nummerierung kann jedoch von der durch das jeweilige Betriebssystem vorgenommenen Nummerierung abweichen.
- Diese Schnittstelle kann nur im Automation Runtime verwendet werden und wird im Automation Studio/Automation Runtime als IF3 dargestellt. Es ist keine "PC-Schnittstelle" und wird deshalb nicht im BIOS angezeigt.

#### **CAN-Treibereinstellungen**

Die Baudrate kann entweder mit "predifined values" oder über das "bit timing register" eingestellt werden. Nähere Informationen dazu sind in der Automation Studio Hilfe zu finden.

| Bit Timing Register 1 | Bit Timing Register 0 | Baudrate    |
|-----------------------|-----------------------|-------------|
| 00h                   | 14h                   | 1000 kBit/s |
| 80h oder 00h          | 1Ch                   | 500 kBit/s  |
| 81h oder 01h          | 1Ch                   | 250 kBit/s  |
| 83h oder 03h          | 1Ch                   | 125 kBit/s  |
| 84h oder 04h          | 1Ch                   | 100 kBit/s  |
| 89h oder 09h          | 1Ch                   | 50 kBit/s   |

| Tabelle 9 | 1: CAN- | Treiberein | stellungen |
|-----------|---------|------------|------------|
|-----------|---------|------------|------------|

### **Buslänge und Kabeltyp CAN**

Der zu verwendende Kabeltyp hängt weitgehend von der geforderten Buslänge und der Knotenzahl ab. Die Buslänge wird von der Übertragungsrate bestimmt. Nach CiA (CAN in Automation) ist die maximale Buslänge 1000 Meter.

Bei einer maximal erlaubten Oszillatortoleranz von 0,121% sind folgende Buslängen zulässig:

| Ausdehnung           | Übertragungsrate |
|----------------------|------------------|
| ≤ 1000 m             | typ. 50 kBit/s   |
| ≤ 200 m              | typ. 250 kBit/s  |
| ≤ 100 m              | typ. 500 kBit/s  |
| < 20 m <sup>1)</sup> | typ. 1 MBit/s    |

Tabelle 92: CAN Buslänge und Übertragungsrate

1) Die angegebene Kabellänge ist nur mit den in Tab. 91 "CAN-Treibereinstellungen" angegebenen Werten gültig. Die Kabellängen hängen ansonsten von den Werten im Timing Register ab.

Vorzugsweise sollte das verwendete Kabelmaterial folgende Eigenschaften aufweisen bzw. nur geringfügig davon abweichen um eine optimale Übertragungsrate zu erreichen.

| CAN-Kabel                                                                     | Eigenschaft                                                                                                    |
|-------------------------------------------------------------------------------|----------------------------------------------------------------------------------------------------|
| Signalleiter                                                                  |                                                                                                    |
| Kabelquerschnitt<br>Aderisolation<br>Leiterwiderstand<br>Verseilung<br>Schirm | 2x 0,25 mm² (24AWG/19), verzinnte Cu-Litze<br>PE<br>≤ 82 Ω/ km<br>Adern zum Paar verseilt<br>Paarschirmung mit Aluminiumfolie |
| Groundleiter                                                                  |                                                                                                    |
| Kabelquerschnitt<br>Aderisolation<br>Leiterwiderstand                         | 1x 0,34 mm² (22AWG/19), verzinnte Cu-Litze<br>PE<br>≤ 59 Ω/km                                                                 |
| Außenmantel                                                                   |                                                                                                    |
| Material<br>Eigenschaften<br>Gesamtschirmung                                  | PUR Mischung<br>halogenfrei<br>aus verzinnten Cu-Drähten                                                                      |

Tabelle 93: CAN-Kabel Anforderungen

## Abschlusswiderstand

An der Interface Option ist ein Abschlusswiderstand integriert, dieser befindet sich über der ETH1-Schnittstelle. Mit einem Schalter wird der Abschlusswiderstand für die CAN-Bus-Schnittstelle aktiviert bzw deaktiviert. Die Status-LED L1 zeigt an, ob der Abschlusswiderstand aktiviert oder deaktiviert ist.

|                                              | Abschlusswiderstand                    |  |  |  |  |  |
|----------------------------------------------|----------------------------------------|--|--|--|--|--|
| On                                           | Der Abschlusswiderstand ist aktiviert. |  |  |  |  |  |
| Off Der Abschlusswiderstand ist deaktiviert. |                                        |  |  |  |  |  |
|                                              |                                        |  |  |  |  |  |

Tabelle 94: Abschlusswiderstand

## Schirmung

Für die Schnittstellen an der 10-poligen Buchse kann der Schirm der Schnittstellen auf Pin 2 der Buchse gelegt werden.

Des Weiteren befindet sich an der Schnittstellenblende der Systemeinheit ein Funktionserdeanschluss und ein Schraubpunkt für Kabelschirmungen die ebenfalls für die Schirmleitungen verwendet werden können.

## Status LEDs L1, L2, L3

An der Interface Option sind 3 LEDs integriert, diese befinden sich über dem Abschlusswiderstand.

|     |          |          | Status LEDs                                                                           |  |  |  |  |
|-----|----------|----------|---------------------------------------------------------------------------------------|--|--|--|--|
| LED | Farbe    | Status   | Bedeutung                                                                             |  |  |  |  |
| L1  | Gelb     | Ein      | Der CAN-Bus Abschlusswiderstand ist aktiviert.                                        |  |  |  |  |
|     |          | Aus      | Der CAN-Bus Abschlusswiderstand ist deakti-<br>viert.                                 |  |  |  |  |
| L2  | Grün     | Ein      | POWERLINK Link LED<br>Eine Verbindung zu einem POWERLINK-Netz-<br>werk ist vorhanden. |  |  |  |  |
|     |          | Blinkend | POWERLINK Link LED<br>Daten werden übertragen.                                        |  |  |  |  |
| L3  | Grün-Rot | Ein      | POWERLINK Status/Error LED<br>siehe "Status/Error LED"                                |  |  |  |  |
|     |          | Aus      | POWERLINK Status/Error LED<br>siehe "Status/Error LED"                                |  |  |  |  |

Kapitel 2 Technische Daten

### Tabelle 95: 5ACCIF01.FPSC-000 - Status LEDs

## Status/Error LED

Die Status/Error LED ist als Dual LED in den Farben grün und rot ausgeführt. Je nach Betriebsmodus haben die LED Status eine unterschiedliche Bedeutung.

### Ethernet Modus

In diesem Modus wird die Schnittstelle als Ethernet-Schnittstelle betrieben.

| Farbe grün - Status | Beschreibung                                                 |
|---------------------|--------------------------------------------------------------|
| Ein                 | Die Schnittstelle wird als Ethernet-Schnittstelle betrieben. |
|                     |                                                              |

Tabelle 96: Status/Error LED - Ethernet-Modus

#### POWERLINK

| Farbe rot - Error | Beschreibung                                                                                                    |
|-------------------|----------------------------------------------------------------------------------------------------|
| Ein               | Die Schnittstelle befindet sich in einem Fehlerzustand (Ausfall von Ethernet Frames, Häufung von Kollisionen<br>am Netzwerk, usw.).<br>Wenn in den folgenden Zuständen ein Fehler auftritt, wird die rote LED von der grün blinkenden LED überlagert: |
|                   | <ul> <li>BASIC_ETHERNET</li> <li>PRE_OPERATIONAL_1</li> <li>PRE_OPERATIONAL_2</li> <li>READY_TO_OPERATE</li> </ul>                                                                                                    |
|                   | Status<br>Grün                                                                                                    |
|                   | Error<br>Rot t                                                                                                    |
|                   | LED "S/E"                                                                                                    |

Tabelle 97: Status/Error LED - POWERLINK - Error

| Farbe grün - Status                          | Beschreibung                                                                                                    |
|----------------------------------------------|----------------------------------------------------------------------------------------------------|
| Aus                                          | Zustand                                                                                                    |
|                                              |                                                                                                    |
|                                              | ausgeschalter     im Hochlauf                                                                                                    |
|                                              | in Automation Studio nicht richtig konfiguriert                                                                                                    |
|                                              | • defekt                                                                                                    |
|                                              | Managing Node (MN)<br>Der Bus wird auf POWERLINK-Frames überwacht. Wird in dem eingestellten Zeitfenster (Timeout) kein ent-<br>sprechender Frame empfangen, geht die Schnittstelle direkt in den Modus PRE_OPERATIONAL_1 über (Sing-<br>le Flash). Wenn jedoch vor Ablauf der Zeit eine POWERLINK-Kommunikation erkannt wird, wird der MN nicht<br>gestartet.                                               |
|                                              | <b>Controlled Node (CN)</b><br>Der Bus wird auf POWERLINK-Frames überwacht. Wird in dem eingestellten Zeitfenster (Timeout) kein entspre-<br>chender Frame empfangen, geht das Modul direkt in den Modus BASIC_ETHERNET über (flackernd). Wenn<br>jedoch vor Ablauf der Zeit eine POWERLINK-Kommunikation erkannt wird, geht die Schnittstelle direkt in den<br>Modus PRE_OPERATIONAL_1 über (Single Flash). |
| Grün flackernd (ca. 10 Hz)<br>BASIC_ETHERNET | Zustand<br>Die Schnittstelle befindet sich im Zustand BASIC_ETHERNET und wird als Ethernet TCP/IP Schnittstelle betrie-<br>ben.                                                                                                    |
|                                              | Managing Node (MN)<br>Dieser Zustand kann nur durch einen Reset der Schnittstelle verlassen werden.                                                                                                    |
|                                              | Controlled Node (CN)<br>Wird während dieses Zustandes eine POWERLINK Kommunikation erkannt, geht die Schnittstelle in den Zustand<br>PRE_OPERATIONAL_1 über (Single Flash).                                                                                                    |
| Single Flash (ca. 1 Hz)<br>PRE_OPERATIONAL_1 | Zustand<br>Die Schnittstelle befindet sich im Zustand PRE_OPERATIONAL_1.                                                                                                    |
|                                              | Managing Node (MN)<br>Der MN startet den Betrieb des "reduced cycles". Es findet noch keine zyklische Kommunikation statt.                                                                                                    |
|                                              | Controlled Node (CN)<br>In diesem Zustand kann das Modul vom MN konfiguriert werden. Der CN wartet auf den Empfang eines SoC<br>Frames und wechselt dann in den Zustand PRE_OPERATIONAL_2 (Double Flash). Wenn in diesem Zustand<br>die rote LED leuchtet, heißt das, dass der MN ausgefallen ist.                                                                                                    |
| Double Flash (ca. 1 Hz)<br>PRE_OPERATIONAL_2 | Zustand<br>Die Schnittstelle befindet sich im Zustand PRE_OPERATIONAL_2.                                                                                                    |
|                                              | Managing Node (MN)<br>Der MN beginnt mit der zyklischen Kommunikation (zyklische Eingangsdaten werden noch nicht ausgewertet).<br>In diesem Zustand werden die CNs konfiguriert.                                                                                                    |
|                                              | Controlled Node (CN)<br>In diesem Zustand kann die Schnittstelle vom MN konfiguriert werden. Danach wird per Kommando in den Zu-<br>stand READY_TO_OPERATE weitergeschaltet (Triple Flash). Wenn in diesem Modus die rote LED leuchtet,<br>heißt das, dass der MN ausgefallen ist.                                                                                                    |
| Tripple Flash (ca. 1 Hz)<br>READY_TO_OPERATE | Zustand<br>Die Schnittstelle befindet sich im Zustand READY_TO_OPERATE.                                                                                                    |
|                                              | Managing Node (MN)<br>Zyklische und asynchrone Kommunikation. Die empfangenen PDO-Daten werden ignoriert.                                                                                                    |
|                                              | <b>Controlled Node (CN)</b><br>Die Konfiguration des Moduls ist abgeschlossen. Normale zyklische und asynchrone Kommunikation. Die ge-<br>sendeten PDO-Daten entsprechen dem PDO-Mapping. Zyklische Daten werden jedoch noch nicht ausgewertet.<br>Wenn in diesem Modus die rote LED leuchtet, heißt das, dass der MN ausgefallen ist.                                                                       |
| Ein<br>OPERATIONAL                           | Zustand<br>Die Schnittstelle befindet sich im Zustand OPERATIONAL. PDO-Mapping ist aktiv und zyklische Daten werden<br>ausgewertet.                                                                                                    |
| Blinkend (ca. 2,5 Hz)<br>STOPPED             | Zustand<br>Die Schnittstelle befindet sich im Zustand STOPPED.                                                                                                    |
|                                              | Managing Node (MN)<br>Dieser Zustand ist im MN nicht möglich.                                                                                                    |
|                                              | Controlled Node (CN)<br>Output Daten werden nicht ausgegeben und es werden keine Input Daten geliefert. Dieser Modus kann nur durch<br>ein entsprechendes Kommando vom MN erreicht und wieder verlassen werden.                                                                                                    |

Tabelle 98: Status/Error LED - POWERLINK - Status

Kapitel 2 Technische Daten

### Systemstoppfehlercodes

Ein Systemstoppfehler kann durch falsche Konfiguration oder durch defekte Hardware auftreten.

Der Fehlercode wird über die rot leuchtende Error-LED durch vier Einschaltphasen angezeigt. Die Einschaltphasen sind entweder 150 ms oder 600 ms lang. Die Ausgabe des Fehlercodes wird nach 2 s zyklisch wiederholt.

| Fehlerbeschreibung                                                                    |  | Fehlercode durch rote Status LED |   |   |       |   |   |   |   |       |
|---------------------------------------------------------------------------------------|--|----------------------------------|---|---|-------|---|---|---|---|-------|
| RAM Fehler:                                                                           |  | •                                | • | - | Pause | • | • | • | - | Pause |
| Die Schnittstelle ist defekt und muss ausgetauscht werden.                            |  |                                  |   |   |       |   |   |   |   |       |
| Hardwarefehler:                                                                       |  | •                                | • | - | Pause | - | • | • | - | Pause |
| Die Schnittstelle bzw. eine Systemkomponente ist defekt und muss ausgetauscht werden. |  |                                  |   |   |       |   |   |   |   |       |
|                                                                                       |  |                                  |   |   |       |   |   |   |   |       |

Tabelle 99: Systemstoppfehlercodes

| Legende | •     | 150 ms         |
|---------|-------|----------------|
|         | -     | 600 ms         |
|         | Pause | 2 s Pausenzeit |

## 2.6.12.5.4 Firmware Update

Die Firmware ist Bestandteil des Automation Studios. Das Modul wird automatisch auf diesen Stand gebracht.

Um die im Automation Studio enthaltene Firmware zu aktualisieren, ist ein HW Upgrade durchzuführen (siehe Automation Studio Hilfe "Projekt Management - Arbeitsoberfläche - Upgrades").

### 2.6.12.6 5ACCIF01.FPSC-001

### 2.6.12.6.1 Allgemeines

Die Interface Option 5ACCIF01.FPSC-001 verfügt über eine POWERLINK-, RS232-, CAN-Bus Master sowie eine X2X Link Master Schnittstelle. Des Weiteren ist ein 512 kByte nvSRAM verbaut.

- 1x POWERLINK-Schnittstelle Managing oder Controlled Node
- 1x CAN-Bus Master Schnittstelle
- 1x X2X Link Master Schnittstelle
- 1x RS232-Schnittstelle
- 512 kByte nvSRAM
- · Einbaukompatibel in APC2100, PPC2100

Die Interface Option kann nur mit Automation Runtime betrieben werden.

### 2.6.12.6.2 Bestelldaten

| Bestellnummer     | Kurzbeschreibung                                                                                                    | Abbildung   |
|-------------------|----------------------------------------------------------------------------------------------------|-------------|
|                   | Interface Optionen                                                                                                    | All and the |
| 5ACCIF01.FPSC-001 | Schnittstellenkarte - 1x RS232-Schnittstelle - 1x CAN-Schnitt-<br>stelle - 1x X2X Link Schnittstelle - 1x POWERLINK-Schnittstelle<br>- 512 kByte nvSRAM - Für APC2100/PPC2100 - Lieferung nur<br>in Verbindung mit einem Gerät |             |
|                   | Optionales Zubehör                                                                                                    |             |
|                   | Feldklemmen                                                                                                    |             |
| 0TB1210.3100      | Stecker 300 VDC - 10-polig female - Federzugklemme - Vibra-<br>tionsschutz durch Schraubflansch                                                                                                    |             |

Tabelle 100: 5ACCIF01.FPSC-001 - Bestelldaten

### 2.6.12.6.3 Technische Daten

## Information:

Die nachfolgend angegebenen Kenndaten, Merkmale und Grenzwerte sind nur für dieses Zubehörteil alleine gültig und können von denen zum Gesamtgerät abweichen. Für das Gesamtgerät, in dem z.B. dieses Zubehör verbaut ist, gelten die zum Gesamtgerät angegebenen Daten.

| Bestellnummer                          | 5ACCIF01.FPSC-001                                   |
|----------------------------------------|-----------------------------------------------------|
| Allgemeines                            |                                                     |
| LEDs                                   | L1, L2, L3                                          |
| B&R ID-Code                            | 0xE9BC                                              |
| Zertifizierungen                       |                                                     |
| CE                                     | Ja                                                  |
| UL                                     | cULus E115267                                       |
|                                        | Industrial Control Equipment                        |
| HazLoc                                 | cULus HazLoc E180196                                |
|                                        | Industrial Control Equipment                        |
|                                        | for Hazardous Locations                             |
|                                        | Class I, Division 2, Groups ABCD, T4 <sup>1</sup> ) |
| Controller                             |                                                     |
| nvSRAM                                 |                                                     |
| Größe                                  | 512 kByte                                           |
| Datenerhaltung                         | 20 Jahre                                            |
| Lese-/Schreib Endurance                | min. 1.000.000                                      |
| Remanente Variablen im Power Fail Mode | 256 kByte                                           |
|                                        | (für z.B. Automation Runtime, siehe AS-Hilfe)       |
| Schnittstellen                         |                                                     |
| COM                                    |                                                     |
| Anzahl                                 | 1                                                   |
| Тур                                    | RS232, nicht modemfähig, nicht galvanisch getrennt  |
| Ausführung                             | 10-polig, male                                      |
| UART                                   | 16550 kompatibel, 16 Byte FIFO                      |
| max. Baudrate                          | 115 kBit/s                                          |
| POWERLINK                              |                                                     |
| Anzahl                                 | 1                                                   |
| Übertragung                            | 100 Base-TX                                         |
| Тур                                    | Тур 4 2)                                            |
| Ausführung                             | RJ45, geschirmt                                     |
| Übertragungsrate                       | 100 MBit/s                                          |
| Leitungslänge                          | max. 100 m zwischen zwei Stationen (Segmentlänge)   |

Tabelle 101: 5ACCIF01.FPSC-001 - Technische Daten

| Bestellnummer                    | 5ACCIF01.FPSC-001                                   |
|----------------------------------|-----------------------------------------------------|
| CAN                              |                                                     |
| Anzahl                           | 1                                                   |
| Ausführung                       | 10-polig, male, galvanisch getrennt                 |
| Übertragungsrate                 | max. 1 MBit/s                                       |
| Abschlusswiderstand              |                                                     |
| Тур                              | aktivier- und deaktivierbar mittels Schiebeschalter |
| X2X                              |                                                     |
| Тур                              | X2X Link Master                                     |
| Anzahl                           | 1                                                   |
| Ausführung                       | 10-polig, male, galvanisch getrennt                 |
| Elektrische Eigenschaften        |                                                     |
| Leistungsaufnahme                | 2 W                                                 |
| Einsatzbedingungen               |                                                     |
| Verschmutzungsgrad nach EN 61131 | Verschmutzungsgrad 2                                |
| Umgebungsbedingungen             |                                                     |
| Temperatur                       |                                                     |
| Betrieb                          | -20 bis 55°C                                        |
| Lagerung                         | -20 bis 60°C                                        |
| Transport                        | -20 bis 60°C                                        |
| Luftfeuchtigkeit                 |                                                     |
| Betrieb                          | 5 bis 90%, nicht kondensierend                      |
| Lagerung                         | 5 bis 95%, nicht kondensierend                      |
| Transport                        | 5 bis 95%, nicht kondensierend                      |
| Mechanische Eigenschaften        |                                                     |
| Gewicht                          | 25 g                                                |

Tabelle 101: 5ACCIF01.FPSC-001 - Technische Daten

1) Ja, jedoch nur zutreffend wenn alle im Gesamtgerät verbauten Komponenten diese Zulassung haben und das Gesamtgerät die entsprechende Kennzeichnung trägt.

2) Nähere Informationen sind der Automation Studio Hilfe zu entnehmen (Kommunikation - POWERLINK - Allgemeines - Hardware - IF / LS).

## Pinbelegung POWERLINK-Schnittstelle

Die POWERLINK-Schnittstelle ist an der Systemeinheit als IF1 bezeichnet.

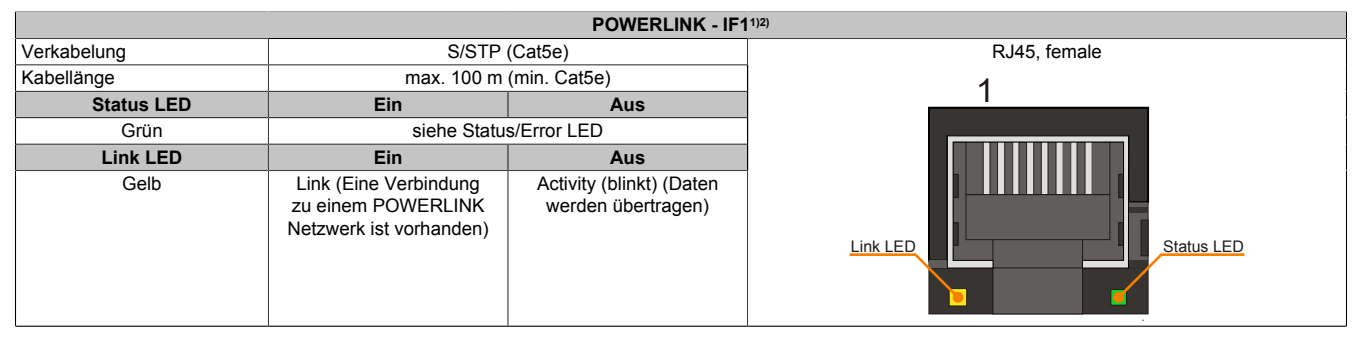

Tabelle 102: 5ACCIF01.FPSC-001 - POWERLINK-Schnittstelle

1) Die am Gerät bzw. Modul verfügbaren Schnittstellen usw. wurden der eindeutigen Unterscheidung wegen entsprechend nummeriert. Diese Nummerierung kann jedoch von der durch das jeweilige Betriebssystem vorgenommenen Nummerierung abweichen.

2) Im Automation Studio/Automation Runtime wird diese Schnittstelle als IF1 bezeichnet.

## Pinbelegung serielle Schnittstelle COM

Die serielle Schnittstelle COM ist an der Systemeinheit als IFx bezeichnet.

| Serielle Schnittstelle COM - IFx <sup>1)2)</sup> |                                                    |                |  |
|--------------------------------------------------|----------------------------------------------------|----------------|--|
|                                                  | RS232                                              |                |  |
| Тур                                              | RS232, nicht modemfähig, nicht galvanisch getrennt |                |  |
| UART                                             | 16550 kompatibel, 16 Byte FIFO                     |                |  |
| Übertragungsgeschwindig-<br>keit                 | max. 115 kBit/s                                    |                |  |
| Buslänge                                         | max. 15 m                                          |                |  |
| Pin                                              | Belegung                                           | 10-polig, male |  |
| 1                                                | -                                                  | 1 3 5 7 9      |  |
| 2                                                | Schirm                                             |                |  |
| 3                                                | -                                                  | obebeeo        |  |
| 4                                                | -                                                  |                |  |
| 5                                                | -                                                  | 2 4 6 8 10     |  |
| 6                                                | -                                                  |                |  |
| 7                                                | -                                                  |                |  |
| 8                                                | COM GND                                            |                |  |
| 9                                                | RXD                                                |                |  |
| 10                                               | TXD                                                |                |  |

#### Tabelle 103: 5ACCIF01.FPSC-001 - Schnittstelle COM

1) Die am Gerät bzw. Modul verfügbaren Schnittstellen usw. wurden der eindeutigen Unterscheidung wegen entsprechend nummeriert. Diese Nummerierung kann jedoch von der durch das jeweilige Betriebssystem vorgenommenen Nummerierung abweichen.

 Diese Schnittstelle kann nur im Automation Runtime verwendet werden und wird im Automation Studio/Automation Runtime als IF5 dargestellt. Es ist keine "PC-Schnittstelle" und wird deshalb nicht im BIOS angezeigt.

### Pinbelegung CAN-Bus-Schnittstelle

#### Die CAN-Bus-Schnittstelle ist an der Systemeinheit als IFx bezeichnet.

| CAN-Bus - IFx <sup>1</sup>       |                                                        |                |  |
|----------------------------------|--------------------------------------------------------|----------------|--|
| Die potenzialgetrennte CAN-E     | Bus-Schnittstelle ist als 10-polige Buchse ausgeführt. |                |  |
| Übertragungsgeschwindig-<br>keit | max. 1 MBit/s                                          |                |  |
| Buslänge                         | max. 1000 m                                            |                |  |
| Pin                              | Belegung                                               | 10-polig, male |  |
| 1                                | -                                                      | to polig, malo |  |
| 2                                | Schirm                                                 | 1 3 5 7 9      |  |
| 3                                | -                                                      |                |  |
| 4                                | -                                                      |                |  |
| 5                                | CAN H                                                  |                |  |
| 6                                | CAN L                                                  | 2 4 6 8 10     |  |
| 7                                | CAN GND                                                |                |  |
| 8                                | -                                                      |                |  |
| 9                                | -                                                      |                |  |
| 10                               | -                                                      |                |  |

Tabelle 104: 5ACCIF01.FPSC-001 - CAN-Bus-Schnittstelle

- 1) Die am Gerät bzw. Modul verfügbaren Schnittstellen usw. wurden der eindeutigen Unterscheidung wegen entsprechend nummeriert. Diese Nummerierung kann jedoch von der durch das jeweilige Betriebssystem vorgenommenen Nummerierung abweichen.
- 2) Diese Schnittstelle kann nur im Automation Runtime verwendet werden und wird im Automation Studio/Automation Runtime als IF3 dargestellt. Es ist keine "PC-Schnittstelle" und wird deshalb nicht im BIOS angezeigt.

## **CAN-Treibereinstellungen**

Die Baudrate kann entweder mit "predifined values" oder über das "bit timing register" eingestellt werden. Nähere Informationen dazu sind in der Automation Studio Hilfe zu finden.

| Bit Timing Register 1 | Bit Timing Register 0 | Baudrate    |
|-----------------------|-----------------------|-------------|
| 00h                   | 14h                   | 1000 kBit/s |
| 80h oder 00h          | 1Ch                   | 500 kBit/s  |
| 81h oder 01h          | 1Ch                   | 250 kBit/s  |
| 83h oder 03h          | 1Ch                   | 125 kBit/s  |
| 84h oder 04h          | 1Ch                   | 100 kBit/s  |
| 89h oder 09h          | 1Ch                   | 50 kBit/s   |

Tabelle 105: CAN-Treibereinstellungen

### **Buslänge und Kabeltyp CAN**

Der zu verwendende Kabeltyp hängt weitgehend von der geforderten Buslänge und der Knotenzahl ab. Die Buslänge wird von der Übertragungsrate bestimmt. Nach CiA (CAN in Automation) ist die maximale Buslänge 1000 Meter.

Bei einer maximal erlaubten Oszillatortoleranz von 0,121% sind folgende Buslängen zulässig:

| Ausdehnung            | Übertragungsrate |
|-----------------------|------------------|
| ≤ 1000 m              | typ. 50 kBit/s   |
| ≤ 200 m               | typ. 250 kBit/s  |
| ≤ 100 m               | typ. 500 kBit/s  |
| ≤ 15 m <sup>1</sup> ) | typ. 1 MBit/s    |

| Fabelle 106: CAN Buslänge un | d Ubertragungsrate |
|------------------------------|--------------------|
|------------------------------|--------------------|

1) Die angegebene Kabellänge ist nur mit den in Tab. 105 "CAN-Treibereinstellungen" angegebenen Werten gültig. Die Kabellängen hängen ansonsten von den Werten im Timing Register ab.

Vorzugsweise sollte das verwendete Kabelmaterial folgende Eigenschaften aufweisen bzw. nur geringfügig davon abweichen um eine optimale Übertragungsrate zu erreichen.

| CAN-Kabel                                                                     | Eigenschaft                                                                                                    |
|-------------------------------------------------------------------------------|----------------------------------------------------------------------------------------------------|
| Signalleiter                                                                  |                                                                                                    |
| Kabelquerschnitt<br>Aderisolation<br>Leiterwiderstand<br>Verseilung<br>Schirm | 2x 0,25 mm² (24AWG/19), verzinnte Cu-Litze<br>PE<br>≤ 82 Ω/ km<br>Adern zum Paar verseilt<br>Paarschirmung mit Aluminiumfolie |
| Groundleiter                                                                  |                                                                                                    |
| Kabelquerschnitt<br>Aderisolation<br>Leiterwiderstand                         | 1x 0,34 mm² (22AWG/19), verzinnte Cu-Litze<br>PE<br>≤ 59 Ω/km                                                                 |
| Außenmantel                                                                   |                                                                                                    |
| Material<br>Eigenschaften<br>Gesamtschirmung                                  | PUR Mischung<br>halogenfrei<br>aus verzinnten Cu-Drähten                                                                      |

Tabelle 107: CAN-Kabel Anforderungen

## Abschlusswiderstand

An der Interface Option ist ein Abschlusswiderstand integriert, dieser befindet sich über der ETH1-Schnittstelle. Mit einem Schalter wird der Abschlusswiderstand für die CAN-Bus-Schnittstelle aktiviert bzw deaktiviert. Die Status-LED L1 zeigt an, ob der Abschlusswiderstand aktiviert oder deaktiviert ist.

|     | Abschlusswiderst                         | and |
|-----|------------------------------------------|-----|
| On  | Der Abschlusswiderstand ist aktiviert.   |     |
| Off | Der Abschlusswiderstand ist deaktiviert. |     |
|     |                                          |     |

Tabelle 108: Abschlusswiderstand

## Pinbelegung X2X Link Master Schnittstelle

Die X2X Link Master Schnittstelle ist an der Systemeinheit als IFx bezeichnet.

|                                         | <b>FX</b> <sup>1</sup> ) <sup>2</sup> )                 |                |
|-----------------------------------------|---------------------------------------------------------|----------------|
| Die potenzialgetrennte X2X Li<br>führt. | nk Master Schnittstelle ist als 10-polige Buchse ausge- |                |
| Pin                                     | Belegung                                                |                |
| 1                                       | X2X H                                                   | 10-polig, male |
| 2                                       | Schirm                                                  |                |
| 3                                       | X2X L                                                   | 1 3 5 7 9      |
| 4                                       | X2X GND                                                 |                |
| 5                                       | -                                                       |                |
| 6                                       | -                                                       |                |
| 7                                       | -                                                       | 2 4 6 8 10     |
| 8                                       | -                                                       |                |
| 9                                       | -                                                       |                |
| 10                                      | -                                                       |                |

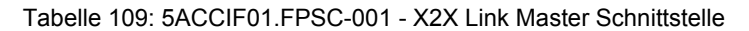

- 1) Die am Gerät bzw. Modul verfügbaren Schnittstellen usw. wurden der eindeutigen Unterscheidung wegen entsprechend nummeriert. Diese Nummerierung kann jedoch von der durch das jeweilige Betriebssystem vorgenommenen Nummerierung abweichen.
- Diese Schnittstelle kann nur im Automation Runtime verwendet werden und wird im Automation Studio/Automation Runtime als IF2 dargestellt. Es ist keine "PC-Schnittstelle" und wird deshalb nicht im BIOS angezeigt.

### **Schirmung**

Für die Schnittstellen an der 10-poligen Buchse kann der Schirm der Schnittstellen auf Pin 2 der Buchse gelegt werden.

Des Weiteren befindet sich an der Schnittstellenblende der Systemeinheit ein Funktionserdeanschluss und ein Schraubpunkt für Kabelschirmungen die ebenfalls für die Schirmleitungen verwendet werden können.

## Status LEDs L1, L2, L3

An der Interface Option sind 3 LEDs integriert, diese befinden sich über dem Abschlusswiderstand.

| Status LEDs |          |          |                                                                                       |
|-------------|----------|----------|---------------------------------------------------------------------------------------|
| LED         | Farbe    | Status   | Bedeutung                                                                             |
| L1          | Gelb     | Ein      | Der CAN-Bus Abschlusswiderstand ist aktiviert.                                        |
|             |          | Aus      | Der CAN-Bus Abschlusswiderstand ist deakti-<br>viert.                                 |
| L2          | Grün     | Ein      | POWERLINK Link LED<br>Eine Verbindung zu einem POWERLINK-Netz-<br>werk ist vorhanden. |
|             |          | Blinkend | POWERLINK Link LED<br>Daten werden übertragen.                                        |
| L3          | Grün-Rot | Ein      | POWERLINK Status/Error LED<br>siehe "Status/Error LED"                                |
|             |          | Aus      | POWERLINK Status/Error LED<br>siehe "Status/Error LED"                                |

Tabelle 110: 5ACCIF01.FPSC-000 - Status LEDs

## Status/Error LED

Die Status/Error LED ist als Dual LED in den Farben grün und rot ausgeführt. Je nach Betriebsmodus haben die LED Status eine unterschiedliche Bedeutung.

#### **Ethernet Modus**

In diesem Modus wird die Schnittstelle als Ethernet-Schnittstelle betrieben.

| Farbe grün - Status | Beschreibung                                                 |
|---------------------|--------------------------------------------------------------|
| Ein                 | Die Schnittstelle wird als Ethernet-Schnittstelle betrieben. |

Tabelle 111: Status/Error LED - Ethernet-Modus

Kapitel 2 Technische Daten

## POWERLINK

| Farbe rot - Error | Beschreibung                                                                                                    |
|-------------------|----------------------------------------------------------------------------------------------------|
| Ein               | Die Schnittstelle befindet sich in einem Fehlerzustand (Ausfall von Ethernet Frames, Häufung von Kollisionen<br>am Netzwerk, usw.).<br>Wenn in den folgenden Zuständen ein Fehler auftritt, wird die rote LED von der grün blinkenden LED überlagert: |
|                   | <ul> <li>BASIC_ETHERNET</li> <li>PRE_OPERATIONAL_1</li> <li>PRE_OPERATIONAL_2</li> <li>READY_TO_OPERATE</li> </ul>                                                                                                    |
|                   | Status<br>Grün                                                                                                    |
|                   | Error<br>Rot t                                                                                                    |
|                   | LED "S/E"                                                                                                    |

### Tabelle 112: Status/Error LED - POWERLINK - Error

| Farbe grün - Status                          | Beschreibung                                                                                                    |  |  |  |  |
|----------------------------------------------|----------------------------------------------------------------------------------------------------|--|--|--|--|
| Aus<br>NOT_ACTIVE                            | Zustand<br>Die Schnittstelle befindet sich im Zustand NOT_ACTIVE oder es ist:                                                                                                    |  |  |  |  |
|                                              | ausgeschaltet                                                                                                    |  |  |  |  |
|                                              | im Hochlauf                                                                                                    |  |  |  |  |
|                                              | in Automation Studio nicht richtig konfiguriert                                                                                                    |  |  |  |  |
|                                              | defekt                                                                                                    |  |  |  |  |
|                                              | Managing Node (MN)<br>Der Bus wird auf POWERLINK-Frames überwacht. Wird in dem eingestellten Zeitfenster (Timeout) kein ent-<br>sprechender Frame empfangen, geht die Schnittstelle direkt in den Modus PRE_OPERATIONAL_1 über (Sing-<br>le Flash). Wenn jedoch vor Ablauf der Zeit eine POWERLINK-Kommunikation erkannt wird, wird der MN nicht<br>gestartet.                                               |  |  |  |  |
|                                              | <b>Controlled Node (CN)</b><br>Der Bus wird auf POWERLINK-Frames überwacht. Wird in dem eingestellten Zeitfenster (Timeout) kein entspre-<br>chender Frame empfangen, geht das Modul direkt in den Modus BASIC_ETHERNET über (flackernd). Wenn<br>jedoch vor Ablauf der Zeit eine POWERLINK-Kommunikation erkannt wird, geht die Schnittstelle direkt in den<br>Modus PRE_OPERATIONAL_1 über (Single Flash). |  |  |  |  |
| Grün flackernd (ca. 10 Hz)<br>BASIC_ETHERNET | Zustand<br>Die Schnittstelle befindet sich im Zustand BASIC_ETHERNET und wird als Ethernet TCP/IP Schnittstelle betrie-<br>ben.                                                                                                    |  |  |  |  |
|                                              | Managing Node (MN)                                                                                                    |  |  |  |  |
|                                              | Dieser Zustand kann nur durch einen Reset der Schnittstelle verlassen werden.                                                                                                    |  |  |  |  |
|                                              | Controlled Node (CN)<br>Wird während dieses Zustandes eine POWERLINK Kommunikation erkannt, geht die Schnittstelle in den Zustand<br>PRE_OPERATIONAL_1 über (Single Flash).                                                                                                    |  |  |  |  |
| Single Flash (ca. 1 Hz)<br>PRE_OPERATIONAL_1 | Zustand<br>Die Schnittstelle befindet sich im Zustand PRE_OPERATIONAL_1.                                                                                                    |  |  |  |  |
|                                              | Managing Node (MN)<br>Der MN startet den Betrieb des "reduced cycles". Es findet noch keine zyklische Kommunikation statt.                                                                                                    |  |  |  |  |
|                                              | Controlled Node (CN)<br>In diesem Zustand kann das Modul vom MN konfiguriert werden. Der CN wartet auf den Empfang eines SoC<br>Frames und wechselt dann in den Zustand PRE_OPERATIONAL_2 (Double Flash). Wenn in diesem Zustand<br>die rote LED leuchtet, heißt das, dass der MN ausgefallen ist.                                                                                                    |  |  |  |  |

Tabelle 113: Status/Error LED - POWERLINK - Status

| Farbe grün - Status                          | Beschreibung                                                                                                    |
|----------------------------------------------|----------------------------------------------------------------------------------------------------|
| Double Flash (ca. 1 Hz)<br>PRE_OPERATIONAL_2 | Zustand<br>Die Schnittstelle befindet sich im Zustand PRE_OPERATIONAL_2.                                                                                                    |
|                                              | Managing Node (MN)<br>Der MN beginnt mit der zyklischen Kommunikation (zyklische Eingangsdaten werden noch nicht ausgewertet).<br>In diesem Zustand werden die CNs konfiguriert.                                                                                                    |
|                                              | Controlled Node (CN)<br>In diesem Zustand kann die Schnittstelle vom MN konfiguriert werden. Danach wird per Kommando in den Zu-<br>stand READY_TO_OPERATE weitergeschaltet (Triple Flash). Wenn in diesem Modus die rote LED leuchtet,<br>heißt das, dass der MN ausgefallen ist.                                              |
| Tripple Flash (ca. 1 Hz)<br>READY_TO_OPERATE | Zustand<br>Die Schnittstelle befindet sich im Zustand READY_TO_OPERATE.                                                                                                    |
|                                              | Managing Node (MN)<br>Zyklische und asynchrone Kommunikation. Die empfangenen PDO-Daten werden ignoriert.                                                                                                    |
|                                              | Controlled Node (CN)<br>Die Konfiguration des Moduls ist abgeschlossen. Normale zyklische und asynchrone Kommunikation. Die ge-<br>sendeten PDO-Daten entsprechen dem PDO-Mapping. Zyklische Daten werden jedoch noch nicht ausgewertet.<br>Wenn in diesem Modus die rote LED leuchtet, heißt das, dass der MN ausgefallen ist. |
| Ein<br>OPERATIONAL                           | Zustand<br>Die Schnittstelle befindet sich im Zustand OPERATIONAL. PDO-Mapping ist aktiv und zyklische Daten werden<br>ausgewertet.                                                                                                    |
| Blinkend (ca. 2,5 Hz)<br>STOPPED             | Zustand<br>Die Schnittstelle befindet sich im Zustand STOPPED.                                                                                                    |
|                                              | Managing Node (MN)<br>Dieser Zustand ist im MN nicht möglich.                                                                                                    |
|                                              | <b>Controlled Node (CN)</b><br>Output Daten werden nicht ausgegeben und es werden keine Input Daten geliefert. Dieser Modus kann nur durch<br>ein entsprechendes Kommando vom MN erreicht und wieder verlassen werden.                                                                                                    |

Tabelle 113: Status/Error LED - POWERLINK - Status

#### **Systemstoppfehlercodes**

Ein Systemstoppfehler kann durch falsche Konfiguration oder durch defekte Hardware auftreten.

Der Fehlercode wird über die rot leuchtende Error-LED durch vier Einschaltphasen angezeigt. Die Einschaltphasen sind entweder 150 ms oder 600 ms lang. Die Ausgabe des Fehlercodes wird nach 2 s zyklisch wiederholt.

| Fehlerbeschreibung                                                                    |   | Fehlercode durch rote Status LED |   |   |       |   |   |   |   |       |
|---------------------------------------------------------------------------------------|---|----------------------------------|---|---|-------|---|---|---|---|-------|
| RAM Fehler:                                                                           | • | •                                | • | - | Pause | • | • | • | - | Pause |
| Die Schnittstelle ist defekt und muss ausgetauscht werden.                            |   |                                  |   |   |       |   |   |   |   |       |
| Hardwarefehler:                                                                       | - | •                                | • | - | Pause | - | • | • | - | Pause |
| Die Schnittstelle bzw. eine Systemkomponente ist defekt und muss ausgetauscht werden. |   |                                  |   |   |       |   |   |   |   |       |

Tabelle 114: Systemstoppfehlercodes

| Legende | •     | 150 ms         |
|---------|-------|----------------|
|         | -     | 600 ms         |
|         | Pause | 2 s Pausenzeit |

#### 2.6.12.6.4 Firmware Update

Die Firmware ist Bestandteil des Automation Studios. Das Modul wird automatisch auf diesen Stand gebracht.

Um die im Automation Studio enthaltene Firmware zu aktualisieren, ist ein HW Upgrade durchzuführen (siehe Automation Studio Hilfe "Projekt Management - Arbeitsoberfläche - Upgrades").

## 2.6.12.7 5ACCIF01.ICAN-000

#### 2.6.12.7.1 Allgemeines

Die Interface Option 5ACCIF01.ICAN-000 verfügt über eine CAN-Bus Master Schnittstelle.

- 1x CAN-Bus Master Schnittstelle
- Einbaukompatibel in APC2100, PPC2100

## 2.6.12.7.2 Bestelldaten

| lurzbeschreibung                                                   | Abbildung                                                                                                    |  |  |  |  |  |
|--------------------------------------------------------------------|----------------------------------------------------------------------------------------------------|--|--|--|--|--|
| nterface Optionen                                                  |                                                                                                    |  |  |  |  |  |
| chnittstellenkarte - 1x CAN-Schnittstelle - Für APC2100/<br>PC2100 |                                                                                                    |  |  |  |  |  |
| Optionales Zubehör                                                 |                                                                                                    |  |  |  |  |  |
| eldklemmen                                                         |                                                                                                    |  |  |  |  |  |
| Stecker 300 VDC - 10-polig female - Federzugklemme - Vibra-        |                                                                                                    |  |  |  |  |  |
| onsschutz durch Schraubflansch                                     |                                                                                                    |  |  |  |  |  |
|                                                                    | terface Optionen<br>terface Optionen<br>chnittstellenkarte - 1x CAN-Schnittstelle - Für APC2100/<br>PC2100<br>ptionales Zubehör<br>eldklemmen<br>ecker 300 VDC - 10-polig female - Federzugklemme - Vibra-<br>nsschutz durch Schraubflansch |  |  |  |  |  |

Tabelle 115: 5ACCIF01.ICAN-000 - Bestelldaten

## 2.6.12.7.3 Technische Daten

# Information:

Die nachfolgend angegebenen Kenndaten, Merkmale und Grenzwerte sind nur für dieses Zubehörteil alleine gültig und können von denen zum Gesamtgerät abweichen. Für das Gesamtgerät, in dem z.B. dieses Zubehör verbaut ist, gelten die zum Gesamtgerät angegebenen Daten.

| Bestellnummer                    | 5ACCIF01.ICAN-000                                            |  |  |  |
|----------------------------------|--------------------------------------------------------------|--|--|--|
| Allgemeines                      |                                                              |  |  |  |
| LEDs                             | L1                                                           |  |  |  |
| B&R ID-Code                      | 0xE9BB                                                       |  |  |  |
| Zertifizierungen                 |                                                              |  |  |  |
| CE                               | Ja                                                           |  |  |  |
| UL                               | cULus E115267                                                |  |  |  |
|                                  | Industrial Control Equipment                                 |  |  |  |
| HazLoc                           | cULus HazLoc E180196                                         |  |  |  |
|                                  | Industrial Control Equipment                                 |  |  |  |
|                                  | for Hazardous Locations                                      |  |  |  |
| Sobnittatallan                   |                                                              |  |  |  |
| CAN                              |                                                              |  |  |  |
| Anzahl                           | 1                                                            |  |  |  |
| Alizalli                         | I<br>Reach CC770 (kompatibal zum Intel 22527 CAN Controller) |  |  |  |
|                                  | Bosch CC/70 (kompatibel zum met 62527 CAN Controller)        |  |  |  |
| Austunrung                       | 10-polig, male, garvanisch getrennt                          |  |  |  |
| Obertragungsrate                 | max. 1 MBIt/s                                                |  |  |  |
| Abschlusswiderstand              |                                                              |  |  |  |
| Тур                              | aktivier- und deaktivierbar mittels Schiebeschalter          |  |  |  |
| Elektrische Eigenschaften        |                                                              |  |  |  |
| Leistungsaufnahme                | 0,5 W                                                        |  |  |  |
| Einsatzbedingungen               |                                                              |  |  |  |
| Verschmutzungsgrad nach EN 61131 | Verschmutzungsgrad 2                                         |  |  |  |
| Umgebungsbedingungen             |                                                              |  |  |  |
| Temperatur                       |                                                              |  |  |  |
| Betrieb                          | -20 bis 55°C                                                 |  |  |  |
| Lagerung                         | -20 bis 60°C                                                 |  |  |  |
| Transport                        | -20 bis 60°C                                                 |  |  |  |
| Luftfeuchtigkeit                 |                                                              |  |  |  |
| Betrieb                          | 5 bis 90%, nicht kondensierend                               |  |  |  |
| Lagerung                         | 5 bis 95%, nicht kondensierend                               |  |  |  |
| Transport                        | 5 bis 95%, nicht kondensierend                               |  |  |  |
| Mechanische Eigenschaften        |                                                              |  |  |  |
| Gewicht                          | 25 g                                                         |  |  |  |

Tabelle 116: 5ACCIF01.ICAN-000 - Technische Daten

1) Ja, jedoch nur zutreffend wenn alle im Gesamtgerät verbauten Komponenten diese Zulassung haben und das Gesamtgerät die entsprechende Kennzeichnung trägt.

## Pinbelegung CAN-Bus-Schnittstelle

#### Die CAN-Bus-Schnittstelle ist an der Systemeinheit als IFx bezeichnet.

| CAN-Bus - IFx <sup>1)2</sup>     |                                                        |               |  |  |  |  |
|----------------------------------|--------------------------------------------------------|---------------|--|--|--|--|
| Die potenzialgetrennte CAN-B     | Bus-Schnittstelle ist als 10-polige Buchse ausgeführt. |               |  |  |  |  |
| Übertragungsgeschwindig-<br>keit | max. 1 MBit/s                                          |               |  |  |  |  |
| Buslänge                         | max. 1000 m                                            |               |  |  |  |  |
| Pin                              | Belegung                                               | 10-polig male |  |  |  |  |
| 1                                | -                                                      |               |  |  |  |  |
| 2                                | CAN Schirm                                             | 1 3 5 7 9     |  |  |  |  |
| 3                                | -                                                      |               |  |  |  |  |
| 4                                | -                                                      |               |  |  |  |  |
| 5                                | CAN H                                                  |               |  |  |  |  |
| 6                                | CAN L                                                  | 2 4 6 8 10    |  |  |  |  |
| 7                                | CAN GND                                                |               |  |  |  |  |
| 8                                | -                                                      |               |  |  |  |  |
| 9                                | -                                                      |               |  |  |  |  |
| 10                               | -                                                      |               |  |  |  |  |

#### Tabelle 117: 5ACCIF01.ICAN-000 - CAN-Bus-Schnittstelle

1) Die am Gerät bzw. Modul verfügbaren Schnittstellen usw. wurden der eindeutigen Unterscheidung wegen entsprechend nummeriert. Diese Nummerierung kann jedoch von der durch das jeweilige Betriebssystem vorgenommenen Nummerierung abweichen.

2) Diese Schnittstelle wird (wenn vorhanden) im BIOS als CAN mit den Defaultadressen I/O.384h/385h und IRQ:10 automatisch aktiviert.

### I/O-Adresse und IRQ

| Ressource   | Default-Einstellung                                                                  | Funktion                                               |
|-------------|--------------------------------------------------------------------------------------|--------------------------------------------------------|
| I/O Adresse | 384h (Adressregister) Definiert die Registernummer, auf die zugegriffen werden soll. |                                                        |
|             | 385h (Datenregister)                                                                 | Zugriff auf das im Adressregister definierte Register. |
| IRQ         | IRQ10                                                                                | Interrupt                                              |

Tabelle 118: I/O-Adresse und IRQ

## CAN-Treibereinstellungen

Die Baudrate kann entweder mit "predifined values" oder über das "bit timing register" eingestellt werden. Nähere Informationen dazu sind in der Automation Studio Hilfe zu finden.

| Bit Timing Register 1 | Bit Timing Register 0 | Baudrate    |
|-----------------------|-----------------------|-------------|
| 00h                   | 14h                   | 1000 kBit/s |
| 80h oder 00h          | 1Ch                   | 500 kBit/s  |
| 81h oder 01h          | 1Ch                   | 250 kBit/s  |
| 83h oder 03h          | 1Ch                   | 125 kBit/s  |
| 84h oder 04h          | 1Ch                   | 100 kBit/s  |
| 89h oder 09h          | 1Ch                   | 50 kBit/s   |

Tabelle 119: CAN-Treibereinstellungen

### **Buslänge und Kabeltyp CAN**

Der zu verwendende Kabeltyp hängt weitgehend von der geforderten Buslänge und der Knotenzahl ab. Die Buslänge wird von der Übertragungsrate bestimmt. Nach CiA (CAN in Automation) ist die maximale Buslänge 1000 Meter.

Bei einer maximal erlaubten Oszillatortoleranz von 0,121% sind folgende Buslängen zulässig:

| Ausdehnung | Übertragungsrate |
|------------|------------------|
| ≤ 1000 m   | typ. 50 kBit/s   |
| ≤ 200 m    | typ. 250 kBit/s  |
| ≤ 100 m    | typ. 500 kBit/s  |
| ≤ 20 m     | typ. 1 MBit/s    |

Tabelle 120: CAN Buslänge und Übertragungsrate

Kapitel 2 Technische Daten

Vorzugsweise sollte das verwendete Kabelmaterial folgende Eigenschaften aufweisen bzw. nur geringfügig davon abweichen um eine optimale Übertragungsrate zu erreichen.

| CAN-Kabel                                                                     | Eigenschaft                                                                                                    |
|-------------------------------------------------------------------------------|----------------------------------------------------------------------------------------------------|
| Signalleiter                                                                  |                                                                                                    |
| Kabelquerschnitt<br>Aderisolation<br>Leiterwiderstand<br>Verseilung<br>Schirm | 2x 0,25 mm² (24AWG/19), verzinnte Cu-Litze<br>PE<br>≤ 82 Ω/ km<br>Adern zum Paar verseilt<br>Paarschirmung mit Aluminiumfolie |
| Kabelquerschnitt<br>Aderisolation<br>Leiterwiderstand                         | 1x 0,34 mm² (22AWG/19), verzinnte Cu-Litze<br>PE<br>≤ 59 Ω/km                                                                 |
| Aulsenmantel<br>Material<br>Eigenschaften<br>Gesamtschirmung                  | PUR Mischung<br>halogenfrei<br>aus verzinnten Cu-Drähten                                                                      |

Tabelle 121: CAN-Kabel Anforderungen

## Abschlusswiderstand

An der Interface Option ist ein Abschlusswiderstand integriert, dieser befindet sich über der ETH1-Schnittstelle. Mit einem Schalter wird der Abschlusswiderstand für die CAN-Bus-Schnittstelle aktiviert bzw deaktiviert. Die Status-LED L1 zeigt an, ob der Abschlusswiderstand aktiviert oder deaktiviert ist.

|     | Abschlusswiderst                         | and |
|-----|------------------------------------------|-----|
| On  | Der Abschlusswiderstand ist aktiviert.   |     |
| Off | Der Abschlusswiderstand ist deaktiviert. |     |
|     |                                          |     |

Tabelle 122: Abschlusswiderstand

### **Schirmung**

Für die Schnittstellen an der 10-poligen Buchse kann der Schirm der Schnittstellen auf Pin 2 der Buchse gelegt werden.

Des Weiteren befindet sich an der Schnittstellenblende der Systemeinheit ein Funktionserdeanschluss und ein Schraubpunkt für Kabelschirmungen die ebenfalls für die Schirmleitungen verwendet werden können.

## Status LED L1

An der Interface Option ist 1 LED integriert, diese befindet sich über dem Abschlusswiderstand.

|     |       |        | Status LED                                            |
|-----|-------|--------|-------------------------------------------------------|
| LED | Farbe | Status | Bedeutung                                             |
| L1  | Gelb  | Ein    | Der CAN-Bus Abschlusswiderstand ist aktiviert.        |
|     |       | Aus    | Der CAN-Bus Abschlusswiderstand ist deakti-<br>viert. |
| L2  | -     | -      | -                                                     |
| L3  | -     | -      | -                                                     |
|     |       |        |                                                       |

Tabelle 123: 5ACCIF01.ICAN-000 - Status LED

## **Firmware**

Um die Funktion der Interface Option zu gewährleisten muss mindestens folgende Fimware-Version (MTCX) am PC installiert sein:

- Automation PC 2100: V1.06
- Panel PC 2100: V1.06

Die Firmware kann von der B&R Homepage www.br-automation.com heruntergeladen werden.

Informationen zum Upgrade der Firmware sind im Abschnitt "Firmwareupgrade des Panel PC 2100" im Panel PC 2100 Einbaugeräte Anwenderhandbuch zu finden.

#### Treiber

Die CAN IF Option wird ab Windows 7 von PVI V4.2.5 oder Windows CAN Treiber V3.0 unterstützt.

## 2.7 Ausstattung AP92D

Die Automation Panels 5AP92D.1505-I00 und 5AP92D.1906-I00 sind mit folgenden Schnittstellen ausgestattet:

• rückseitige USB-Schnittstelle

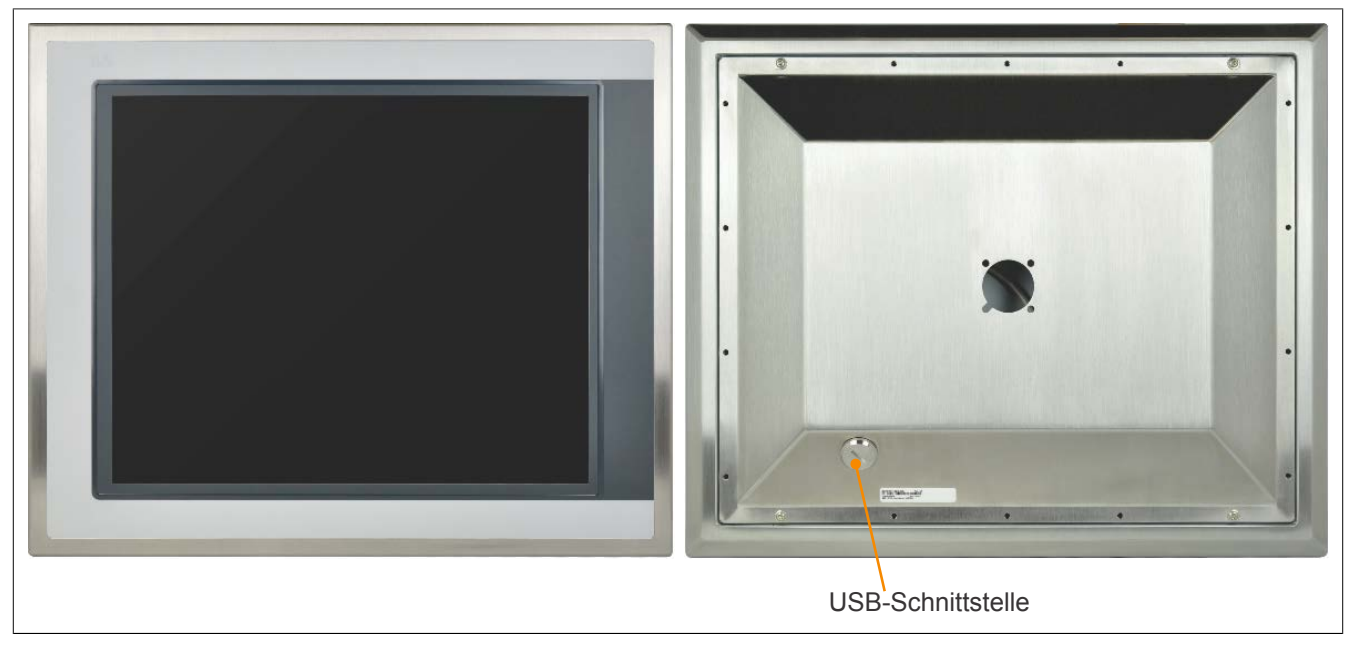

Abbildung 10: Front- und Rückansicht (AP92D)

## 2.7.1 USB-Schnittstelle

Die Panels verfügen über eine USB 2.0-Schnittstelle an der Rückseite. Diese ist mit einer Schutzabdeckung ausgestattet.

# Vorsicht!

Die Schutzart IP66 kann nur bei korrekt montierter USB-Schutzabdeckung erreicht werden.

# Warnung!

An die USB-Schnittstellen können USB-Peripheriegeräte angeschlossen werden. Auf Grund der Vielfältigkeit der am Markt erhältlichen USB-Geräte, kann B&R keine Garantie für deren Funktion übernehmen. Für die bei B&R erhältlichen USB-Geräte wird die Funktion gewährleistet.

# Vorsicht!

Auf Grund der allgemeinen PC-Spezifikation ist diese Schnittstelle mit äußerster Sorgfalt bezüglich EMV, Kabelführung etc. zu behandeln.

Die USB-Schnittstelle steht dem Anwender für Seviceeinsätze zur Verfügung.

## Information:

Die USB-Schnittstelle des Panels belegt am Linkmodul die USB2-Schnittstelle. Wird das USB-Kabel abgesteckt ist auch die USB-Schnittstelle deaktiviert.

Je nach Übertragungsart (SDL- oder DVI-Betrieb) gibt es bei den USB1- und USB2-Schnittstellen Einschränkungen bezüglich der Übertragungsgeschwindigkeit. Die möglichen Übertragungsarten sind im Abschnitt Anschlussmöglichkeiten zu finden.

| Übertragungsart         | USB Typ | max. Kabellänge |
|-------------------------|---------|-----------------|
| SDL-Betrieb Mode 1      | USB 1.1 | 40 m            |
| SDL-Betrieb Mode 2      | USB 2.0 | 5 m             |
| DVI-Betrieb Singletouch | USB 2.0 | 5 m             |
| DVI-Betrieb Multitouch  | USB 2.0 | 5 m             |
| SDL3-Betrieb            | USB 2.0 | 100 m           |

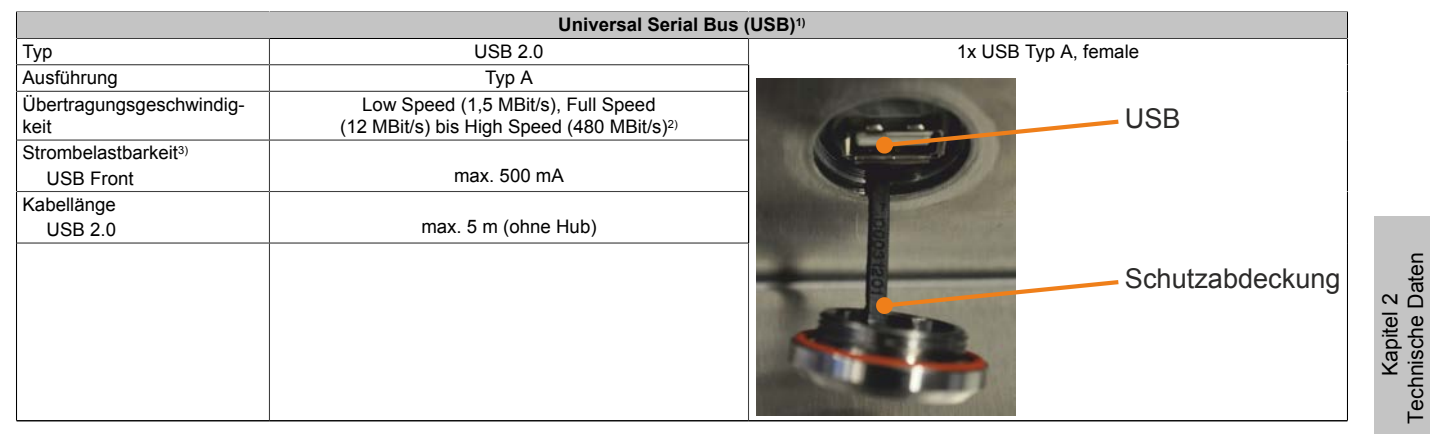

#### Tabelle 124: USB-Schnittstelle

- 1) Die am Gerät bzw. Modul verfügbaren Schnittstellen usw. wurden der eindeutigen Unterscheidung wegen entsprechend nummeriert. Diese Nummerierung kann jedoch von der durch das jeweilige Betriebssystem vorgenommenen Nummerierung abweichen.
- 2) Im SDL3-Betrieb: Low Speed (1,5 MBit/s), Full Speed (12 MBit/s) bis High Speed (30 MBit/s)
- 3) Der USB Port wird durch einen wartungsfreien "USB Strombegrenzungsschalter" (max. 500 mA) abgesichert.

## 2.8 Ausstattung AP93D

Die Automation Panels 5AP93D.185B-B62 und 5AP93D.240C-B62 sind mit folgenden Schnittstellen ausgestattet:

• rückseitige USB-Schnittstelle

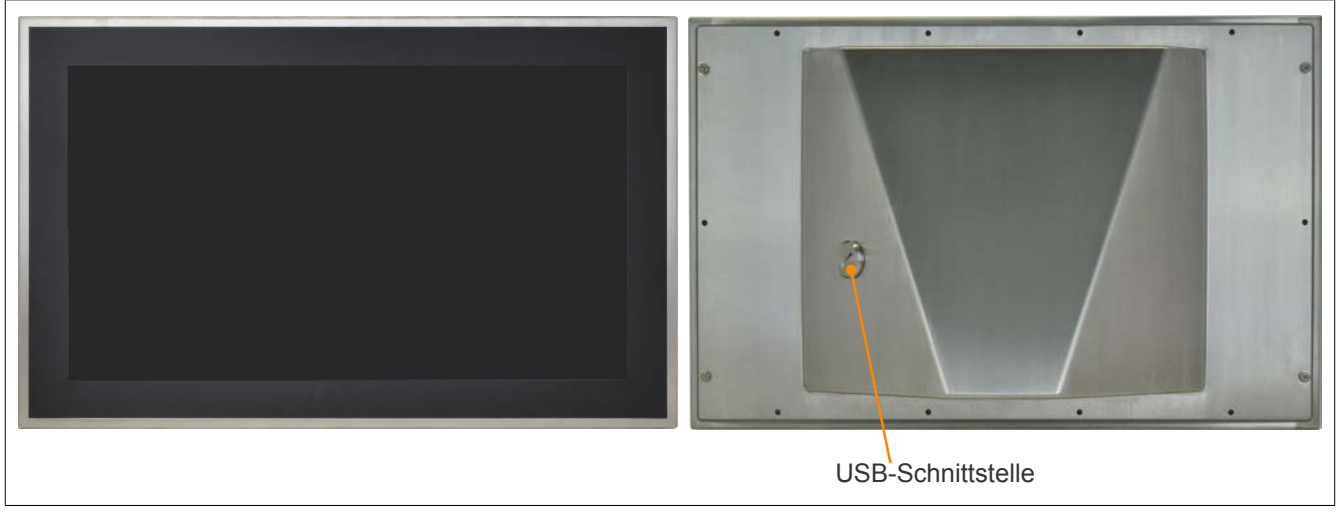

Abbildung 11: Front- und Rückansicht ohne Bedienelemente (AP93D)

## 2.8.1 USB-Schnittstelle

Die Panels verfügen über eine USB 2.0-Schnittstelle an der Rückseite. Diese ist mit einer Schutzabdeckung ausgestattet.

# Vorsicht!

Die Schutzart IP66 kann nur bei korrekt montierter USB-Schutzabdeckung erreicht werden.

# Warnung!

An die USB-Schnittstellen können USB-Peripheriegeräte angeschlossen werden. Auf Grund der Vielfältigkeit der am Markt erhältlichen USB-Geräte, kann B&R keine Garantie für deren Funktion übernehmen. Für die bei B&R erhältlichen USB-Geräte wird die Funktion gewährleistet.

# Vorsicht!

Auf Grund der allgemeinen PC-Spezifikation ist diese Schnittstelle mit äußerster Sorgfalt bezüglich EMV, Kabelführung etc. zu behandeln.

Die USB-Schnittstelle steht dem Anwender für Seviceeinsätze zur Verfügung.

# Information:

Die USB-Schnittstelle des Panels belegt am Linkmodul die USB2-Schnittstelle. Wird das USB-Kabel abgesteckt ist auch die USB-Schnittstelle deaktiviert.

Je nach Übertragungsart (SDL- oder DVI-Betrieb) gibt es bei den USB1- und USB2-Schnittstellen Einschränkungen bezüglich der Übertragungsgeschwindigkeit. Die möglichen Übertragungsarten sind im Abschnitt Anschlussmöglichkeiten zu finden.

| Übertragungsart         | USB Typ | max. Kabellänge |
|-------------------------|---------|-----------------|
| SDL-Betrieb Mode 1      | USB 1.1 | 40 m            |
| SDL-Betrieb Mode 2      | USB 2.0 | 5 m             |
| DVI-Betrieb Singletouch | USB 2.0 | 5 m             |
| DVI-Betrieb Multitouch  | USB 2.0 | 5 m             |
| SDL3-Betrieb            | USB 2.0 | 100 m           |

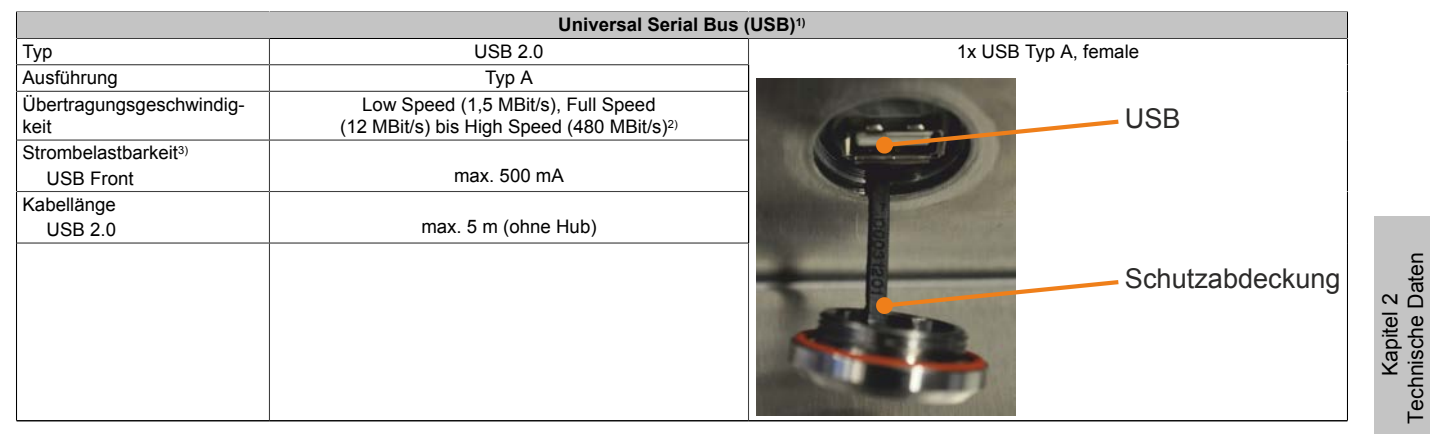

#### Tabelle 125: USB-Schnittstelle

- 1) Die am Gerät bzw. Modul verfügbaren Schnittstellen usw. wurden der eindeutigen Unterscheidung wegen entsprechend nummeriert. Diese Nummerierung kann jedoch von der durch das jeweilige Betriebssystem vorgenommenen Nummerierung abweichen.
- 2) Im SDL3-Betrieb: Low Speed (1,5 MBit/s), Full Speed (12 MBit/s) bis High Speed (30 MBit/s)
- 3) Der USB Port wird durch einen wartungsfreien "USB Strombegrenzungsschalter" (max. 500 mA) abgesichert.

## 2.9 Ausstattung AP99D

Die Automation Panels 5AP99D.156B-B62, 5AP99D.185B-B62 und 5AP99D.215C-B62 sind mit folgenden Schnittstellen und Bedienelementen ausgestattet:

- rückseitige USB-Schnittstelle
- RFID-Lese- und Schreibeinheit
- 5 B&R Leuchtringtasten
- Not-Halt
- optionale Tasten

# Information:

Die Leuchtringtasten sind mit einer Standardbeschriftung ausgestattet. Für die individuelle Beschriftung kann eine Vorlage von der B&R Homepage <u>www.br-automation.com</u> heruntergeladen werden.

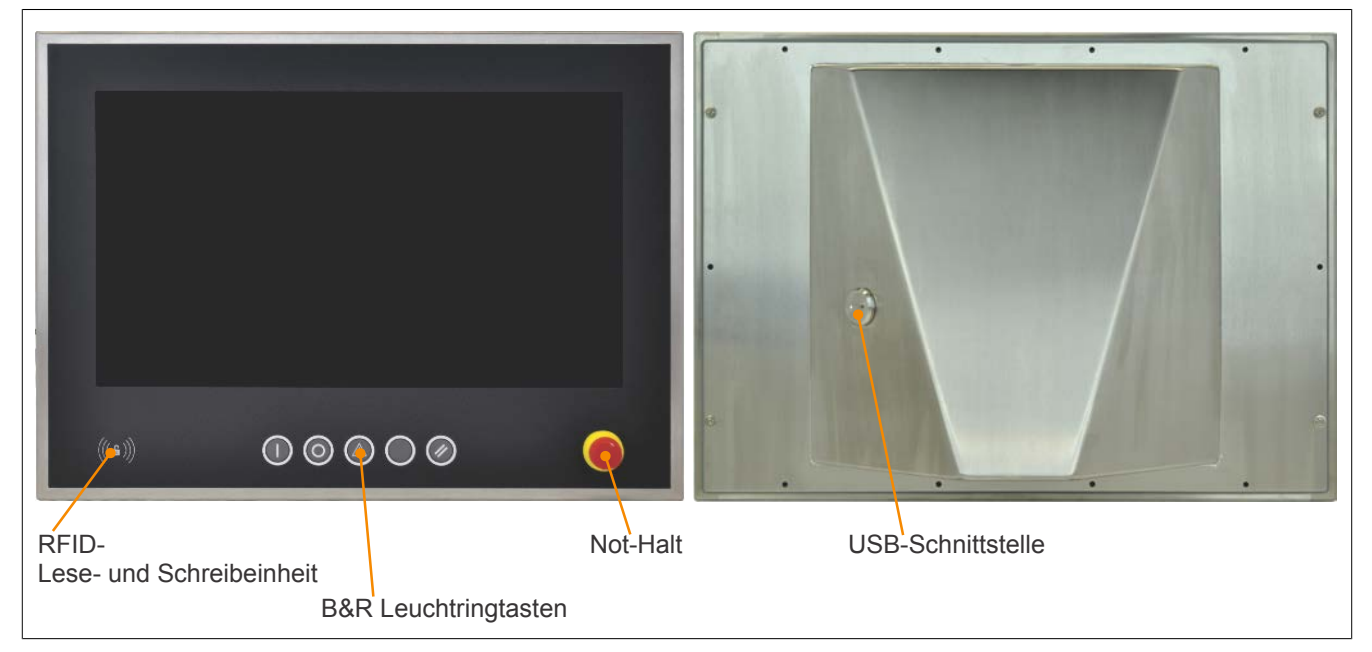

Abbildung 12: Front- und Rückansicht mit Bedienelemente (AP99D)

## 2.9.1 USB-Schnittstelle

Die Panels verfügen über eine USB 2.0-Schnittstelle an der Rückseite. Diese ist mit einer Schutzabdeckung ausgestattet.

# Vorsicht!

Die Schutzart IP66 kann nur bei korrekt montierter USB-Schutzabdeckung erreicht werden.

# Warnung!

An die USB-Schnittstellen können USB-Peripheriegeräte angeschlossen werden. Auf Grund der Vielfältigkeit der am Markt erhältlichen USB-Geräte, kann B&R keine Garantie für deren Funktion übernehmen. Für die bei B&R erhältlichen USB-Geräte wird die Funktion gewährleistet.

# Vorsicht!

Auf Grund der allgemeinen PC-Spezifikation ist diese Schnittstelle mit äußerster Sorgfalt bezüglich EMV, Kabelführung etc. zu behandeln.

Die USB-Schnittstelle steht dem Anwender für Seviceeinsätze zur Verfügung.

## Information:

Die USB-Schnittstelle des Panels belegt am Linkmodul die USB2-Schnittstelle. Wird das USB-Kabel abgesteckt ist auch die USB-Schnittstelle deaktiviert.

Je nach Übertragungsart (SDL- oder DVI-Betrieb) gibt es bei den USB1- und USB2-Schnittstellen Einschränkungen bezüglich der Übertragungsgeschwindigkeit. Die möglichen Übertragungsarten sind im Abschnitt Anschlussmöglichkeiten zu finden.

| Übertragungsart         | USB Typ | max. Kabellänge |
|-------------------------|---------|-----------------|
| SDL-Betrieb Mode 1      | USB 1.1 | 40 m            |
| SDL-Betrieb Mode 2      | USB 2.0 | 5 m             |
| DVI-Betrieb Singletouch | USB 2.0 | 5 m             |
| DVI-Betrieb Multitouch  | USB 2.0 | 5 m             |
| SDL3-Betrieb            | USB 2.0 | 100 m           |

| Universal Serial Bus (USB) <sup>1)</sup> |                                                                                          |                      |  |
|------------------------------------------|------------------------------------------------------------------------------------------|----------------------|--|
| Тур                                      | USB 2.0                                                                                  | 1x USB Typ A, female |  |
| Ausführung                               | Тур А                                                                                    |                      |  |
| Übertragungsgeschwindig-<br>keit         | Low Speed (1,5 MBit/s), Full Speed (12 MBit/s) bis High Speed (480 MBit/s) <sup>2)</sup> | USB                  |  |
| Strombelastbarkeit <sup>3)</sup>         |                                                                                          |                      |  |
| USB Front                                | max. 500 mA                                                                              |                      |  |
| Kabellänge                               |                                                                                          |                      |  |
| USB 2.0                                  | max. 5 m (ohne Hub)                                                                      |                      |  |
|                                          |                                                                                          | Schutzabdeckung      |  |

#### Tabelle 126: USB-Schnittstelle

- 1) Die am Gerät bzw. Modul verfügbaren Schnittstellen usw. wurden der eindeutigen Unterscheidung wegen entsprechend nummeriert. Diese Nummerierung kann jedoch von der durch das jeweilige Betriebssystem vorgenommenen Nummerierung abweichen.
- 2) Im SDL3-Betrieb: Low Speed (1,5 MBit/s), Full Speed (12 MBit/s) bis High Speed (30 MBit/s)
- 3) Der USB Port wird durch einen wartungsfreien "USB Strombegrenzungsschalter" (max. 500 mA) abgesichert.

## 2.9.2 RFID-Lese- und Schreibeinheit

Die RFID-Lese- und Schreibeinheit befindet sich an der Vorderseite der Displayeinheit und kann MIFARE- und ISO15693-TAG`s schreiben und lesen.

Folgende Transponder-Keys können mit diesem RFID-Lese- und Schreibeinheit verwendet werden:

| Bestellnummer | Kurzbeschreibung                                                                               |
|---------------|------------------------------------------------------------------------------------------------|
| 5A9010.43     | Transponder Key Anhänger Gehäusefarbe schwarz, read / write, SLI, 1kBit, 13,56 MHz             |
| 5A9010.44     | Transponder Key Anhänger Gehäusefarbe weiss, read / write, SLI, 1kBit, 13,56 MHz               |
| 5A9010.45     | Transponder Key Anhänger Gehäusefarbe gelb, read / write, SLI, 1kBit, 13,56 MHz                |
| 5A9010.46     | Transponder Key Anhänger Gehäusefarbe rot, read / write, SLI, 1kBit, 13,56 MHz                 |
| 5A9010.47     | Transponder Key Anhänger Gehäusefarbe grün, read / write, SLI, 1kBit, 13,56 MHz                |
| 5A9010.48     | Transponder Key Anhänger Gehäusefarbe blau, read / write, SLI, 1kBit, 13,56 MHz                |
| 5A9020.43     | Transponder Schlüsselanhänger Gehäusefarbe schwarz Mifare Classic, 1kByte, 13,56MHz read/write |
| 5A9020.44     | Transponder Schlüsselanhänger Gehäusefarbe weiss Mifare Classic, 1kByte, 13,56MHz read/write   |
| 5A9020.45     | Transponder Schlüsselanhänger Gehäusefarbe gelb Mifare Classic, 1kByte, 13,56MHz read/write    |
| 5A9020.46     | Transponder Schlüsselanhänger Gehäusefarbe rot Mifare Classic, 1kByte, 13,56MHz read/write     |
| 5A9020.47     | Transponder Schlüsselanhänger Gehäusefarbe grün Mifare Classic, 1kByte, 13,56MHz read/write    |
| 5A9020.48     | Transponder Schlüsselanhänger Gehäusefarbe blau Mifare Classic, 1kByte, 13,56MHz read/write    |

## Information:

Für eine ordnungsgemäße Funktion der RFID-Lese- und Schreibeinheit (ISO15693 und ISO14443), muss der Abstand des Tags ca. 0,5 cm zur Front betragen. Bei planem Aufliegen kann ein kurzfristiger Kommunikationsabbruch entstehen.

## Information:

Nähere Informationen zur RFID-Lese- und Schreibeinheit befinden sich in der technischen Beschreibung des 5E9020.29.

## 2.9.3 B&R Leuchtringtasten

Jede Taste bzw. LED kann individuell konfiguriert und somit an die Anwendung angepasst werden. Zu diesem Zweck stehen verschiedene B&R Werkzeuge zur Verfügung:

- B&R Key Editor, B&R KCF Editor oder B&R Control Center für Windows Betriebssysteme
- Visual Components (VC) für Automation Runtime
- Direkt Verdrahtung

Tasten und LEDs von jedem Gerät werden vom Matrixcontroller in einer Bitfolge zu je 128 Bits verarbeitet.

### 2.9.3.1 Windows

Die Positionen, welche die Tasten und LEDs in der Matrix besitzen, werden als Hardwarenummern dargestellt. Die Hardwarenummern können z.B. mit dem B&R Key Editor und dem B&R Control Center direkt am Zielsystem ausgelesen werden.

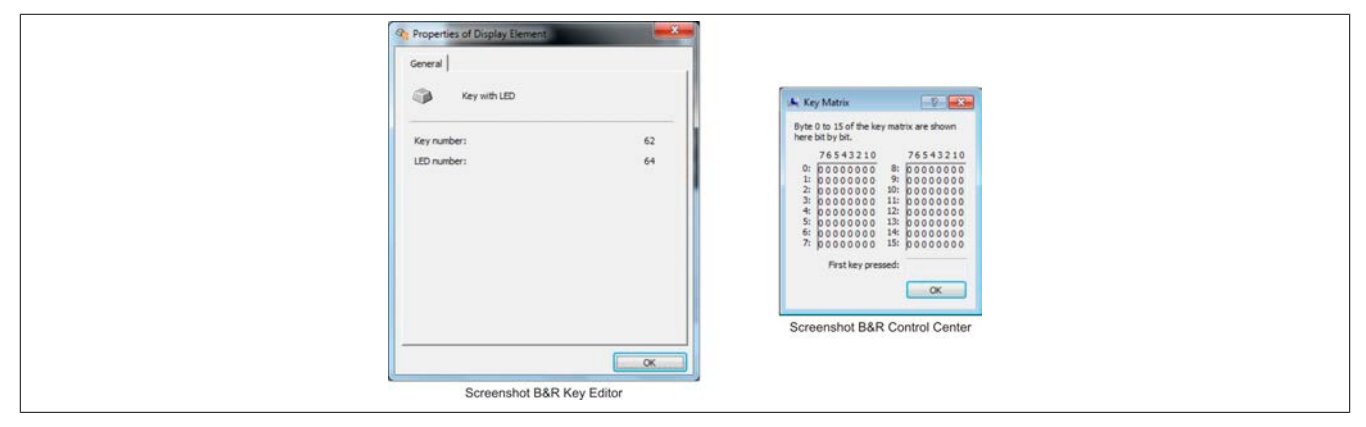

Abbildung 13: Beispiel - Hardwarenummer im B&R Key Editor bzw. im B&R Control Center

## 2.9.3.2 Visual Components

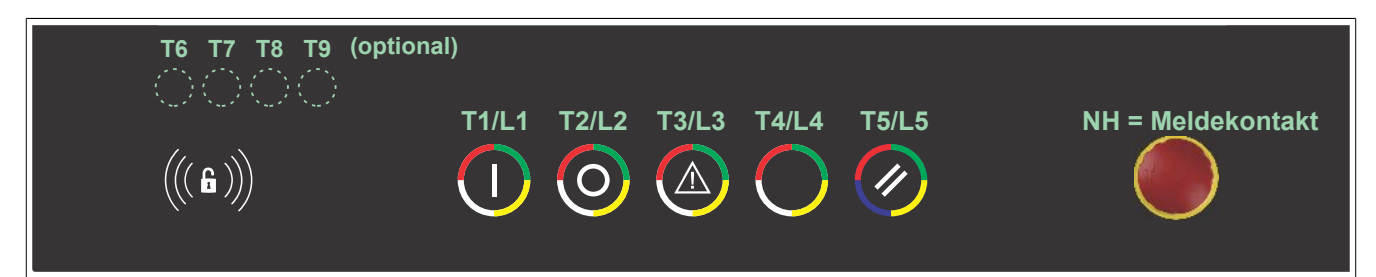

Abbildung 14: Tasten und LEDs in der Matrix

Bei Verwendung der Tasten oder LED Matrix (Visu -> Runtime -> Matrix) unter VC werden die entsprechenden Offsets laut nachfolgender Tabelle zugewiesen:

| Offset - Tasten und LED Matrix |        |             |     |
|--------------------------------|--------|-------------|-----|
|                                | Offset | Taste / Key | LED |
|                                | 0      | T1          | L1  |
|                                | 1      | T2          | L2  |
|                                | 2      | Т3          | L3  |
|                                | 3      | T4          | L4  |
|                                | 4      | T5          | L5  |
|                                | 5      | NH          | x   |
|                                | 6      | x           | L1  |
|                                | 7      | x           | L2  |
|                                | 8      | x           | L3  |
|                                | 9      | x           | L4  |
|                                | 10     | x           | L5  |
|                                | 11     | x           | L1  |
|                                | 12     | x           | L2  |
|                                | 13     | x           | L3  |
|                                | 14     | x           | L4  |
| Farben                         | 15     | x           | L5  |
| Weiß                           | 16     | T6 (opt.)   | x   |
| Grün                           | 17     | T7 (opt.)   | x   |
| Rot                            | 18     | T8 (opt.)   | x   |
| Blau                           | 19     | T9 (opt.)   | x   |

Tabelle 127: Offset - Tasten und LED Matrix

# Information:

## Durch das Einschalten von Rot und Grün ergibt sich die Farbe Gelb.

Bei der jeweiligen Matrix sind folgende Datentypen und Datenwerte zulässig:

| Туре    | Value / Wert      |
|---------|-------------------|
| BOOL    | True On           |
|         | False Off         |
| INTEGER | 0 Off             |
|         | 1 On              |
|         | 2 Slowly flashing |
|         | 3 Fast flashing   |

#### Tabelle 128: Datentypen LED Matrix

| Туре    | Value / Wert |  |
|---------|--------------|--|
| BOOL    | True On      |  |
|         | False Off    |  |
| INTEGER | 0 Off        |  |
|         | 1 On         |  |

Tabelle 129: Datentypen Key Matrix

## 2.9.3.3 Direktverdrahtung

Die Tasten und LEDs können optional direkt verdrahtet werden.

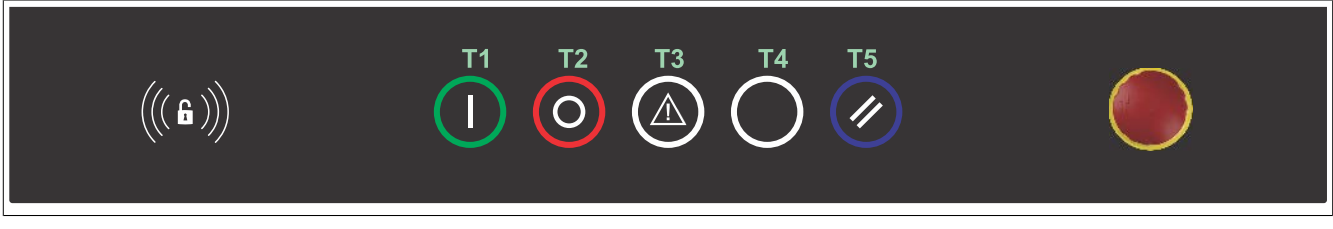

#### Abbildung 15: Tasten und LED Belegung - Direktverdrahtet

| Pinbelegung 12-polige                           | e Stiftleiste |                  |                                       |
|-------------------------------------------------|---------------|------------------|---------------------------------------|
| Zubehör                                         |               |                  |                                       |
| 0TB1112.8010 RM3,5 12pol. Schraubklemme, 1,5mm2 |               |                  |                                       |
| PIN                                             | Beschreibung  |                  |                                       |
| 1                                               | 24VDC         | 24V <u>+</u> 25% |                                       |
| 2                                               | T1_OUT        |                  |                                       |
| 3                                               | T2_OUT        | < 0,5A           | · · · · · · · · · · · · · · · · · · · |
| 4                                               | T3_OUT        |                  | 12                                    |
| 5                                               | T4_OUT        |                  |                                       |
| 6                                               | T5_OUT        |                  |                                       |
| 7                                               | Grün_T1_IN    |                  |                                       |
| 8                                               | Rot_T2_IN     | 24V <u>+</u> 25% |                                       |
| 9                                               | Weiß_T3_IN    |                  |                                       |
| 10                                              | Weiß_T4_IN    |                  |                                       |
| 11                                              | Blau_T5_IN    |                  |                                       |
| 12                                              | GND           |                  |                                       |

Tabelle 130: Pinbelegung 12-polige Stiftleiste

| Schaltschema 12-polige Stiftleiste      |             |    |            |          |  |  |
|-----------------------------------------|-------------|----|------------|----------|--|--|
|                                         | Customer In | 1  | 24VDC      | <u> </u> |  |  |
|                                         |             | 2  | T1_OUT     |          |  |  |
|                                         |             | 3  | T2_OUT     |          |  |  |
|                                         |             | 4  | T3_OUT     |          |  |  |
|                                         |             | 5  | T4_OUT     |          |  |  |
|                                         |             | 6  | T5_OUT     |          |  |  |
|                                         | Customer In | 7  | Grün_T1_IN | ⊣>∀⊸     |  |  |
| L C C C C C C C C C C C C C C C C C C C | Customer In | 8  | Rot_T2_IN  |          |  |  |
|                                         | Customer In | 9  | Weiß_T3_IN |          |  |  |
| 2                                       | Customer In | 10 | Weiß_T4_IN |          |  |  |
|                                         | Customer In | 11 | Blau_T5_IN |          |  |  |
|                                         | Customer In | 12 | GND        |          |  |  |

Tabelle 131: Schaltschema 12-polige Stiftleiste

## 2.9.4 Not-Halt

| Pinbelegung 4-polige Stiftleiste |                             |   |
|----------------------------------|-----------------------------|---|
| Zubehör                          |                             |   |
| 0TB1104.8100                     | RM3,5 4 pol. Federzugklemme | ] |
| PIN                              | Beschreibung                |   |
| 1                                | - NC 11/12                  |   |
| 2                                |                             |   |
| 3                                | NC 21/22                    | ] |
| 4                                |                             |   |

Tabelle 132: Not-Halt - Pinbelegung 4-polige Stiftleiste

## 2.9.5 Anschluss für optionale Tasten

| Steckerbelegung (5-poliger Stecker) |                              |  |
|-------------------------------------|------------------------------|--|
| Zubehör                             |                              |  |
| 0TB705.81                           | RM 3,5, 5pol. Federzugklemme |  |
|                                     |                              |  |

Tabelle 133: Steckerbelegung optionale Tasten

Belegung der optionalen Tasten siehe Offset - Tasten und LED Matrix.

# 3 Einzelkomponenten

## 3.1 Panels

## 3.1.1 5AP92D.1505-I00

## 3.1.1.1 Allgemeines

- Singletouch (analog, resistiv); mit durchgezogener Folie laminiert (Splitterschutz)
- Schutzart IP69K (frontseitig); IP66 (rückseitig)
- Front und Gehäuse aus nichtrostendem Edelstahl (hygienegerechtes Design; keine Schmutzkante)
- B&R Foliendesign; Kantenschutz für die Dekorfolie
- vorbereitet zum Anbau an das Rittal CP-S Edelstahl Tragarmsystem (Flansch nicht im Lieferumfang enthalten)
- rückseitige USB-Schnittstelle, mit Abdeckung und Verlierschutz

## 3.1.1.2 Bestelldaten

| Bestellnummer   | Kurzbeschreibung          | Abbildung |
|-----------------|---------------------------|-----------|
|                 | Panels                    |           |
| 5AP92D.1505-I00 | AP92D TFT C XGA 15in T HY |           |

Tabelle 134: 5AP92D.1505-I00 - Bestelldaten

## 3.1.1.3 Technische Daten

| Bestellnummer                      | 5AP92D.1505-I00                                          |
|------------------------------------|----------------------------------------------------------|
| Allgemeines                        |                                                          |
| B&R ID-Code                        | 0xF2A5                                                   |
| Zertifizierungen                   |                                                          |
| CE                                 | Ja                                                       |
| UL                                 | in Vorbereitung                                          |
| Display                            |                                                          |
| Тур                                | TFT Farbe                                                |
| Diagonale                          | 15"                                                      |
| Farben                             | 16,7 Mio.                                                |
| Auflösung                          | XGA, 1024 x 768 Pixel                                    |
| Kontrast                           | 700:1                                                    |
| Blickwinkel                        |                                                          |
| horizontal                         | Richtung R / Richtung L = 80°                            |
| vertikal                           | Richtung U / Richtung D = 70°                            |
| Hintergrundbeleuchtung             |                                                          |
| Art                                | LED                                                      |
| Helligkeit                         | typ. 20 bis 400 cd/m <sup>2</sup>                        |
| Half Brightness Time 1)            | 50.000 h                                                 |
| Touch Screen                       |                                                          |
| Technologie                        | analog, resistiv                                         |
| Controller                         | B&R, seriell, 12 Bit                                     |
| Transmissionsgrad                  | bis zu 78%                                               |
| Einsatzbedingungen                 |                                                          |
| Verschmutzungsgrad nach EN 61131-2 | Verschmutzungsgrad 2                                     |
| hygienegerecht                     | Ja                                                       |
| Schutzart nach EN 60529            | IP66, rückseitig (nur mit aufgesetztem Flansch)          |
|                                    | IP69k, frontseitig <sup>2)</sup>                         |
| Schutzart nach UL50                | Type 4X indoor use only frontseitig                      |
| Mechanische Eigenschaften          |                                                          |
| Anmerkung                          | Das Gehäuse ist vorgesehen für die Montage an einem Rit- |
|                                    | tal CP-S Edelstahl Flansch (CP6664.500 oder CP6664.000)  |

Tabelle 135: 5AP92D.1505-I00 - Technische Daten

| Bestellnummer | 5AP92D.1505-I00                                |
|---------------|------------------------------------------------|
| Gehäuse       |                                                |
| Material      | Edelstahl 1.4301, geschliffen                  |
| Front         |                                                |
| Trägerrahmen  | Edelstahl 1.4301, geschliffen                  |
| Dekorfolie    |                                                |
| Material      | Polyester                                      |
| Design        | B&R Design                                     |
| Dichtung      | Silikonprofildichtung zwischen Front und Haube |
| Flanschabgang | rückseitig                                     |
| Abmessungen   |                                                |
| Breite        | 420 mm                                         |
| Höhe          | 344 mm                                         |
| Tiefe         | 71,5 mm                                        |
| Gewicht       | 6.700 g                                        |

#### Tabelle 135: 5AP92D.1505-I00 - Technische Daten

- 1) Bei 25°C Umgebungstemperatur. Eine Verringerung der Helligkeit um 50% kann eine ca. 50% ige Erhöhung der Half Brightness Time bewirken.
- 2) Unter Einwirkung eines Dampfstrahlers, kann sich jedoch der Strukturlack der Front lösen. Dies wirkt sich nur auf die Optik aus, die Funktion wird dadurch nicht beeinträchtigt.

#### 3.1.1.4 Abmessungen

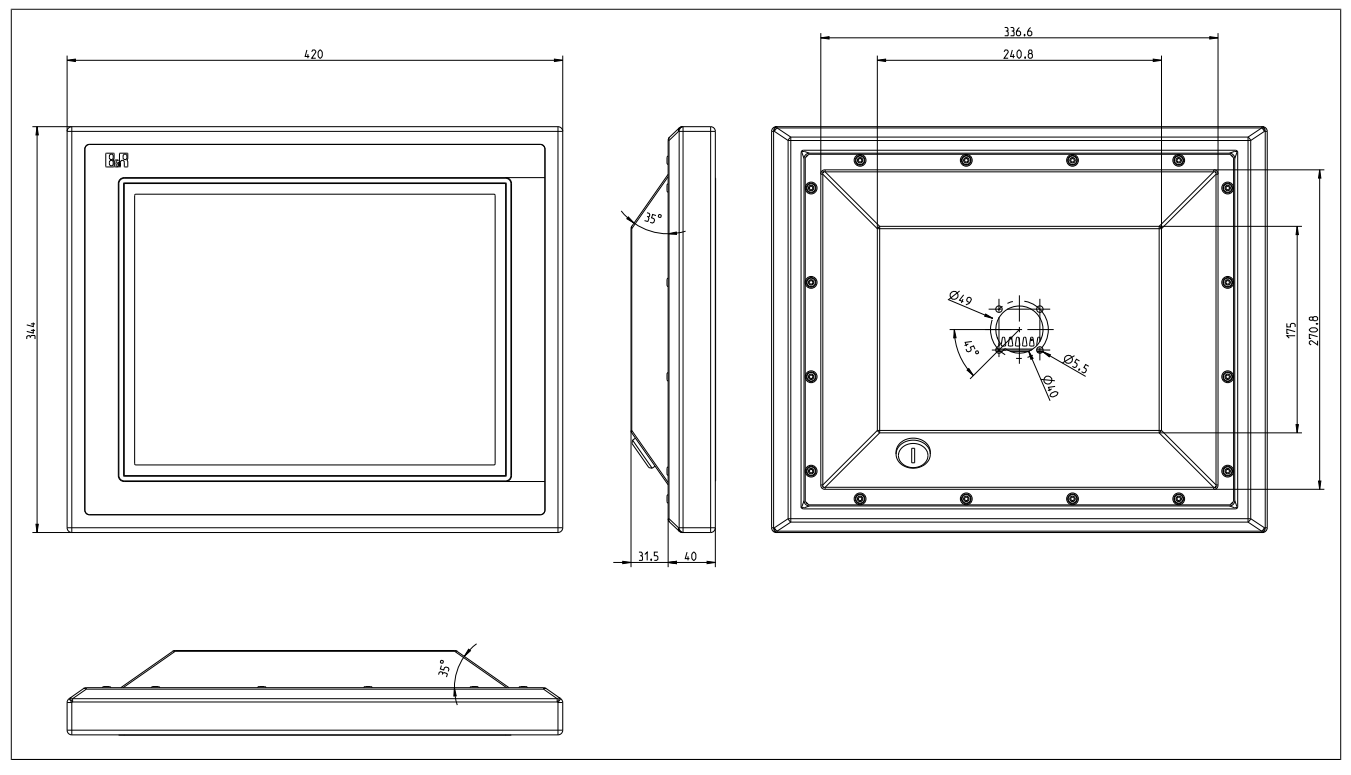

Abbildung 16: 5AP92D.1505-I00 - Abmessungen

# Information:

2D- und 3D-Zeichnungen (DXF- und STEP-Format) sind über die B&R Homepage <u>www.br-automati-</u><u>on.com</u> herunterzuladen.

## 3.1.2 5AP92D.1906-I00

## 3.1.2.1 Allgemeines

- Singletouch (analog, resistiv); mit durchgezogener Folie laminiert (Splitterschutz)
- Schutzart IP69K (frontseitig); IP66 (rückseitig)
- Front und Gehäuse aus nichtrostendem Edelstahl (hygienegerechtes Design; keine Schmutzkante)
- B&R Foliendesign; Kantenschutz für die Dekorfolie
- vorbereitet zum Anbau an das Rittal CP-S Edelstahl Tragarmsystem (Flansch nicht im Lieferumfang enthalten)
- rückseitige USB-Schnittstelle, mit Abdeckung und Verlierschutz

## 3.1.2.2 Bestelldaten

| Bestellnummer   | Kurzbeschreibung           | Abbildung |
|-----------------|----------------------------|-----------|
|                 | Panels                     |           |
| 5AP92D.1906-I00 | AP92D TFT C SVGA 19in T HY |           |

Tabelle 136: 5AP92D.1906-I00 - Bestelldaten

## 3.1.2.3 Technische Daten

| Bestellnummer                      | 5AP92D.1906-I00                                                                                                    |
|------------------------------------|----------------------------------------------------------------------------------------------------|
| Allgemeines                        |                                                                                                    |
| B&R ID-Code                        | 0xF2A6                                                                                                    |
| Zertifizierungen                   |                                                                                                    |
| CE                                 | Ja                                                                                                    |
| UL                                 | in Vorbereitung                                                                                                    |
| Display                            |                                                                                                    |
| Тур                                | TFT Farbe                                                                                                    |
| Diagonale                          | 19"                                                                                                    |
| Farben                             | 16,7 Mio.                                                                                                    |
| Auflösung                          | SXGA, 1280 x 1024 Pixel                                                                                             |
| Kontrast                           | 1500:1                                                                                                    |
| Blickwinkel                        |                                                                                                    |
| horizontal                         | Richtung R / Richtung L = 85°                                                                                       |
| vertikal                           | Richtung U / Richtung D = 85°                                                                                       |
| Hintergrundbeleuchtung             |                                                                                                    |
| Art                                | LED                                                                                                    |
| Helligkeit                         | typ. 35 bis 350 cd/m <sup>2</sup>                                                                                   |
| Half Brightness Time 1)            | 70.000 h                                                                                                    |
| Touch Screen                       |                                                                                                    |
| Technologie                        | analog, resistiv                                                                                                    |
| Controller                         | B&R, seriell, 12 Bit                                                                                                |
| Transmissionsgrad                  | bis zu 78%                                                                                                    |
| Einsatzbedingungen                 |                                                                                                    |
| Verschmutzungsgrad nach EN 61131-2 | Verschmutzungsgrad 2                                                                                                |
| hygienegerecht                     | Ja                                                                                                    |
| Schutzart nach EN 60529            | IP66, rückseitig (nur mit aufgesetztem Flansch)<br>IP69k, frontseitig 2)                                            |
| Schutzart nach UL50                | Type 4X indoor use only frontseitig                                                                                 |
| Mechanische Eigenschaften          |                                                                                                    |
| Anmerkung                          | Das Gehäuse ist vorgesehen für die Montage an einem Rit-<br>tal CP-S Edelstahl Flansch (CP6664.500 oder CP6664.000) |
| Gehäuse                            |                                                                                                    |
| Material                           | Edelstahl 1.4301, geschliffen                                                                                       |

Tabelle 137: 5AP92D.1906-I00 - Technische Daten

| Bestellnummer | 5AP92D.1906-100                                |
|---------------|------------------------------------------------|
| Front         |                                                |
| Trägerrahmen  | Edelstahl 1.4301, geschliffen                  |
| Dekorfolie    |                                                |
| Material      | Polyester                                      |
| Design        | B&R Design                                     |
| Dichtung      | Silikonprofildichtung zwischen Front und Haube |
| Flanschabgang | rückseitig                                     |
| Abmessungen   |                                                |
| Breite        | 514 mm                                         |
| Höhe          | 420 mm                                         |
| Tiefe         | 78,5 mm                                        |
| Gewicht       | 10.000 g                                       |

#### Tabelle 137: 5AP92D.1906-I00 - Technische Daten

- 1) Bei 25°C Umgebungstemperatur. Eine Verringerung der Helligkeit um 50% kann eine ca. 50% ige Erhöhung der Half Brightness Time bewirken.
- 2) Unter Einwirkung eines Dampfstrahlers, kann sich jedoch der Strukturlack der Front lösen. Dies wirkt sich nur auf die Optik aus, die Funktion wird dadurch nicht beeinträchtigt.

#### 3.1.2.4 Abmessungen

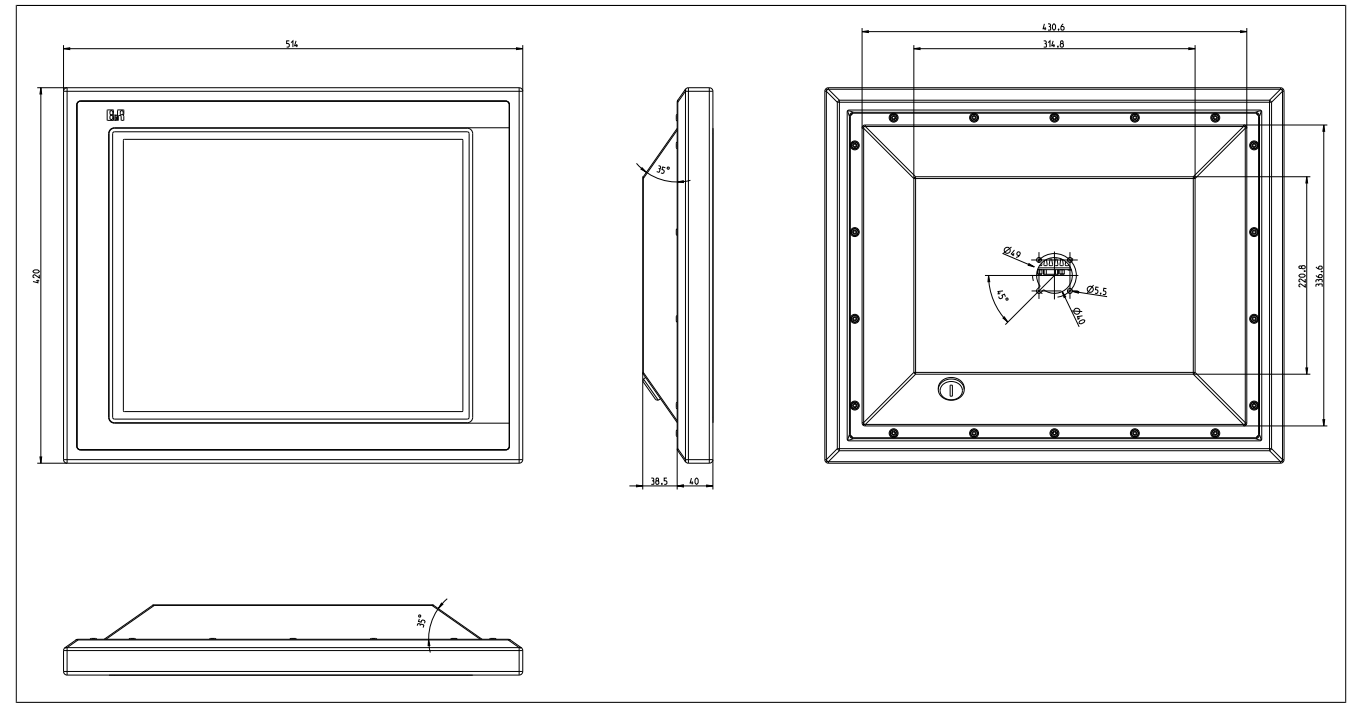

Abbildung 17: 5AP92D.1906-I00 - Abmessungen

# Information:

2D- und 3D-Zeichnungen (DXF- und STEP-Format) sind über die B&R Homepage <u>www.br-automati-</u><u>on.com</u> herunterzuladen.

## 3.1.3 5AP93D.185B-B62

## 3.1.3.1 Allgemeines

- Multitouch (projiziert, kapazitiv); mit durchgezogener Folie laminiert (Splitterschutz)
- Schutzart IP69K (frontseitig); IP66 (rückseitig)
- Front und Gehäuse aus nichtrostendem Edelstahl (hygienegerechtes Design; keine Schmutzkante)
- B&R Foliendesign; Kantenschutz für die Dekorfolie
- vorbereitet zum Anbau an das Rittal CP-S Edelstahl Tragarmsystem (Flansch nicht im Lieferumfang enthalten)
- Flanschabgang oben und unten möglich
- · rückseitige USB-Schnittstelle, mit Abdeckung und Verlierschutz

## 3.1.3.2 Bestelldaten

| Bestellnummer   | Kurzbeschreibung                                                                                                    | Abbildung |
|-----------------|----------------------------------------------------------------------------------------------------|-----------|
|                 | Panels                                                                                                    |           |
| 5AP93D.185B-B62 | - Automation Panel 18,5" HD TFT - Multitouch (projiziert, kapa-<br>zitiv) - 1366 x 768 Pixel (16:9) - Schutzart IP69K (frontseitig),<br>IP66 (rückseitig) - Front / Gehäuse aus nicht rostendem Edel-<br>stahl (hygienegerechtes Design) - vorbereitet zum Anbau an das<br>Rittal CP-S Edelstahl Tragarmsystem (Flansch nicht im Liefer-<br>umfang enthalten) - Flansch oben und unten möglich - Rücksei-<br>tig herausgeführter USB-Port |           |

Tabelle 138: 5AP93D.185B-B62 - Bestelldaten

## 3.1.3.3 Technische Daten

| Bestellnummer                      | 5AP93D.185B-B62                                          |
|------------------------------------|----------------------------------------------------------|
| Allgemeines                        |                                                          |
| B&R ID-Code                        | \$E8C2                                                   |
| Zertifizierungen                   |                                                          |
| CE                                 | Ja                                                       |
| UL                                 | in Vorbereitung                                          |
| Display                            |                                                          |
| Тур                                | TFT Farbe                                                |
| Diagonale                          | 18,5"                                                    |
| Farben                             | 16,7 Mio.                                                |
| Auflösung                          | HD, 1366 x 768 Bildpunkte                                |
| Kontrast                           | 1000:1                                                   |
| Blickwinkel                        |                                                          |
| horizontal                         | Richtung R / Richtung L = 170°                           |
| vertikal                           | Richtung U / Richtung D = 160°                           |
| Hintergrundbeleuchtung             |                                                          |
| Art                                | LED                                                      |
| Helligkeit                         | 300 cd/m <sup>2</sup>                                    |
| Half Brightness Time 1)            | 50.000 h                                                 |
| Touch Screen                       |                                                          |
| Тур                                | 3M                                                       |
| Technologie                        | Projected Capacitive Touch (PCT) (mit Splitterschutz)    |
| Controller                         | 3M                                                       |
| Transmissionsgrad                  | >90%                                                     |
| Einsatzbedingungen                 |                                                          |
| Verschmutzungsgrad nach EN 61131-2 | Verschmutzungsgrad 2                                     |
| hygienegerecht                     | Ja                                                       |
| Schutzart nach EN 60529            | IP66 rückseitig (nur mit aufgesetztem Flansch)           |
|                                    | IP69K frontseitig <sup>2)</sup>                          |
| Schutzart nach UL50                | Type 4X indoor use only frontseitig                      |
| Mechanische Eigenschaften          |                                                          |
| Anmerkung                          | Das Gehäuse ist vorgesehen für die Montage an einem Rit- |
| Cabăuaa                            | tal CP-5 Edelstani Flansch (CP6664.500 00er CP6664.000)  |
| Genause                            |                                                          |
| Material                           | Edelstahl 1.4301, geschliffen                            |

Tabelle 139: 5AP93D.185B-B62 - Technische Daten

| Bestellnummer | 5AP93D.185B-B62                                |
|---------------|------------------------------------------------|
| Front         |                                                |
| Trägerrahmen  | Edelstahl 1.4301, geschliffen                  |
| Dekorfolie    |                                                |
| Material      | Polyester                                      |
| Design        | B&R Design                                     |
| Dichtung      | Silikonprofildichtung zwischen Front und Haube |
| Flanschabgang | nach oben und unten                            |
| Abmessungen   |                                                |
| Breite        | 507,2 mm                                       |
| Höhe          | 327,8 mm                                       |
| Tiefe         | 141,6 mm                                       |
| Gewicht       | 8.800 g                                        |

#### Tabelle 139: 5AP93D.185B-B62 - Technische Daten

- 1) Bei 25°C Umgebungstemperatur. Eine Verringerung der Helligkeit um 50% kann eine ca. 50% ige Erhöhung der Half Brightness Time bewirken.
- 2) Unter Einwirkung eines Dampfstrahlers, kann sich jedoch der Strukturlack der Front lösen. Dies wirkt sich nur auf die Optik aus, die Funktion wird dadurch nicht beeinträchtigt.

#### 3.1.3.4 Abmessungen

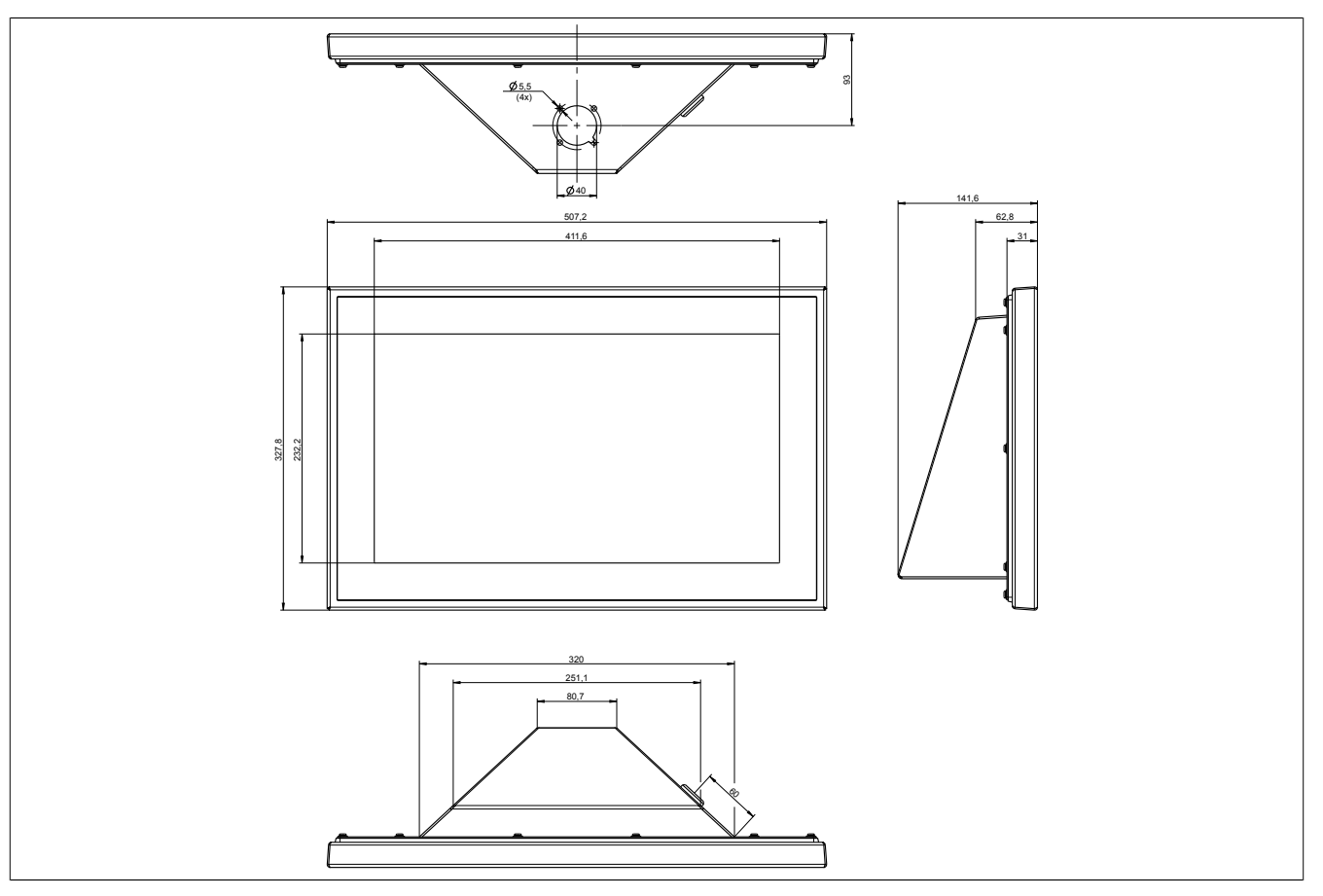

Abbildung 18: 5AP93D.185B-B62 - Abmessungen

# Information:

2D- und 3D-Zeichnungen (DXF- und STEP-Format) sind über die B&R Homepage <u>www.br-automati-</u><u>on.com</u> herunterzuladen.

## 3.1.4 5AP93D.240C-B62

## 3.1.4.1 Allgemeines

- Multitouch (projiziert, kapazitiv); mit durchgezogener Folie laminiert (Splitterschutz)
- Schutzart IP69K (frontseitig); IP66 (rückseitig)
- Front und Gehäuse aus nichtrostendem Edelstahl (hygienegerechtes Design; keine Schmutzkante)
- B&R Foliendesign; Kantenschutz für die Dekorfolie
- vorbereitet zum Anbau an das Rittal CP-S Edelstahl Tragarmsystem (Flansch nicht im Lieferumfang enthalten)
- Flanschabgang oben und unten möglich
- · rückseitige USB-Schnittstelle, mit Abdeckung und Verlierschutz

## 3.1.4.2 Bestelldaten

| Bestellnummer   | Kurzbeschreibung                                                                                                    | Abbildung |
|-----------------|----------------------------------------------------------------------------------------------------|-----------|
|                 | Panels                                                                                                    |           |
| 5AP93D.240C-B62 | - Automation Panel 24,0" FullHD TFT - Multitouch (projiziert, ka-<br>pazitiv) - 1920 x 1080 Pixel (16:9) - Schutzart IP69K (frontseitig),<br>IP66 (rückseitig) - Front / Gehäuse aus nicht rostendem Edel-<br>stahl (hygienegerechtes Design) - vorbereitet zum Anbau an das<br>Rittal CP-S Edelstahl Tragarmsystem (Flansch nicht im Liefer-<br>umfang enthalten) - Flansch oben und unten möglich - Rücksei-<br>tig herausgeführter USB-Port |           |

Tabelle 140: 5AP93D.240C-B62 - Bestelldaten

## 3.1.4.3 Technische Daten

| Bestellnummer                      | 5AP93D.240C-B62                                                                                                    |
|------------------------------------|----------------------------------------------------------------------------------------------------|
| Allgemeines                        |                                                                                                    |
| B&R ID-Code                        | \$E8C3                                                                                                    |
| Zertifizierungen                   |                                                                                                    |
| CE                                 | Ja                                                                                                    |
| UL                                 | in Vorbereitung                                                                                                    |
| Display                            |                                                                                                    |
| Тур                                | TFT Farbe                                                                                                    |
| Diagonale                          | 24,0"                                                                                                    |
| Farben                             | 16,7 Mio.                                                                                                    |
| Auflösung                          | FHD, 1920 x 1080 Bildpunkte                                                                                         |
| Kontrast                           | 5000:1                                                                                                    |
| Blickwinkel                        |                                                                                                    |
| horizontal                         | Richtung R / Richtung L = 89°                                                                                       |
| vertikal                           | Richtung U / Richtung D = 89°                                                                                       |
| Hintergrundbeleuchtung             |                                                                                                    |
| Art                                | LED                                                                                                    |
| Helligkeit                         | 300 cd/m <sup>2</sup>                                                                                               |
| Half Brightness Time 1)            | 50.000 h                                                                                                    |
| Touch Screen                       |                                                                                                    |
| Тур                                | 3M                                                                                                    |
| Technologie                        | Projected Capacitive Touch (PCT) (mit Splitterschutz)                                                               |
| Controller                         | 3M                                                                                                    |
| Transmissionsgrad                  | >90%                                                                                                    |
| Einsatzbedingungen                 |                                                                                                    |
| Verschmutzungsgrad nach EN 61131-2 | Verschmutzungsgrad 2                                                                                                |
| hygienegerecht                     | Ja                                                                                                    |
| Schutzart nach EN 60529            | IP66 rückseitig (nur mit aufgesetztem Flansch)<br>IP69K frontseitig <sup>2)</sup>                                   |
| Schutzart nach UL50                | Type 4X indoor use only frontseitig                                                                                 |
| Mechanische Eigenschaften          |                                                                                                    |
| Anmerkung                          | Das Gehäuse ist vorgesehen für die Montage an einem Rit-<br>tal CP-S Edelstahl Flansch (CP6664.500 oder CP6664.000) |
| Gehäuse                            |                                                                                                    |
| Material                           | Edelstahl 1.4301, geschliffen                                                                                       |

Tabelle 141: 5AP93D.240C-B62 - Technische Daten

Kapitel 2 Technische Daten

| Bestellnummer | 5AP93D.240C-B62                                |
|---------------|------------------------------------------------|
| Front         |                                                |
| Trägerrahmen  | Edelstahl 1.4301, geschliffen                  |
| Dekorfolie    |                                                |
| Material      | Polyester                                      |
| Design        | B&R Design                                     |
| Dichtung      | Silikonprofildichtung zwischen Front und Haube |
| Flanschabgang | nach oben und unten                            |
| Abmessungen   |                                                |
| Breite        | 630,2 mm                                       |
| Höhe          | 396,8 mm                                       |
| Tiefe         | 141,91 mm                                      |
| Gewicht       | 12.300 g                                       |

#### Tabelle 141: 5AP93D.240C-B62 - Technische Daten

1) Bei 25°C Umgebungstemperatur. Eine Verringerung der Helligkeit um 50% kann eine ca. 50% ige Erhöhung der Half Brightness Time bewirken.

2) Unter Einwirkung eines Dampfstrahlers, kann sich jedoch der Strukturlack der Front lösen. Dies wirkt sich nur auf die Optik aus, die Funktion wird dadurch nicht beeinträchtigt.

#### 3.1.4.4 Abmessungen

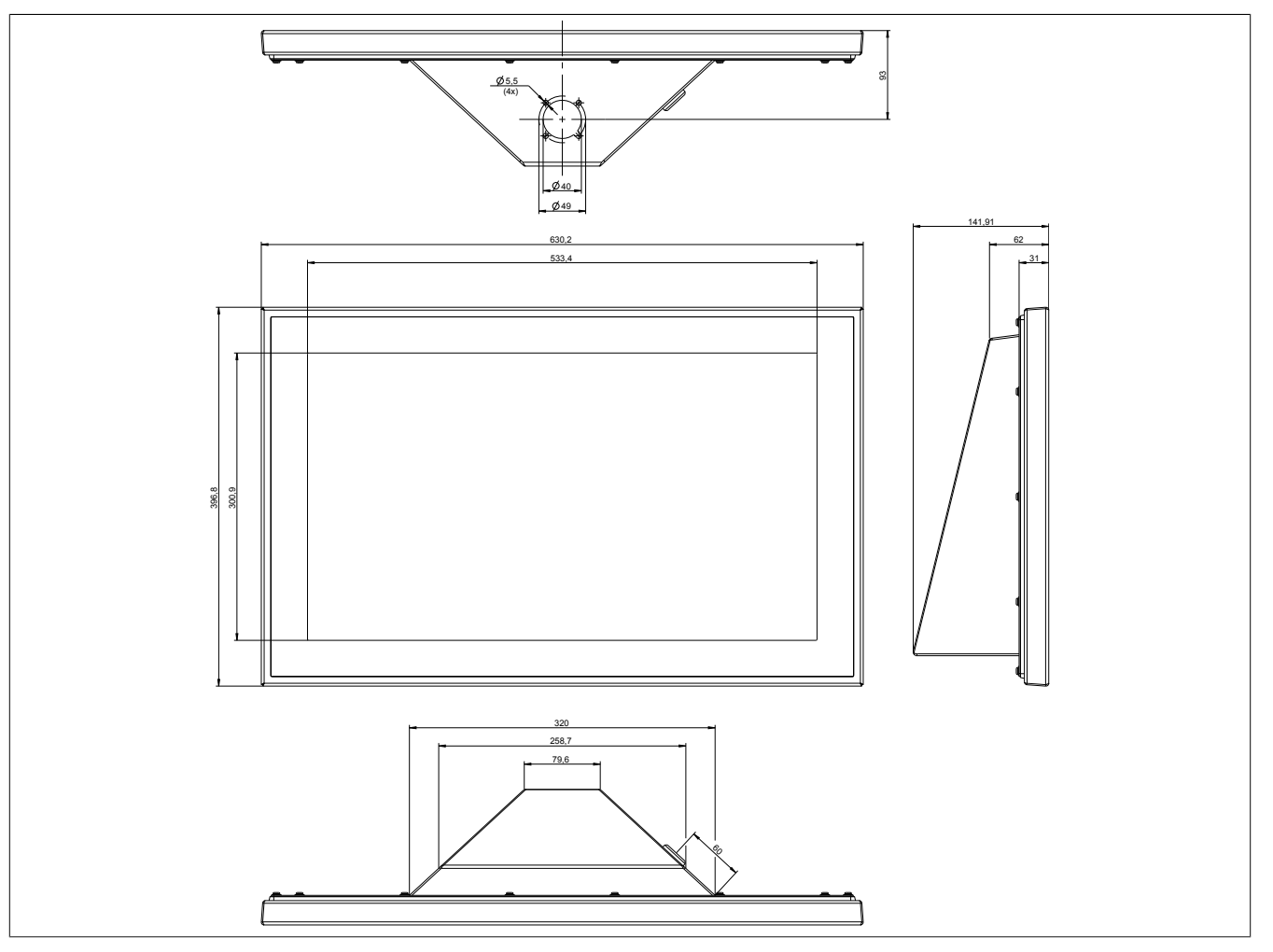

Abbildung 19: 5AP93D.240C-B62 - Abmessungen

## Information:

2D- und 3D-Zeichnungen (DXF- und STEP-Format) sind über die B&R Homepage <u>www.br-automati-on.com</u> herunterzuladen.

## 3.1.5 5AP99D.156B-B62

## 3.1.5.1 Allgemeines

- Multitouch (projiziert, kapazitiv); mit durchgezogener Folie laminiert (Splitterschutz)
- Schutzart IP69K (frontseitig), IP66 (rückseitig)
- Front / Gehäuse aus nicht rostendem Edelstahl (hygienegerechtes Design; keine Schmutzkante)
- B&R Foliendesign, Kantenschutz für die Dekorfolie
- Not-Halt, hygienegerecht
- 13,56 MHz Transponder Lese- und Schreibeinheit, MiFare Classic
- 1 vorbereiteter Durchbruch für optionale Bedienelemente (ø22,5 mm)
- 5 B&R Leuchtringtasten; 4-färbig (4x gelb, grün, rot, weiß; 1x gelb, grün, rot, blau)
- vorbereitet zum Anbau an das Rittal CP-S Edelstahl Tragarmsystem (Flansch nicht im Lieferumfang enthalten)
- Flanschabgang oben und unten möglich
- rückseitige USB-Schnittstelle, mit Abdeckung und Verlierschutz

## 3.1.5.2 Bestelldaten

| Bestellnummer   | Kurzbeschreibung                                                                                                    | Abbildung |
|-----------------|----------------------------------------------------------------------------------------------------|-----------|
|                 | Panels                                                                                                    |           |
| 5AP99D.156B-B62 | <ul> <li>Automation Panel 15,6" HD TFT - Multitouch (projiziert, kapazitiv) - 1366 x 768 Pixel (16:9) - Schutzart IP69K (frontseitig), IP66 (rückseitig) - Front / Gehäuse aus nicht rostendem Edelstahl (hygienegerechtes Design) - Not-Halt, hygienegerecht - 5 B&amp;R Leuchtringtasten; 4-färbig (4x gelb, grün, rot, weiß; 1x gelb, grün, rot, blau) - vorbereitet zum Anbau an das Rittal CP-S Edelstahl Tragarmsystem (Flansch nicht im Lieferumfang enthalten)</li> <li>Flansch oben und unten möglich - Rückseitig herausgeführter USB-Port - RFID Lese- und Schreibeinheit</li> </ul> |           |

#### Tabelle 142: 5AP99D.156B-B62 - Bestelldaten

## 3.1.5.3 Technische Daten

| Bestellnummer                             | 5AP99D.156B-B62                                                    |
|-------------------------------------------|--------------------------------------------------------------------|
| Allgemeines                               |                                                                    |
| B&R ID-Code                               | \$E8C4                                                             |
| Zertifizierungen                          |                                                                    |
| CE                                        | Ja                                                                 |
| UL                                        | in Vorbereitung                                                    |
| Schnittstellen                            |                                                                    |
| RFID-Transponder Lese- und Schreibeinheit |                                                                    |
| Тур                                       | Für Transponder I-Code SLI Amplitudenmodulation und MiFare Classic |
| Frequenz                                  | 13,56 MHz                                                          |
| Lese-/Schreibreichweite in Luft           | ca. 1 bis 3 cm                                                     |
| Display                                   |                                                                    |
| Тур                                       | TFT Farbe                                                          |
| Diagonale                                 | 15,6"                                                              |
| Farben                                    | 16,7 Mio.                                                          |
| Auflösung                                 | HD, 1366 x 768 Bildpunkte                                          |
| Kontrast                                  | 500:1                                                              |
| Blickwinkel                               |                                                                    |
| horizontal                                | Richtung R / Richtung L = 85°                                      |
| vertikal                                  | Richtung U / Richtung D = 80°                                      |
| Hintergrundbeleuchtung                    |                                                                    |
| Art                                       | LED                                                                |
| Helligkeit                                | 300 cd/m <sup>2</sup>                                              |
| Half Brightness Time 1)                   | 50.000 h                                                           |
| Touch Screen                              |                                                                    |
| Тур                                       | 3M                                                                 |
| Technologie                               | Projected Capacitive Touch (PCT) (mit Splitterschutz)              |
| Controller                                | 3M                                                                 |
| Transmissionsgrad                         | >90%                                                               |

Tabelle 143: 5AP99D.156B-B62 - Technische Daten

| Bestellnummer                    | 5AP99D.156B-B62                                                                                                    |
|----------------------------------|----------------------------------------------------------------------------------------------------|
| Tasten                           |                                                                                                    |
| Leuchtringtasten                 | 5x B&R Leuchtringtasten                                                                                             |
| Leuchtringtasten                 |                                                                                                    |
| Farbe                            | 4x rot, grün, gelb, weiß                                                                                            |
|                                  | 1x rot grün, gelb, blau                                                                                             |
| Ausstattung                      |                                                                                                    |
| Not-Halt                         |                                                                                                    |
| Тур                              | Schlegel Serie-FRVK                                                                                                 |
| Kontaktelement                   | 2x Öffner, 1x Schließer                                                                                             |
| Optionale Bedienelemente         |                                                                                                    |
| Anzahl                           | 1x vorbereiteter Durchbruch                                                                                         |
| Einsatzbedingungen               |                                                                                                    |
| Verschmutzungsgrad nach EN 61131 | Verschmutzungsgrad 2                                                                                                |
| hygienegerecht                   | Ja                                                                                                    |
| Schutzart nach EN 60529          | IP66 rückseitig (nur mit aufgesetztem Flansch)<br>IP69K frontseitig 2)                                              |
| Schutzart nach UL50              | Type 4X indoor use only frontseitig                                                                                 |
| Mechanische Eigenschaften        |                                                                                                    |
| Anmerkung                        | Das Gehäuse ist vorgesehen für die Montage an einem Rit-<br>tal CP-S Edelstahl Flansch (CP6664.500 oder CP6664.000) |
| Gehäuse                          |                                                                                                    |
| Material                         | Edelstahl 1.4301, geschliffen                                                                                       |
| Front                            |                                                                                                    |
| Trägerrahmen                     | Edelstahl 1.4301, geschliffen                                                                                       |
| Dekorfolie                       |                                                                                                    |
| Material                         | Polyester                                                                                                    |
| Design                           | B&R Design                                                                                                    |
| Dichtung                         | Silikonprofildichtung zwischen Front und Haube                                                                      |
| Flanschabgang                    | nach oben und unten                                                                                                 |
| Abmessungen                      |                                                                                                    |
| Breite                           | 446,2 mm                                                                                                    |
| Höhe                             | 333,2 mm                                                                                                    |
| Tiefe                            | 143 mm (ohne Not-Halt)                                                                                              |
| Gewicht                          | 7.800 g                                                                                                    |

### Tabelle 143: 5AP99D.156B-B62 - Technische Daten

Bei 25°C Umgebungstemperatur. Eine Verringerung der Helligkeit um 50% kann eine ca. 50% ige Erhöhung der Half Brightness Time bewirken.

1) 2) Unter Einwirkung eines Dampfstrahlers, kann sich jedoch der Strukturlack der Front lösen. Dies wirkt sich nur auf die Optik aus, die Funktion wird dadurch nicht beeinträchtigt.

## 3.1.5.4 Abmessungen

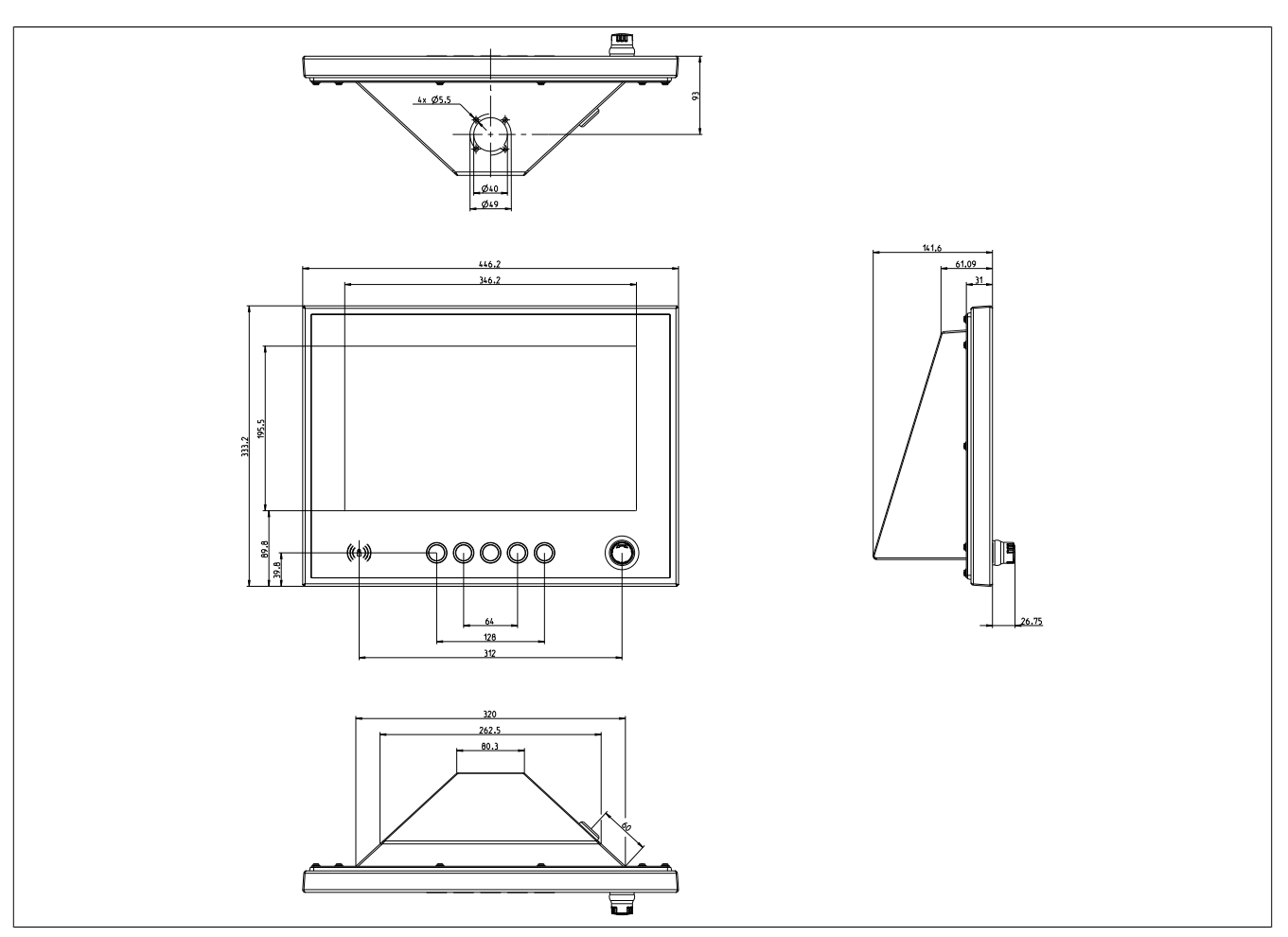

Abbildung 20: 5AP99D.156B-B62 - Abmessungen

# Information:

2D- und 3D-Zeichnungen (DXF- und STEP-Format) sind über die B&R Homepage <u>www.br-automati-</u><u>on.com</u> herunterzuladen.
### 3.1.6 5AP99D.185B-B62

### 3.1.6.1 Allgemeines

- Multitouch (projiziert, kapazitiv); mit durchgezogener Folie laminiert (Splitterschutz)
- Schutzart IP69K (frontseitig), IP66 (rückseitig)
- Front / Gehäuse aus nicht rostendem Edelstahl (hygienegerechtes Design; keine Schmutzkante)
- B&R Foliendesign, Kantenschutz für die Dekorfolie
- Not-Halt, hygienegerecht
- 13,56 MHz Transponder Lese- und Schreibeinheit, MiFare Classic
- 2 vorbereitete Durchbrüche für optionale Bedienelemente (ø22,5 mm)
- 5 B&R Leuchtringtasten; 4-färbig (4x gelb, grün, rot, weiß; 1x gelb, grün, rot, blau)
- vorbereitet zum Anbau an das Rittal CP-S Edelstahl Tragarmsystem (Flansch nicht im Lieferumfang enthalten)
- Flanschabgang oben und unten möglich
- rückseitige USB-Schnittstelle, mit Abdeckung und Verlierschutz

### 3.1.6.2 Bestelldaten

| Bestellnummer   | Kurzbeschreibung                                                                                                    | Abbildung |
|-----------------|----------------------------------------------------------------------------------------------------|-----------|
|                 | Panels                                                                                                    |           |
| 5AP99D.185B-B62 | <ul> <li>Automation Panel 18,5" HD TFT - Multitouch (projiziert, kapazitiv) - 1366 x 768 Pixel (16:9) - Schutzart IP69K (frontseitig), IP66 (rückseitig) - Front / Gehäuse aus nicht rostendem Edelstahl (hygienegerechtes Design) - Not-Halt, hygienegerecht - 5 B&amp;R Leuchtringtasten; 4-färbig (4x gelb, grün, rot, weiß; 1x gelb, grün, rot, blau) - vorbereitet zum Anbau an das Rital CP-S Edelstahl Tragarmsystem (Flansch nicht im Lieferunfang enthalten) - Flansch oben und unten möglich - Rückseitig herausgeführter USB-Port - RFID Lese- und Schreibeinheit</li> </ul> |           |

#### Tabelle 144: 5AP99D.185B-B62 - Bestelldaten

### 3.1.6.3 Technische Daten

| Bestellnummer                             | 5AP99D.185B-B62                                                    |
|-------------------------------------------|--------------------------------------------------------------------|
| Allgemeines                               |                                                                    |
| B&R ID-Code                               | \$E8C5                                                             |
| Zertifizierungen                          |                                                                    |
| CE                                        | Ja                                                                 |
| UL                                        | in Vorbereitung                                                    |
| Schnittstellen                            |                                                                    |
| RFID-Transponder Lese- und Schreibeinheit |                                                                    |
| Тур                                       | Für Transponder I-Code SLI Amplitudenmodulation und MiFare Classic |
| Frequenz                                  | 13,56 MHz                                                          |
| Lese-/Schreibreichweite in Luft           | ca. 1 bis 3 cm                                                     |
| Display                                   |                                                                    |
| Тур                                       | TFT Farbe                                                          |
| Diagonale                                 | 18,5"                                                              |
| Farben                                    | 16,7 Mio.                                                          |
| Auflösung                                 | HD, 1366 x 768 Bildpunkte                                          |
| Kontrast                                  | 1000:1                                                             |
| Blickwinkel                               |                                                                    |
| horizontal                                | Richtung R / Richtung L = 170°                                     |
| vertikal                                  | Richtung U / Richtung D = 160°                                     |
| Hintergrundbeleuchtung                    |                                                                    |
| Art                                       | LED                                                                |
| Helligkeit                                | 300 cd/m <sup>2</sup>                                              |
| Half Brightness Time 1)                   | 50.000 h                                                           |
| Touch Screen                              |                                                                    |
| Тур                                       | 3M                                                                 |
| Technologie                               | Projected Capacitive Touch (PCT) (mit Splitterschutz)              |
| Controller                                | 3M                                                                 |
| Transmissionsgrad                         | >90%                                                               |
| Tasten                                    |                                                                    |
| Leuchtringtasten                          | 5x B&R Leuchtringtasten                                            |

Tabelle 145: 5AP99D.185B-B62 - Technische Daten

### Technische Daten • Einzelkomponenten

| Bestellnummer                    | 5AP99D.185B-B62                                          |
|----------------------------------|----------------------------------------------------------|
| Leuchtringtasten                 |                                                          |
| Farbe                            | 4x rot, grün, gelb, weiß                                 |
|                                  | 1x rot grün, gelb, blau                                  |
| Ausstattung                      |                                                          |
| Not-Halt                         |                                                          |
| Тур                              | Schlegel Serie-FRVK                                      |
| Kontaktelement                   | 2x Öffner, 1x Schließer                                  |
| Optionale Bedienelemente         |                                                          |
| Anzahl                           | 2x vorbereiteter Durchbruch                              |
| Einsatzbedingungen               |                                                          |
| Verschmutzungsgrad nach EN 61131 | Verschmutzungsgrad 2                                     |
| hygienegerecht                   | Ja                                                       |
| Schutzart nach EN 60529          | IP66 rückseitig (nur mit aufgesetztem Flansch)           |
|                                  | IP69K frontseitig <sup>2</sup>                           |
| Schutzart nach UL50              | Type 4X indoor use only frontseitig                      |
| Mechanische Eigenschaften        |                                                          |
| Anmerkung                        | Das Gehäuse ist vorgesehen für die Montage an einem Rit- |
|                                  | tal CP-S Edelstahl Flansch (CP6664.500 oder CP6664.000)  |
| Gehäuse                          |                                                          |
| Material                         | Edelstahl 1.4301, geschliffen                            |
| Front                            |                                                          |
| Trägerrahmen                     | Edelstahl 1.4301, geschliffen                            |
| Dekorfolie                       |                                                          |
| Material                         | Polyester                                                |
| Design                           | B&R Design                                               |
| Dichtung                         | Silikonprofildichtung zwischen Front und Haube           |
| Flanschabgang                    | nach oben und unten                                      |
| Abmessungen                      |                                                          |
| Breite                           | 507,2 mm                                                 |
| Höhe                             | 369,7 mm                                                 |
| Tiefe                            | 141,6 mm (ohne Not-Halt)                                 |
| Gewicht                          | 9.550 g                                                  |

Tabelle 145: 5AP99D.185B-B62 - Technische Daten

1) 2) Bei 25°C Umgebungstemperatur. Eine Verringerung der Helligkeit um 50% kann eine ca. 50% ige Erhöhung der Half Brightness Time bewirken.

Unter Einwirkung eines Dampfstrahlers, kann sich jedoch der Strukturlack der Front lösen. Dies wirkt sich nur auf die Optik aus, die Funktion wird dadurch nicht beeinträchtigt.

### 3.1.6.4 Abmessungen

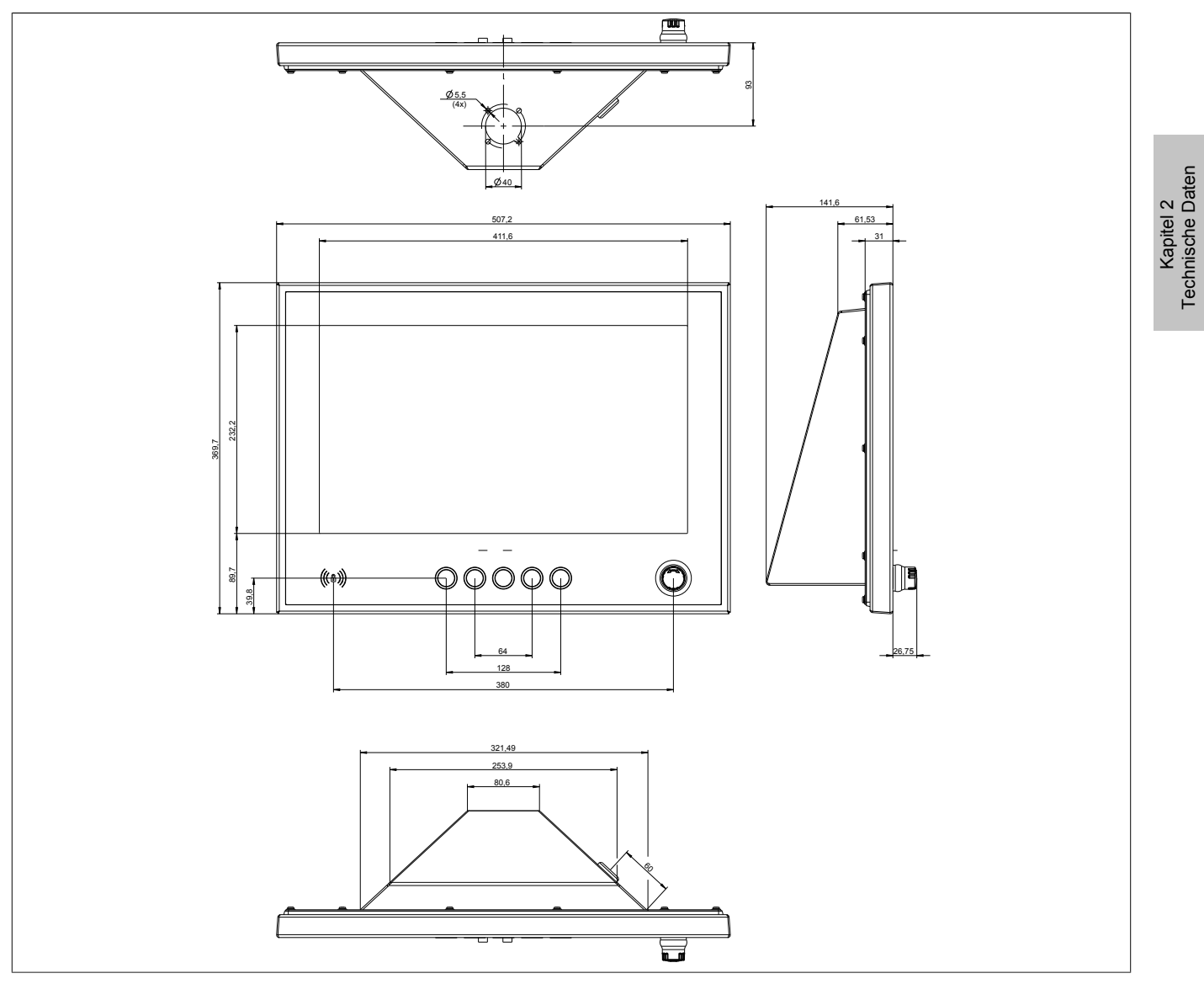

Abbildung 21: 5AP99D.185B-B62 - Abmessungen

# Information:

2D- und 3D-Zeichnungen (DXF- und STEP-Format) sind über die B&R Homepage <u>www.br-automati-</u><u>on.com</u> herunterzuladen.

### 3.1.7 5AP99D.215C-B62

### 3.1.7.1 Allgemeines

- Multitouch (projiziert, kapazitiv); mit durchgezogener Folie laminiert (Splitterschutz)
- Schutzart IP69K (frontseitig), IP66 (rückseitig)
- Front / Gehäuse aus nicht rostendem Edelstahl (hygienegerechtes Design; keine Schmutzkante)
- B&R Foliendesign, Kantenschutz für die Dekorfolie
- Not-Halt, hygienegerecht
- 13,56 MHz Transponder Lese- und Schreibeinheit, MiFare Classic
- 2 vorbereitete Durchbrüche für optionale Bedienelemente (ø22,5 mm)
- 5 B&R Leuchtringtasten; 4-färbig (4x gelb, grün, rot, weiß; 1x gelb, grün, rot, blau)
- vorbereitet zum Anbau an das Rittal CP-S Edelstahl Tragarmsystem (Flansch nicht im Lieferumfang enthalten)
- Flanschabgang oben und unten möglich
- rückseitige USB-Schnittstelle, mit Abdeckung und Verlierschutz

### 3.1.7.2 Bestelldaten

| Bestellnummer   | Kurzbeschreibung                                                                                                    | Abbildung |
|-----------------|----------------------------------------------------------------------------------------------------|-----------|
|                 | Panels                                                                                                    |           |
| 5AP99D.215C-B62 | <ul> <li>Automation Panel 21,5" FullHD TFT - Multitouch (projiziert, kapazitiv) - 1920 x 1080 Pixel (16:9) - Schutzart IP69K (frontseitig), IP66 (rückseitig) - Front / Gehäuse aus nicht rostendem Edelstahl (hygienegerechtes Design) - Not-Halt, hygienegerecht - 5 B&amp;R Leuchtringtasten; 4-färbig (4x gelb, grün, rot, weiß; 1x gelb, grün, rot, blau) - vorbereitet zum Anbau an das Rittal CP-S Edelstahl Tragarmsystem (Flansch nicht im Lieferumfang enthalten) - Flansch oben und unten möglich - Rückseitig herausgeführter USB-Port - RFID Lese- und Schreibeinheit</li> </ul> |           |

#### Tabelle 146: 5AP99D.215C-B62 - Bestelldaten

### 3.1.7.3 Technische Daten

| Bestellnummer                             | 5AP99D.215C-B62                                                    |
|-------------------------------------------|--------------------------------------------------------------------|
| Allgemeines                               |                                                                    |
| B&R ID-Code                               | \$E8C6                                                             |
| Zertifizierungen                          |                                                                    |
| CE                                        | Ja                                                                 |
| UL                                        | in Vorbereitung                                                    |
| Schnittstellen                            |                                                                    |
| RFID-Transponder Lese- und Schreibeinheit |                                                                    |
| Тур                                       | Für Transponder I-Code SLI Amplitudenmodulation und MiFare Classic |
| Frequenz                                  | 13,56 MHz                                                          |
| Lese-/Schreibreichweite in Luft           | ca. 1 bis 3 cm                                                     |
| Display                                   |                                                                    |
| Тур                                       | TFT Farbe                                                          |
| Diagonale                                 | 21,46"                                                             |
| Farben                                    | 16,7 Mio.                                                          |
| Auflösung                                 | FHD, 1920 x 1080 Bildpunkte                                        |
| Kontrast                                  | 1000:1                                                             |
| Blickwinkel                               |                                                                    |
| horizontal                                | Richtung R / Richtung L = 178°                                     |
| vertikal                                  | Richtung U / Richtung D = 178°                                     |
| Hintergrundbeleuchtung                    |                                                                    |
| Art                                       | LED                                                                |
| Helligkeit                                | 250 cd/m <sup>2</sup>                                              |
| Half Brightness Time 1)                   | 30.000 h                                                           |
| Touch Screen                              |                                                                    |
| Тур                                       | 3M                                                                 |
| Technologie                               | Projected Capacitive Touch (PCT) (mit Splitterschutz)              |
| Controller                                | 3M                                                                 |
| Transmissionsgrad                         | >90%                                                               |
| Tasten                                    |                                                                    |
| Leuchtringtasten                          | 5x B&R Leuchtringtasten                                            |

Tabelle 147: 5AP99D.215C-B62 - Technische Daten

| Bestellnummer                      | 5AP99D.215C-B62                                                                                                    |
|------------------------------------|----------------------------------------------------------------------------------------------------|
|                                    | 0,4,000,2,100,202                                                                                                   |
| Farbe                              | 4x rot arijn aelb weiß                                                                                              |
|                                    | 1x rot grün, gelb, blau                                                                                             |
| Ausstattung                        |                                                                                                    |
| Not-Halt                           |                                                                                                    |
| Тур                                | Schlegel Serie-FRVK                                                                                                 |
| Kontaktelement                     | 2x Öffner, 1x Schließer                                                                                             |
| Optionale Bedienelemente           |                                                                                                    |
| Anzahl                             | 2x vorbereiteter Durchbruch                                                                                         |
| Einsatzbedingungen                 |                                                                                                    |
| Verschmutzungsgrad nach EN 61131-2 | Verschmutzungsgrad 2                                                                                                |
| hygienegerecht                     | Ja                                                                                                    |
| Schutzart nach EN 60529            | IP66 rückseitig (nur mit aufgesetztem Flansch)<br>IP69K frontseitig <sup>2)</sup>                                   |
| Schutzart nach UL50                | Type 4X indoor use only frontseitig                                                                                 |
| Mechanische Eigenschaften          |                                                                                                    |
| Anmerkung                          | Das Gehäuse ist vorgesehen für die Montage an einem Rit-<br>tal CP-S Edelstahl Flansch (CP6664.500 oder CP6664.000) |
| Gehäuse                            |                                                                                                    |
| Material                           | Edelstahl 1.4301, geschliffen                                                                                       |
| Front                              |                                                                                                    |
| Trägerrahmen                       | Edelstahl 1.4301, geschliffen                                                                                       |
| Dekorfolie                         |                                                                                                    |
| Material                           | Polyester                                                                                                    |
| Design                             | B&R Design                                                                                                    |
| Dichtung                           | Silikonprofildichtung zwischen Front und Haube                                                                      |
| Flanschabgang                      | nach oben und unten                                                                                                 |
| Abmessungen                        |                                                                                                    |
| Breite                             | 573,7 mm                                                                                                    |
| Höhe                               | 407,7 mm                                                                                                    |
| Tiefe                              | 143 mm (ohne Not-Halt)                                                                                              |
| Gewicht                            | 10.800 g                                                                                                    |

#### Tabelle 147: 5AP99D.215C-B62 - Technische Daten

- 1) Bei 25°C Umgebungstemperatur. Eine Verringerung der Helligkeit um 50% kann eine ca. 50% ige Erhöhung der Half Brightness Time bewirken.
- 2) Unter Einwirkung eines Dampfstrahlers, kann sich jedoch der Strukturlack der Front lösen. Dies wirkt sich nur auf die Optik aus, die Funktion wird dadurch nicht beeinträchtigt.

### 3.1.7.4 Abmessungen

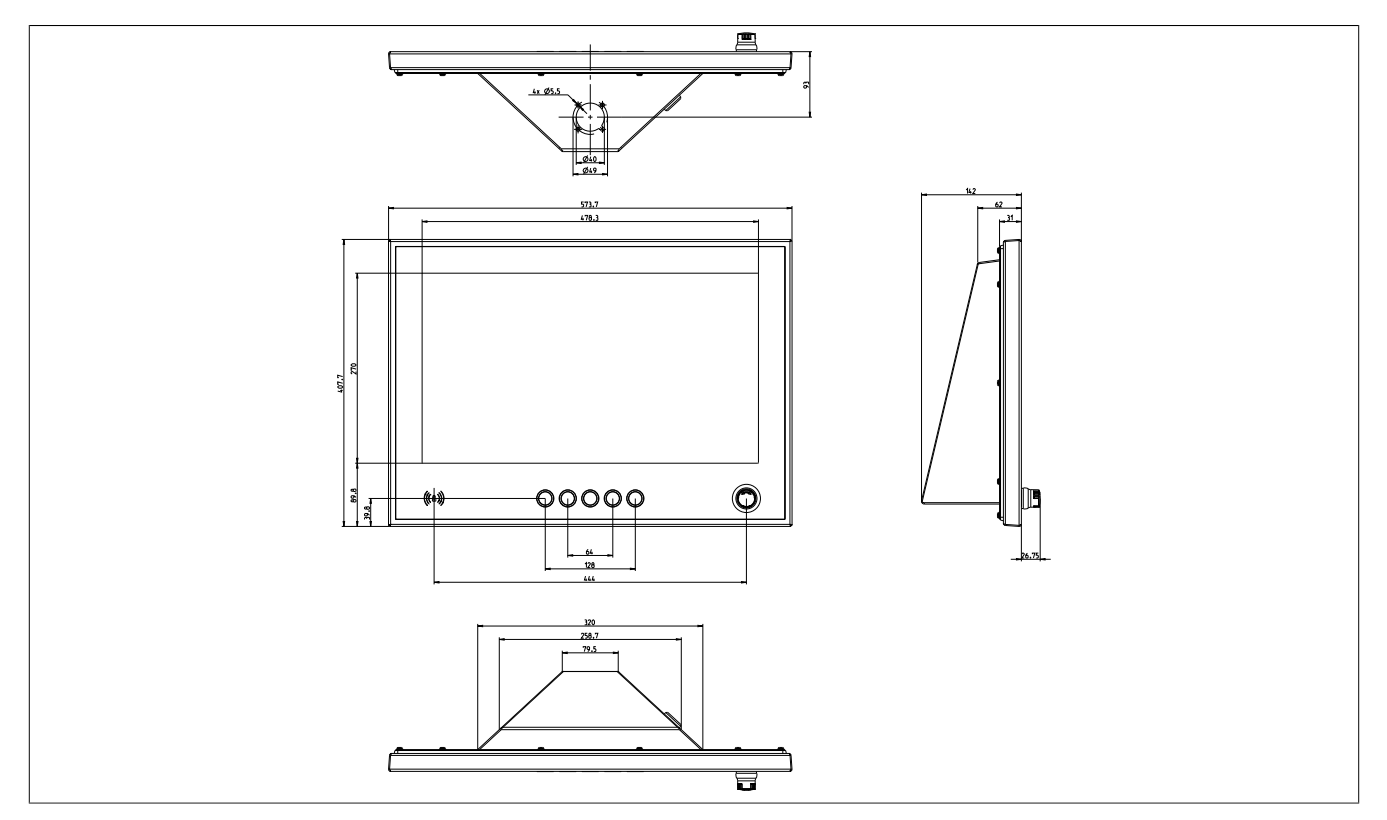

Abbildung 22: 5AP99D.215C-B62 - Abmessungen

Kapitel 2 Technische Daten

# Information:

2D- und 3D-Zeichnungen (DXF- und STEP-Format) sind über die B&R Homepage <u>www.br-automati-on.com</u> herunterzuladen.

### 3.2 Linkmodule

### 3.2.1 5DLSDL.1001-00

### 3.2.1.1 Allgemeines

- Linkmodul für Automation Panel 9x3/1000/5000
- 1x SDL/DVI Panel In-Schnittstelle
- 2x USB 2.0 Typ A
- 1x USB In (USB Typ B)
- 1x RS232-Schnittstelle
- Display-Helligkeitstaster

#### 3.2.1.2 Bestelldaten

| Bestellnummer  | Kurzbeschreibung                                                                                                   | Abbildung                                           |
|----------------|----------------------------------------------------------------------------------------------------|-----------------------------------------------------|
|                | Linkmodule                                                                                                    |                                                     |
| 5DLSDL.1001-00 | Automation Panel Linkmodul - SDL/DVI Receiver - Für Automa-<br>tion Panel 923/933/1000 - Für Automation Panel 5000 | Concernance and and and and and and and and and and |
|                | Erforderliches Zubehör                                                                                             |                                                     |
|                | Zubehör                                                                                                    |                                                     |
| 0TB103.9       | Stecker 24 VDC - 3-polig female - Schraubklemme 3,31 mm <sup>2</sup>                                               |                                                     |
| 0TB103.91      | Stecker 24 VDC - 3-polig female - Federzugklemme 3,31 mm <sup>2</sup>                                              |                                                     |

Tabelle 148: 5DLSDL.1001-00 - Bestelldaten

### 3.2.1.3 Technische Daten

### Information:

Die nachfolgend angegebenen Kenndaten, Merkmale und Grenzwerte sind nur für diese Einzelkomponente alleine gültig und können von denen zum Gesamtgerät abweichen. Für das Gesamtgerät, in dem z.B. diese Einzelkomponente verwendet wird, gelten die zum Gesamtgerät angegebenen Daten.

| Bestellnummer             | 5DLSDL.1001-00                                                                                                    |
|---------------------------|----------------------------------------------------------------------------------------------------|
| Allgemeines               |                                                                                                    |
| B&R ID-Code               | 0xE1A4                                                                                                    |
| Helligkeitstaster         | Ja <sup>1)</sup>                                                                                                    |
| Zertifizierungen          |                                                                                                    |
| CE                        | Ja                                                                                                    |
| UL                        | cULus E115267                                                                                                    |
|                           | Industrial Control Equipment                                                                                                    |
| HazLoc                    | cULus HazLoc E180196                                                                                                    |
|                           | Industrial Control Equipment                                                                                                    |
|                           | for Hazardous Locations                                                                                                    |
|                           |                                                                                                    |
| DNV GL                    | I emperature: B (0 - 55°C)                                                                                                    |
|                           | $\begin{array}{c} Humouty = G(p \mid rot(v)) \\ V(pratice) = O(p \mid rot(v)) \\ V(pratice) = O(p \mid rot(v)) \\ O(pratice) = O(p \mid rot(v)) \\ O(pratice) = O(p \mid rot(v)) \\ O(pratice) = O(p \mid rot(v)) \\ O(pratice) = O(pratice) \\ O(pratice) = O(pratice) \\ O(pratice) = O(pratice) = O(pratice) \\ O(pratice) = O(pratice) \\ O(pratice) = O(pratice) = O(pratiee) = O(pratiee$ |
|                           | EMC: B (Bridge and open deck) <sup>3</sup>                                                                                                    |
| GOST-R                    | Ja                                                                                                    |
| Schnittstellen            |                                                                                                    |
| СОМ                       |                                                                                                    |
| Тур                       | RS232, modemfähig, nicht galvanisch getrennt                                                                                                    |
| Ausführung                | DSUB, 9-polig, female                                                                                                    |
| UART                      | 16550 kompatibel, 16 Byte FIFO                                                                                                    |
| max. Baudrate             | 115 kBit/s                                                                                                    |
| USB                       |                                                                                                    |
| Anzahl                    | 3 (2x Typ A; 1x Typ B)                                                                                                    |
| Тур                       | USB 2.0 <sup>4)</sup>                                                                                                    |
| Ausführung                | 2x Typ A                                                                                                    |
|                           | 1x Typ B                                                                                                    |
| Übertragungsrate          | Low Speed (1,5 MBit/s), Full Speed (12 MBit/s) bis High Speed (480 MBit/s)                                                                                                    |
| Strombelastbarkeit        | gesamt max. 1 A <sup>5</sup>                                                                                                    |
| Panel In                  |                                                                                                    |
| Ausführung                | DVI-D                                                                                                    |
| Тур                       | SDL/DVI                                                                                                    |
| Elektrische Eigenschaften |                                                                                                    |
| Nennspannung              | 24 VDC ±25%, SELV <sup>6)</sup>                                                                                                    |
| Nennstrom                 | max. 3 A                                                                                                    |

Tabelle 149: 5DLSDL.1001-00 - Technische Daten

#### Technische Daten • Einzelkomponenten

| Bestellnummer                          | 5DLSDL.1001-00       |
|----------------------------------------|----------------------|
| Überspannungskategorie nach EN 61131-2 | l                    |
| Galvanische Trennung                   | Ja                   |
| Einsatzbedingungen                     |                      |
| Verschmutzungsgrad nach EN 61131-2     | Verschmutzungsgrad 2 |
| Mechanische Eigenschaften              |                      |
| Abmessungen                            |                      |
| Breite                                 | 190 mm               |
| Höhe                                   | 110 mm               |
| Tiefe                                  | 23,6 mm              |
| Gewicht                                | 538 g                |

#### Tabelle 149: 5DLSDL.1001-00 - Technische Daten

1) Mit den Helligkeitsreglern kann im DVI-Betrieb die Helligkeit der Hintergrundbeleuchtung des Automation Panels eingestellt werden.

2) Ja, jedoch nur zutreffend wenn alle im Gesamtgerät verbauten Komponenten diese Zulassung haben und das Gesamtgerät die entsprechende Kennzeichnung trägt.

 Ja, jedoch nur zutreffend wenn alle im Gesamtgerät verbauten Komponenten diese Zulassung haben und am zugehörigen DNV GL Zertifikat zur Produktfamilie angeführt sind.

4) Im "SDL-Betrieb Mode 1" ist max. USB 1.1 möglich.

5) Für die 2 USB Typ A Buchsen.

6) Die Anforderungen sind gemäß EN 60950 einzuhalten, siehe Anwenderhandbuch Abschnitt "Spannungsversorgung +24 VDC".

Kapitel 2 Technische Daten

### 3.2.2 5DLSD3.1001-00

### 3.2.2.1 Allgemeines

- Linkmodul für Automation Panel 9x3/1000/5000
- 1x SDL3 Panel In-Schnittstelle
- 2x USB 2.0 Typ A

### 3.2.2.2 Bestelldaten

| Bestellnummer  | Kurzbeschreibung                                                                                              | Abbildung            |
|----------------|----------------------------------------------------------------------------------------------------|----------------------|
|                | Linkmodule                                                                                                    |                      |
| 5DLSD3.1001-00 | Automation Panel Linkmodul - SDL3 Receiver - Für Automation<br>Panel 923/933/1000 - Für Automation Panel 5000 | in the second second |
|                | Erforderliches Zubehör                                                                                        |                      |
|                | Zubehör                                                                                                    |                      |
| 0TB103.9       | Stecker 24 VDC - 3-polig female - Schraubklemme 3,31 mm <sup>2</sup>                                          |                      |
| 0TB103.91      | Stecker 24 VDC - 3-polig female - Federzugklemme 3,31 mm <sup>2</sup>                                         |                      |
|                | Optionales Zubehör                                                                                            |                      |
|                | SDL3/SDL4-Kabel                                                                                               |                      |
| 5CASD3.0030-00 | SDL3 / SDL4 Kabel - 3 m                                                                                       |                      |
| 5CASD3.0050-00 | SDL3 / SDL4 Kabel - 5 m                                                                                       |                      |
| 5CASD3.0100-00 | SDL3 / SDL4 Kabel - 10 m                                                                                      |                      |
| 5CASD3.0150-00 | SDL3 / SDL4 Kabel - 15 m                                                                                      |                      |
| 5CASD3.0200-00 | SDL3 / SDL4 Kabel - 20 m                                                                                      |                      |
| 5CASD3.0300-00 | SDL3 / SDL4 Kabel - 30 m                                                                                      |                      |
| 5CASD3.0500-00 | SDL3 / SDL4 Kabel - 50 m                                                                                      |                      |
| 5CASD3.1000-00 | SDL3 / SDL4 Kabel - 100 m                                                                                     |                      |

Tabelle 150: 5DLSD3.1001-00 - Bestelldaten

### 3.2.2.3 Technische Daten

### Information:

Die nachfolgend angegebenen Kenndaten, Merkmale und Grenzwerte sind nur für diese Einzelkomponente alleine gültig und können von denen zum Gesamtgerät abweichen. Für das Gesamtgerät, in dem z.B. diese Einzelkomponente verwendet wird, gelten die zum Gesamtgerät angegebenen Daten.

| Bestellnummer                          | 5DLSD3.1001-00                                                            |
|----------------------------------------|---------------------------------------------------------------------------|
| Allgemeines                            |                                                                           |
| LEDs                                   | Status, Link                                                              |
| B&R ID-Code                            | 0xE3FC                                                                    |
| Zertifizierungen                       |                                                                           |
| CE                                     | Ja                                                                        |
| UL                                     | cULus E115267                                                             |
|                                        | Industrial Control Equipment                                              |
| HazLoc                                 | cULus HazLoc E180196                                                      |
|                                        | Industrial Control Equipment                                              |
|                                        | for Hazardous Locations                                                   |
|                                        | Class I, Division 2, Groups ABCD, 14 <sup>1)</sup>                        |
| Schnittstellen                         |                                                                           |
| USB                                    |                                                                           |
| Anzahl                                 | 2                                                                         |
| Тур                                    | USB 2.0                                                                   |
| Ausführung                             | 2x Typ A                                                                  |
| Übertragungsrate                       | Low Speed (1,5 MBit/s), Full Speed (12 MBit/s) bis High Speed (30 MBit/s) |
| Strombelastbarkeit                     | gesamt max. 1 A                                                           |
| SDL3 In                                |                                                                           |
| Ausführung                             | RJ45, geschirmt                                                           |
| Тур                                    | SDL3                                                                      |
| Elektrische Eigenschaften              |                                                                           |
| Nennspannung                           | 24 VDC ±25%, SELV 2)                                                      |
| Nennstrom                              | max. 3 A                                                                  |
| Überspannungskategorie nach EN 61131-2 | ll                                                                        |
| Galvanische Trennung                   | Ja                                                                        |
| Einsatzbedingungen                     |                                                                           |
| Verschmutzungsgrad nach EN 61131-2     | Verschmutzungsgrad 2                                                      |

Tabelle 151: 5DLSD3.1001-00 - Technische Daten

#### Technische Daten • Einzelkomponenten

| Bestellnummer             | 5DLSD3.1001-00 |
|---------------------------|----------------|
| Mechanische Eigenschaften |                |
| Abmessungen               |                |
| Breite                    | 190 mm         |
| Höhe                      | 110 mm         |
| Tiefe                     | 23,6 mm        |
| Gewicht                   | 527 g          |

#### Tabelle 151: 5DLSD3.1001-00 - Technische Daten

1) Ja, jedoch nur zutreffend wenn alle im Gesamtgerät verbauten Komponenten diese Zulassung haben und das Gesamtgerät die entsprechende Kennzeichnung trägt.

2) Die Anforderungen sind gemäß EN 60950 einzuhalten, siehe Anwenderhandbuch Abschnitt "Spannungsversorgung +24 VDC".

### 3.3 Systemeinheiten

### 3.3.1 5PPC2100.BYxx-000

### 3.3.1.1 Allgemeines

Die PPC2100 Systemeinheiten bestehen aus CPU Board, Hauptspeicher und Gehäuse. Es sind alle Schnittstellen darauf enthalten, zusätzlich kann eine Interface Option montiert werden. Der Hauptspeicher ist fix am CPU Board verlötet und kann nicht getauscht oder erweitert werden.

- Intel Atom Prozessoren
- Intel Bay Trail Plattform
- DDR3-Speicher
- Intel HD Graphics
- 1 CFast Slot
- Einschub für 1 Interface Option

### 3.3.1.2 Bestelldaten

| Bestellnummer     | Kurzbeschreibung                                                                                                    | Abbildung                                                                                                    |
|-------------------|----------------------------------------------------------------------------------------------------|----------------------------------------------------------------------------------------------------|
|                   | Systemeinheiten                                                                                                    |                                                                                                    |
| 5PPC2100.BY01-000 | Panel PC 2100 - Intel Atom E3815 1,46 GHz - Single Core - 1<br>GByte SDRAM - Für Automation Panel 923/933                                                                                                    | and the second second s |
| 5PPC2100.BY11-000 | Panel PC 2100 - Intel Atom E3825 1,33 GHz - Dual Core - 1<br>GByte SDRAM - Für Automation Panel 923/933                                                                                                    |                                                                                                    |
| 5PPC2100.BY22-000 | Panel PC 2100 - Intel Atom E3826 1,46 GHz - Dual Core - 2<br>GByte SDRAM - Für Automation Panel 923/933                                                                                                    |                                                                                                    |
| 5PPC2100.BY34-000 | Panel PC 2100 - Intel Atom E3827 1,75 GHz - Dual Core - 4<br>GByte SDRAM - Für Automation Panel 923/933                                                                                                    |                                                                                                    |
| 5PPC2100.BY44-000 | Panel PC 2100 - Intel Atom E3845 1,91 GHz - Quad Core - 4<br>GByte SDRAM - Für Automation Panel 923/933                                                                                                    |                                                                                                    |
| 5PPC2100.BY48-000 | Panel PC 2100 - Intel Atom E3845 1,91 GHz - Quad Core - 8<br>GByte SDRAM - Für Automation Panel 923/933                                                                                                    |                                                                                                    |
|                   | Erforderliches Zubehör                                                                                                    |                                                                                                    |
|                   | CFast-Karten                                                                                                    |                                                                                                    |
| 5CFAST.016G-00    | CFast 16 GByte SLC                                                                                                    |                                                                                                    |
| 5CFAST.032G-00    | CFast 32 GByte SLC                                                                                                    |                                                                                                    |
| 5CFAST.032G-10    | CFast 32 GByte MLC                                                                                                    |                                                                                                    |
| 5CFAST.064G-10    | CFast 64 GByte MLC                                                                                                    |                                                                                                    |
| 5CFAST.128G-10    | CFast 128 GByte MLC                                                                                                    |                                                                                                    |
| 5CFAST.256G-10    | CFast 256 GByte MLC                                                                                                    |                                                                                                    |
|                   | Optionales Zubehör                                                                                                    |                                                                                                    |
|                   | Interface Optionen                                                                                                    |                                                                                                    |
| 5ACCIF01.FPCC-000 | Schnittstellenkarte - 2x CAN-Schnittstellen - 1x X2X Link<br>Schnittstelle - 1x POWERLINK-Schnittstelle - 512 kByte<br>nvSRAM - Für APC2100/PPC2100 - Lieferung nur in Verbin-<br>dung mit einem Gerät                         |                                                                                                    |
| 5ACCIF01.FPCS-000 | Schnittstellenkarte - 1x RS485-Schnittstelle - 1x CAN-Schnitt-<br>stelle - 1x POWERLINK-Schnittstelle - 32 kByte FRAM - Für<br>APC2100/PPC2100 - Lieferung nur in Verbindung mit einem<br>Gerät                                |                                                                                                    |
| 5ACCIF01.FPLK-000 | Schnittstellenkarte - 1x POWERLINK-Schnittstelle - integrierter<br>2-fach Hub - 512 kByte nvSRAM - Für APC2100/PPC2100 - Lie-<br>ferung nur in Verbindung mit einem Gerät                                                      |                                                                                                    |
| 5ACCIF01.FPLS-000 | Schnittstellenkarte - 1x RS232-Schnittstelle - 1x POWER-<br>LINK-Schnittstelle - 32 kByte FRAM - Für APC2100/PPC2100 -<br>Lieferung nur in Verbindung mit einem Gerät                                                          |                                                                                                    |
| 5ACCIF01.FPLS-001 | Schnittstellenkarte - 1x RS232-Schnittstelle - 1x POWER-<br>LINK-Schnittstelle - 512 kByte nvSRAM - Für APC2100/<br>PPC2100 - Lieferung nur in Verbindung mit einem Gerät                                                      |                                                                                                    |
| 5ACCIF01.FPSC-000 | Schnittstellenkarte - 1x RS232-Schnittstelle - 1x CAN-Schnitt-<br>stelle - 1x POWERLINK-Schnittstelle - 32 kByte FRAM - Für<br>APC2100/PPC2100 - Lieferung nur in Verbindung mit einem<br>Gerät                                |                                                                                                    |
| 5ACCIF01.FPSC-001 | Schnittstellenkarte - 1x RS232-Schnittstelle - 1x CAN-Schnitt-<br>stelle - 1x X2X Link Schnittstelle - 1x POWERLINK-Schnittstelle<br>- 512 kByte nvSRAM - Für APC2100/PPC2100 - Lieferung nur<br>in Verbindung mit einem Gerät |                                                                                                    |
| 5ACCIF01.FSS0-000 | Schnittstellenkarte - 2x RS422/485-Schnittstelle - Für APC2100/<br>PPC2100 - Lieferung nur in Verbindung mit einem Gerät                                                                                                    |                                                                                                    |
| 5ACCIF01.ICAN-000 | Schnittstellenkarte - 1x CAN-Schnittstelle - Für APC2100/<br>PPC2100                                                                                                    |                                                                                                    |

Tabelle 152: 5PPC2100.BY01-000, 5PPC2100.BY11-000, 5PPC2100.BY22-000, 5PPC2100.BY34-000, 5PPC2100.BY48-000 - Bestelldaten

### 3.3.1.3 Technische Daten

| Bestellnummer                        | 5PPC2100.<br>BY01-000 | 5PPC2100.         5PPC2100.         5PPC2100.         5PPC2100.           BY11-000         BY22-000         BY34-000         BY44-000 |                                                                                                    |                    |                       | 5PPC2100.<br>BY48-000 |  |  |  |  |
|--------------------------------------|-----------------------|----------------------------------------------------------------------------------------------------|----------------------------------------------------------------------------------------------------|--------------------|-----------------------|-----------------------|--|--|--|--|
| Allgemeines                          |                       |                                                                                                    |                                                                                                    |                    |                       |                       |  |  |  |  |
| Kühlung                              | Passiv über Gehäuse   |                                                                                                    |                                                                                                    |                    |                       |                       |  |  |  |  |
| LEDs                                 |                       |                                                                                                    | Power, CFa                                                                                                    | st, Link, Run      | 1                     |                       |  |  |  |  |
| B&R ID-Code                          | 0xE522                | 0xE524                                                                                                    | 0xE545                                                                                                    | 0xE547             | 0xE54B                | 0xED0B                |  |  |  |  |
| Power-Taster                         | Ja                    |                                                                                                    |                                                                                                    |                    |                       |                       |  |  |  |  |
| Reset-Taster                         | Ja                    |                                                                                                    |                                                                                                    |                    |                       |                       |  |  |  |  |
| Summer                               |                       | Nein                                                                                                    |                                                                                                    |                    |                       |                       |  |  |  |  |
| Zertifizierungen                     |                       |                                                                                                    |                                                                                                    |                    |                       |                       |  |  |  |  |
| CE                                   |                       |                                                                                                    | J                                                                                                    | а                  |                       |                       |  |  |  |  |
| UL                                   |                       |                                                                                                    | cULus E                                                                                                    | E115267            |                       |                       |  |  |  |  |
|                                      |                       |                                                                                                    | Industrial Con                                                                                                    | trol Equipment     |                       |                       |  |  |  |  |
| HazLoc                               |                       |                                                                                                    | cULus HazL                                                                                                    | oc E180196         |                       |                       |  |  |  |  |
|                                      |                       |                                                                                                    | for Hazardo                                                                                                    | trol Equipment     |                       |                       |  |  |  |  |
|                                      |                       |                                                                                                    | Class I Division 2                                                                                                    | Groups ABCD T41)   |                       |                       |  |  |  |  |
| DNV GI                               | _                     | _                                                                                                    | -                                                                                                    | -                  | Temperature:          | _                     |  |  |  |  |
| BIW GE                               |                       |                                                                                                    |                                                                                                    |                    | <b>B</b> (0 - 55°C)   |                       |  |  |  |  |
|                                      |                       |                                                                                                    |                                                                                                    |                    | Humidity:             |                       |  |  |  |  |
|                                      |                       |                                                                                                    |                                                                                                    |                    | <b>B</b> (up to 100%) |                       |  |  |  |  |
|                                      |                       |                                                                                                    |                                                                                                    |                    | Vibration: A (0.7g)   |                       |  |  |  |  |
|                                      |                       |                                                                                                    |                                                                                                    |                    | EMC: <b>B</b> (Bridge |                       |  |  |  |  |
| Controllor                           |                       |                                                                                                    |                                                                                                    |                    | and open deck)=/      |                       |  |  |  |  |
| Controller                           | 1                     |                                                                                                    |                                                                                                    | RIOS               |                       |                       |  |  |  |  |
| Bool-Loader                          |                       |                                                                                                    | UEFI                                                                                                    | 8105               |                       |                       |  |  |  |  |
| Tree                                 |                       |                                                                                                    |                                                                                                    |                    |                       |                       |  |  |  |  |
| Talifia succe                        |                       |                                                                                                    |                                                                                                    |                    |                       |                       |  |  |  |  |
| Taktirequenz                         | 1460 WHZ              | 1330 MHZ                                                                                                    | 1460 MHZ                                                                                                    | 1750 MHZ           | 1910 MHZ              | 1910 MHZ              |  |  |  |  |
| Anzani der Kerne                     | 1                     | 2                                                                                                    | 2                                                                                                    | 2                  | 4                     | 4                     |  |  |  |  |
| Architektur                          | 5404.5.4              |                                                                                                    | 22                                                                                                    | nm                 |                       | 0.145                 |  |  |  |  |
| L2 Cache                             | 512 kByte             | 1 MByte                                                                                                    | 1 MByte                                                                                                    | 1 MByte            | 2 MByte               | 2 MByte               |  |  |  |  |
| Intel 64 Architecture                |                       |                                                                                                    | J                                                                                                    | a                  |                       |                       |  |  |  |  |
| Intel Hyper-Threading Technology     |                       |                                                                                                    | Ne                                                                                                    | ein                |                       |                       |  |  |  |  |
| Intel Virtualization Technology (VI- |                       |                                                                                                    | J                                                                                                    | а                  |                       |                       |  |  |  |  |
| ^)<br>Chipsatz                       |                       |                                                                                                    | Intol P                                                                                                    | av Trail           |                       |                       |  |  |  |  |
| Echtzeituhr                          |                       |                                                                                                    | Inter D                                                                                                    | ay Itali           |                       |                       |  |  |  |  |
| Genauigkeit                          |                       | br                                                                                                    | 25°C: tun 12 nnm                                                                                                    | (1 Sokundo) pro Ta | <b>n</b> 3)           |                       |  |  |  |  |
| Buffordouor 4)                       |                       |                                                                                                    | 125 C. typ. 12 ppm                                                                                                    | (1 Sekulue) plo la | y -'                  |                       |  |  |  |  |
| Fullerdader                          |                       |                                                                                                    | typ. ca<br>min ca                                                                                                    | 200 h              |                       |                       |  |  |  |  |
| batteriegepuffert                    |                       |                                                                                                    | Ne                                                                                                    | -in                |                       |                       |  |  |  |  |
| Power Fail Logik                     |                       | -                                                                                                    |                                                                                                    |                    |                       |                       |  |  |  |  |
| Controller                           |                       |                                                                                                    | MT                                                                                                    | CX <sup>5)</sup>   |                       |                       |  |  |  |  |
| Pufferzeit                           |                       |                                                                                                    | 10                                                                                                    | ms                 |                       |                       |  |  |  |  |
| Speicher                             |                       |                                                                                                    | 10                                                                                                    |                    |                       |                       |  |  |  |  |
| Typ                                  |                       |                                                                                                    | DDR3-                                                                                                    | SDRAM              |                       |                       |  |  |  |  |
| Speichergröße                        | 1 GBvte               | 1 GBvte                                                                                                    | 2 GBvte                                                                                                    | 4 GBvte            | 4 GBvte               | 8 GBvte               |  |  |  |  |
| Geschwindigkeit                      | DDR3I -1067           | DDR3L-1067                                                                                                    | DDR3I -1067                                                                                                    | DDR3L-1333         | DDR3L-1333            | DDR3L-1333            |  |  |  |  |
| Speicheranbindung                    | Single Channel        | Single Channel                                                                                                    | Single Channel                                                                                                    | Single Channel     | Single Channel        | Dual Channel          |  |  |  |  |
| tauschbar                            |                       |                                                                                                    | Net Stright Stright St | -in                | olligio ollamoi       | Buaronannoi           |  |  |  |  |
| Grafik                               |                       |                                                                                                    |                                                                                                    |                    |                       |                       |  |  |  |  |
| Controller                           |                       |                                                                                                    | Intel HD                                                                                                    | Graphics           |                       |                       |  |  |  |  |
| Farbtiefe                            |                       |                                                                                                    | max                                                                                                    | 32 Bit             |                       |                       |  |  |  |  |
| Power Management                     |                       |                                                                                                    | ACE                                                                                                    | 140                |                       |                       |  |  |  |  |
| Schnittstellen                       | 1                     |                                                                                                    | 7101                                                                                                    | 1 1.0              |                       |                       |  |  |  |  |
| CEast Slot                           | [                     |                                                                                                    |                                                                                                    |                    |                       |                       |  |  |  |  |
| Anzahl                               |                       |                                                                                                    |                                                                                                    | 1                  |                       |                       |  |  |  |  |
| Тур                                  |                       |                                                                                                    | SATA II (SAT                                                                                                    | TA 3.0 Gbit/s)     |                       |                       |  |  |  |  |
| USB                                  |                       | -                                                                                                    |                                                                                                    |                    |                       |                       |  |  |  |  |
| Anzahl                               |                       |                                                                                                    |                                                                                                    | 2                  |                       |                       |  |  |  |  |
| Typ                                  |                       |                                                                                                    |                                                                                                    | -<br>              |                       |                       |  |  |  |  |
| 136                                  |                       |                                                                                                    | 1x US                                                                                                    | SB 2.0             |                       |                       |  |  |  |  |
| Ausführung                           |                       |                                                                                                    | Tv                                                                                                    | ρA                 |                       |                       |  |  |  |  |
| Übertragungsrate                     | Low Speed             | l (1,5 MBit/s). Full S                                                                                                    | peed (12 MBit/s). Hid                                                                                                    | h Speed (480 MBit) | s) bis Super Speed    | (5 GBit/s) 6)         |  |  |  |  |
| Strombelastbarkeit                   |                       |                                                                                                    | ie Anschlus                                                                                                    | ss max. 1 A        | ,                     | - /                   |  |  |  |  |
| Ethernet                             |                       |                                                                                                    | ,                                                                                                    |                    |                       |                       |  |  |  |  |
| Anzahl                               |                       |                                                                                                    |                                                                                                    | 2                  |                       |                       |  |  |  |  |
| Ausführung                           |                       |                                                                                                    | RJ45. a                                                                                                    | eschirmt           |                       |                       |  |  |  |  |
| Übertragungsrate                     |                       |                                                                                                    | 10/100/10                                                                                                    | 000 MBit/s         |                       |                       |  |  |  |  |
| max. Baudrate                        | 1 GBit/s              |                                                                                                    |                                                                                                    |                    |                       |                       |  |  |  |  |

Tabelle 153: 5PPC2100.BY01-000, 5PPC2100.BY11-000, 5PPC2100.BY22-000, 5PP-C2100.BY34-000, 5PPC2100.BY44-000, 5PPC2100.BY48-000 - Technische Daten

#### Technische Daten • Einzelkomponenten

| Bestellnummer                             | 5PPC2100. | 5PPC2100.                                      | 5PPC2100.         | 5PPC2100.            | 5PPC2100. | 5PPC2100. |  |  |  |
|-------------------------------------------|-----------|------------------------------------------------|-------------------|----------------------|-----------|-----------|--|--|--|
|                                           | BY01-000  | BY01-000 BY11-000 BY22-000 BY34-000 BY44-000 B |                   |                      |           |           |  |  |  |
| Einschübe                                 |           |                                                |                   |                      |           |           |  |  |  |
| Interface Option 7)                       | 1         |                                                |                   |                      |           |           |  |  |  |
| Elektrische Eigenschaften                 |           |                                                |                   |                      |           |           |  |  |  |
| Nennspannung                              |           |                                                | 24 VDC            | 5 ±25% <sup>8)</sup> |           |           |  |  |  |
| Nennstrom                                 |           |                                                | 3,                | 5 A                  |           |           |  |  |  |
| Einschaltstrom                            |           |                                                | typ. 6 A; max. 1  | 0 A für < 300 µs     |           |           |  |  |  |
| Überspannungskategorie nach<br>EN 61131-2 | 11        |                                                |                   |                      |           |           |  |  |  |
| Galvanische Trennung                      |           |                                                | J                 | la                   |           |           |  |  |  |
| Einsatzbedingungen                        |           |                                                |                   |                      |           |           |  |  |  |
| Verschmutzungsgrad nach EN 61131          |           |                                                | Verschmutz        | zungsgrad 2          |           |           |  |  |  |
| Umgebungsbedingungen                      |           |                                                |                   |                      |           |           |  |  |  |
| Meereshöhe                                |           |                                                |                   |                      |           |           |  |  |  |
| Betrieb                                   |           |                                                | max. 3000 m (komp | oonentenabhängig) 9) |           |           |  |  |  |
| Mechanische Eigenschaften                 |           |                                                |                   |                      |           |           |  |  |  |
| Abmessungen                               |           |                                                |                   |                      |           | -         |  |  |  |
| Breite                                    | 190 mm    |                                                |                   |                      |           |           |  |  |  |
| Höhe                                      |           |                                                | 115               | mm                   |           |           |  |  |  |
| Tiefe                                     |           |                                                | 29,7              | ' mm                 |           |           |  |  |  |
| Gewicht                                   |           |                                                | 57                | 7 g                  |           |           |  |  |  |

#### Tabelle 153: 5PPC2100.BY01-000, 5PPC2100.BY11-000, 5PPC2100.BY22-000, 5PP-C2100.BY34-000, 5PPC2100.BY44-000, 5PPC2100.BY48-000 - Technische Daten

1) Ja, jedoch nur zutreffend wenn alle im Gesamtgerät verbauten Komponenten diese Zulassung haben und das Gesamtgerät die entsprechende Kennzeichnung trägt.

Ja, jedoch nur zutreffend wenn alle im Gesamtgerät verbauten Komponenten diese Zulassung haben. 2)

Bei max. spezifizierter Umgebungstemperatur: typ. 58 ppm (5 Sekunden) - worst case 220 ppm (19 Sekunden).

3) 4) Um die angegebenen Werte zur Pufferdauer zu erreichen, muss das Produkt min. 8 Stunden versorgt sein.

5) Maintenance Controller Extended

6) Eine Super Speed Übertragungsrate (5 GBit/s) ist nur mit USB 3.0 möglich.

7) Die Interface Option ist nicht tauschbar.

Die Anforderungen sind gemäß EN 60950 einzuhalten, siehe Anwenderhandbuch Abschnitt "Spannungsversorgung +24 VDC". 8)

9) Herabsenkung (Derating) der maximalen Umgebungstemperatur typisch 1°C pro 1000 Meter ab 500 Meter NN.

# Kapitel 3 • Inbetriebnahme

### 1 Montage

# Gefahr!

- Die gesamte Spannungsversorgung muss getrennt werden, bevor Abdeckungen oder Komponenten des Geräts entnommen und Zubehör, Hardware oder Kabel installiert bzw. entfernt werden.
- Das Netzkabel vom Gerät und von der Spannungsversorgung entfernen.
- Bevor das Gerät an die Spannungsversorgung angeschlossen und eingeschaltet wird, müssen alle Abdeckungen und Komponenten, Zubehör, Hardware und Kabel montiert bzw. befestigt sein.

### 1.1 Wichtige Informationen zur Montage/Inbetriebnahme

Bei Einsatz eines Flansches Rittal CP-S Edelstahl (CP6664.500 oder CP6664.000) sind folgende Punkte zu beachten:

## Information:

Vor der Montage des Automation Panel 9xD am Tragarmsystem muss überprüft werden, ob der Dichtungsring im Flansch des AP9xD montiert ist.

Der Außendurchmesser des Tragarmrohres muss 48 mm betragen. Das Ende des Tragarmrohres, welches am Flansch montiert wird, muss 45° angefast und entgratet sein.

### Einbauhinweise

- Es müssen die klimatischen Umgebungsbedingungen beachtet werden.
- Das Gerät ist nur für den Betrieb in geschlossenen Räumen zugelassen.
- · Das Gerät darf nicht direkter Sonnenbestrahlung ausgesetzt werden.
- Bei der Montage des Geräts sind unbedingt die zulässigen Einbaulagen zu beachten.
- Es ist darauf zu achten, dass das Tragarmsystem das vierfache Gesamtgewicht des Geräts tragen kann.
- Beim Anschluss von Kabeln (DVI, SDL, USB, etc.) ist auf den Biegeradius zu achten.
- Das Gerät muss so montiert werden, dass Reflexionen auf dem Bildschirm weitestgehend vermieden werden.
- · Das Gerät muss so montiert werden, dass es vom Anwender optimal einsehbar ist.
- Um die Dichtheit zu gewährleisten sind nach erneuter Demontage neue Ersatzschrauben zu verwenden.
- Es sind im Bedarfsfall auch Ersatzdichtungen einzeln verfügbar.

### 1.2 Ausrichtung des Tragarmanschlusses bei AP93D und AP99D

Die Haltehaken und Haltebänder sind bereits am Gehäusedeckel befestigt, welcher mit vier Schrauben am Panel montiert und dem Flanschanschluss unten ausgeliefert wird.

### Wird die Ausrichtung des Tragarmanschlusses unten benötigt, ist wie folgt vorzugehen:

- 1. Es sind die vier Schrauben am Gehäusedeckel zu lösen, dieser zu öffnen und die Haltebänder zu demontieren. Der Gehäusedeckel kann jetzt entfernt und am Tragarm montiert werden.
- 2. Im nächsten Schritt werden die Haltebänder wieder befestigt (die langen Haltebänder werden immer an der Gehäusedeckel Oberseite und die kurzen Haltebänder immer an der Gehäusedeckel Unterseite montiert).
- Dann kann die Verkabelung vorgenommen werden. Anschließend wird das Panel an die Haltehaken des Gehäusedeckels eingehängt, dabei muss darauf geachtet werden, dass die Haltebänder nicht eingeklemmt werden.

- Bevor der Gehäusedeckel fest verschraubt wird, ist darauf zu achten, dass die Dichtung mit den Noppen in die Ausnehmung am Panel eingerastet ist. An den vier Ecken und den jeweiligen Kanten muss die Dichtung plan aufliegen.
- 5. Der Gehäusedeckel wird mit 4 Schrauben (mit jeweils 2 Gewindeumdrehungen) auf dem Panel zentriert. Nochmals ist zu überprüfen ob die Dichtung gequetscht wird.
- Anschließend werden die restlichen Schrauben Torx M4x12mm leicht angezogen. Ist der Gehäusedeckel richtig zentriert und die Dichtung liegt plan auf können alle Schrauben fest geschraubt werden. (Drehmoment max.: 1 Nm)

### Wird die Ausrichtung des Tragarmanschlusses oben benötigt, ist wie folgt vorzugehen:

1. Es sind die vier Schrauben am Gehäusedeckel zu lösen und dieser zu öffnen.

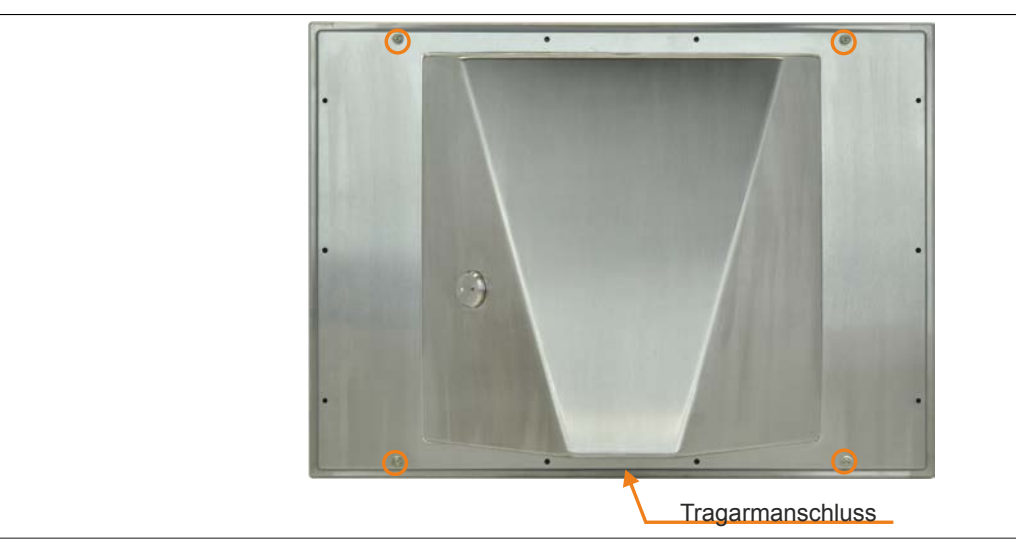

- 2. Die Haltehaken und Haltebänder sind jetzt zu demontieren und der Gehäusedeckel um 180° zu drehen.
- 3. Der Gehäusedeckel wird am Tragarm befestigt, nachdem dieser gedreht wurde.
- 4. Es werden die Haltebänder und -haken wieder am Gehäusedeckel montiert. (Die Haltehaken können auch vor der Montage am Tragarm montiert werden). Die Haltehaken müssen mit der Lasche nach außen und an derselben Seite montiert werden, an welcher die langen Haltebänder befestigt sind.
- 5. Die Haltehaken werden mit zwei Sicherheitsmuttern M3 befestigt. (Drehmoment max. 0,55 Nm)

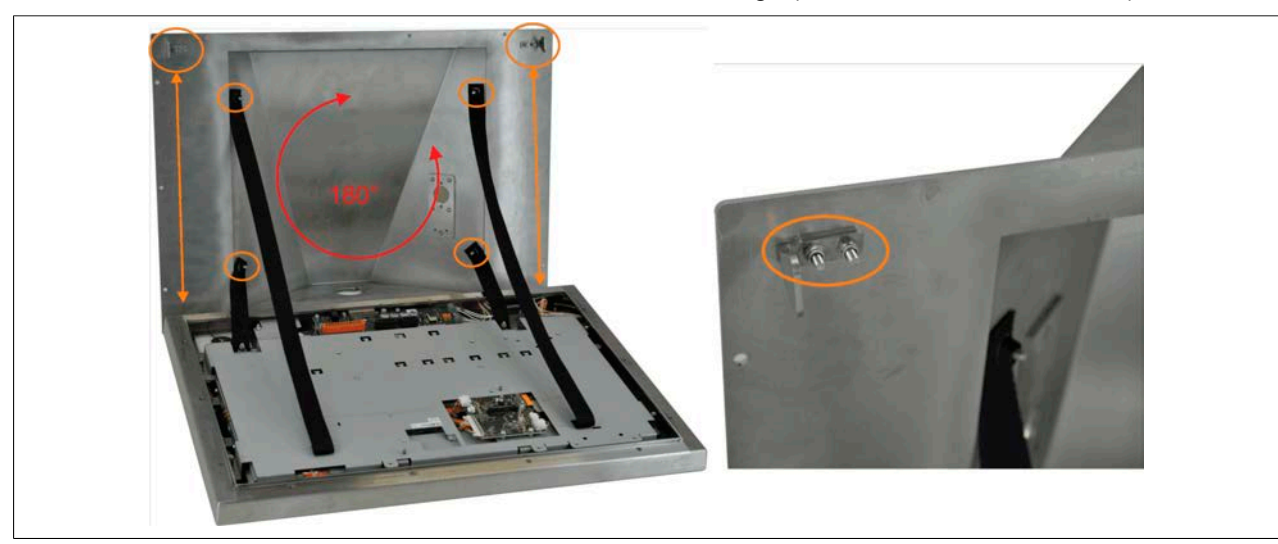

### Inbetriebnahme • Montage

6. Die langen Haltebänder werden immer an dem Gehäusedeckel Oberseite und die kurzen Haltebänder an dem Gehäusedeckel Unterseite montiert. Es muss darauf geachtet werden dass die Haltebänder nach innen (in die Vertiefung des Gehäuses) ragen um nicht eingeklemmt zu werden.

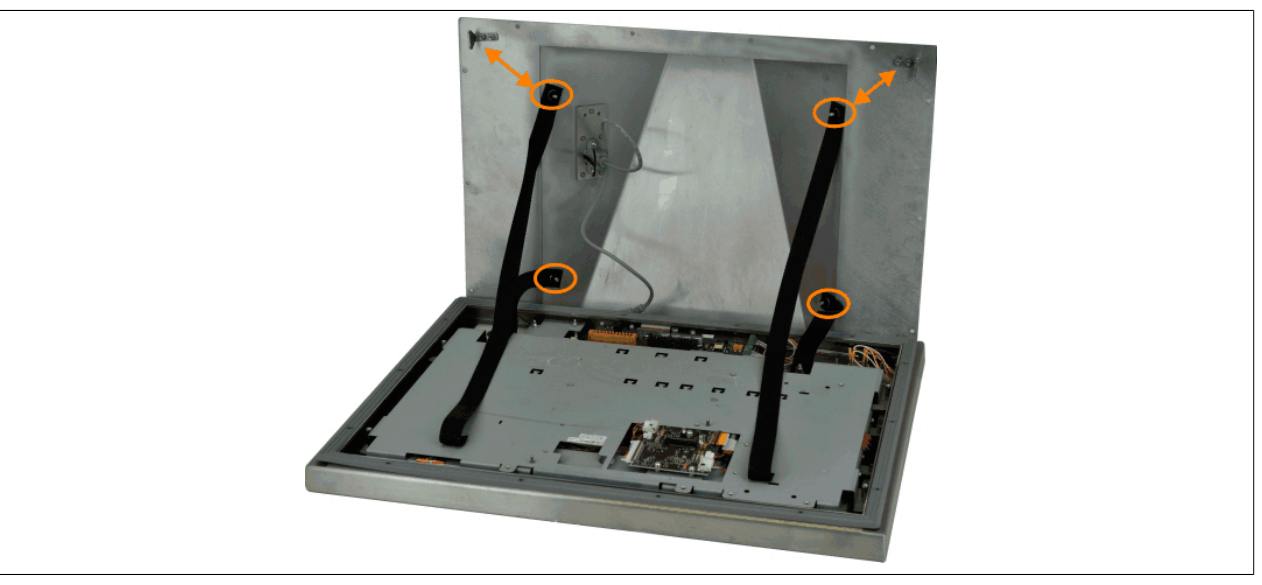

- Dann kann die Verkabelung vorgenommen werden. Anschließend wird das Panel an die Haltehaken des Gehäusedeckels eingehängt, dabei muss darauf geachtet werden, dass die Haltebänder nicht eingeklemmt sind.
- 8. Bevor der Gehäusedeckel fest verschraubt wird, ist darauf zu achten, dass die Dichtung mit den Noppen in die Ausnehmung am Panel eingerastet ist. An den vier Ecken und den jeweiligen Kanten muss die Dichtung plan aufliegen.

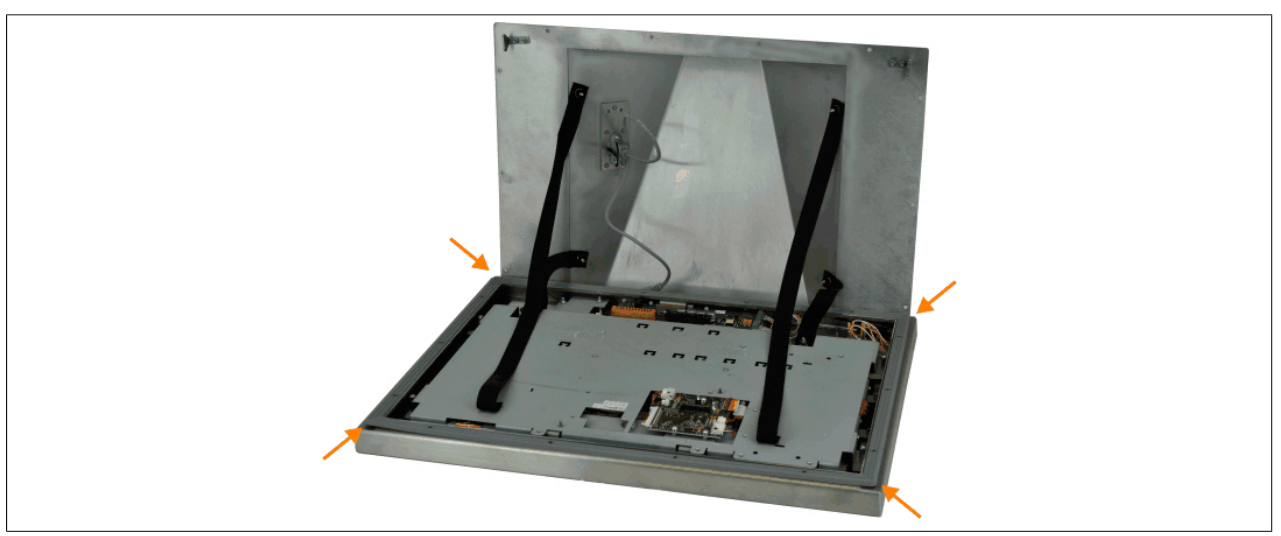

9. Der Gehäusedeckel wird mit 4 Schrauben (mit jeweils 2 Gewindeumdrehungen) auf dem Panel zentriert. Nochmals ist zu überprüfen ob die Dichtung gequetscht wird.

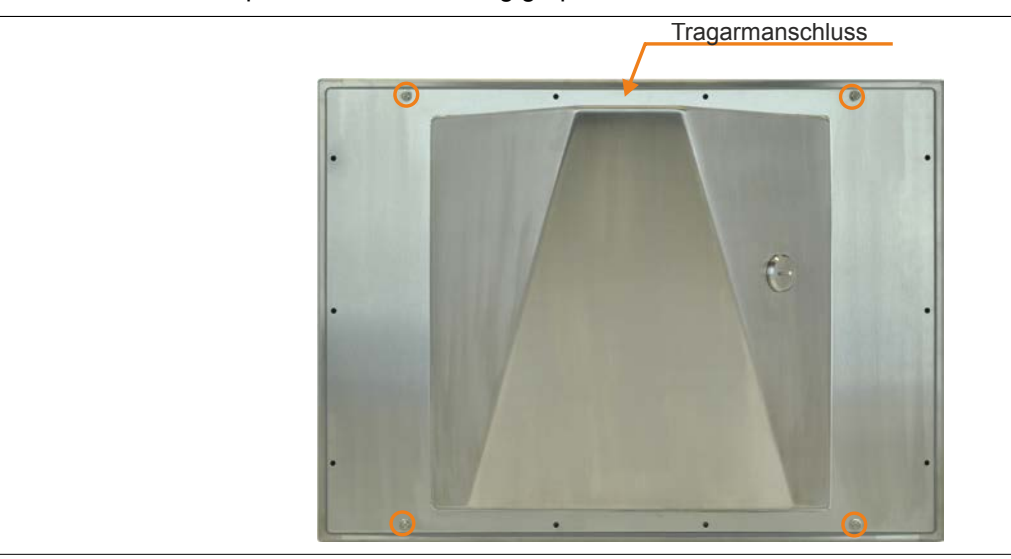

10. Anschließend werden die restlichen Schrauben Torx M4x12mm leicht angezogen. Ist der Gehäusedeckel richtig zentriert und die Dichtung liegt plan auf können alle Schrauben fest geschraubt werden. (Drehmoment max.: 1 Nm)

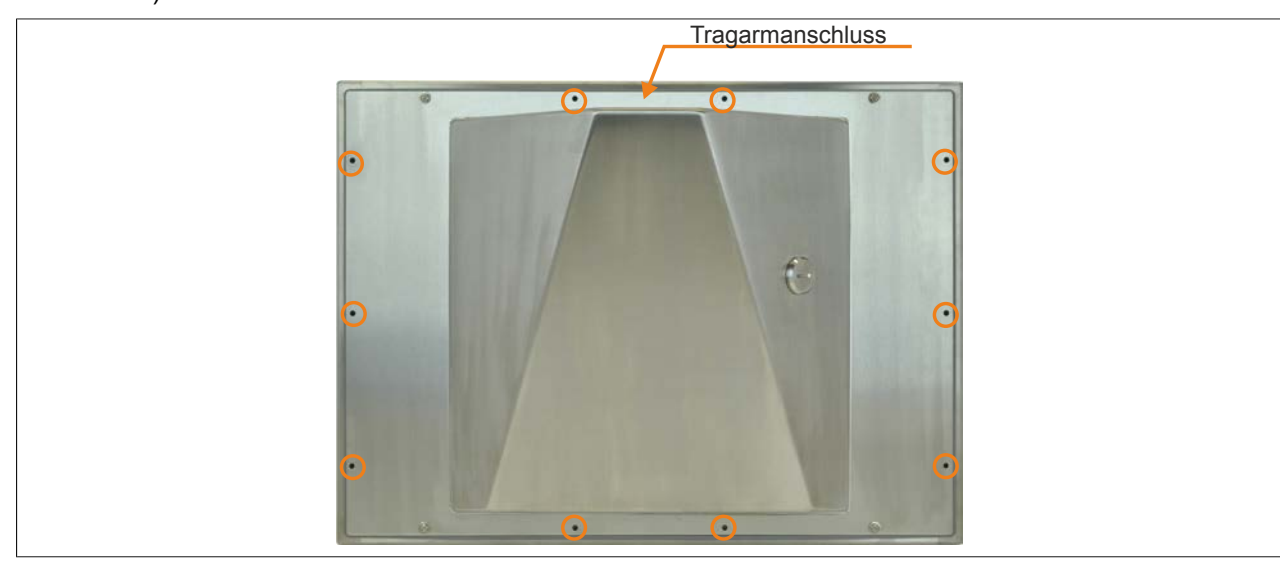

### 1.3 Abmessungen für die Montage optionaler Bedienelemente

Die Hygienedesignpanels AP93D und AP99D besitzen je nach Variante 1 bis 2 vorbereitete Durchbrüche, in die optionale Bedienelemente eingebaut werden können.

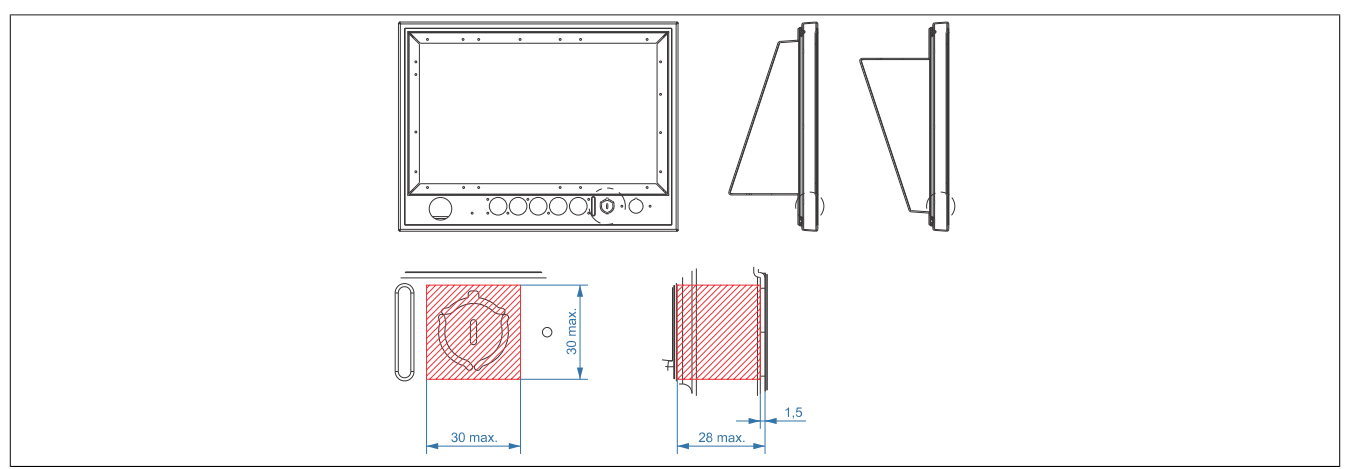

Abbildung 23: Abmessungen für optionale Bedienelemente

# 2 Anschluss an das Stromnetz

# Gefahr!

- Die gesamte Spannungsversorgung muss getrennt werden, bevor Abdeckungen oder Komponenten des Geräts entnommen und Zubehör, Hardware oder Kabel installiert bzw. entfernt werden.
- Das Netzkabel vom Gerät und von der Spannungsversorgung entfernen.
- Bevor das Gerät an die Spannungsversorgung angeschlossen und eingeschaltet wird, müssen alle Abdeckungen und Komponenten, Zubehör, Hardware und Kabel montiert bzw. befestigt sein.

### 2.1 Montage des DC-Netzkabels

# Gefahr!

Die gesamte Spannungsversorgung zum B&R Industrie PC bzw. B&R Automation Panel muss unterbrochen sein. Vor dem Anschluss des DC-Netzkabels muss überprüft werden, ob dieses von der Spannungsquelle (z.B. Netzteil) getrennt wurde.

### 2.1.1 Verdrahtung

Das DC-Netzkabel ist wie in unten gezeigter Abbildung an die Feldklemme (Spannungsversorgungsstecker) zu montieren. Es sind Leiter mit einem Querschnitt von 0,75 mm<sup>2</sup> bis 1,5 mm<sup>2</sup> und einer Aderendhülse zu verwenden.

### Montage der Schraubklemme 0TB103.9

Die Leiter mit den Aderendhülsen wie in der unten gezeigten Grafik in den Anschlusskontakten <sup>(2)</sup> befestigen und die Schraubklemmen <sup>(1)</sup> mit einem Schraubendreher (mit einem Anzugsmoment von max. 0,4 Nm) festziehen.

Bei der Verdrahtung ist auf die Pinbelegung des Spannungsversorgungsanschlusses am Gerät zu achten!

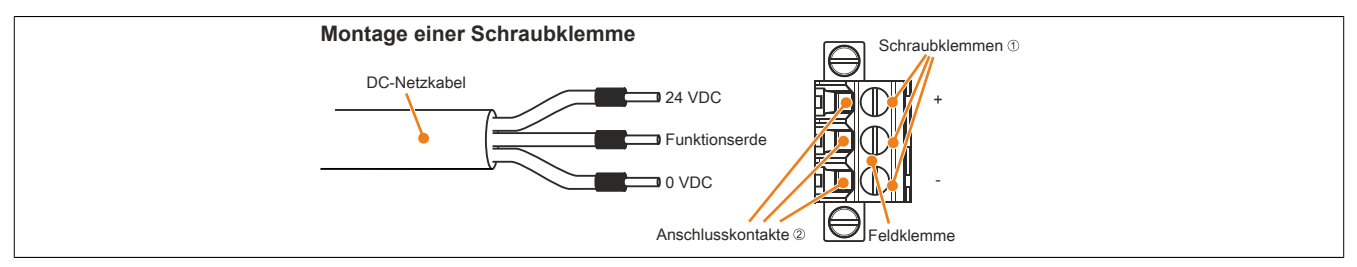

Abbildung 24: Montage einer Schraubklemme

### Montage der Federzugklemme 0TB103.91

Einen Schraubendreher in die Federzugklemmen ① stecken und die Leiter mit den Aderendhülsen wie in der unten gezeigten Grafik in den Anschlusskontakten ② befestigen. Anschlusskontakt durch Entfernen des Schraubendrehers schließen.

Bei der Verdrahtung ist auf die Pinbelegung des Spannungsversorgungsanschlusses am Gerät zu achten!

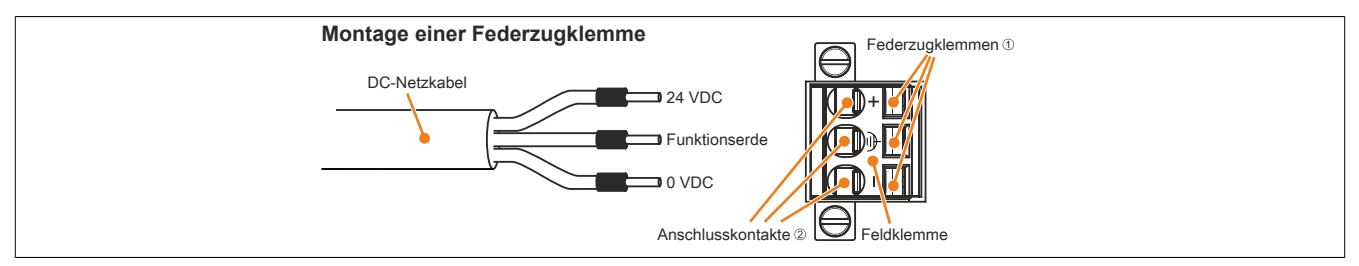

Abbildung 25: Montage einer Federzugklemme

### 2.2 Anschluss der Spannungsversorgung an ein B&R Gerät

# Gefahr!

Die gesamte Spannungsversorgung zum B&R Gerät muss unterbrochen sein. Vor dem Anschluss des Netzkabels muss überprüft werden, ob dieses von der Spannungsquelle (z.B. Netzteil) getrennt wurde.

- 1. Elektrostatische Entladung am Gehäuse bzw. am Erdungsanschluss vornehmen.
- Den Spannungsversorgungsstecker am B&R Gerät anschließen und die Befestigungsschrauben anziehen (max. Anzugsmoment 0,5 Nm).

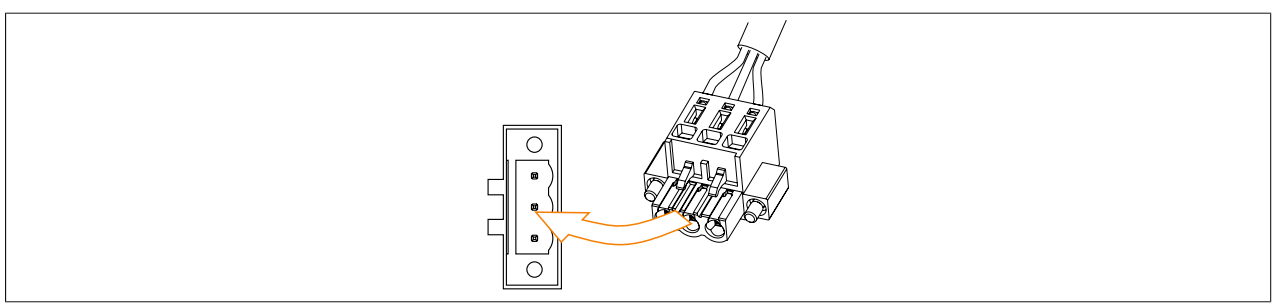

Abbildung 26: Spannungsversorgungsstecker an ein B&R Gerät anschließen (Symbolbild)

### 2.3 Erdungskonzept Funktionserde

Die Funktionserde ist ein Strompfad niedriger Impedanz zwischen Stromkreisen und Erde, der nicht als Schutzmaßnahme sondern z.B. zur Verbesserung der Störfestigkeit gedacht ist. Sie dient lediglich der Störungsableitung und nicht als Berührungsschutz für Personen.

Das Gerät verfügt über 2 Funktionserde-Anschlüsse:

- Spannungsversorgung
- Erdungsanschluss

Um eine sichere Ableitung von elektrischen Störungen zu gewährleisten, sind folgende Punkte zu beachten:

- Gerät auf möglichst kurzem Weg mit dem zentralen Erdungspunkt am Schaltschrank verbinden.
- Ausführung der Kabel mit mind. 2,5 mm<sup>2</sup> pro Anschluss; wird ein Kabel mit Aderendhülse an der Feldklemme 0TB103.9 oder 0TB103.91 verwendet ist ein Kabel mit maximal 1,5 mm<sup>2</sup> pro Anschluss möglich.
- Schirmungskonzept der Leiter beachten; alle an das Gerät angeschlossenen Datenkabel sind mit geschirmten Leitungen auszuführen.

Die Funktionserde ist am B&R Gerät mit folgendem Symbol gekennzeichnet:

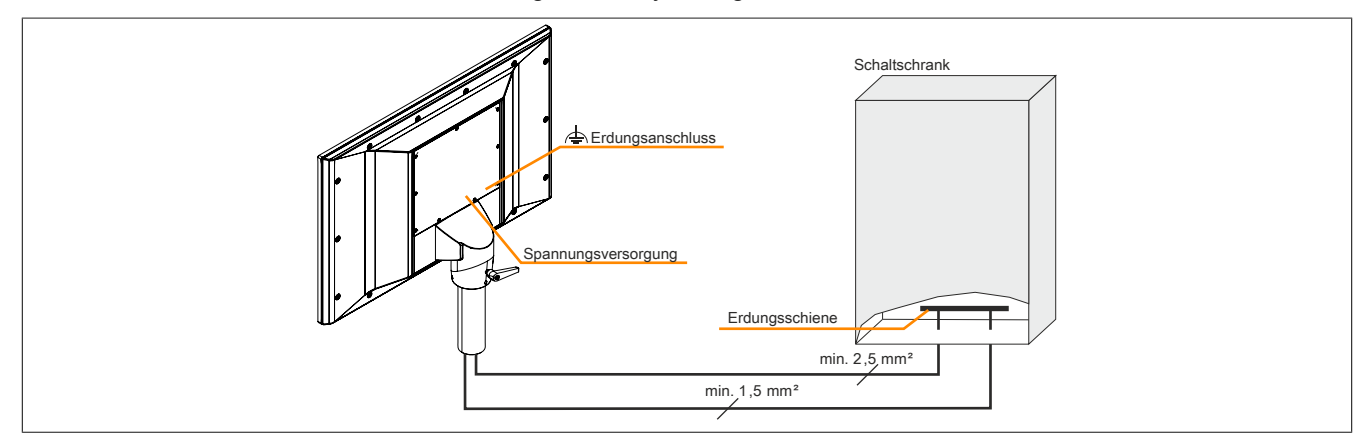

Abbildung 27: Erdungskonzept Automation Panel 9xD

# 3 Anschluss von Kabeln

Beim Anschluss bzw. der Verlegung von Kabeln muss die Biegeradiusspezifikation eingehalten werden.

# Information:

Das maximale Anzugsdrehmoment der Fixierschrauben beträgt 0,5 Nm.

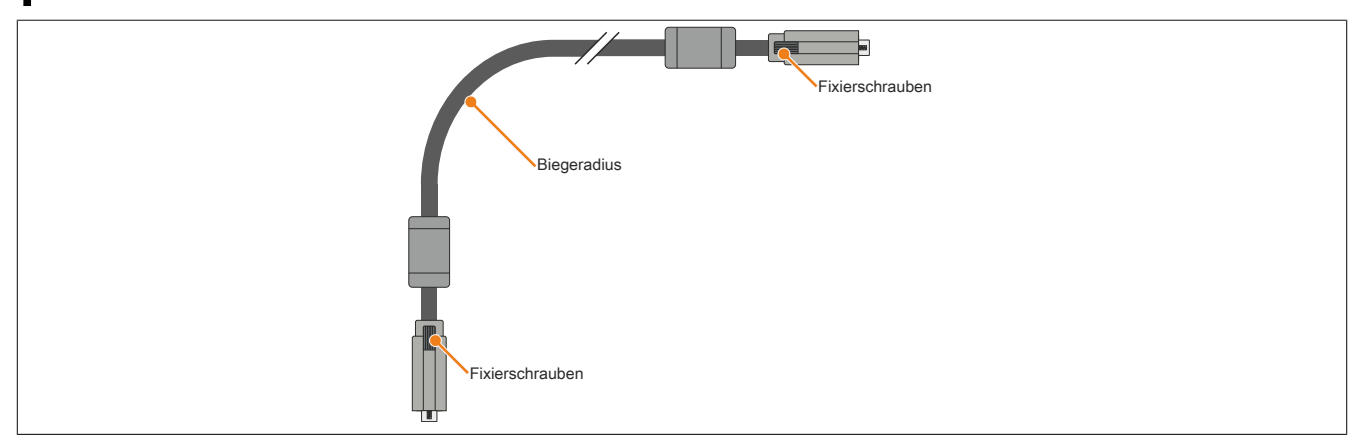

Abbildung 28: Biegeradius Kabelanschluss (Symbolbild)

# Information:

Der spezifizierte Biegeradius ist den technischen Daten des jeweiligen Kabels zu entnehmen.

## Information:

B&R empfiehlt grundsätzlich, die Tragarmgeräte über SDL3 anstelle über SDL an den Automation PC anzuschließen. Die bei SDL3 verwendeten CAT6/CAT7-Kabel können wesentlich einfacher durch Tragarmsysteme gezogen und im Gerät angeschlossen werden.

# 4 Erstes Einschalten

### 4.1 Allgemeines vor dem Einschalten

### Checkliste

Bevor das Gerät zum ersten Mal in Betrieb genommen wird, müssen folgende Punkte überprüft werden:

- Werden die Einbauhinweise eingehalten, wie in "Montage" auf Seite 122 beschrieben.
- Werden die zulässigen Umgebungsbedingungen und Umweltbedingungen für das Gerät berücksichtigt?
- Ist die Stromversorgung richtig angeschlossen und wurden die Werte überprüft?
- Ist das Erdungungskabel am Erdungsanschluss korrekt angeschlossen?
- Bevor zusätzliche Hardware installiert wird, muss das Gerät zuvor in Betrieb genommen worden sein.

# Vorsicht!

Bevor das Gerät in Betrieb genommen wird, muss es langsam der Raumtemperatur angepasst werden! Es darf nicht direkter Wärmestrahlung ausgesetzt werden.

Beim Transport bei niedrigen Temperaturen oder großen Temperaturschwankungen darf sich keine Feuchtigkeit in oder am Gerät niederschlagen.

Feuchtigkeit kann Kurzschlüsse in elektrischen Schaltkreisen verursachen und beschädigt das Gerät.

### Voraussetzungen

Folgende Punkte müssen vor dem ersten Einschalten erfüllt sein:

- Die Schutzfolie an dem Panel ist abgezogen.
- Die Funktionserde-Anschlüsse sind möglichst kurz und mit dem größt möglichen Leiterquerschnitt mit dem zentralen Erdungspunkt verbunden.
- Alle Verbindungskabel sind korrekt angeschlossen.
- Eine USB- Tastatur und eine USB- Maus sind angeschlossen (optional).
- Ein Automation PC oder Panel PC ist angeschlossen (über DVI, SDL, SDL3 oder SDL4).

### 4.2 Automation Panel einschalten

#### Vorgehensweise

- 1. Die Stromversorgung anschließen und einschalten (z.B. Netzteil).
- 2. Das Gerät ist in Betrieb.

# 5 Touchkalibrierung

Die B&R Touch Screen Geräte sind mit einem B&R Touch Controller, welcher eine Hardware Kalibrierung unterstützt, ausgestattet. D.h. diese Geräte sind bereits ab Werk vorkalibriert (pre calibration). Diese Eigenschaft bringt gerade im Ersatzteilfall große Vorteile, da bei einem Gerätetausch (identes Modell / Typ) in der Regel eine neuerliche Kalibrierung nicht mehr erforderlich ist. Um beste Resultate zu erzielen und den Touch Screen an die Bedürfnisse des Benutzers wieder anzupassen, empfehlen wir dennoch diesen zu kalibrieren.

### 5.1 Singletouch (analog resistiv)

### 5.1.1 Windows 10 IoT Enterprise 2016 LTSB

Nach dem ersten Start von Windows 10 IoT Enterprise 2016 LTSB auf einem Panel PC wird der passende Touch Treiber automatisch installiert.

Auf allen anderen Geräten muss für den Betrieb des Touch Screens der Touch Treiber nachinstalliert werden. Es steht dazu im Downloadbereich der B&R Homepage (<u>www.br-automation.com</u>) der passende Treiber zum Download bereit.

### 5.1.2 Windows 10 IoT Enterprise 2015 LTSB

Nach dem ersten Start von Windows 10 IoT Enterprise 2015 LTSB auf einem Panel PC wird der passende Touch Treiber automatisch installiert.

Auf allen anderen Geräten muss für den Betrieb des Touch Screens der Touch Treiber nachinstalliert werden. Es steht dazu im Downloadbereich der B&R Homepage (<u>www.br-automation.com</u>) der passende Treiber zum Download bereit.

### 5.1.3 Windows Embedded 8.1 Industry Professional

Nach dem ersten Start von Windows Embedded 8.1 Industry Professional auf einem Panel PC wird der passende Touch Treiber automatisch installiert.

Auf allen anderen Geräten muss für den Betrieb des Touch Screens der Touch Treiber nachinstalliert werden. Es steht dazu im Downloadbereich der B&R Homepage (<u>www.br-automation.com</u>) der passende Treiber zum Download bereit.

### 5.1.4 Windows 7 Professional / Ultimate

Nach der Installation von Windows 7 auf dem Gerät muss für den Betrieb des Touch Screens der Touch Screen Treiber nachinstalliert werden. Es steht dazu im Downloadbereich der B&R Homepage (<u>www.br-automation.com</u>) der passende Treiber zum Download bereit.

#### 5.1.5 Windows Embedded Standard 7 Embedded / Premium

Wird während des Windows Embedded Standard 7 Setup ein Touch Controller erkannt, wird der Touch Screen Treiber automatisch installiert.

Wurde beim Windows Embedded Standard 7 Setup kein Touch Controller erkannt oder ein Automation Panel nachträglich angeschlossen, so muss der Touch Screen Treiber manuell nachinstalliert werden. Es steht dazu im Downloadbereich der B&R Homepage (www.br-automation.com) der passende Treiber zum Download bereit.

#### 5.1.6 Windows XP Professional

Nach der Installation von Windows XP Professional auf dem Gerät muss für den Betrieb des Touch Screens der Touch Screen Treiber nachinstalliert werden. Es steht dazu im Downloadbereich der B&R Homepage (<u>www.br-au-tomation.com</u>) der passende Treiber zum Download bereit.

### 5.1.7 Windows Embedded Standard 2009

Nach dem ersten Start (First Boot Agent) von Windows Embedded Standard 2009 auf einem Panel PC oder Power Panel wird der passende Touch Treiber automatisch installiert.

Auf allen anderen Geräten muss für den Betrieb des Touch Screens der Touch Treiber nachinstalliert werden. Es steht dazu im Downloadbereich der B&R Homepage (<u>www.br-automation.com</u>) der passende Treiber zum Download bereit.

### 5.2 Multitouch (PCT - projiziert kapazitiv)

### 5.2.1 Windows 10 IoT Enterprise 2016 LTSB

Während der Installation von Windows 10 IoT Enterprise 2016 LTSB auf dem Gerät werden die Microsoft Multitouch- Treiber mitinstalliert. Das Gerät ist nach der erfolgreichen Windows 10 IoT Enterprise 2016 LTSB Installation sofort betriebsbereit.

### 5.2.2 Windows 10 IoT Enterprise 2015 LTSB

Während der Installation von Windows 10 IoT Enterprise 2015 LTSB auf dem Gerät werden die Microsoft Multitouch- Treiber mitinstalliert. Das Gerät ist nach der erfolgreichen Windows 10 IoT Enterprise 2015 LTSB Installation sofort betriebsbereit.

### 5.2.3 Windows Embedded 8.1 Industry Professional

Während der Installation von Windows Embedded 8.1 Industry Professional auf dem Gerät werden die Microsoft Multitouch- Treiber mitinstalliert. Das Gerät ist nach der erfolgreichen Windows Embedded 8.1 Industry Professional Installation sofort betriebsbereit.

#### 5.2.4 Windows 7 Professional / Ultimate

Während der Installation von Windows 7 auf dem Gerät werden die Microsoft Multitouch- Treiber mitinstalliert. Das Gerät ist nach der erfolgreichen Windows 7 Installation sofort betriebsbereit.

#### 5.2.5 Windows Embedded Standard 7 Premium

Während der Installation von Windows Embedded Standard 7 Premium auf dem Gerät werden die Microsoft Multitouch- Treiber mitinstalliert. Das Gerät ist nach der erfolgreichen Windows Embedded Standard 7 Premium Installation sofort betriebsbereit.

# 6 Regelung der Displayhelligkeit

Im SDL-, SDL3- und SDL4-Betrieb kann die Helligkeit des Displays z.B. über das B&R Control Center des angeschlossenen B&R Industrie PCs konfiguriert werden. Die Helligkeitsregelung im DVI-Betrieb ist nur über die beiden Helligkeitsregler möglich, die sich am SDL / DVI Receiver befinden.

### 6.1 Regelung im SDL-/ SDL3-/ SDL4-Betrieb

- 1. In der Systemsteuerung das Control Center öffnen.
- 2. Die Registerkarte Display wählen.
- 3. Das Automation Panel in der Liste auswählen.
- 4. Einstellen der gewünschten Helligkeit über den Schieberegler.

| Display Kana I CD                                            |                                                                                     | and the second second second second second second second second second second second second second second second |
|--------------------------------------------------------------|-------------------------------------------------------------------------------------|----------------------------------------------------------------------------------------------------|
| Display Keys LEDS                                            | Keys LEDs Temperatures Far                                                          | Voltage                                                                                                    |
| Panel<br>Select panel: A<br>brightness: 100<br>Resolution: 1 | Select panel: AP Link (0)   Low   Brightness:   100   Resolution:   1920   x   1080 | High                                                                                                    |

Abbildung 29: Displayhelligkeit regeln

## Information:

Die geänderten Einstellungen werden zwar Online angezeigt, aber nur dann im System gemerkt (und nach einem Neustart des Systems verwendet), wenn das Control Center mit *OK* beendet wird.

Die eingestellte Helligkeit ist unabhängig von dem im BIOS Setup eingestellten Wert, d.h. bis Windows gebootet ist, wird der im BIOS eingestellte Wert verwendet. Der vom BIOS eingestellte Wert wird nur beim ersten Aufruf des Control Center übernommen.

### 6.2 Regelung im DVI-Betrieb

1. Die Helligkeit über die beiden Helligkeitsregler am SDL / DVI Receiver einstellen.

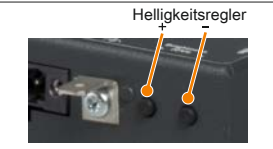

Abbildung 30: Helligkeitsregler

# Kapitel 4 • Software

# 1 Upgradeinformationen

# Warnung!

Das BIOS und die Firmware von B&R Geräten sind stets auf dem aktuellsten Stand zu halten. Neue Versionen können von der B&R Homepage (<u>www.br-automation.com</u>) heruntergeladen werden.

### 1.1 Firmwareupgrade des Automation Panels

Mit dem "Firmware Upgrade (Automation Panel, SDL3 Konverter)" ist es möglich, je nach Ausführung des Systems die Firmware mehrerer Controller (SDLR, SDL3R, SDL3 Konverter) zu aktualisieren.

Ein aktuelles Firmware Upgrade kann direkt über den Downloadbereich der B&R Homepage (<u>www.br-automati-on.com</u>) heruntergeladen werden.

# Vorsicht!

Der PC darf nicht ausgeschaltet oder resetiert werden während ein Upgrade ausgeführt wird!

# 2 B&R Automation Device Interface (ADI) Control Center

ADI (Automation Device Interface) ermöglicht den Zugriff auf spezifische Funktionen von B&R Geräten. Die Einstellungen dieser Geräte können unter Windows mit dem B&R Control Center in der Systemsteuerung ausgelesen und geändert werden.

| Display Keys<br>Statistics Fa<br>You c<br>can I<br>**** Control C<br>Created by U<br>Device type:<br>Windows -                 | LEDs Operat<br>actory Settings I<br>an create a report w<br>Automation P<br>Display Keys<br>Statistics Fai<br>(1) The ve<br>conf | ing Controls Temperat<br>Jser Settings Version<br>ith selected device inform<br>C Properties<br>LEDs Operating Co<br>tory Settings User S<br>rsions of the installed fim | ures Fans W<br>s UPS R<br>nation here. This re-<br>ntrols Temperat<br>ettings Version<br>tware on the PC an | oltages<br>eport<br>port<br>ures Far<br>is UPS<br>d        | ns Vol<br>Re                                                   | ×<br>ages<br>port                      | ×                              |
|----------------------------------------------------------------------------------------------------|----------------------------------------------------------------------------------------------------|----------------------------------------------------------------------------------------------------|----------------------------------------------------------------------------------------------------|------------------------------------------------------------|----------------------------------------------------------------|----------------------------------------|--------------------------------|
| Product name<br>Build number:<br>Product ID: 0<br>Registered or<br>Registered ov<br>WERUNTIME.<br>License=Wind<br>Version=81.0 | PC firmware<br>BIOS:<br>MTCX:<br>SDL:<br>Panel firmware<br>Banel:<br>SDL:                                                        | Statistics Factory S<br>Display Keys LED<br>Temperature<br>Module<br>System Unit<br>System Unit                                                                          | ettings User S<br>s Operating Co<br>values of the PC a<br>Sensor<br>0                                       | ettings<br>ntrols T<br>nd connect<br>°C<br>33.00<br>36.00  | Versions<br>emperature<br>ted panels<br>91.40<br>96.80         | UPS<br>Es Fans<br>are display<br>Alarm | Report<br>Voltages<br>ed here. |
|                                                                                                    | SDL3 conver<br>HDBaseT;                                                                                                    | IF Module 3<br>IF Module 1<br>Panel 0<br>Panel 8<br>Panel 8<br>CPU<br>UPS                                                                                                | u<br>O<br>O<br>I<br>Battery                                                                                 | 63.75<br>-128.00<br>38.50<br>45.00<br>60.00<br>36<br>(n/a) | 146.75<br>-198.40<br>101.30<br>113.00<br>140.00<br>96<br>(n/a) | 1                                      |                                |

Abbildung 31: ADI Control Center Screenshots - Beispiele (Symbolbild)

# Information:

Die angezeigten Temperatur- und Spannungswerte (z.B. CPU Temperatur, Corespannung, Batteriespannung) stellen ungeeichte Informationswerte dar. Daraus können keine Schlüsse über mögliche Alarme bzw. Fehlzustände der Hardware gezogen werden. Die verwendeten Hardwarekomponenten verfügen über automatische Diagnosefunktionen im Fehlerfall.

### 2.1 Funktionen

# Information:

Die im Control Center verfügbaren Funktionen sind von der Gerätefamilie abhängig.

- Ändern von displayspezifischen Parametern
- Auslesen von gerätespezifischen Tasten
- Update der Tastenkonfiguration
- Aktivierung von gerätespezifischen LEDs einer Folientastatur bzw. von Tasten
- Auslesen bzw. Kalibrieren von Befehlsgeräten (z.B. Schlüsselschalter, Handrad, Joystick, Potentiometer)
- Auslesen von Temperaturen, Lüftergeschwindigkeiten, Statistikdaten und Schalterstellungen
- Auslesen der Betriebsstunden (Power On hours)
- · Auslesen von User Settings und Factory Settings
- Auslesen von Softwareversionen
- Aktualisieren und Sichern von BIOS und Firmware
- Reporterstellung über das aktuelle System (Supportunterstützung)
- · Einstellung des SDL Equalizerwertes für die SDL Kabelanpassung
- Ändern der User Serial ID

Eine detaillierte Beschreibung des Control Centers ist je nach Version entweder der integrierten Online Hilfe oder der Anwenderdokumentation zu entnehmen.

### 2.2 Installation

Der B&R Automation Device Interface (ADI) Treiber (beinhaltet auch das Control Center) und die Anwenderdokumentation können kostenlos im Downloadbereich der B&R Homepage (<u>www.br-automation.com</u>) heruntergeladen werden.

## Information:

Der ADI Treiber ist in den meisten B&R Windows Betriebssystemen enthalten oder kann auf Wunsch auch installiert werden.

Sollte eine aktuellere ADI Treiberversion existieren (siehe Downloadbereich der B&R Homepage), so kann diese nachinstalliert werden. Bei der Installation ist auf einen deaktivierten "Write Filter" zu achten.

# **3 B&R Automation Device Interface (ADI) Development Kit**

Mit dieser Software können Funktionen des B&R Automation Device Interface (ADI) aus Windows Anwendungen angesprochen werden, die z.B. mit Microsoft Visual Studio erstellt wurden:

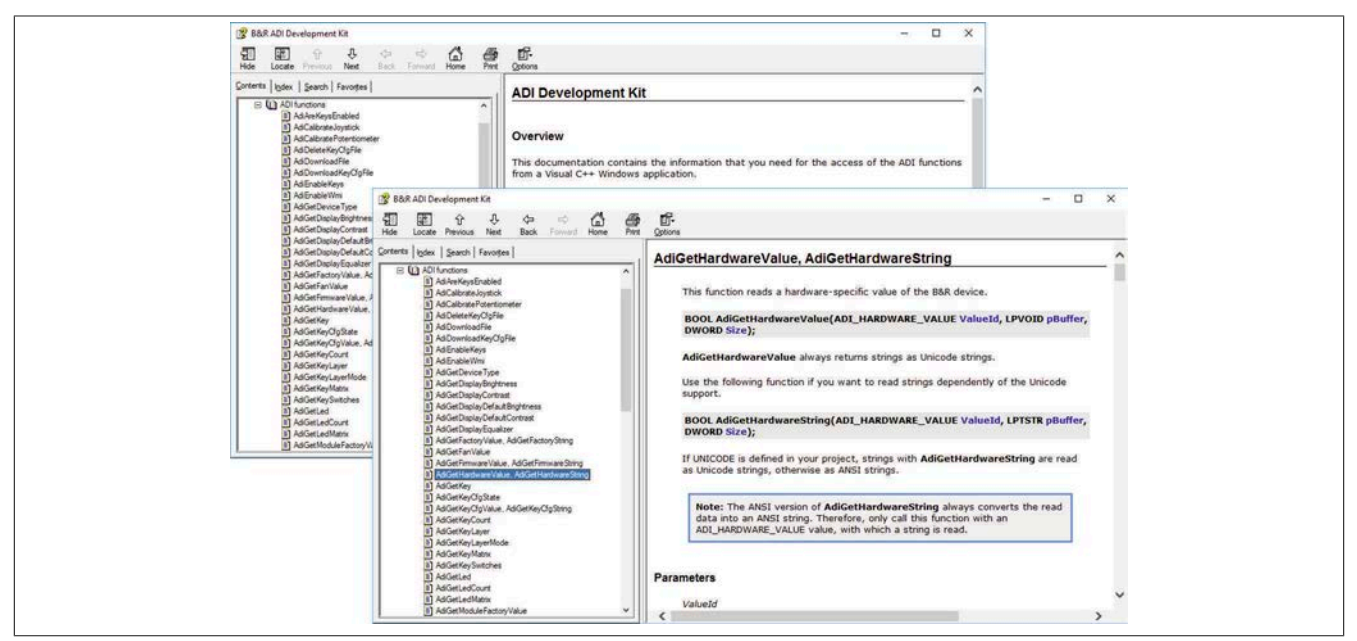

Abbildung 32: ADI Development Kit Screenshots (Symbolbild)

Features:

- · Header Dateien und Import Libraries
- Hilfedateien
- Beispielprojekte
- ADI DLL (für Test der Anwendungen, wenn kein ADI Treiber installiert ist)

Es muss dazu der für das Gerät passende ADI Treiber auf der genannten Produktfamile installiert sein. In den B&R Images von Embedded Betriebssystemen ist der ADI Treiber bereits enthalten.

Eine detaillierte Beschreibung, wie die ADI Funktionen verwendet werden, ist der Online Hilfe zu entnehmen.

Das B&R Automation Device Interface (ADI) Development Kit kann kostenlos im Downloadbereich der B&R Homepage (<u>www.br-automation.com</u>) heruntergeladen werden.

# 4 B&R Automation Device Interface (ADI) .NET SDK

Mit dieser Software können Funktionen des B&R Automation Device Interface (ADI) aus .NET Anwendungen angesprochen werden, die mit Microsoft Visual Studio erstellt wurden.

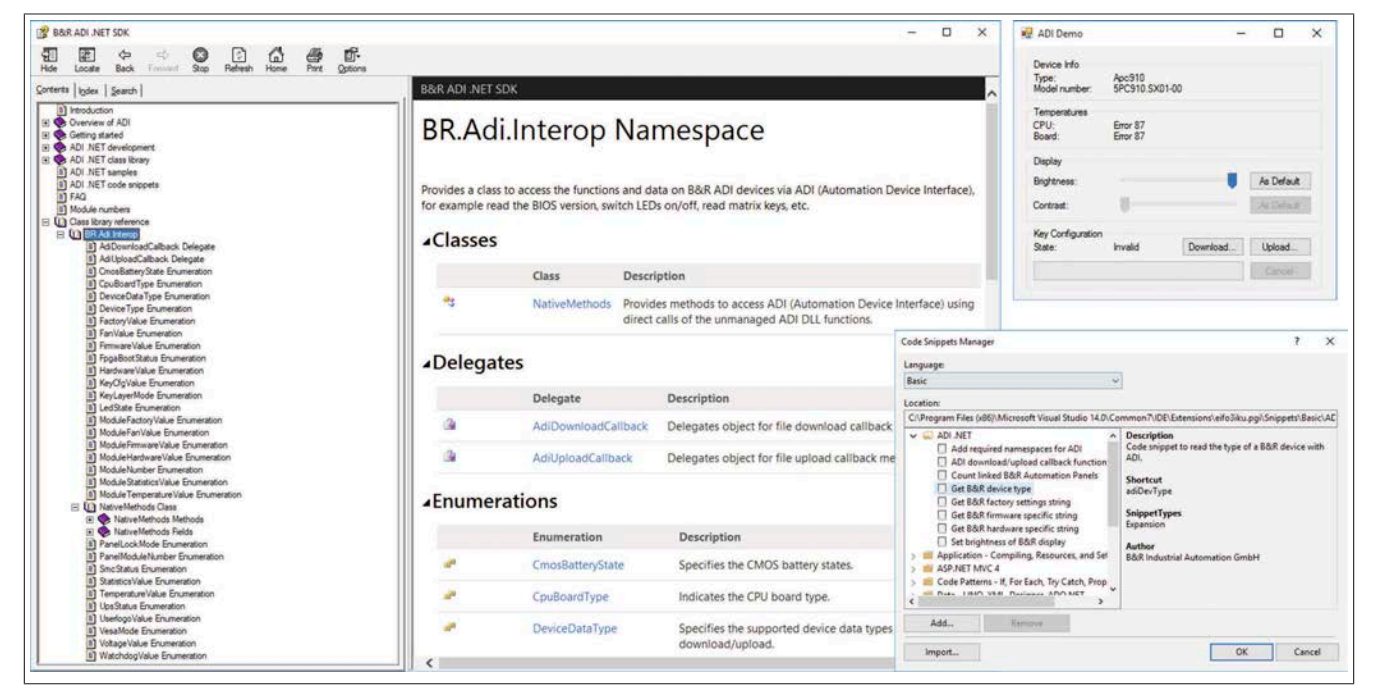

Abbildung 33: ADI .NET SDK Screenshots (Symbolbild)

Features:

- ADI .NET Class Library
- Hilfedateien (Hilfe ist in Englisch)
- · Beispielprojekte und Code Snippets.
- ADI DLL (für Test der Anwendungen, wenn kein ADI Treiber installiert ist).

Es muss dazu der für das Gerät passende ADI Treiber auf der genannten Produktfamilie installiert sein. In den B&R Images von Embedded Betriebssystemen ist der ADI Treiber bereits enthalten.

Eine detaillierte Beschreibung, wie die ADI Funktionen verwendet werden, ist der Online Hilfe zu entnehmen.

Das ADI .NET SDK kann kostenlos im Downloadbereich der B&R Homepage (<u>www.br-automation.com</u>) heruntergeladen werden.

# 5 B&R Key Editor

Eine häufig auftretende Anforderung bei Panels ist die Anpassung der Funktionstasten und LEDs an die Applikationssoftware. Mit dem B&R Key Editor ist die individuelle Anpassung an die Applikation schnell und problemlos möglich.

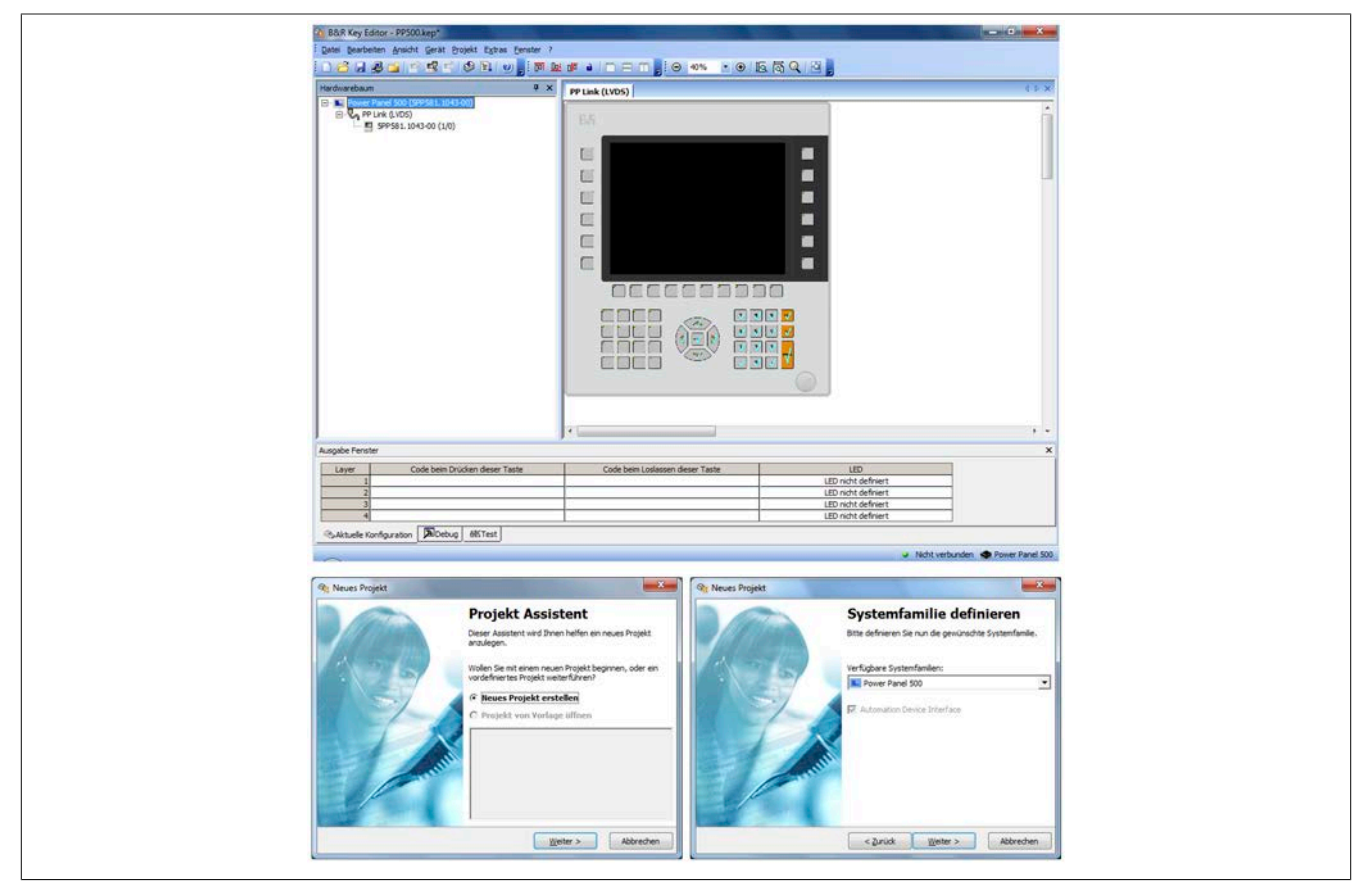

Abbildung 34: B&R Key Editor Screenshots (Symbolfoto)

#### Features:

- Parametrierung normaler Tasten wie auf einem Keyboard (A, B, C, etc.)
- Tastenkombinationen (CTRL+C, SHIFT+DEL, etc.) auf einer Taste
- Spezielle Funktion der Taste (Helligkeit ändern, etc.)
- LED Funktionen zuweisen (HDD Zugriff, Power, etc.)
- 4-fach Belegung jeder Taste möglich (über Layer)
- Parametrierung der Panel Sperrzeit beim Anschluss mehrerer Automation Panel Geräte bei Automation PCs und Panel PCs.

Eine detaillierte Anleitung zum Parametrieren von Tasten und LEDs und zur Installation der Tastenkonfiguration am Zielsystem ist in der Online Hilfe des B&R Key Editors zu finden. Der B&R Key Editor und die Online Hilfe können kostenlos im Downloadbereich der B&R Homepage (<u>www.br-automation.com</u>) heruntergeladen werden.

### **6 RFID Transponder Lese- und Schreibeinheit**

### 6.1 Inbetriebnahme

### 6.1.1 Anschluss

Der Reader kann an jeder handelsüblichen USB-Typ A Schnittstelle betrieben werden, welche die in den technischen Daten des 5E9020.29 beschriebenen Spezifikationen erfüllt.

#### 6.1.2 Unterstützte Betriebssysteme

- Windows XP Professional
- Windows 7
- Windows 10 (kein Treiber notwendig)

### 6.1.3 Treiberinstallation

Bevor mit dem Transponder gearbeitet werden kann muss der Treiber für die USB Communication Device Class (CDC) installiert werden.

Nach der Treiberinstallation meldet sich der Reader als Serielles COMx-Device.

# Information:

Der Treiber kann von der B&R Homepage <u>www.br-automation.com</u> heruntergeladen werden.

### 6.1.4 Port Settings

Folgende Port Settings sind für die Kommunikation einzustellen:

Bits per second: 115200

Data bits: 8

Parity: None

Stop bits: 1

Flow control: None

### 6.1.5 Terminalprogramm

Zum Testen kann mit einem entsprechenden Terminalprogramm ("Port Settings" beachten) mit dem Reader kommuniziert werden. Unter Windows kann zb.: die Freeware RealTerm oder TeraTerm verwendet werden.

# Information:

Je nach Einstellung des Terminalprogramms ist es möglicherweise notwendig das Echo der Eingabe einzuschalten (Befehl "echo\_on") um die Eingabe am Bildschirm zu sehen.

### 6.1.6 RFID - Befehlssatz

Der Transponder liest und schreibt MIFARE- und ISO15693-TAG's. Je nach verwendetem TAG sind die entsprechenden Befehle bzw. Parameter gültig. Wenn ein TAG in der Nähe der Antenne ist wird die Meldung PiccSelect und die Seriennummer des TAGs ausgegeben. Wenn der TAG wieder entfernt wird, wird die Meldung PiccRemove und die Seriennummer des TAGs ausgegeben.

1. Kommando "Syntax des Kommandos"

- 2. In Klartext der ausgeführte Befehl
- 3. Antwort

read,a,ff ff ff ff ff ff,5

"Error: <Fehler-Nummer> (Fehlersyntax)"

Es wird zwischen Bedienfehlern und Fehlermeldungen des RFID-Stack unterschieden. Siehe Abschnitt "Fehlercodes" .

### Information:

Jedes Kommando muss mit einem Carriage Return (\r) abgeschlossen werden.

#### 6.2 Kommandos

#### 6.2.1 Allgemeine Kommandos

| Kommando      | Beschreibung                                               | Parameter 1 | Parameter 2 | Parameter 3 | Parameter 4 | Parameter 5 |
|---------------|------------------------------------------------------------|-------------|-------------|-------------|-------------|-------------|
| Info_On       | Kommandobestätigung wird ausgegeben                        |             |             |             |             |             |
| Info_Off      | Kommandobestätigung wird nicht ausgegeben (DE-FAULT)       |             |             |             |             |             |
| Show_Config   | Zeigt aktuelle Einstellungen an                            |             |             |             |             |             |
| Show_Revision | Zeigt die Soft- und Hardware Revision an                   |             |             |             |             |             |
| Show_Status   | Zeigt den RFID Stack Fehler an                             |             |             |             |             |             |
| Show_SN       | Zeigt die aktive TAG Nummer an                             |             |             |             |             |             |
| Show_Key      | Zeigt den aktiven Key an                                   |             |             |             |             |             |
| Echo_On       | Zeigt ein Eingabeecho auf der Ausgabe                      |             |             |             |             |             |
| Echo_Off      | Unterdrückt das Eingabeecho auf der Ausgabe (DE-<br>FAULT) |             |             |             |             |             |
| Startup       | Zeigt die Startmeldung                                     |             |             |             |             |             |
| Life          | Life-Kommando> liefert OK zurück                           |             |             |             |             |             |
| Helpme        | Alle Befehle werden aufgelistet                            |             |             |             |             |             |
| Show_Error    | Zeigt Fehlerdetails                                        |             |             |             |             |             |
| Restart       | Startet den Reader neu                                     |             |             |             |             |             |

Tabelle 154: Allgemeine Kommandos

#### 6.2.2 Upgrade Kommandos

| Kommando         | Beschreibung                                                           | Parameter 1 | Parameter 2 | Parameter 3 | Parameter 4 | Parameter 5 |
|------------------|------------------------------------------------------------------------|-------------|-------------|-------------|-------------|-------------|
| Firmware_Upgrade | Setzt den Transponderleser in den USB Massenspei-<br>cher Update-Modus |             |             |             |             |             |
| Firmware_Info    | Zeigt Informationen über die aktuelle Firmware an                      |             |             |             |             |             |

Tabelle 155: Update Kommandos

### 6.2.2.1 Upgrade Vorgang

### Um ein Firmware-Upgrade durchführen zu können sind folgende Punkte notwendig:

- Exklusive Verbindung USB-Transponderleser
- Firmware-File (zB.: firmware\_0.80.bin)
- Terminalprogramm mit aktiver Verbindung zum Transponderleser (siehe Punkt "Inbetriebnahme")
- Direkter Zugang zum verwendeten USB-Port ist von Vorteil (Reconnect)

### Folgend wird die Vorgehensweise unter Windows beschrieben:

- 1 Mit der Eingabe des Befehls "Firmware\_Upgrade" wird der Transponderleser in den Upgrade-Mode versetzt
- 2 Der Transponderleser meldet sich, abhängig von der Windows-Systemeinstellung, folglich automatisch als USB-Massenspeicher
- 3 Im Explorer erscheint nun ein neues Laufwerk (zB.: D:\)
- 4 Öffnen Sie nun über den Explorer das neue Laufwerk
- 5 Löschen Sie das darin befindliche File mit dem Namen firmware.bin
- 6 Kopieren Sie anschließend das neue Firmware-File (zB.: firmware\_80.bin) stattdessen auf das Laufwerk
- 7 Der Transponderleser sollte so mit der neuen Firmware modifiziert worden sein
- 8 Zum Abschluss des Upgrade-Vorgangs ist es notwendig den Transponderleser neu zu starten. Dies kann mittels eines Reconnect am USB-Port (Aus/Einstecken) oder dem Ein/Ausschalten des gesamten Geräts erfolgen
- 9 Nach erfolgtem Neustart kann die Version der Firmware mitels der Befehle "show\_revision" oder "firmware\_info" kontrolliert werden.

### 6.3 MIFARE

### 6.3.1 MIFARE Kommandos

| Kommando         | Beschreibung                                                                                                    | Parameter 1 | Parameter 2                                               | Parameter 3 | Parameter 4                | Parameter 5 |
|------------------|----------------------------------------------------------------------------------------------------|-------------|-----------------------------------------------------------|-------------|----------------------------|-------------|
| Read             | Liest einen 16 Byte Block vom PICC                                                                                         | 'A' or 'B'  | siehe Tabel-<br>le Zugriffs-<br>rechte (Para-<br>meter2)  | Quell Block |                            |             |
| Read_Blocks      | Liest den angegebenen Bereich von Blöcken vom PICC                                                                         | 'A' or 'B'  | siehe Tabel-<br>le Zugriffs-<br>rechte (Para-<br>meter2)  | Start Block | End-Block                  |             |
| Write            | Schreibt einen 16 Byte Block auf den PICC                                                                                  | 'A' or 'B'  | siehe Tabel-<br>le Zugriffs-<br>rechte (Para-<br>meter2)  | Ziel Block  | 16 Byte Data<br>in hex 00h |             |
| Decr             | Nimmt den Wert des Quell-VALUE-Blockes, subtrahiert<br>den angegebenen Wert und schreibt das Ergebnis in<br>den Ziel-Block | 'A' or 'B'  | siehe Tabel-<br>le (Zugriffs-<br>rechte (Para-<br>meter2) | Quell Block | Ziel Block                 | Wert        |
| Incr             | Nimmt den Wert des Quell-VALUE-Blockes, addiert den<br>angegebenen Wert und schreibt das Ergebnis in den<br>Ziel-Block     | 'A' or 'B'  | siehe Tabel-<br>le Zugriffs-<br>rechte (Para-<br>meter2)  | Quell Block | Ziel Block                 | Wert        |
| Restore          | Kopiert einen VALUE Block                                                                                                  | 'A' or 'B'  | siehe Tabel-<br>le Zugriffs-<br>rechte (Para-<br>meter2)  | Quell Block | Ziel Block                 |             |
| InitZero         | Initialisiert einen VALUE Block mit Wert 0                                                                                 | 'A' or 'B'  | siehe Tabel-<br>le Zugriffs-<br>rechte (Para-<br>meter2)  | Ziel Block  |                            |             |
| Store_Key_EEPROM | Speichert einen 6 Byte Key im EEPROM                                                                                       | 'A' or 'B'  | Sector für Key<br>in Reader EE-<br>PROM                   | 6 Byte Key  |                            |             |
| Store_Key_Temp   | Speichert einen 6 Byte Key temporär im Transponder-<br>leser bis zum Ausschalten                                           | 6 Byte Key  |                                                           |             |                            |             |
| Connect          | Verbindet sich manuell mit einem bestimmten TAG                                                                            | 4 Byte SNr  |                                                           |             |                            |             |
| Disconnect       | Verbindet sich automatisch wieder mit dem besten TAG                                                                       |             |                                                           |             |                            |             |
| Key_CMD          | Key wird bei jedem Kommando direkt mitgeben (DE-<br>FAULT)                                                                 |             |                                                           |             |                            |             |
| Key_EEPROM       | Es wird der Key vom EEPROM verwendet                                                                                       |             |                                                           |             |                            |             |
| Key_TEMP         | Es wird der temporäre Key verwendet                                                                                        |             |                                                           |             |                            |             |

Tabelle 156: MIFARE Kommandos

#### 6.3.2 Authentifizierung

Die für die Authentifizierung notwendigen Keys können entweder im EEPROM oder temporär im Transponder abgelegt werden. Alternativ dazu können die Authentifizierungs-Keys mit dem Kommando übergeben werden.

Der verwendete Ablageort bzw. das Mitsenden der Authentifizierungs-Keys wird mittels der Kommandos Key\_EE-PROM, Key\_TEMP bzw. Key\_CMD eingestellt.

Für die Ablage der Authentifizierungs-Keys im Transponder dienen folgende Kommandos:

| MIFARE Kommandos Authentifizierungs-Keys-Ablage |             |                                 |             |             |             |  |  |  |
|-------------------------------------------------|-------------|---------------------------------|-------------|-------------|-------------|--|--|--|
| Kommando                                        | Parameter 1 | Parameter 2                     | Parameter 3 | Parameter 4 | Parameter 5 |  |  |  |
| Store_key_eeprom                                | 'A' or 'B'  | SeKtor für Key in Reader EEPROM | 6 Byte Key  |             |             |  |  |  |
| Store_key_temp                                  | 6 Byte Key  |                                 |             |             |             |  |  |  |

Tabelle 157: MIFARE Kommandos Authentifizierungskey-Ablage

store\_key\_eeprom,a,0,ff ff ff ff ff ff

Kommando "store\_key\_eeprom": Der Key wird in den EEPROM-Sektor 0 geschrieben

Der Default-Key (nach Auslieferung von TAGs) ist: 0xFF FF FF FF FF FF

Im EEPROM können für jeden der beiden Keys A oder B je 16 Keys (0 bis15) abgelegt werden.

#### 6.3.3 Berechtigung und Speicherorganisation

Der TAG ist in 16 Sektoren mit je 4 Blöcken unterteilt. Jeder Block davon hat 16 Byte. Der 4. Block je Sektor beinhaltet die Keys und die Berechtigungen für den jeweiligen Sektor (sog. Sector Trailer). Für jeden Block können individuelle Berechtigungen vergeben werden. Je Sektor können zwei verschiedene Keys "A" oder "B" vergeben werden.

Diese Keys und Berechtigungen sind in einem definierten Format (laut Spezifikation MIFARE) abzulegen. Zum ändern dieser Berechtigungen schreiben Sie mit dem "Write-Kommando" im richtigen Format in den jeweiligen Sector Trailer.

Auf weitere Details der Speicherorganisation und der Berechtigungen des TAGs wird hier nicht eingegangen. Für weitere Informationen siehe dazu das Datenblatt "MIFARE Standard Card IC MF1 IC S50 Functional Specification".

#### 6.3.4 Value Block

Ein Block kann als Wert-Block (sog. Value-Block) verwendet werden. Dieser ist 4 Byte groß inkl. Vorzeichen-Bit. Mit dem jeweiligen Kommando (read, increment, decrement, restore) führt der TAG eigenständig die Erhöhung bzw. die Verringerung des Wertes aus, ohne dass dazu der Wert ausgelesen werden muss. Um einen Block als Value Block verwenden zu können, muss dieser in einem definierten Format formatiert sein.

Auf weitere Details der Value Blöcke des TAGs wird hier nicht eingegangen. Für weitere Informationen siehe dazu beigelegtes PDF "MIFARE Standard Card IC MF1 IC S50 Functional Specification".

### 6.3.5 Zugriffsrechte

Je nach Einstellung gibt es verschiedene Möglichkeiten für Parameter 2

| MIFARE Zugriffsrechte (Parameter 2) |            |                              |                                                           |  |  |  |  |  |
|-------------------------------------|------------|------------------------------|-----------------------------------------------------------|--|--|--|--|--|
| Config                              | Key_CMD    | Key_EEPROM                   | Key_TEMP                                                  |  |  |  |  |  |
| Para2                               | 6 Byte Key | Sektor für Key in Reader EE- | Es wird der temporär abgelegte Key verwendet – Dummy Wert |  |  |  |  |  |
|                                     |            | PROM                         | (0-63)                                                    |  |  |  |  |  |

Tabelle 158: MIFARE Zugriffsrechte (Parameter 2)

,A' = Authentifizierung mit KeyA, ,B' = Authentifizierung mit KeyB

**Sektor =** 0-63

Quell- bzw. Ziel-Block = 0-254 (Je nach Typ MIFARE 1K 0-63, MIFARE 4K 0-254,

Bei Decrement, Increment, Restore muss der Quell-Block vom Typ Value-Block sein)

**Data bzw. Key =** 00-FF (ohne '0x' voran, es ist möglich mit Leerzeichen die Bytes zu trennen, aber nicht zwingend notwendig

Wert = 4 Byte inklusive Vorzeichen Bit

Alle Befehle und Parameter sind in ASCII. Die Daten sind in Hex im Format 00h

| Para1                         | Para2          |         |       | Para3          |       |   |       | Para4          |       |         | Para5          |         |         |
|-------------------------------|----------------|---------|-------|----------------|-------|---|-------|----------------|-------|---------|----------------|---------|---------|
| Block (üblicherweise 3 – Sec- | Zugriffsrechte | Block 0 | (Data | Zugriffsrechte | Block | 1 | (Data | Zugriffsrechte | Block | 2 (Data | Zugriffsrechte | Block 3 | (Sector |
| tor Trailer)                  | Block)         |         |       | Block)         |       |   |       | Block)         |       |         | Trailer)       |         |         |

Tabelle 159: MIFARE Zugriffsrechte (5 Byte Parameter)

| Value | RD  | WR  | INCR | DECREMENT / TRANSFER / RESTORE | Bemerkung                                             |
|-------|-----|-----|------|--------------------------------|-------------------------------------------------------|
| 0x00  | A/B | A/B | A/B  | A/B                            | Vollzugriff mit jedem Key (Aus-<br>lieferungszustand) |
| 0x01  | A/B | В   | -    | -                              |                                                       |
| 0x02  | A/B | -   | -    | -                              |                                                       |
| 0x03  | A/B | В   | В    | A / B                          | Value Block                                           |
| 0x04  | A/B | -   | -    | A/B                            | Value Block                                           |
| 0x05  | В   | -   | -    | -                              |                                                       |
| 0x06  | В   | В   | -    | -                              |                                                       |
| 0x07  | -   | -   | -    | -                              | Kein Zugriff                                          |

Tabelle 160: MIFARE Zugriffsrechte Parameter 2, 3 und 4 (Data Blocks)

Wenn KeyB in dem entsprechenden Sektor Trailer gelesen wird, kann er nicht zur Authentifizierung dienen (alle gelb markierten Zeilen in Tabelle oben).

**Konsequenzen**: Wenn der Leser versucht, einen Block eines Sektors mit Schlüssel B (grau markierte Bedingungen für den Zugang) zu authentifizieren, wird die Karte jeden nachfolgenden Speicherzugriff nach der Authentifizierung verweigern.

| Value | КеуА |    | Access Bits |    | КеуВ |    | Bemerkung                               |
|-------|------|----|-------------|----|------|----|-----------------------------------------|
|       | RD   | WR | RD          | WR | RD   | WR |                                         |
| 0x00  | -    | A  | A           | -  | A    | A  | KeyB kann gelesen werden                |
| 0x01  | -    | В  | A/B         | -  | -    | В  |                                         |
| 0x02  | -    | -  | A           | -  | A    | -  | KeyB kann gelesen werden                |
| 0x03  | -    | -  | A/B         | -  | -    | -  | Kein Zugriff                            |
| 0x04  | -    | A  | A           | A  | A    | A  | KeyB kann gelesen werden (Auslieferung) |
| 0x05  | -    | -  | A/B         | В  | -    | -  |                                         |
| 0x06  | -    | В  | A/B         | В  | -    | В  |                                         |
| 0x07  | -    | -  | A/B         | -  | -    | -  | Kein Zugriff                            |

Tabelle 161: MIFARE Zugriffsrechte Parameter 5 (Sektor Trailer)

Die gelb markierten Zeilen sind Access Conditions wo KeyB gelesen und für Daten genutzt werden kann.

#### 6.3.6 Beispiele der MIFARE-Kommandos

```
Befehl:
write, a, 0, 5, 0123456789ABCDEF0123456789ABCDEF
Antwort:
Command write -> Data in sector 1 Block 5 written=0123456789ABCDEF0123456789ABCDEF
Befehl:
read, a, 0, 5
Antwort:
Command read -> Data in block 5 in HEX=0123456789ABCDEF0123456789ABCDEF
Befehl:
Initzero, a, 0, 8
Antwort:
Command initzero -> Data in sector 2 Block 8 written=00000000FFFFFFFF000000000FF00FF
Befehl:
Incr,a,0,8,8,2
Antwort:
Command incr -> Block 008 successful by 000000002 incremented and written to block 008
Befehl:
read, a, ff ff ff ff ff ff, 5
Antwort:
Befehl:
connect, Ob al 78 98
Antwort:
Command connect \rightarrow
********
Key mode = Key eeprom
Info_text = Info_on
Tag_connected = Manual mode
Tag sn = 0BA17898
Befehl:
read_blocks,a,0,0,3
Antwort:
Command read blocks ->
Data in block 0 in HEX=3B7CF4E05388040046B9949745302809
Data in block 3 in HEX=00000000000FF078069FFFFFFFFFFFF
6.4 ISO15693
6.4.1 ISO15693 Kommandos
                                                                               Parameter 4
                                                                     Parameter 3
                                                                                         Parameter 5
Kommando
               Beschreibung
                                                 Parameter 1
                                                           Parameter 2
Read
               Liest einen 4 Byte Block vom PICC
                                                           Quell Block
                                                 Flags (flag)
Read Blocks
               Liest den angegebenen Bereich von Blöcken vom PICC | Flags (flag)
                                                           Start-Block
                                                                     End-Block
               Schreibt einen 4 Byte Block auf den PICC
                                                           Ziel Block
                                                                     4 Byte Data in
Write
                                                 Flags (flag)
                                                                     hex 00h
               AFI, DSFID, Anzahl der Blöcke und Bytes / Block aus- Flags (flag)
Sys_Info
                                                                               --
                                                                                         ___
               lesen
```

Tabelle 162: ISO15693 Kommandos

Schreibschutzstatus von einzelnen Blöcken anzeigen Flags (flag)

Security

End-Block

Start-Block
#### Software • RFID Transponder Lese- und Schreibeinheit

| Kommando       | Beschreibung                                         | Parameter 1  | Parameter 2       | Parameter 3 | Parameter 4 | Parameter 5 |
|----------------|------------------------------------------------------|--------------|-------------------|-------------|-------------|-------------|
| Set_AFI        | AFI Wert schreiben                                   | Flags (flag) | 1 Byte Wert       |             |             |             |
| Set_DSFID      | DSFID Wert schreiben                                 | Flags (flag) | 1 Byte Wert       |             |             |             |
| Lock_Block     | Schreibschutz für einen Block einschalten            | Flags (flag) | Ziel-Block        |             |             |             |
| Lock_AFI       | AFI Schreibschutz setzen                             | Flags (flag) |                   |             |             |             |
| Lock_DSFID     | DSFID Schreibschutz setzen                           | Flags (flag) |                   |             |             |             |
| Connect        | Verbindet sich manuell mit einem bestimmten TAG      | 8 Byte SNr   |                   |             |             |             |
| Disconnect     | Verbindet sich automatisch wieder mit dem besten TAG |              |                   |             |             |             |
| Inventory      | Liest die UID und DSFID vom PICC                     | Flags (flag) | AFI               | Bitlänge    | Maske       |             |
| Stay_Quiet     | PICC geht in Quiet-Modus                             | Flags (flag) | Seriennum-<br>mer |             |             |             |
| Reset_To_Ready | PICC verlässt den Quiet-Modus                        | Flags (flag) | Seriennum-<br>mer |             |             |             |
| Reset_Quiet    | Alle PICC verlassen den Quiet-Modus                  |              |                   |             |             |             |

Tabelle 162: ISO15693 Kommandos

### Information:

Weitere Information über Flags siehe "Flag Definitionen".

### 6.4.2 Speicherorganisation

Quell- bzw. Ziel-Block = 0 bis 254 (je nach TAG)

**Daten und Key =** 00 bis FF (ohne '0x' voran, es ist möglich mit Leerzeichen die Bytes zu trennen, aber nicht zwingend notwendig)

Wert = 1 Byte inklusive Vorzeichen Bit

Alle Befehle und Parameter sind in ASCII. Die Daten sind in Hex im Format 00h

### 6.4.3 Flag Definitionen

| <b>Request Flag</b> | Request Flag Bits 1 to 4 |       |                                                                                                    |  |
|---------------------|--------------------------|-------|----------------------------------------------------------------------------------------------------|--|
| Bit                 | Flag Name                | Value | Beschreibung                                                                                                    |  |
| b1                  | Subcarrier flag          | 0     | A single subcarrier is used by the flag                                                                           |  |
|                     |                          | 1     | Two subcarriers are used by the flag                                                                              |  |
| b2                  | Data rate flag           | 0     | Low data rate                                                                                                    |  |
|                     |                          | 1     | High data rate                                                                                                    |  |
| b3                  | Inventory flag           | 0     | Flags 5 to 8 meaning in following tables (points to table "Request Flag Bits 5 to 8 when invento flag IS NOT set" |  |
|                     |                          | 1     | Flags 5 to 8 meaning in following tables (points to table Request Flag Bits 5 to 8 when inventory flag IS set     |  |
| b4                  | Protocol extension flag  | 0     | No protocol format extension                                                                                      |  |
|                     |                          | 1     | Protocol format is extended. Reserved for future use.                                                             |  |

Tabelle 163: Request Flag Bits 1 to 4

| <b>Request Flag</b> | Request Flag Bits 5 to 8 when inventory flag IS NOT set |                                                                                                    |                                                                                                    |  |
|---------------------|---------------------------------------------------------|----------------------------------------------------------------------------------------------------|----------------------------------------------------------------------------------------------------|--|
| Bit                 | Flag Name                                               | Value                                                                                                    | Beschreibung                                                                                                    |  |
| b5 Select flag      |                                                         | 0                                                                                                    | Request executed by any tag according to the setting of Adress flag                                                           |  |
|                     |                                                         | 1 Request executed only by tag in selected state. The Adress flag is set to 0 and the l<br>not included in the request |                                                                                                    |  |
| b6 Address flag     |                                                         | 0                                                                                                    | Request is nor addressed. UID field is not included. It can be executed by any tag.                                           |  |
|                     |                                                         | 1                                                                                                    | Request is adressed. UID field is included. It is executed only by the tag whose UID matches the UID sepcified in the request |  |
| b7 Option flag      |                                                         | 0                                                                                                    | Meaning is defined by the command description. It is set to 0 if not otherwise defined by the command.                        |  |
|                     |                                                         | 1                                                                                                    | Meaning is defined by the command description                                                                                 |  |
| b8                  | RFU                                                     | 0                                                                                                    | Reserved for future use                                                                                                    |  |

Tabelle 164: Request Flag Bits 5 to 8 when inventory flag IS NOT set

| Request Flag Bits 5 to 8 when inventory flag IS set |               |       |                                                                                                    |
|-----------------------------------------------------|---------------|-------|----------------------------------------------------------------------------------------------------|
| Bit                                                 | Flag name     | Value | Beschreibung                                                                                          |
| b5                                                  | AFI flag      | 0     | AFI field is not present                                                                              |
|                                                     |               | 1     | AFI field is present                                                                                  |
| b6                                                  | Nb_slots_flag | 0     | 16 slots                                                                                              |
|                                                     |               | 1     | 1 slot                                                                                                |
| b7                                                  | Option flag   | 0     | Meaning is defined by the request description. It is set to 0 if not otherwise defined by the request |
|                                                     |               | 1     | Meaning is defined by the request desription                                                          |
| b8                                                  | RFU           | 0     | Reserved for future use                                                                               |

Tabelle 165: Request Flag Bits 5 to 8 when inventory flag IS set

### 6.4.4 Beispiele der ISO15693-Kommandos

### 6.4.4.1 Inventory

flags [hex]: 0x02 = High Data rate 0x04 = Inventory

0x10 = AFI value is set

0x20 = Single slot

afi [dez]:

AFI Wert, wenn in den Flags 0x10 gesetzt ist

### bitlength [dez]:

Bitlänge der folgenden UID Maske. Bei 16 Slots ist eine maximale Bitlänge von 60 zulässig, bei einem Slot von 64. Die Länge der nachfolgenden Maske wird von diesem Parameter abgeleitet.

mask [hex]:

UID Maske für das Inventory-Kommando - 1 bis 8 Bytes. Wenn die Bitlänge '0' ist, muss ein Byte ('00') gesendet werden.

### INFORMATION:

Die UID eines ISO15693-Transponders wird in umgekehrter Byte Reihenfolge ausgegeben.

#### **Inventory Beispiele:**

```
Inventory,06,0,0,0 \\ Inventory mit High data rate, 16 Slots, kein AFI Wert
Inventory,16,3,0,0 \\ Inventory mit High data rate, 16 Slots, AFI Wert '3'
Inventory,26,0,0,0 \\ Inventory mit High data rate, 1 Slot, kein AFI Wert
```

#### **Inventory Antwort :**

1 Byte DSFID Wert, 8 Byte UID - Slot 1
1 Byte DSFID Wert, 8 Byte UID - Slot 2
...
1 Byte DSFID Wert, 8 Byte UID - Slot 16

Wenn als flag 0x20 gesetzt ist, dann ist nur der Eintrag von Slot 1 gültig, alle anderen Slots liefern '0'.

### 6.4.4.2 Reset\_To\_Ready

### Reset\_To\_Ready

flags (hex), sn [hex]: 8 Byte UID des Tags

Der Filter für den Tag wird gesetzt und der Tag wird disconnected.

### 6.4.4.3 Stay\_Quiet

### Stay\_Quiet

flags (hex), sn [hex] : 8 Byte UID des Tags

Der Filter des Tags wird zurückgesetzt, und scheint beim Inventory-Kommando wieder auf.

### 6.4.4.4 Reset\_Quiet

### Reset\_Quiet

Dieses Kommando setzt ALLE Filter zurück, die vorher per Stay\_Quiet gesetzt wurden.

### 6.5 Fehlercodes

### 6.5.1 Fehlermeldungen und Fehlernummern

| Bedienfeh | ler             |                                                                                                    |
|-----------|-----------------|----------------------------------------------------------------------------------------------------|
| Value     | Name            | Beschreibung                                                                                                  |
| 0         | ERR_NONE        | Kein Fehler (OK)                                                                                              |
| 1         | ERR_OTHER       | Sonstiger Bedienfehler, unbekanntes Kommando                                                                  |
| 2         | ERR_PARAMETER   | Anzahl der Parameter stimmt nicht                                                                             |
| 3         | ERR_AUTH        | Authentifizierung fehlerhaft (A oder B)                                                                       |
| 4         | ERR_SECTOR      | Ungültiger Bereich für Sector (0-63)                                                                          |
| 5         | ERR_BLOCK_SRC   | Ungültiger Bereich für Quell-Block (0-255)                                                                    |
| 6         | ERR_WRITE       | Keine Daten zum Schreiben vorhanden                                                                           |
| 7         | ERR_KEY_EE      | Kein Key zum Schreiben vorhanden                                                                              |
| 8         | ERR_KEY_STORE   | Schlüssel konnte nicht gespeichert werden                                                                     |
| 9         | ERR_BLOCK_DST   | Ungültiger Bereich für Ziel-Block (0-255)                                                                     |
| 10        | ERR_NO_TAG      | Kein TAG in Reichweite                                                                                        |
| 11        | ERR_BLOCK_NUM   | Falsche Werte für Quell-/Ziel-Blöcke                                                                          |
| 12        | ERR_TAG_NUM     | Ungültige TAG-Nummer                                                                                          |
| 13        | ERR_KEY         | Ungültiger Key                                                                                                |
| 14        | ERR_REMOTE      | X-Modem FW-Update abgebrochen (nicht verwendet)                                                               |
| 15        | ERR_SYNC        | X-Modem FW-Update Paketanfang nicht gefunden (nicht verwendet)                                                |
| 16        | ERR_RETRY       | X-Modem FW-Update Anzahl der Wiederholungen (nicht verwendet)                                                 |
| 17        | ERR_READ        | Daten konnten nicht gelesen werden                                                                            |
| 18        | ERR_INCDECRES   | Fehler beim Zugriff auf den VALUE-Block                                                                       |
| 19        | ERR_LOCK        | Block konnte nicht gesperrt werden                                                                            |
| 20        | ERR_AFI         | Fehler beim Beschreiben des AFI Werts                                                                         |
| 21        | ERR_DSFID       | Fehler beim Beschreiben des DSFID Werts                                                                       |
| 22        | ERR_SYSINFO     | System Information konnte nicht gelesen werden                                                                |
| 23        | ERR_INVENTORY   | Das Kommando Inventory konnte nicht ausgeführt werden, entweder ein falscher Parame-                          |
|           |                 | ter(wert) oder einer interner RFID Stack FEhler                                                               |
| 24        | ERR_STAY_QUIET  | Der spezifizierte ISO Tag konnte nicht auf STAY_QUIET gesetzt werden (nicht mehr erreichbar)                  |
| 25        | ERR_RESET2READY | Der spezifizierte ISO Tag konnte nicht auf READY gesetzt werden (nach einem vorausgegange-<br>nen STAY_QUIET) |

Tabelle 166: Bedienfehler

RFID Stack Fehler können mit dem Kommando "show\_status" abgefragt werden. Jede Fehlernummer setzt sich aus einem HIGH-Byte (Stack Komponente) und einem LOW-Byte zusammen (Fehler). Mit dem Kommando "show\_error" kann der Fehler detailiert ausgewertet werden. (zum Beispiel: ISO15693 Fehlercodes siehe )"Response Flags & Error Codes"

| Fehlermeldungen RFID Stack LOW Byte |                                |                                                          |  |
|-------------------------------------|--------------------------------|----------------------------------------------------------|--|
| Value                               | Name                           | Beschreibung                                             |  |
| 0xXX00                              | PH_ERR_SUCCESS                 | Returned in case of no error                             |  |
| 0xXX71                              | PH_ERR_SUCCESS_CHAINING        | Rx chaining is not complete, further action needed       |  |
| 0xXX72                              | PH_ERR_SUCCESS_INCOMPLETE_BYTE | An incomplete byte was received                          |  |
| 0xXX01                              | PH_ERR_IO_TIMEOUT              | No reply received, e.g. PICC removal                     |  |
| 0xXX02                              | PH_ERR_INTEGRITY_ERROR         | Wrong CRC or parity detected                             |  |
| 0xXX03                              | PH_ERR_COLLISION_ERROR         | A collision occurred                                     |  |
| 0xXX04                              | PH_ERR_BUFFER_OVERFLOW         | Attempt to write beyond buffer size                      |  |
| 0xXX05                              | PH_ERR_FRAMING_ERROR           | Invalid frame format                                     |  |
| 0xXX06                              | PH_ERR_PROTOCOL_ERROR          | Received response violates protocol                      |  |
| 0xXX07                              | PH_ERR_AUTH_ERROR              | Authentication error                                     |  |
| 0xXX08                              | PH_ERR_READ_WRITE_ERROR        | A Read or Write error occurred in RAM/ROM or Flash       |  |
| 0xXX09                              | PH_ERR_TEMPERATURE_ERROR       | The RC sensors signal overheating                        |  |
| 0xXX0A                              | PH_ERR_RF_ERROR                | Error on RF-Interface                                    |  |
| 0xXX0B                              | PH_ERR_INTERFACE_ERROR         | An error occurred in RC communication                    |  |
| 0xXX0C                              | PH_ERR_LENGTH_ERROR            | A length error occurred                                  |  |
| 0xXX7F                              | PH_ERR_INTERNAL_ERROR          | An internal error occurred                               |  |
| 0xXX20                              | PH_ERR_INVALID_DATA_PARAMS     | Invalid data parameters supplied (layer id check failed) |  |
| 0xXX21                              | PH_ERR_INVALID_PARAMETER       | Invalid parameter supplied                               |  |
| 0xXX22                              | PH_ERR_PARAMETER_OVERFLOW      | Reading/Writing a parameter would produce an overflow    |  |
| 0xXX23                              | PH_ERR_UNSUPPORTED_PARAMETER   | Parameter not supported                                  |  |
| 0xXX24                              | PH_ERR_UNSUPPORTED_COMMAND     | Command not supported                                    |  |
| 0xXX25                              | PH_ERR_USE_CONDITION           | Condition of use not satisfied                           |  |
| 0xXX26                              | PH_ERR_KEY                     | A key error occurred                                     |  |
| 0xXX80                              | ISO15693_ERROR                 | siehe "Response Flags & Error Codes"                     |  |
| 0xXX80                              | MIFARE                         | NAK 0                                                    |  |
| 0xXX81                              | MIFARE                         | NAK 1                                                    |  |
| 0xXX82                              | MIFARE                         | NAK 4                                                    |  |
| 0xXX83                              | MIFARE                         | NAK 5                                                    |  |

Tabelle 167: Fehlermeldungen RFID Stack LOW Byte

### Software • RFID Transponder Lese- und Schreibeinheit

| Fehlermeldungen RFID Stack HIGH Byte |                         |                                                    |  |
|--------------------------------------|-------------------------|----------------------------------------------------|--|
| Value                                | Name                    | Beschreibung                                       |  |
| 0x00XX                               | PH_COMP_GENERIC         | Generic Component Code                             |  |
| 0x01XX                               | PH_COMP_BAL             | BAL Component Code                                 |  |
| 0x02XX                               | PH_COMP_HAL             | HAL Component Code                                 |  |
| 0x03XX                               | PH_COMP_PAL_ISO14443P3A | ISO14443-3A PAL-Component Code                     |  |
| 0x04XX                               | PH_COMP_PAL_ISO14443P3B | ISO14443-3B PAL-Component Code                     |  |
| 0x05XX                               | PH_COMP_PAL_ISO14443P4A | ISO14443-4A PAL-Component Code                     |  |
| 0x06XX                               | PH_COMP_PAL_ISO14443P4  | ISO14443-4 PAL-Component Code                      |  |
| 0x07XX                               | PH_COMP_PAL_MIFARE      | MIFARE(R) PAL-Component Code                       |  |
| 0x08XX                               | PH_COMP_PAL_FELICA      | Open FeliCa PAL-Component Code                     |  |
| 0x09XX                               | PH_COMP_PAL_EPCUID      | ICode EPC/UID PAL-Component Code                   |  |
| 0x0AXX                               | PH_COMP_PAL_SLI15693    | ICode SLI/ISO15693 PAL-Component Code              |  |
| 0x0BXX                               | PH_COMP_PAL_I18000P3M3  | ISO18000-3 Mode3 PAL-Component Code                |  |
| 0x0CXX                               | PH_COMP_PAL_I18092MPI   | ISO18092 passive initiator mode PAL-Component Code |  |
| 0x10XX                               | PH_COMP_AL_MFC          | MIFARE(R) Classic AL-Component Code                |  |
| 0x11XX                               | PH_COMP_AL_MFUL         | MIFARE(R) Ultralight AL-Component Code             |  |
| 0x12XX                               | PH_COMP_AL_MFP          | MIFARE(R) Plus AL-Component Code                   |  |
| 0x13XX                               | PH_COMP_AL_VCA          | Virtual Card Architecture AL-Component Code        |  |
| 0x14XX                               | PH_COMP_AL_FELICA       | Open FeliCa AL-Component Code                      |  |
| 0x15XX                               | PH_COMP_AL_I15693       | ISO15693 AL-Component Code                         |  |
| 0x16XX                               | PH_COMP_AL_SLI          | ICode SLI AL-Component Code                        |  |
| 0x18XX                               | PH_COMP_AL_I18000P3M3   | ISO18000-3 Mode3 AL-Component Code                 |  |
| 0x19XX                               | PH_COMP_AL_MFDF         | MIFARE DESFIRE EV1 AL Component Code               |  |
| 0x1AXX                               | PH_COMP_AL_P40CMDPRIV   | P40 command libraryAL-Component Code               |  |
| 0x1BXX                               | PH_COMP_AL_P40CMDPUB    | P40 command libraryAL-Component Code               |  |
| 0x30XX                               | PH_COMP_DL_AMP          | Amplifier DL-Component Code                        |  |
| 0x31XX                               | PH_COMP_DL_THSTRM       | Thermostream DL-Component Code                     |  |
| 0x32XX                               | PH_COMP_DL_OSCI         | Oscilloscope DL-Component Code                     |  |
| 0x33XX                               | PH_COMP_DL_RDFPGA       | Reader FPGA Box DL-Component Code                  |  |
| 0x34XX                               | PH_COMP_DL_MSTAMPOSC    | Master Amplifier Oscilloscope DL-Component Code    |  |
| 0x35XX                               | PH_COMP_DL_STEPPER      | Stepper DL-Component Code                          |  |
| 0xE0XX                               | PH_COMP_CIDMANAGER      | Cid Manager Component Code                         |  |
| 0xE1XX                               | PH_COMP_CRYPTOSYM       | CryptoSym Component Code                           |  |
| 0xE2XX                               | PH_COMP_KEYSTORE        | KeyStore Component Code                            |  |
| 0xE3XX                               | PH_COMP_TOOLS           | Tools Component Code                               |  |
| 0xE4XX                               | PH_COMP_CRYPTORNG       | CryptoRng Component Code                           |  |
| 0xEFXX                               | PH_COMP_LOG             | Log Component Code                                 |  |

#### Tabelle 168: Fehlermeldungen RFID Stack HIGH Byte

| Response F  | Response Flags                                                            |                                                                           |                                                          |  |
|-------------|---------------------------------------------------------------------------|---------------------------------------------------------------------------|----------------------------------------------------------|--|
| Bit         | Flag Name                                                                 | Value                                                                     | Beschreibung                                             |  |
| b1          | Error Flag                                                                | 0                                                                         | No error                                                 |  |
|             |                                                                           | 1                                                                         | Error detected. Errorcode is in the Error filed response |  |
| b2          | RFU                                                                       | 0                                                                         | Reserved for future use                                  |  |
| b3          | RFU                                                                       | 0                                                                         | Reserved for future use                                  |  |
| b4          | Extension flag                                                            | 0                                                                         | High data rate                                           |  |
|             |                                                                           | 1                                                                         | Protocol format is extended. Reserved for future use     |  |
| b5          | RFU                                                                       | 0                                                                         | Reserved for future use                                  |  |
| b6          | RFU                                                                       | 0                                                                         | Reserved for future use                                  |  |
| b7          | RFU                                                                       | 0                                                                         | Reserved for future use                                  |  |
| b8          | RFU                                                                       | 0                                                                         | Reserved for future use                                  |  |
| Error Codes |                                                                           |                                                                           |                                                          |  |
| Value       | Beschreibung                                                              |                                                                           |                                                          |  |
| 01          | The request is not sup                                                    | The request is not supported, i.e., the request code is not recognized    |                                                          |  |
| 02          | The request code is not recognized, for example: a format error occurred. |                                                                           |                                                          |  |
| 03          | The request option is                                                     | The request option is not supported.                                      |                                                          |  |
| 0F          | Error with no informati                                                   | Error with no information given or a specific error code is not supported |                                                          |  |
| 10          | The specified block is                                                    | The specified block is not available (does not exist)                     |                                                          |  |
| 11          | The specified block is                                                    | The specified block is already locked and thus cannot be locked again     |                                                          |  |
| 12          | The specified block is locked and its content cannot be changed           |                                                                           |                                                          |  |
| 13          | The specified block wa                                                    | The specified block was not successfully programmed                       |                                                          |  |
| 14          | The specified block wa                                                    | The specified block was not successfuly locked                            |                                                          |  |
| A0 - DF     | Custom request error                                                      | Custom request error codes                                                |                                                          |  |
| All others  | Reserved for future us                                                    | Reserved for future use                                                   |                                                          |  |

Tabelle 169: Response Flags & Error Codes

## Kapitel 5 • Normen und Zulassungen

### 1 Richtlinien und Erklärungen

### 1.1 CE-Kennzeichnung

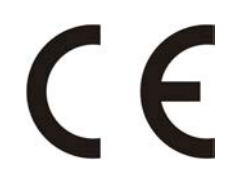

Alle für das jeweilige Produkt geltenden Richtlinien und deren harmonisierte EN-Normen werden erfüllt.

### 1.2 EMV-Richtlinie

Die Geräte erfüllen die Anforderungen der EG-Richtlinie "2014/30/EU Elektromagnetische Verträglichkeit" und sind für folgende Einsatzbereiche ausgelegt:

| EN 61131-2:2007 +<br>Ber 1:2009-01 | Speicherprogrammierbare Steuerungen - Teil 2: Betriebsmittelanforderungen und Prüfungen |
|------------------------------------|-----------------------------------------------------------------------------------------|
| EN 61000-6-2:2005 +                | Elektromagnetische Verträglichkeit (EMV) - Teil 6-2: Fachgrundnormen - Störfestig-      |
| AC:2011                            | keit für Industriebereich                                                               |
| EN 61000-6-4:2007 +                | Elektromagnetische Verträglichkeit (EMV) - Teil 6-4: Fachgrundnormen; Fachgrund-        |
| A1:2011                            | norm Störaussendung für Industriebereich                                                |

### 1.3 Niederspannungsrichtlinie

Die Geräte erfüllen die Anforderungen der EG-Richtlinie "2014/35/EU Niederspannungsrichtlinie" und sind für folgende Einsatzbereiche ausgelegt:

| EN 61131-2:2007 + | Speicherprogrammierbare Steuerungen - Teil 2: Betriebsmittelanforderungen und       |
|-------------------|-------------------------------------------------------------------------------------|
| Ber 1:2009-01     | Prüfungen                                                                           |
| EN 60204-1:2006 + | Sicherheit von Maschinen - Elektrische Ausrüstung von Maschinen - Teil 1: Allgemei- |
| A1:2009           | ne Anforderungen                                                                    |

Die Niederspannungsrichtlinie gilt für Betriebsmittel, die bei einer Nennspannung zwischen 50 und 1000 VAC und zwischen 75 und 1500 VDC verwendet werden können.

### 2 Zulassungen

### Gefahr!

Ein Gesamtgerät kann nur eine Zulassung erhalten, wenn ALLE darin verbauten und angeschlossenen Einzelkomponenten die entspechende(n) Zulassungen besitzen. Wird eine Einzelkomponente verwendet, welche KEINE entsprechende Zulassung besitzt, so enthält auch das Gesamtgerät KEINE Zulassung.

B&R Produkte und Dienstleistungen entsprechen den zutreffenden Normen. Das sind internationale Normen von Organisationen wie ISO, IEC und CENELEC, sowie nationale Normen von Organisationen wie UL, CSA, FCC, VDE, ÖVE etc. Besondere Aufmerksamkeit widmen wir der Zuverlässigkeit unserer Produkte im Industriebereich.

Sofern nicht anders angegeben liegen folgende Zulassungen vor:

### Information:

Die aktuell gültigen Zulassungen sind auf dem Serialnummernaufkleber des Geräts zu finden.

### 2.1 UL-Zulassung

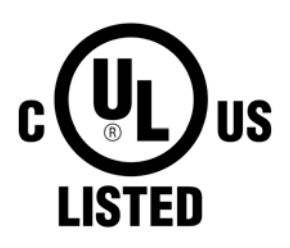

Produkte mit dieser Kennzeichnung sind von Underwriters Laboratories geprüft und als "Industrial Control Equiment" gelistet. Das Prüfzeichen gilt für die USA und Kanada und erleichtert die Zulassung Ihrer Maschinen und Anlagen in diesem Wirtschaftsraum.

Underwriters Laboratories (UL) nach Standard UL61010-1 und UL 61010-2-201 Kanadischer (CSA) Standard nach C22.2 No. 61010-1-12 und CSA C22.2 No. 61010-2-201:14

Die UL Zertifikate finden sich auf der B&R Homepage unter <u>Downloads - Zertifikate</u> - <u>UL</u>.

Ind.Cont.Eq. E115267

#### 2.1.1 UL-Zusatzinformation

Als "type 4X equipment" bzw. IP65 (EN60529) erfüllt dieses beim Einsatz im Bereich Industrial Control Equipment entsprechend UL508, UL61010-1 oder wenn einschlägige Normen wie UL50, UL50E angewendet werden, alle Anforderungen für ein eigenes Schutzgehäuse.

## Kapitel 6 • Zubehör

Nachfolgendes Zubehör ist von B&R in Zusammenhang mit dem verwendeten Gerät funktionsgeprüft und kann mit diesem betrieben werden. Hierbei ist jedoch auf mögliche Einschränkungen hinsichtlich des Betriebs mit anderen Einzelkomponenten als Gesamtgerät zu achten. Für den Betrieb des Gesamtgerätes gilt, dass sämtliche Einzelspezifikationen der Komponenten einzuhalten sind.

Alle Komponenten, die in diesem Handbuch aufgeführt sind, wurden intensiven System- und Kompatibilitätstests unterzogen und sind entsprechend freigegeben. Für nicht freigegegebenes Zubehör kann B&R keine Funktionsgarantie übernehmen.

### 1 Information Zubehör

### Information:

Das Zubehör kann unter folgenden Bestellnummern bei B&R gesondert bestellt werden.

### 2 Spannungsversorgungsstecker

### 2.1 0TB103.9x

### 2.1.1 Allgemeines

Die einreihige 3-polige Feldklemme 0TB103 wird zur Spannungsversorgung verwendet.

### 2.1.2 Bestelldaten

| Bestellnummer | Kurzbeschreibung                                                      | Abbildung                                                                                                    |
|---------------|-----------------------------------------------------------------------|----------------------------------------------------------------------------------------------------|
|               | Zubehör                                                               |                                                                                                    |
| 0TB103.9      | Stecker 24 VDC - 3-polig female - Schraubklemme 3,31 mm <sup>2</sup>  | and the second second s |
| 0TB103.91     | Stecker 24 VDC - 3-polig female - Federzugklemme 3,31 mm <sup>2</sup> |                                                                                                    |

Tabelle 170: 0TB103.9, 0TB103.91 - Bestelldaten

### 2.1.3 Technische Daten

### Information:

Die nachfolgend angegebenen Kenndaten, Merkmale und Grenzwerte sind nur für dieses Zubehörteil alleine gültig und können von denen zum Gesamtgerät abweichen. Für das Gesamtgerät, in dem z.B. dieses Zubehör verbaut ist, gelten die zum Gesamtgerät angegebenen Daten.

| Bestellnummer                         | 0TB103.9                                           | 0TB103.91                     |  |  |
|---------------------------------------|----------------------------------------------------|-------------------------------|--|--|
| Allgemeines                           |                                                    |                               |  |  |
| Zertifizierungen                      |                                                    |                               |  |  |
| CE                                    | J                                                  | a                             |  |  |
| UL                                    | cULus E                                            | 115267                        |  |  |
|                                       | Industrial Cont                                    | Industrial Control Equipment  |  |  |
| HazLoc CULus HazLoc E180196           |                                                    | oc E180196                    |  |  |
|                                       | Industrial Control Equipment                       |                               |  |  |
|                                       | for Hazardous Locations                            |                               |  |  |
| Class I, Division 2, Groups ABCD, T41 |                                                    | Groups ABCD, T4 <sup>1)</sup> |  |  |
| DNV GL                                | Temperature: <b>B</b> (0 - 55°C)                   |                               |  |  |
| Humidi                                |                                                    | y: <b>B</b> (up to 100%)      |  |  |
|                                       | Vibration: A (0.7g)                                |                               |  |  |
|                                       | EMC: <b>B</b> (Bridge and open deck) <sup>2)</sup> |                               |  |  |

Tabelle 171: 0TB103.9, 0TB103.91 - Technische Daten

### Zubehör • Spannungsversorgungsstecker

| Postellnummer                     | 010102.0                     | 070102.01                                   |  |
|-----------------------------------|------------------------------|---------------------------------------------|--|
| Feldklemme                        | 010103.9                     | 010103.91                                   |  |
| Anmerkung                         | \/ibratianaaabutz.du         | rah Cahrauhflanach                          |  |
| Annerkung                         | VIDIATIONSSCHUZ UU           |                                             |  |
|                                   | Inellifuate                  |                                             |  |
| Anzahl der Pole                   | 3 (fer                       | nale)                                       |  |
| Art der Klemmung                  | Ausführung als Schraubklemme | Ausführung als Federzugklemme <sup>3)</sup> |  |
| Kabelart                          | Nur Kupferdrähte (kei        | ne Aluminiumdrähte!)                        |  |
| Kontaktabstand                    | 5,08                         | mm                                          |  |
| Anschlussquerschnitt              |                              |                                             |  |
| AWG-Leiter                        | AWG 26 bis 14                | AWG 26 bis 12                               |  |
| Aderendhülse mit Kunststoffkragen | 0,20 bis 2                   | 0,20 bis 1,50 mm <sup>2</sup>               |  |
| eindrähtig                        | 0,20 bis 2                   | 0,20 bis 2,50 mm <sup>2</sup>               |  |
| feindrähtig                       | 0,20 bis 1,50 mm²            | 0,20 bis 2,50 mm <sup>2</sup>               |  |
| mit Aderendhülse                  | 0,20 bis 2                   | 1,50 mm²                                    |  |
| Anzugsmoment                      | 0,4 Nm                       | -                                           |  |
| Elektrische Eigenschaften         |                              |                                             |  |
| Nennspannung                      | 300                          | 300 V                                       |  |
| Nennstrom 4)                      | 10 A / Kontakt               |                                             |  |
| Durchgangswiderstand              | ≤ 5 mΩ                       |                                             |  |
| Einsatzbedingungen                |                              |                                             |  |
| Verschmutzungsgrad nach EN 61131  | Verschmutz                   | zungsgrad 2                                 |  |

#### Tabelle 171: 0TB103.9, 0TB103.91 - Technische Daten

1) Ja, jedoch nur zutreffend wenn alle im Gesamtgerät verbauten Komponenten diese Zulassung haben und das Gesamtgerät die entsprechende Kennzeichnung trägt.

2) Ja, jedoch nur zutreffend wenn alle im Gesamtgerät verbauten Komponenten diese Zulassung haben und am zugehörigen DNV GL Zertifikat zur Produktfamilie angeführt sind.

3) Die Feldklemme in Federzugausführung ist nicht anreihbar.

4) Die jeweiligen Grenzdaten der I/O Module sind zu berücksichtigen!

### 3 Federzugklemme für Verdrahtung Not-Halt

### 3.1 0TB1104.8100

### 3.1.1 Allgemeines

Die einreihige 4-polige Federzugklemme wird zum Anschluss an verschiedene B&R Module verwendet.

### 3.1.2 Bestelldaten

| Bestellnummer | Kurzbeschreibung                                                                                 | Abbildung |
|---------------|--------------------------------------------------------------------------------------------------|-----------|
|               | Feldklemmen                                                                                      |           |
| 0TB1104.8100  | Zubehoer Feldklemme (3.5), 4pol. Federzugklemme 1,5 qmm<br>Vibrationsschutz durch Schraubflansch |           |

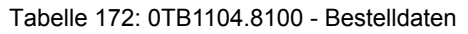

### 3.1.3 Technische Daten

| Bestellnummer             | 0TB1104.8100                              |
|---------------------------|-------------------------------------------|
| Allgemeines               |                                           |
| Zertifizierungen          |                                           |
| CE                        | nicht relevant                            |
| Feldklemme                |                                           |
| Anzahl der Pole           | 4                                         |
| Art der Klemmung          | Ausführung als Federzugklemme             |
| Kabelart                  | Nur Kupferdrähte (Keine Aluminiumdrähte!) |
| Kontaktabstand            | 3,5 mm                                    |
| Anschlussquerschnitt      |                                           |
| AWG-Leiter                | AWG 28 - AWG 14                           |
| Anzugsmoment              | max. 0,25 Nm                              |
| Elektrische Eigenschaften |                                           |
| Nennspannung              | 300 V                                     |
| Nennstrom <sup>1)</sup>   | 10 A / Kontakt                            |
| Durchgangswiderstand      | 5,00 mΩ                                   |

Tabelle 173: 0TB1104.8100 - Technische Daten

1) Die jeweiligen Grenzdaten der I/O Module sind zu berücksichtigen!

### 4 Schraubklemme für Verdrahtung B&R Leuchtringtasten

### 4.1 0TB1112.8010

### 4.1.1 Allgemeines

Die einreihige 12-polige Schraubklemme wird zum Anschluss an verschiedene B&R Module verwendet.

### 4.1.2 Bestelldaten

| Bestellnummer | Kurzbeschreibung                                                                         | Abbildung               |
|---------------|------------------------------------------------------------------------------------------|-------------------------|
|               | Feldklemmen                                                                              |                         |
| 0TB1112.8010  | Zubehoer Feldklemme, 12pol., Schraubklemme, 1,5 qmm,<br>Schraubflansch, Rastermass 3,5mm | 2 2 3 4 5 6 7 8 9101112 |

### Tabelle 174: 0TB1112.8010 - Bestelldaten

### 4.1.3 Technische Daten

| Bestellnummer             | 0TB1112.8010                              |
|---------------------------|-------------------------------------------|
| Allgemeines               |                                           |
| Zertifizierungen          |                                           |
| CE                        | Ja                                        |
| Feldklemme                |                                           |
| Anzahl der Pole           | 12                                        |
| Art der Klemmung          | Ausführung als Schraubklemme              |
| Kabelart                  | Nur Kupferdrähte (keine Aluminiumdrähte!) |
| Kontaktabstand            | 3,5 mm                                    |
| Anschlussquerschnitt      |                                           |
| AWG-Leiter                | AWG 28 - AWG 14                           |
| Anzugsmoment              | max. 0,25 Nm                              |
| Elektrische Eigenschaften |                                           |
| Nennspannung              | 300 V                                     |
| Nennstrom <sup>1)</sup>   | 10 A                                      |

Tabelle 175: 0TB1112.8010 - Technische Daten

1) Die jeweiligen Grenzdaten der I/O Module sind zu berücksichtigen!

### **5 USB Memory Sticks**

### 5.1 5MMUSB.xxxx-01

### 5.1.1 Allgemeines

USB Memory Sticks sind leicht zu tauschende Speichermedien. Aufgrund des schnellen Datentransfers (USB 2.0) bieten die USB Memory Sticks optimale Werte für den Einsatz als portables Speichermedium. "Hot-PLUG & PLAY" - ohne weitere Treiber (außer bei Windows 98SE) meldet sich der USB Memory Stick sofort als ein weiteres Laufwerk, von dem Daten gelesen oder auf das Daten geschrieben werden können.

### Information:

Auf Grund der Vielzahl der am Markt verfügbaren USB Memory Sticks, bzw. deren kurzen Lebenszyklen, behalten wir uns das Recht vor Alternativprodukte zu liefern. Es kann daher notwendig sein, folgende Maßnahmen zu treffen um auch von diesen USB Sticks booten zu können:

- Der USB Stick muss neu formatiert bzw. in manchen Fällen auch neu partitioniert werden (Partition aktiv schalten).
- Der USB Stick muss in der Bootorder des BIOS an erster Stelle stehen oder es können auch alternativ die IDE Kontroller im BIOS deaktiviert werden. In den meisten Fällen kann dies umgangen werden, wenn noch zusätzlich ein "fdisk / mbr" auf dem USB Memory Stick ausgeführt wird.

#### 5.1.2 Bestelldaten

| Bestellnummer  | Kurzbeschreibung                 |   | Abbildung                |
|----------------|----------------------------------|---|--------------------------|
|                | USB Zubehör                      |   |                          |
| 5MMUSB.2048-01 | USB 2.0 Memory Stick 2048 MB B&R |   |                          |
| 5MMUSB.4096-01 | USB 2.0 Memory Stick 4096 MB B&R | 0 | Parlaction in Automation |
|                |                                  |   | www.kr-sutomation.com    |
|                |                                  |   |                          |

Tabelle 176: 5MMUSB.2048-01, 5MMUSB.4096-01 - Bestelldaten

### 5.1.3 Technische Daten

### Information:

Die nachfolgend angegebenen Kenndaten, Merkmale und Grenzwerte sind nur für dieses Zubehörteil alleine gültig und können von denen zum Gesamtgerät abweichen. Für das Gesamtgerät, in dem z.B. dieses Zubehör verbaut ist, gelten die zum Gesamtgerät angegebenen Daten.

| Bostollnummor           | EMMUSE 2048 01                                                             | 5MMUSB 4096 01      |  |
|-------------------------|----------------------------------------------------------------------------|---------------------|--|
| Allerensings            | SWIW03B.2048-01                                                            | 5WIW050.4050-01     |  |
| Aligemeines             |                                                                            |                     |  |
| Kapazität               | 2 GByte                                                                    | 4 GByte             |  |
| LEDs                    | 1 LED (                                                                    | grün) <sup>1)</sup> |  |
| MTBF                    | > 3.000.00                                                                 | 0 Stunden           |  |
| Тур                     | USB 1.1,                                                                   | USB 2.0             |  |
| Wartung                 | kei                                                                        | ne                  |  |
| Formatierung ab Werk    | FAT                                                                        | T32                 |  |
| Zertifizierungen        |                                                                            |                     |  |
| CE                      | J                                                                          | a                   |  |
| GOST-R                  | J                                                                          | a                   |  |
| Schnittstellen          |                                                                            |                     |  |
| USB                     |                                                                            |                     |  |
| Тур                     | USB 1.1, USB 2.0                                                           |                     |  |
| Anschluss               | an jede USB Typ A Schnittstelle                                            |                     |  |
| Übertragungsrate        | Low Speed (1,5 MBit/s), Full Speed (12 MBit/s) bis High Speed (480 MBit/s) |                     |  |
| sequentielles Lesen     | Full Speed max. 1 MByte/s,                                                 |                     |  |
|                         | High Speed ma                                                              | ax. 32 MByte/s      |  |
| sequentielles Schreiben | Full Speed ma                                                              | x. 0,9 MByte/s,     |  |
|                         | High Speed max. 23 MByte/s                                                 |                     |  |
| Endurance               |                                                                            |                     |  |
| SLC-Flash               | J                                                                          | a                   |  |
| Datenerhaltung          | > 10 .                                                                     | > 10 Jahre          |  |
| Datenverlässlichkeit    | < 1 nichtbehebbarer Fehler in 10 <sup>14</sup> Bit Lesezugriffen           |                     |  |
| Steckzyklen             | > 1500                                                                     |                     |  |

Tabelle 177: 5MMUSB.2048-01, 5MMUSB.4096-01 - Technische Daten

### Zubehör • USB Memory Sticks

| Bestellnummer             | 5MMUSB.2048-01              | 5MMUSB.4096-01             |
|---------------------------|-----------------------------|----------------------------|
| Unterstützung             |                             |                            |
| Betriebssysteme           |                             |                            |
| Windows 7                 | Ja                          |                            |
| Windows XP Professional   | Ja                          | 1                          |
| Windows XP Embedded       | Ja                          | 1                          |
| Windows ME                | Ja                          | 1                          |
| Windows 2000              | Ja                          | 1                          |
| Windows CE 5.0            | Ja                          | 1                          |
| Windows CE 4.2            | Ja                          | 1                          |
| Elektrische Eigenschaften |                             |                            |
| Stromaufnahme             | max. 500 µA Schlafmodus, ma | ax. 120 mA Lesen/Schreiben |
| Umgebungsbedingungen      |                             |                            |
| Temperatur                |                             |                            |
| Betrieb                   | 0 bis 7                     | 70°C                       |
| Lagerung                  | -50 bis                     | 100°C                      |
| Transport                 | -50 bis                     | 100°C                      |
| Luftfeuchtigkeit          |                             |                            |
| Betrieb                   | 85%, nicht ko               | ndensierend                |
| Lagerung                  | 85%, nicht kondensierend    |                            |
| Transport                 | 85%, nicht kondensierend    |                            |
| Vibration                 |                             |                            |
| Betrieb                   | 20 bis 2000 Hz: 20 g (peak) |                            |
| Lagerung                  | 20 bis 2000 Hz: 20 g (peak) |                            |
| Transport                 | 20 bis 2000 Hz: 20 g (peak) |                            |
| Schock                    |                             |                            |
| Betrieb                   | max. 1500 g (peak)          |                            |
| Lagerung                  | max. 1500 g (peak)          |                            |
| Transport                 | max. 1500                   | g (peak)                   |
| Meereshöhe                |                             |                            |
| Betrieb                   | max. 3048 m                 |                            |
| Lagerung                  | max. 12192 m                |                            |
| Transport                 | max. 12192 m                |                            |
| Mechanische Eigenschaften |                             |                            |
| Abmessungen               |                             |                            |
| Breite                    | 17,97 mm                    |                            |
| Länge                     | 67,85 mm                    |                            |
| Höhe                      | 8,35 mm                     |                            |

Tabelle 177: 5MMUSB.2048-01, 5MMUSB.4096-01 - Technische Daten

1) Signalisiert Datenübertragung (Empfang und Sendung).

### 5.1.4 Temperatur Luftfeuchtediagramm

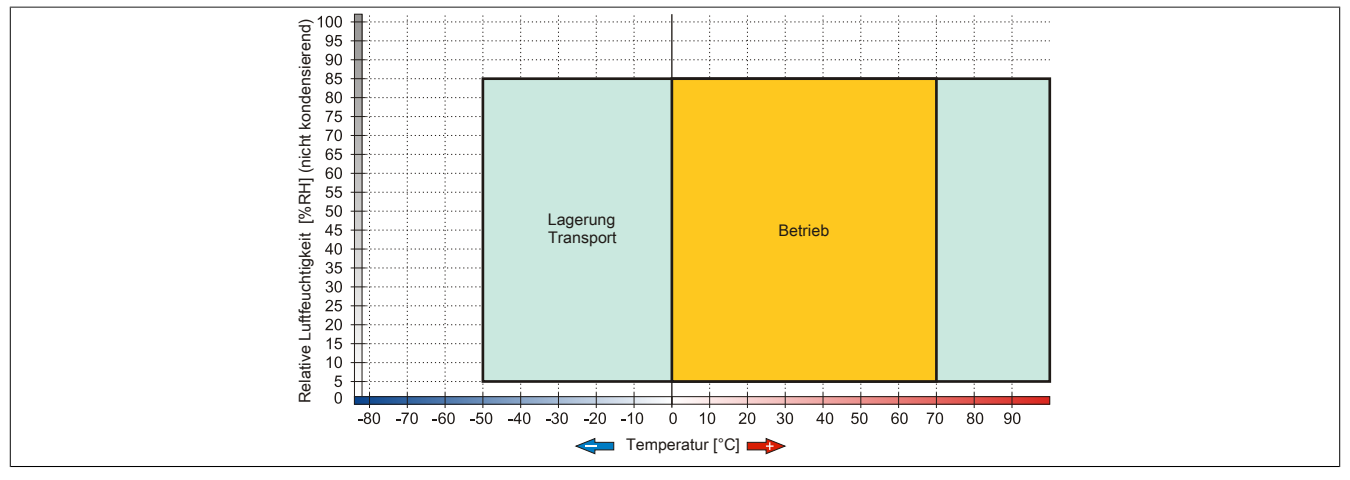

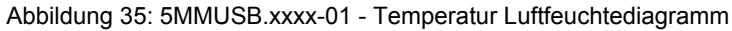

### 5.2 5MMUSB.032G-02

### 5.2.1 Allgemeines

USB Memory Sticks sind leicht zu tauschende Speichermedien. Aufgrund des schnellen Datentransfers (USB 3.0) bieten die USB Memory Sticks optimale Werte für den Einsatz als portables Speichermedium. "Hot-PLUG & PLAY" - ohne weitere Treiber (außer bei Windows 98SE) meldet sich der USB Memory Stick sofort als ein weiteres Laufwerk, von dem Daten gelesen oder auf das Daten geschrieben werden können. USB 3.0 (XHCI) wird ab Windows 7 unterstützt (USB 3.0 Treiber erforderlich).

### Information:

Auf Grund der Vielzahl der am Markt verfügbaren USB Memory Sticks, bzw. deren kurzen Lebenszyklen, behalten wir uns das Recht vor Alternativprodukte zu liefern. Es kann daher notwendig sein, folgende Maßnahmen zu treffen um auch von diesen USB Sticks booten zu können:

- Der USB Stick muss neu formatiert bzw. in manchen Fällen auch neu partitioniert werden (Partition aktiv schalten).
- Der USB Stick muss in der Bootorder des BIOS an erster Stelle stehen oder es können auch alternativ die IDE Kontroller im BIOS deaktiviert werden. In den meisten Fällen kann dies umgangen werden, wenn noch zusätzlich ein "fdisk / mbr" auf dem USB Memory Stick ausgeführt wird.

### 5.2.2 Bestelldaten

| Bestellnummer  | Kurzbeschreibung               | Abbildung |
|----------------|--------------------------------|-----------|
|                | USB Zubehör                    |           |
| 5MMUSB.032G-02 | USB 3.0 Memory Stick 32 GB MLC | innodisk  |

Tabelle 178: 5MMUSB.032G-02 - Bestelldaten

### 5.2.3 Technische Daten

### Information:

Die nachfolgend angegebenen Kenndaten, Merkmale und Grenzwerte sind nur für dieses Zubehörteil alleine gültig und können von denen zum Gesamtgerät abweichen. Für das Gesamtgerät, in dem z.B. dieses Zubehör verbaut ist, gelten die zum Gesamtgerät angegebenen Daten.

| Bestellnummer             | 5MMUSB.032G-02                                                   |  |
|---------------------------|------------------------------------------------------------------|--|
| Allgemeines               |                                                                  |  |
| Kapazität                 | 32 GByte                                                         |  |
| LEDs                      | 1 LED (grün) 1)                                                  |  |
| MTBF                      | > 3.000.000 Stunden                                              |  |
| Тур                       | USB 2.0, USB 3.0                                                 |  |
| Wartung                   | keine                                                            |  |
| Zertifizierungen          |                                                                  |  |
| CE                        | Ja                                                               |  |
| Schnittstellen            |                                                                  |  |
| USB                       |                                                                  |  |
| Тур                       | USB 2.0, USB 3.0                                                 |  |
| Anschluss                 | an jede USB Typ A Schnittstelle                                  |  |
| Übertragungsrate          | High Speed (480 MBit/s) bis Super Speed (4GBit/s)                |  |
| sequentielles Lesen       | USB 3.0 max. 100 MByte/s                                         |  |
| sequentielles Schreiben   | USB 3.0 max. 50 MByte/s                                          |  |
| Endurance                 |                                                                  |  |
| MLC-Flash                 | Ja                                                               |  |
| Datenverlässlichkeit      | < 1 nichtbehebbarer Fehler in 10 <sup>14</sup> Bit Lesezugriffen |  |
| Steckzyklen               | > 1500                                                           |  |
| Elektrische Eigenschaften |                                                                  |  |
| Stromaufnahme             | max. 67 mA Schlafmodus, max. 122 mA Lesen, max. 141 mA Schreiben |  |
| Umgebungsbedingungen      |                                                                  |  |
| Temperatur                |                                                                  |  |
| Betrieb                   | 0 bis 70°C                                                       |  |
| Lagerung                  | -55 bis 95°C                                                     |  |
| Transport                 | -55 bis 95°C                                                     |  |
| Luftfeuchtigkeit          |                                                                  |  |
| Betrieb                   | 10 bis 95%, nicht kondensierend                                  |  |
| Lagerung                  | 10 bis 95%, nicht kondensierend                                  |  |
| Transport                 | 10 bis 95%, nicht kondensierend                                  |  |
| Vibration                 |                                                                  |  |
| Betrieb                   | 7 bis 2000 Hz: 20 g                                              |  |
| Lagerung                  | 7 bis 2000 Hz: 20 g                                              |  |
| Transport                 | 7 bis 2000 Hz: 20 g                                              |  |

Tabelle 179: 5MMUSB.032G-02 - Technische Daten

### Zubehör • USB Memory Sticks

| Bestellnummer             | 5MMUSB.032G-02                    |
|---------------------------|-----------------------------------|
| Schock                    |                                   |
| Betrieb                   | 1500g, 0,5 ms                     |
| Lagerung                  | 1500g, 0,5 ms                     |
| Transport                 | 1500g, 0,5 ms                     |
| Meereshöhe                |                                   |
| Betrieb                   | max. 3048 m                       |
| Lagerung                  | max. 12192 m                      |
| Transport                 | max. 12192 m                      |
| Mechanische Eigenschaften |                                   |
| Abmessungen               |                                   |
| Breite                    | 16,58 mm                          |
| Länge                     | 48,30 mm                          |
| Höhe                      | 7,60 mm                           |
| Gewicht                   | 10 g                              |
| Herstellerinformation     |                                   |
| Hersteller                | Innodisk                          |
| Herstellerbezeichnung     | DEUA1-32GI61BCH88 (USB Drive 3ME) |

#### Tabelle 179: 5MMUSB.032G-02 - Technische Daten

1) Signalisiert Datenübertragung (Empfang und Sendung).

### 5.2.4 Temperatur Luftfeuchtediagramm

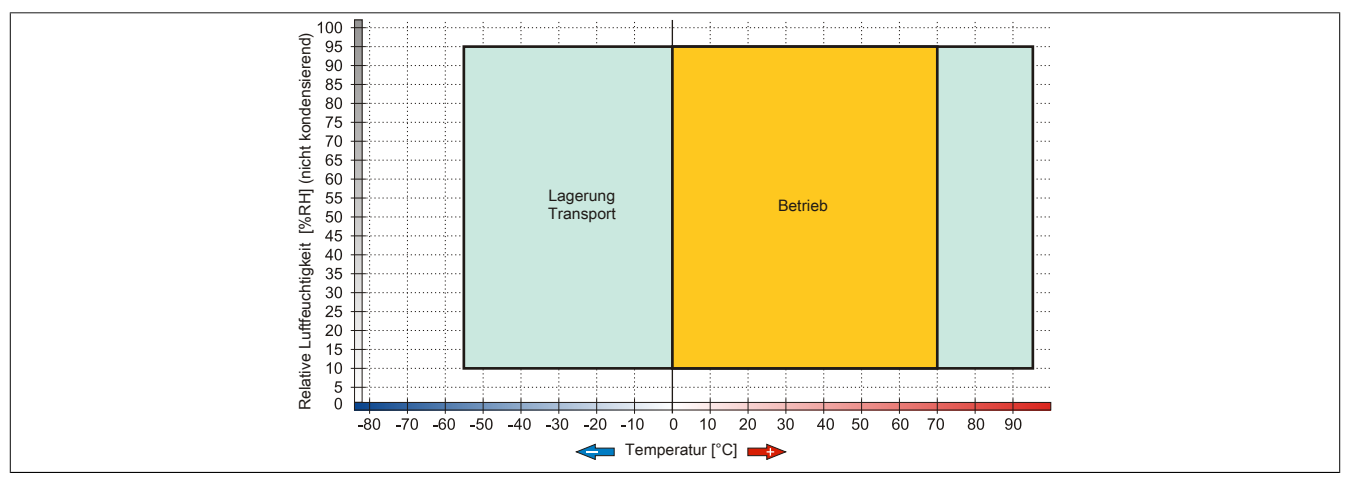

Abbildung 36: 5MMUSB.032G-02 - Temperatur Luftfeuchtediagramm

### 6 Kabel

### 6.1 SDL-Kabel

### 6.1.1 5CASDL.0xxx-00

### 6.1.1.1 Allgemeines

Für Automation Panel 9xD Hygienedesign mit SDL Receiver ist ausschließlich die Verwendung von SDL-Kabeln 5CASDL.0xxx-00 zulässig.

### Vorsicht!

An- und Abstecken des Kabels darf nur in spannungslosem Zustand erfolgen.

### 6.1.1.2 Bestelldaten

| Bestellnummer  | Kurzbeschreibung  | Abbildung |
|----------------|-------------------|-----------|
|                | SDL-Kabel         |           |
| 5CASDL.0008-00 | SDL Kabel - 0,8 m |           |
| 5CASDL.0018-00 | SDL Kabel - 1,8 m |           |
| 5CASDL.0050-00 | SDL Kabel - 5 m   |           |
| 5CASDL.0100-00 | SDL Kabel - 10 m  |           |
| 5CASDL.0150-00 | SDL Kabel - 15 m  |           |
| 5CASDL.0200-00 | SDL Kabel - 20 m  |           |
| 5CASDL.0250-00 | SDL Kabel - 25 m  |           |
| 5CASDL.0300-00 | SDL Kabel - 30 m  |           |

Tabelle 180: 5CASDL.0008-00, 5CASDL.0018-00, 5CASDL.0050-00, 5CASDL.0100-00, 5CASDL.0150-00, 5CASDL.0200-00, 5CASDL.0250-00, 5CASDL.0300-00 - Bestelldaten

### 6.1.1.3 Technische Daten

### Information:

Die nachfolgend angegebenen Kenndaten, Merkmale und Grenzwerte sind nur für dieses Zubehörteil alleine gültig und können von denen zum Gesamtgerät abweichen. Für das Gesamtgerät, in dem z.B. dieses Zubehör verbaut ist, gelten die zum Gesamtgerät angegebenen Daten.

| Bestellnummer                    | 5CASDL. | 5CASDL.                                                                                                    | 5CASDL.                                                                                                    | 5CASDL.         | 5CASDL.          | 5CASDL. | 5CASDL. | 5CASDL. |
|----------------------------------|---------|----------------------------------------------------------------------------------------------------|----------------------------------------------------------------------------------------------------|-----------------|------------------|---------|---------|---------|
| Allgemeines                      | 0000-00 | 0010-00                                                                                                    | 0000-00                                                                                                    | 0100-00         | 0100-00          | 0200-00 | 0200-00 | 0000-00 |
| Zertifizierungen                 |         |                                                                                                    |                                                                                                    |                 |                  |         |         |         |
| CE                               |         |                                                                                                    |                                                                                                    | J               | la               |         |         |         |
| UL                               |         | cULus E115267<br>Industrial Control Equipment                                                                                                    |                                                                                                    |                 |                  |         |         |         |
| HazLoc                           |         | cUL<br>Indust<br>for F<br>Class I, Div                                                                                                    | cULus HazLoc E180196     cULus HazLoc E180196       Industrial Control Equipment     Industrial Control Equipment       for Hazardous Locations     for Hazardous Locations       Class L Division 2 Groups ABCD T4 <sup>1</sup> )     Class L Division 2 Groups ABCD |                 |                  |         |         |         |
| DNV GL                           |         | Temperature: <b>B</b> (0 - 55°C)<br>Humidity: <b>B</b> (up to 100%)<br>Vibration: <b>A</b> (0.7g)<br>EMC: <b>B</b> (Bridge and open deck) <sup>2)</sup> |                                                                                                    |                 |                  |         |         |         |
| GOST-R                           | -       |                                                                                                    |                                                                                                    |                 | Ja               |         |         |         |
| Kabelaufbau                      |         |                                                                                                    |                                                                                                    |                 |                  |         |         |         |
| Drahtquerschnitt                 |         | AWG 28                                                                                                    |                                                                                                    |                 |                  | AWG 24  |         |         |
| Schirm                           |         |                                                                                                    | K                                                                                                    | abelpaare einze | eln, Kabel gesai | nt      |         |         |
| Gesamtschirmung                  |         | verzinntes Kupfergeflecht, optische Bedeckung > 85%                                                                                                    |                                                                                                    |                 |                  |         |         |         |
| Außenmantel                      |         |                                                                                                    |                                                                                                    |                 |                  |         |         |         |
| Material                         |         |                                                                                                    |                                                                                                    | P               | VC               |         |         |         |
| Farbe                            |         |                                                                                                    |                                                                                                    | sch             | warz             |         |         |         |
| Bedruckung                       |         | E74020-C (UL) AWM STYLE 20176 80°C 30V VW-1 DVI DIGITAL LINK                                                                                            |                                                                                                    |                 |                  |         |         |         |
| Steckverbindung                  |         |                                                                                                    |                                                                                                    |                 |                  |         |         |         |
| Тур                              |         | 2x DVI-D (24+1), male                                                                                                    |                                                                                                    |                 |                  |         |         |         |
| Steckzyklen                      |         | 100                                                                                                    |                                                                                                    |                 |                  |         |         |         |
| Kontakte                         |         | vergoldet                                                                                                    |                                                                                                    |                 |                  |         |         |         |
| mechanischer Schutz              |         |                                                                                                    | Metal                                                                                                    | haube mit verc  | rimpter Zugentla | astung  |         |         |
| Anzugsdrehmoment Fixierschrauben |         |                                                                                                    |                                                                                                    | max. (          | ),5 Nm           |         |         | _       |

Tabelle 181: 5CASDL.0008-00, 5CASDL.0018-00, 5CASDL.0050-00, 5CASDL.0100-00, 5CASDL.0150-00, 5CASDL.0200-00, 5CASDL.0250-00, 5CASDL.0300-00 - Technische Daten

### Zubehör • Kabel

| Bestellnummer                    | 5CASDL.                                                                           | 5CASDL.                                                                                                    | 5CASDL.    | 5CASDL.        | 5CASDL.         | 5CASDL.         | 5CASDL.         | 5CASDL.         |
|----------------------------------|-----------------------------------------------------------------------------------|----------------------------------------------------------------------------------------------------|------------|----------------|-----------------|-----------------|-----------------|-----------------|
|                                  | 0008-00                                                                           | 0018-00                                                                                                    | 0050-00    | 0100-00        | 0150-00         | 0200-00         | 0250-00         | 0300-00         |
| Elektrische Eigenschaften        |                                                                                   |                                                                                                    |            |                |                 |                 |                 |                 |
| Leiterwiderstand                 |                                                                                   |                                                                                                    |            |                |                 |                 |                 |                 |
| AWG 24                           |                                                                                   | - ≤ 93 Ω/km                                                                                                |            |                |                 |                 |                 |                 |
| AWG 28                           |                                                                                   | ≤ 237 Ω/km                                                                                                 |            |                |                 | -               |                 |                 |
| Isolationswiderstand             | min. 10 MΩ/km                                                                     |                                                                                                    |            |                |                 |                 |                 |                 |
| Einsatzbedingungen               |                                                                                   |                                                                                                    |            |                |                 |                 |                 | -               |
| Verschmutzungsgrad nach EN 61131 |                                                                                   |                                                                                                    |            | Verschmutz     | zungsgrad 2     |                 |                 |                 |
| Mechanische Eigenschaften        |                                                                                   |                                                                                                    |            |                |                 |                 |                 |                 |
| Abmessungen                      |                                                                                   |                                                                                                    |            |                |                 |                 |                 |                 |
| Länge                            | 0,8 m<br>±25 mm                                                                   | 1,8 m<br>±30 mm                                                                                            | 5 m ±30 mm | 10 m<br>±50 mm | 15 m<br>±100 mm | 20 m<br>±100 mm | 25 m<br>±100 mm | 30 m<br>±100 mm |
| Durchmesser                      | typ. 8,6 ±0,2 mm         typ. 11 ±0,2 mm           max. 9 mm         max. 11,5 mm |                                                                                                    |            |                |                 |                 |                 |                 |
| Biegeradius                      | ≥ 5x Kabeldurchmesser (Stecker - Ferrit und Ferrit - Ferrit)                      |                                                                                                    |            |                |                 |                 |                 |                 |
| Beweglichkeit                    | bedin                                                                             | bedingt flexibel; gilt von Ferrit - Ferrit (getestet 100 Zyklen bei 5x Kabeldurchmesser, 20 Zyklen/Minute) |            |                |                 |                 |                 |                 |
| Gewicht                          | ca. 206 g                                                                         | ca. 300 g                                                                                                  | ca. 580 g  | ca. 1500 g     | ca. 2250 q      | ca. 2880 q      | ca. 4800 q      | ca. 5520 g      |

Tabelle 181: 5CASDL.0008-00, 5CASDL.0018-00, 5CASDL.0050-00, 5CASDL.0100-00, 5CASDL.0150-00, 5CASDL.0200-00, 5CASDL.0250-00, 5CASDL.0300-00 - Technische Daten

1) Ja, jedoch nur zutreffend wenn alle im Gesamtgerät verbauten Komponenten diese Zulassung haben und das Gesamtgerät die entsprechende Kennzeichnung trägt.

2) Ja, jedoch nur zutreffend wenn alle im Gesamtgerät verbauten Komponenten diese Zulassung haben.

### 6.1.1.4 Biegeradiusspezifikation

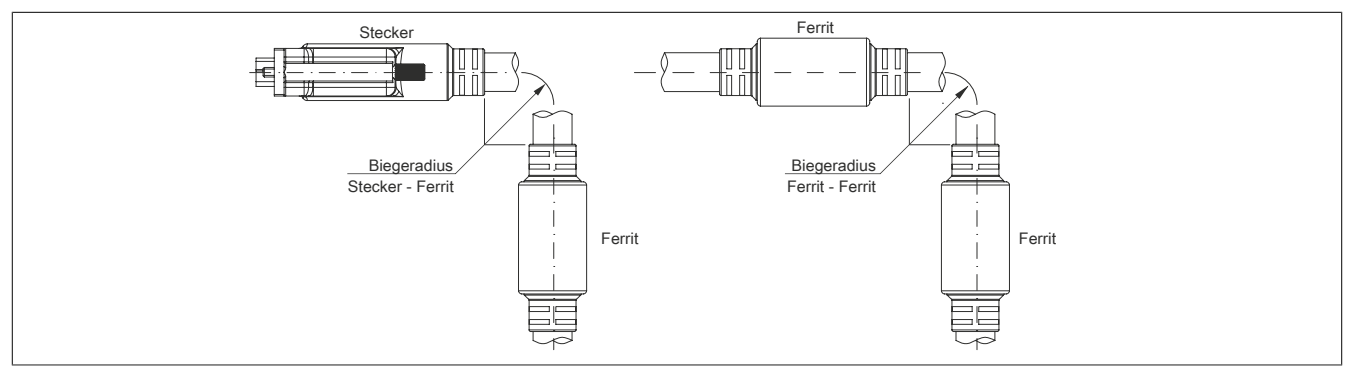

Abbildung 37: Biegeradiusspezifikation

### 6.1.1.5 Abmessungen

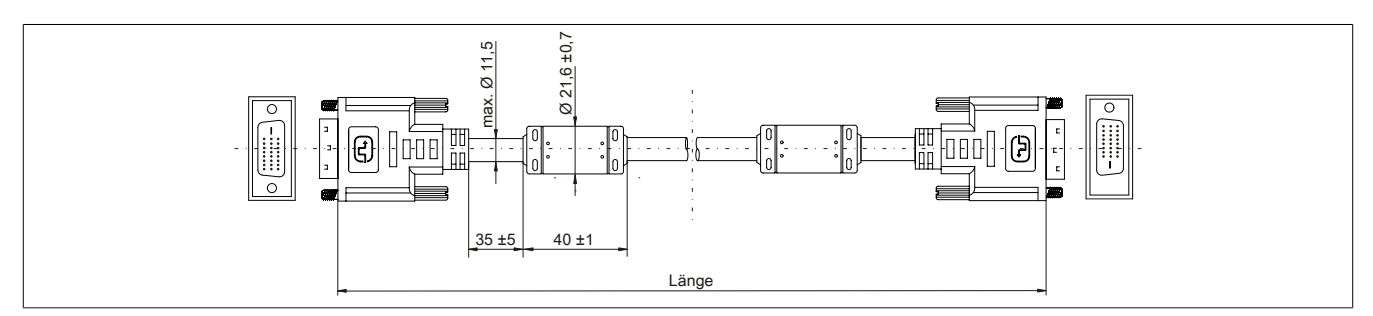

Abbildung 38: 5CASDL.0xxx-00 - Abmessungen

### 6.1.1.6 Kabelbelegung

### Warnung!

Besteht der Wunsch sich selbst ein passendes Kabel zu konfektionieren, so ist das Kabel gemäß dieser Belegung zu verdrahten.

Wird ein selbst konfektioniertes Kabel verwendet, kann B&R keine Garantie für dessen Funktion übernehmen. Die Funktion wird ausschließlich für die bei B&R erhältlichen Kabel gewährleistet.

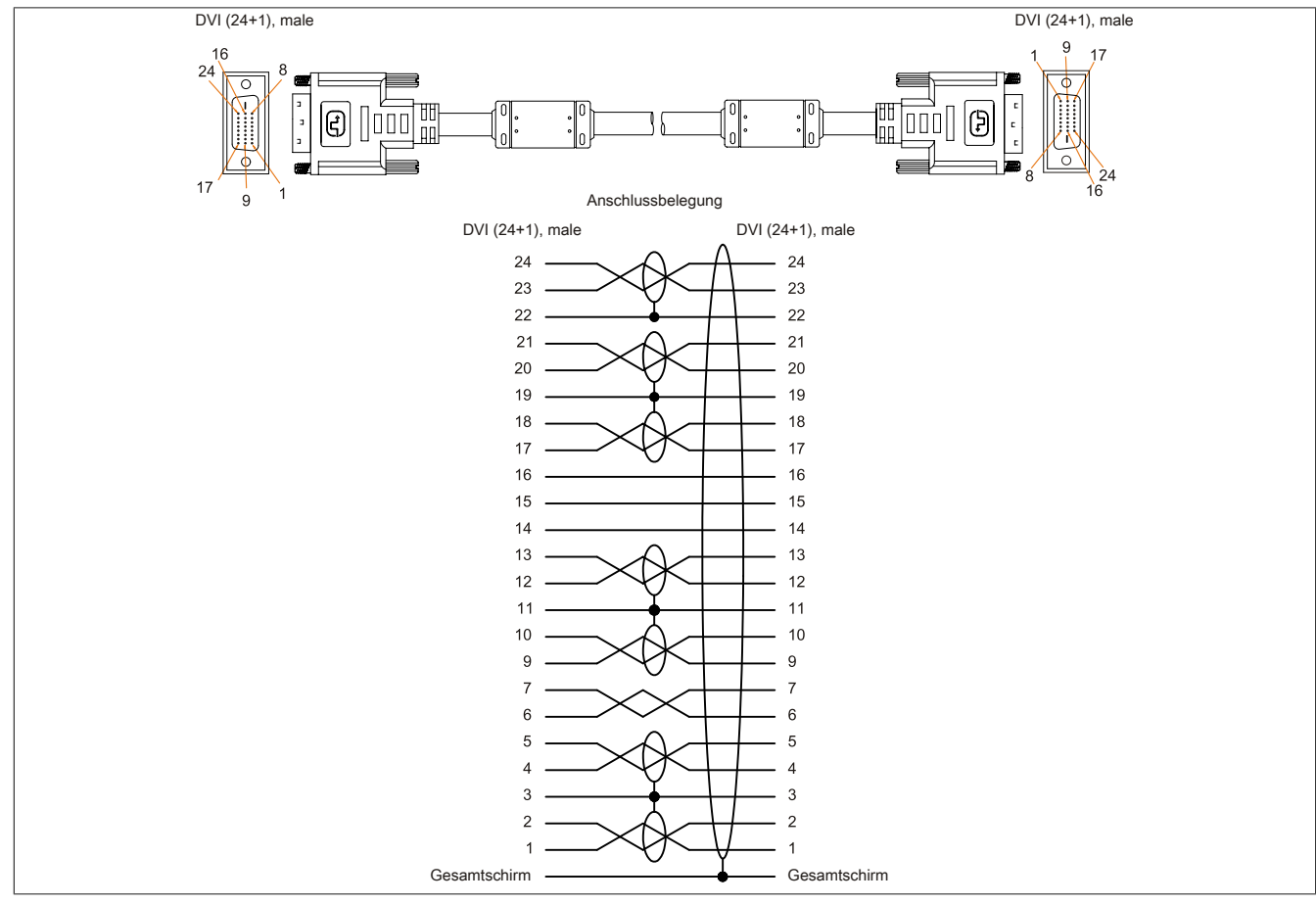

Abbildung 39: 5CASDL.0xxx-00 - Belegung

### 6.2 SDL3/SDL4-Kabel

### 6.2.1 5CASD3.xxxx-00

### 6.2.1.1 Allgemeines

Die SDL3/SDL4-Kabel 5CASD3.xxxx-00 sind für die Übertragung von SDL3/SDL4-Daten konstruiert und ermöglichen eine einfache Kabelverlegung. Aufgrund des RJ45-Steckers ist das Kabel auch für schmale Durchführungen, z.B. in Tragarmrohren, geeignet.

### Vorsicht!

An- und Abstecken des Kabels darf nur in spannungslosem Zustand erfolgen.

### 6.2.1.2 Bestelldaten

| Bestellnummer  | Kurzbeschreibung  | Abbildung |  |
|----------------|-------------------|-----------|--|
|                | SDL3/SDL4-Kabel   | 1         |  |
| 5CASD3.0030-00 | SDL3 Kabel - 3 m  | N.        |  |
| 5CASD3.0050-00 | SDL3 Kabel - 5 m  |           |  |
| 5CASD3.0100-00 | SDL3 Kabel - 10 m |           |  |
| 5CASD3.0150-00 | SDL3 Kabel - 15 m |           |  |

Tabelle 182: 5CASD3.0030-00, 5CASD3.0050-00, 5CASD3.0100-00, 5CASD3.0150-00, 5CASD3.0200-00, 5CASD3.0300-00, 5CASD3.0500-00, 5CASD3.1000-00 - Bestelldaten

| Bestellnummer  | Kurzbeschreibung   | Abbildung |
|----------------|--------------------|-----------|
| 5CASD3.0200-00 | SDL3 Kabel - 20 m  |           |
| 5CASD3.0300-00 | SDL3 Kabel - 30 m  |           |
| 5CASD3.0500-00 | SDL3 Kabel - 50 m  |           |
| 5CASD3.1000-00 | SDL3 Kabel - 100 m |           |

Tabelle 182: 5CASD3.0030-00, 5CASD3.0050-00, 5CASD3.0100-00, 5CASD3.0150-00, 5CASD3.0200-00, 5CASD3.0300-00, 5CASD3.0500-00, 5CASD3.1000-00 - Bestelldaten

### 6.2.1.3 Technische Daten

### Information:

Die nachfolgend angegebenen Kenndaten, Merkmale und Grenzwerte sind nur für dieses Zubehörteil alleine gültig und können von denen zum Gesamtgerät abweichen. Für das Gesamtgerät, in dem z.B. dieses Zubehör verbaut ist, gelten die zum Gesamtgerät angegebenen Daten.

| Bestellnummer                    | 5CASD3.<br>0030-00           | 5CASD3.                      | 5CASD3.          | 5CASD3.<br>0150-00 | 5CASD3.           | 5CASD3.                  | 5CASD3.          | 5CASD3.                  |
|----------------------------------|------------------------------|------------------------------|------------------|--------------------|-------------------|--------------------------|------------------|--------------------------|
| Allgemeines                      |                              |                              | 0100 00          | 0100 00            | 0200 00           |                          |                  | 1000 00                  |
| Zertifizierungen                 |                              |                              |                  |                    |                   |                          |                  |                          |
| CE                               |                              |                              |                  | J                  | а                 |                          |                  |                          |
| UL                               |                              |                              |                  | cULus E            | E115267           |                          |                  |                          |
|                                  |                              |                              |                  | Industrial Con     | trol Equipment    |                          |                  |                          |
| HazLoc                           |                              |                              |                  | cULus HazL         | oc E180196        |                          |                  |                          |
|                                  |                              | Industrial Control Equipment |                  |                    |                   |                          |                  |                          |
|                                  |                              |                              |                  | for Hazardo        | us Locations      |                          |                  |                          |
|                                  |                              |                              | Clas             | s I, Division 2,   | Groups ABCD,      | T4 <sup>1)</sup>         |                  |                          |
| Kabelaufbau                      | [                            |                              |                  |                    |                   | 1                        |                  |                          |
| Drahtquerschnitt                 |                              |                              | 4x 2x AWG 26/    |                    |                   |                          | 4x 2x AWG 23/    | 1                        |
| Eigenschaften                    |                              |                              | fla              | mmenwidrig, h      | alogenfrei, bleit | frei                     |                  |                          |
| Außenmantel                      |                              |                              |                  |                    |                   |                          |                  |                          |
| Material                         |                              |                              |                  | Polyureth          | an (PUR)          |                          |                  |                          |
| Farbe                            |                              |                              |                  | gelb, R/           | AL 1021           |                          |                  |                          |
| Bedruckung                       | HARTING I                    | NDUSTRIAL C                  | ABLE S/FTP C     | AT 6A PUR 4x2      | 2xAWG26/7         | HARTING IN<br>CABLE S/FT | IDUSTRIAL INS    | STALLATION<br>x2xAWG23/1 |
| Leiter                           |                              |                              |                  |                    |                   |                          |                  |                          |
| Aderisolation                    |                              |                              |                  | Polyethy           | rlen (PE)         |                          |                  |                          |
| Aderfarben                       |                              | grün/                        | weiß-grün, orar  | ige/weiß-orang     | e, blau/weiß-bla  | au, braun/weiß-          | braun            |                          |
| Schirm                           |                              | A                            | luminiumfolie ui | nd Abschirmgef     | lecht aus verzi   | nnten Cu-Dräht           | en               |                          |
| Тур                              |                              | blanke Ku                    | pferlitze, 4x 2x | AWG 26/7           |                   | blanke Ku                | pferlitze, 4x 2x | AWG 23/1                 |
| Steckverbindung                  |                              |                              |                  |                    |                   |                          |                  |                          |
| Тур                              |                              |                              |                  | 2x RJ4             | 5, male           |                          |                  |                          |
| Steckzyklen                      |                              |                              |                  | min.               | 750               |                          |                  |                          |
| Kontakte                         |                              |                              |                  | 8                  | 3                 |                          |                  |                          |
| Elektrische Eigenschaften 2)     |                              |                              |                  |                    |                   |                          |                  |                          |
| Betriebsspannung                 |                              |                              | ≤ 100 V          |                    |                   |                          | ≤ 125 V          |                          |
| Leiterwiderstand                 |                              |                              | ≤ 290 Ω/km       |                    |                   |                          | ≤ 75 Ω/km        |                          |
| Wellenwiderstand                 |                              |                              |                  | 100 ±5 Ω (b        | ei 100 MHz)       |                          |                  |                          |
| Übertragungseigenschaften        | Ka                           | ategorie 6A / Kl             | asse EA bis 50   | ) MHz nach ISO     | )/                | Kategorie                | 7 / Klasse F bis | s 600 MHz                |
|                                  | IEC '                        | 11801 (EN 501                | 73-1), ISO/IEC   | 24702 (EN 501      | 73-3)             | nach ISO                 | /IEC 11801 (EN   | 50173-1),                |
|                                  |                              |                              |                  |                    |                   | ISO/IE                   | C 24702 (EN 50   | 0173-3)                  |
| Isolationswiderstand             |                              |                              | ≥ 500 MΩ/km      |                    |                   |                          | ≥5 GΩ/km         |                          |
| Einsatzbedingungen               |                              |                              |                  |                    |                   |                          |                  |                          |
| Verschmutzungsgrad nach EN 61131 |                              |                              |                  | Verschmutz         | ungsgrad 2        |                          |                  |                          |
| Flammwidrigkeit                  |                              |                              |                  | IEC 603            | 332-1-2           |                          |                  |                          |
| Ol- und Hydrolysebeständigkeit   | EN 60811-2-1 (90°C / 7x24 h) |                              |                  |                    |                   |                          |                  |                          |
| Schutzart nach EN 60529          |                              |                              |                  |                    |                   |                          |                  |                          |
| Kabel                            | IP20                         |                              |                  |                    |                   |                          |                  |                          |
| RJ45 Stecker                     |                              |                              | IP20, nur        | im ordnungsge      | mäß gesteckte     | n Zustand                |                  |                          |
| Umgebungsbedingungen             |                              |                              |                  |                    |                   |                          |                  |                          |
| Temperatur                       |                              |                              |                  |                    |                   |                          |                  |                          |
| Lagerung                         | -40 bis 70°C                 |                              |                  |                    |                   |                          |                  |                          |
| feste Verlegung                  | -40 bis 70°C                 |                              |                  |                    |                   |                          |                  |                          |
| flexible Verlegung               |                              |                              | -40 bis 70°C     |                    |                   |                          | -10 bis 50°C     |                          |
| Mechanische Eigenschaften        | ſ                            |                              |                  |                    |                   |                          |                  |                          |
| Abmessungen                      |                              | _                            |                  | · -                |                   |                          |                  | 1.01                     |
| Länge                            | 3 m                          | 5 m                          | 10 m             | 15 m               | 20 m              | 30 m                     | 50 m             | 100 m                    |
| Durchmesser                      |                              |                              | 6,7 mm           |                    |                   |                          | 8,3 mm           |                          |
| Biegeradius                      |                              |                              |                  |                    |                   |                          |                  |                          |
| feste Verlegung                  | <u> </u>                     | 2                            | 5x Durchmess     | er                 |                   | 2                        | 4x Durchmess     | er                       |
| flexible Verlegung               | ≥ 10x Durchmesser            |                              |                  |                    |                   | 2                        | 8x Durchmess     | er                       |

Tabelle 183: 5CASD3.0030-00, 5CASD3.0050-00, 5CASD3.0100-00, 5CASD3.0150-00, 5CASD3.0200-00, 5CASD3.0300-00, 5CASD3.0500-00, 5CASD3.1000-00 - Technische Daten

| Bestellnummer    | 5CASD3.<br>0030-00 | 5CASD3.<br>0050-00 | 5CASD3.<br>0100-00 | 5CASD3.<br>0150-00 | 5CASD3.<br>0200-00 | 5CASD3.<br>0300-00 | 5CASD3.<br>0500-00 | 5CASD3.<br>1000-00 |
|------------------|--------------------|--------------------|--------------------|--------------------|--------------------|--------------------|--------------------|--------------------|
| Gewicht          | 25                 | 0 g                | 500 g              | 700 g              | 950 g              | 2150 g             | 3500 g             | 6950 g             |
| Zugbelastbarkeit |                    |                    |                    |                    |                    |                    |                    |                    |
| in Betrieb       |                    |                    | ≤ 70 N             |                    |                    |                    | ≤ 110 N            |                    |
| bei Verlegung    |                    |                    | ≤ 70 N             |                    |                    |                    | ≤ 110 N            |                    |

Tabelle 183: 5CASD3.0030-00, 5CASD3.0050-00, 5CASD3.0100-00, 5CASD3.0150-00, 5CASD3.0200-00, 5CASD3.0300-00, 5CASD3.0500-00, 5CASD3.1000-00 - Technische Daten

1) Ja, jedoch nur zutreffend wenn alle im Gesamtgerät verbauten Komponenten diese Zulassung haben und das Gesamtgerät die entsprechende Kennzeichnung trägt.

2) Bei 20°C Umgebungstemperatur.

### 6.2.1.4 Biegeradiusspezifikation

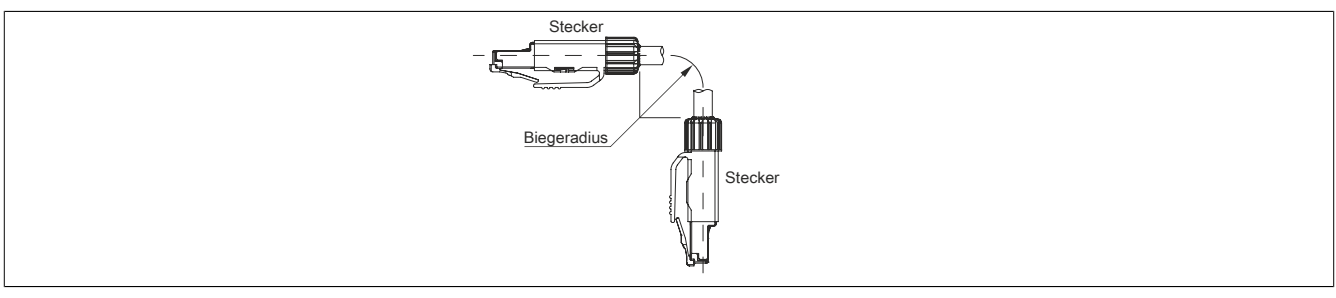

Abbildung 40: Biegeradiusspezifikation SDL3

### 6.2.1.5 Abmessungen

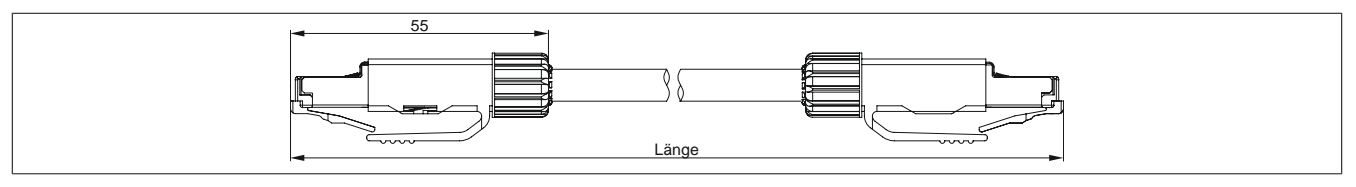

Abbildung 41: 5CASD3.xxxx-00 - Abmessungen

### 6.2.1.6 Kabelbelegung

### Warnung!

Besteht der Wunsch sich selbst ein passendes Kabel zu konfektionieren, so ist das Kabel gemäß dieser Belegung zu verdrahten.

Wird ein selbst konfektioniertes Kabel verwendet, kann B&R keine Garantie für dessen Funktion übernehmen. Die Funktion wird ausschließlich für die bei B&R erhältlichen Kabel gewährleistet.

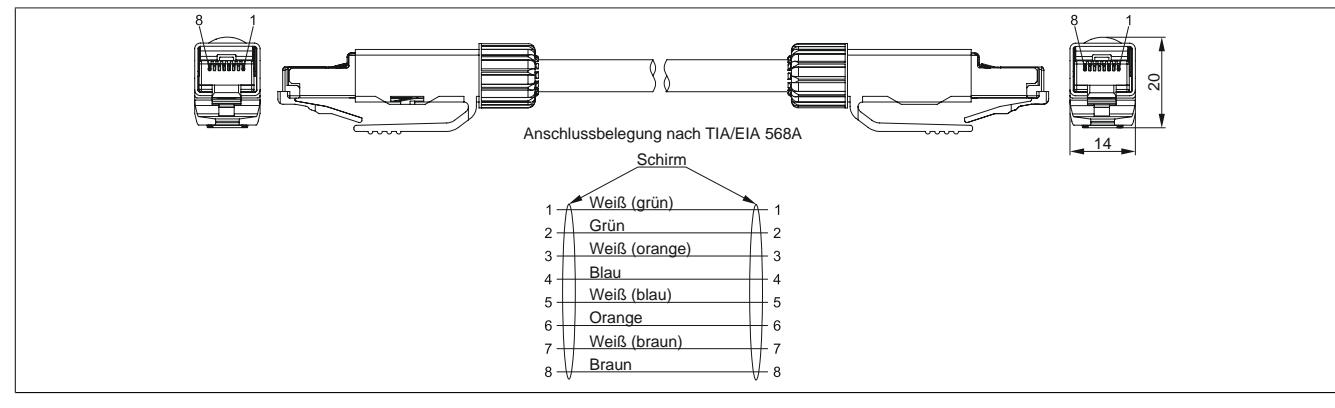

Abbildung 42: 5CASD3.xxxx-00 - Belegung

### 6.2.1.7 Verkabelung

Folgende Information und Abbildung gilt, wenn ein selbst konfektioniertes Kabel verwendet und dieses nicht direkt an ein B&R Gerät sondern an eine RJ45-Netzwerkdose (z.B. Patchpanel) angeschlossen wird.

Die Verkabelung muss nach Kategorie 6a (Cat6a) oder 7 (Cat7) erfolgen. Die maximale Gesamtlänge von 100 m darf nicht überschritten werden.

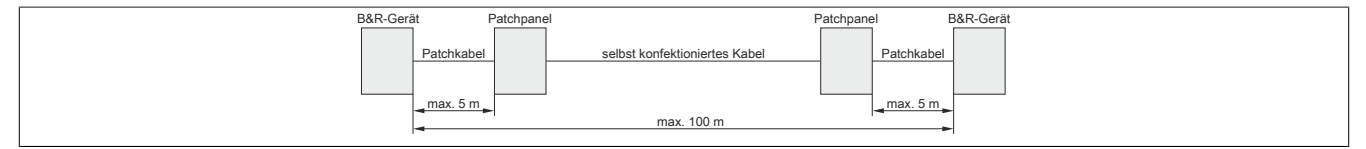

Abbildung 43: Verkabelung mit selbst konfektioniertem Kabel

### 7 Netzfilter

### 7.1 5AC804.MFLT-00

#### 7.1.1 Allgemeines

Der Netzfilter 5AC804.MFLT-00 kann nötig sein, um die Anforderungen hinsichtlich leitungsgebundener Störaussendungen nach GL (Germanischer Lloyd) EMC1 Auflage 2003 bzw. DNVGL-CG-0339 November 2015 in Versorgungsleitungen zu erfüllen.

Der Netzfilter sollte möglichst nahe am Endgerät montiert und die Versorgungsleitung vom Endgerät zum Netzfilter so kurz als möglich gehalten werden.

### 7.1.2 Bestelldaten

| Bestellnummer  | Kurzbeschreibung | Abbildung    |
|----------------|------------------|--------------|
|                | Zubehör          |              |
| 5AC804.MFLT-00 | Netzfilter       | TIME MINUT_C |

Tabelle 184: 5AC804.MFLT-00 - Bestelldaten

### 7.1.3 Technische Daten

### Information:

Die nachfolgend angegebenen Kenndaten, Merkmale und Grenzwerte sind nur für dieses Zubehörteil alleine gültig und können von denen zum Gesamtgerät abweichen. Für das Gesamtgerät, in dem z.B. dieses Zubehör verbaut ist, gelten die zum Gesamtgerät angegebenen Daten.

| Bestellnummer                          | 5AC804.MFLT-00                        |  |  |
|----------------------------------------|---------------------------------------|--|--|
| Allgemeines                            |                                       |  |  |
| Zertifizierungen                       |                                       |  |  |
| CE                                     | Ja                                    |  |  |
| UL                                     | cULus E115267                         |  |  |
|                                        | Industrial Control Equipment          |  |  |
| HazLoc                                 | cULus HazLoc E180196                  |  |  |
|                                        | Industrial Control Equipment          |  |  |
|                                        | for Hazardous Locations               |  |  |
|                                        | Class I, Division 2, Groups ABCD, 141 |  |  |
| DNV GL                                 | I emperature: B (0 - 55°C)            |  |  |
|                                        |                                       |  |  |
|                                        | FMC: B (Pride and open deck)?)        |  |  |
| COST-R                                 |                                       |  |  |
| Feldklemme                             | Ja                                    |  |  |
| Apsoblussquarsobaitt                   |                                       |  |  |
| mit Aderendhülee                       | 1 E mm2                               |  |  |
|                                        |                                       |  |  |
| ilexibei                               | 0,2 DIS 1,5 IIIIIF                    |  |  |
| Stall                                  | 0,2 bis 2,5 mm                        |  |  |
| Elektrische Eigenschaften              |                                       |  |  |
| Nennspannung                           | 24 VDC -25% / +30%, SELV 3            |  |  |
| Nennstrom                              | 8 A                                   |  |  |
| Uberspannungskategorie nach EN 61131-2 |                                       |  |  |
| Einsatzbedingungen                     |                                       |  |  |
| Verschmutzungsgrad nach EN 61131       | Verschmutzungsgrad 2                  |  |  |
| Umgebungsbedingungen                   |                                       |  |  |
| Temperatur                             |                                       |  |  |
| Betrieb                                | -25 bis 65°C                          |  |  |
| Lagerung                               | -25 bis 65°C                          |  |  |
| Transport                              | -25 bis 65°C                          |  |  |
| Mechanische Eigenschaften              |                                       |  |  |
| Gehäuse                                |                                       |  |  |
| Material                               | verzinktes Blech                      |  |  |

Tabelle 185: 5AC804.MFLT-00 - Technische Daten

#### Zubehör • Netzfilter

| Bestellnummer | 5AC804.MFLT-00 |
|---------------|----------------|
| Abmessungen   |                |
| Breite        | 54 mm          |
| Länge         | 94 mm          |
| Tiefe         | 32,15 mm       |
| Gewicht       | 205 g          |

#### Tabelle 185: 5AC804.MFLT-00 - Technische Daten

- 1) Ja, jedoch nur zutreffend wenn alle im Gesamtgerät verbauten Komponenten diese Zulassung haben und das Gesamtgerät die entsprechende Kennzeichnung trägt.
- 2) Ja, jedoch nur zutreffend wenn alle im Gesamtgerät verbauten Komponenten diese Zulassung haben und am zugehörigen DNV GL Zertifikat zur Produktfamilie angeführt sind.
- 3) Die Anforderungen sind gemäß EN 60950 einzuhalten, siehe Anwenderhandbuch Abschnitt "Spannungsversorgung +24 VDC".

### 7.1.4 Abmessungen

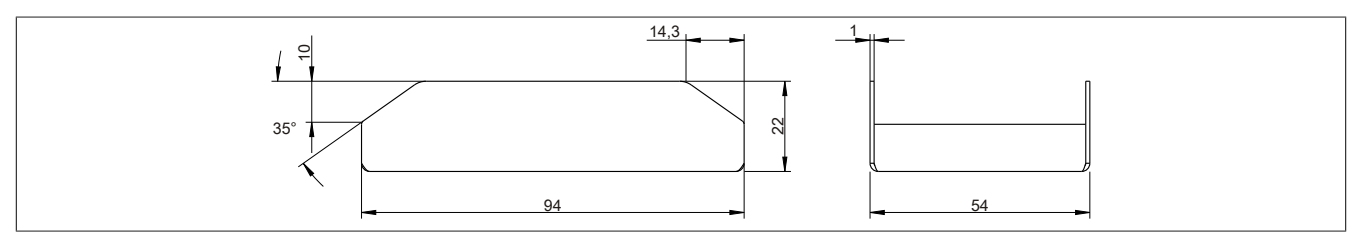

Abbildung 44: 5AC804.MFLT-00 - Abmessungen

### 7.1.5 Bohrschablone

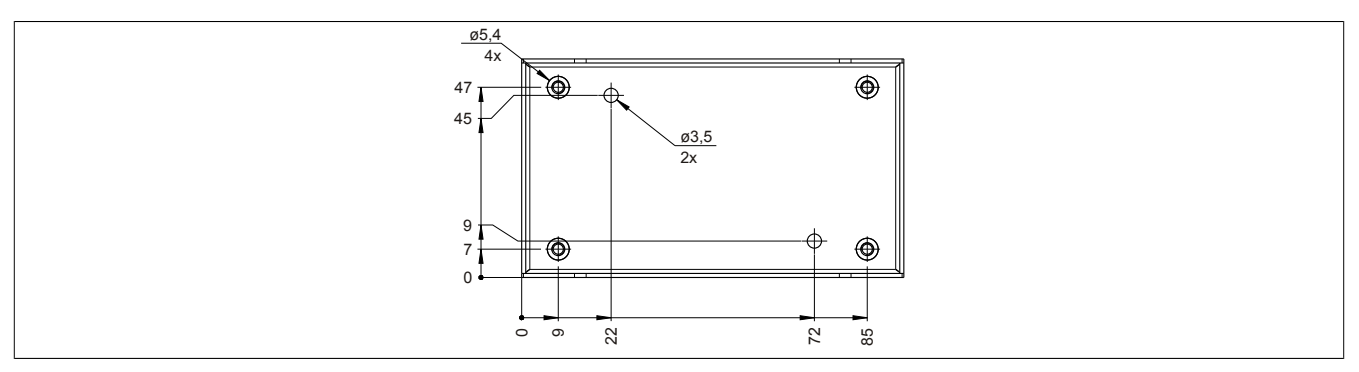

Abbildung 45: 5AC804.MFLT-00 - Bohrschablone

### 7.1.6 Anschluss an das Endgerät

Der Netzfilter muss zwischen der Spannungsversorgung und dem Endgerät geschaltet sein.

Folgendes muss beachtet werden:

- verdrillte und geschirmte Leitungen verwenden
- die Leitungen so kurz wie möglich halten (Spannungsversorgung Netzfilter Endgerät)
- · der Netzfilter muss auf einer metallischen lack- und ölfreien Fläche montiert werden

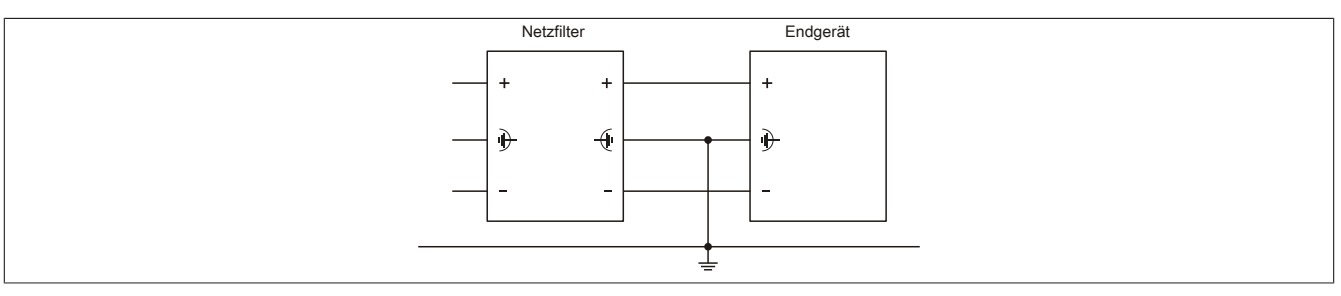

Abbildung 46: Schematisches Anschlussbeispiel

#### Zubehör • Ersatzschrauben

### 8 Ersatzschrauben

### 8.1 5A9000.75, 5A9000.76

### 8.1.1 Allgemeines

Um die Dichtheit zu gewährleisten sind nach erneuter Demontage der Hygienedesign Panels neue Schrauben zu verwenden.

Diese sind mit Torx oder mit Schlitz Antrieb erhältlich.

### 8.1.2 Bestelldaten

| Bestellnummer | Kurzbeschreibung                              | Abbildung                 |
|---------------|-----------------------------------------------|---------------------------|
|               | Zubehör                                       |                           |
| 5A9000.75     | cHMI Gehäuse Ersatzschrauben Torx 20 Stück    |                           |
| 5A9000.76     | cHMI Gehäuse Ersatzschrauben Schlitz 20 Stück | Contraction of the second |
|               |                                               | Symbolfoto                |

Tabelle 186: 5A9000.75, 5A9000.76 - Bestelldaten

### 8.1.3 Technische Daten

| Bestellnummer             | 5A9000.75                               | 5A9000.76                        |  |  |  |
|---------------------------|-----------------------------------------|----------------------------------|--|--|--|
| Allgemeines               |                                         |                                  |  |  |  |
| Anmerkung                 | 20 Stück Ersatzschrauben Torx T20       | 20 Stück Ersatzschrauben Schlitz |  |  |  |
| Zertifizierungen          |                                         |                                  |  |  |  |
| CE                        | Ja                                      |                                  |  |  |  |
| Mechanische Eigenschaften |                                         |                                  |  |  |  |
| Material                  | Edelstahl A2 mit integriertem Dichtring |                                  |  |  |  |

Tabelle 187: 5A9000.75, 5A9000.76 - Technische Daten

### 9 Ersatzdichtungen

### 9.1 5A9000.73, 5A9000.74

### 9.1.1 Allgemeines

Die Ersatzdichtungen sind als optionales Zubehör erhältlich.

### 9.1.2 Bestelldaten

| Bestellnummer | Kurzbeschreibung                | Abbildung |
|---------------|---------------------------------|-----------|
|               | Zubehör                         |           |
| 5A9000.73     | cHMI Gehäuse Ersatzdichtung 15" |           |
| 5A9000.74     | cHMI Gehäuse Ersatzdichtung 19" |           |

### Tabelle 188: 5A9000.73, 5A9000.74 - Bestelldaten

### 9.1.3 Technische Daten

| Bestellnummer             | 5A9000.73                                    | 5A9000.74                                    |  |
|---------------------------|----------------------------------------------|----------------------------------------------|--|
| Allgemeines               |                                              |                                              |  |
| Anmerkung                 | Ersatzdichtung für Hygienepanels mit 15 Zoll | Ersatzdichtung für Hygienepanels mit 19 Zoll |  |
| Zertifizierungen          |                                              |                                              |  |
| CE                        | Ja                                           |                                              |  |
| Mechanische Eigenschaften |                                              |                                              |  |
| Material                  | Silikon                                      |                                              |  |

Tabelle 189: 5A9000.73, 5A9000.74 - Technische Daten

### 10 Ersatzdichtungen

### 10.1 5A9000.D3, 5A9000.D4, 5A9000.D5, 5A9000.D6, 5A9000.D7

### 10.1.1 Allgemeines

Die Ersatzdichtungen sind als optionales Zubehör erhältlich.

#### 10.1.2 Bestelldaten

| Bestellnummer | Kurzbeschreibung                    | Abbildung |
|---------------|-------------------------------------|-----------|
|               | Zubehör                             |           |
| 5A9000.D3     | cHMI Ersatzdichtung 5AP99D.156B-B62 |           |
| 5A9000.D4     | cHMI Ersatzdichtung 5AP93D.185B-B62 |           |
| 5A9000.D5     | cHMI Ersatzdichtung 5AP99D.185B-B62 |           |
| 5A9000.D6     | cHMI Ersatzdichtung 5AP99D.215C-B62 |           |
| 5A9000.D7     | cHMI Ersatzdichtung 5AP93D.240C-B62 |           |
|               |                                     |           |
|               |                                     |           |
|               |                                     |           |
|               |                                     |           |
|               |                                     |           |
|               |                                     |           |

Tabelle 190: 5A9000.D3, 5A9000.D4, 5A9000.D5, 5A9000.D6, 5A9000.D7 - Bestelldaten

### 10.1.3 Technische Daten

| Bestellnummer             | 5A9000.D3          | 5A9000.D4          | 5A9000.D5          | 5A9000.D6          | 5A9000.D7          |
|---------------------------|--------------------|--------------------|--------------------|--------------------|--------------------|
| Allgemeines               |                    |                    |                    |                    |                    |
| Anmerkung                 | Ersatzdichtung für | Ersatzdichtung für | Ersatzdichtung für | Ersatzdichtung für | Ersatzdichtung für |
|                           | 5AP99D.156B-B62    | 5AP93D.185B-B62    | 5AP99D.185B-B62    | 5AP99D.215C-B62    | 5AP93D.240C-B62    |
| Zertifizierungen          |                    |                    |                    |                    |                    |
| CE                        |                    |                    | Ja                 |                    |                    |
| Mechanische Eigenschaften |                    |                    |                    |                    |                    |
| Material                  |                    |                    | Silikon            |                    |                    |

Tabelle 191: 5A9000.D3, 5A9000.D4, 5A9000.D5, 5A9000.D6, 5A9000.D7 - Technische Daten

## Kapitel 7 • Wartung / Instandhaltung

In folgendem Kapitel werden jene Wartungs- und Instandhaltungsarbeiten beschrieben, die von einem qualifizierten und eingeschulten Endanwender selbst vorgenommen werden können.

### 1 Reinigung

### Gefahr!

Die Reinigung des Gerätes darf nur in ausgeschaltenem Zustand durchgeführt werden, um so, durch Berühren des Touch Screens oder Drücken von Tasten, das Auslösen unbeabsichtigter Funktionen zu vermeiden.

Zum Reinigen des Gerätes ist ein feuchtes Tuch zu verwenden. Zum Befeuchten des Reinigungstuches nur Wasser mit Spülmittel, Bildschirmreinigungsmittel oder Alkohol (Ethanol) verwenden. Das Reinigungsmittel nicht direkt auf das Gerät sprühen, sondern zuerst auf das Tuch! Auf keinen Fall aggressive Lösungsmittel, Chemikalien, Scheuermittel, Druckluft oder Dampfstrahler verwenden.

### Information:

Displays mit Touch Screen sollten in regelmäßigen Abständen gereinigt werden.

### 2 Anwendertipps zur Erhöhung der Displaylebensdauer

### 2.1 Backlight

Die Lebensdauer des Backlight wird in "Half Brightness Time" angegeben. Eine Betriebszeit von 50.000 Stunden würde bedeuten, dass nach dieser Zeit die Displayhelligkeit immer noch 50% beträgt.

### 2.1.1 Wie kann die Lebenszeit von Backlights verlängert werden?

- Die Displayhelligkeit auf den geringsten, für die Augen angenehmen Wert einstellen
- Verwendung von dunklen Bildern
- Eine Verringerung der Helligkeit um 50% kann ca. eine 50% ige Erhöhung der Half Brightness Time bewirken.

### 2.2 Image Sticking

Als Image Sticking wird das "Einbrennen" eines Bildes nach längerer Anzeige eines statischen Bildes auf einem Display bezeichnet. Es tritt jedoch nicht nur bei statischen Bildern auf. Image Sticking wird in technischer Literatur auch als burn-in effect, image retention, memory effect, memory sticking oder ghost image bezeichnet.

Es werden 2 verschiedene Arten unterschieden:

- Fläche (Area type): man kann diese Art bei einem dunkelgrauen Bild erkennen. Der Effekt verschwindet, wenn das Display eine längere Zeit ausgeschaltet wird.
- Linie (Line type): kann zu einem bleibenden Schaden führen.

### 2.2.1 Wodurch wird Image Sticking verursacht?

- Statische Bilder
- Kein Bildschirmschoner
- Scharfe Kontrastübergänge (z.B. schwarz/weiß)
- Hohe Umgebungstemperaturen
- Betrieb außerhalb der Spezifikation

### 2.2.2 Wie kann Image Sticking reduziert werden?

- · Laufendes wechseln zwischen statischen und dynamischen Bildern
- · Verhindern von zu großen Helligkeitsunterschieden zwischen Vorder- und Hintergrunddarstellung
- Verwendung von Farben mit ähnlicher Helligkeit
- · Verwendung von Komplementärfarben bei den Folgebildern
- Verwendung von Bildschirmschonern

### **3 Pixelfehler**

### Information:

Displays können auf Grund des Fertigungsprozesses fehlerhafte Bildpunkte (Pixelfehler) enthalten. Diese stellen keinen Anspruch auf Reklamation oder Gewährleistung dar.

# Anhang A

### 1 Abkürzungen

| Abkürzung | Steht für       | Beschreibung                                                                                                    |
|-----------|-----------------|----------------------------------------------------------------------------------------------------|
| NC        | Normally closed | Steht bei einem Relaiskontakt für Öffner.                                                                                                    |
|           | Not connected   | Wird bei der Beschreibung von Anschlussbelegungen verwendet, wenn eine Klemme oder ein Pin modulseitig nicht angeschlossen ist.                                               |
| ND        | Not defined     | Steht in den technischen Datentabellen für einen nicht definierten Wert. Z. B. weil<br>es von einem Kabelhersteller zu bestimmten technischen Daten keine Angabe<br>gibt.     |
| NO        | Normally open   | Steht bei einem Relaiskontakt für Schließer.                                                                                                    |
| TBD       | To be defined   | Wird in den technischen Datentabellen verwendet, wenn es derzeit zu diesem technischen Datum noch keine Angabe gibt. Der Wert wird zu einem späteren Zeitpunkt nachgeliefert. |

Tabelle 192: Im Anwenderhandbuch verwendete Abkürzungen

### 2 Blickwinkel

Die Blickwinkelangaben (R, L, U, D) der Displaytypen können den technischen Daten der Einzelkomponenten entnommen werden.

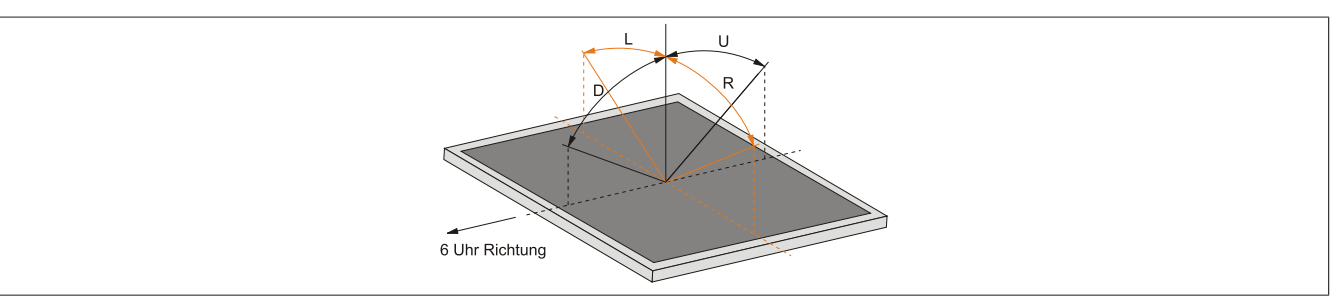

## 3 Chemische Beständigkeit

Die Panels werden mit der Autotex-Frontfolie gefertigt:

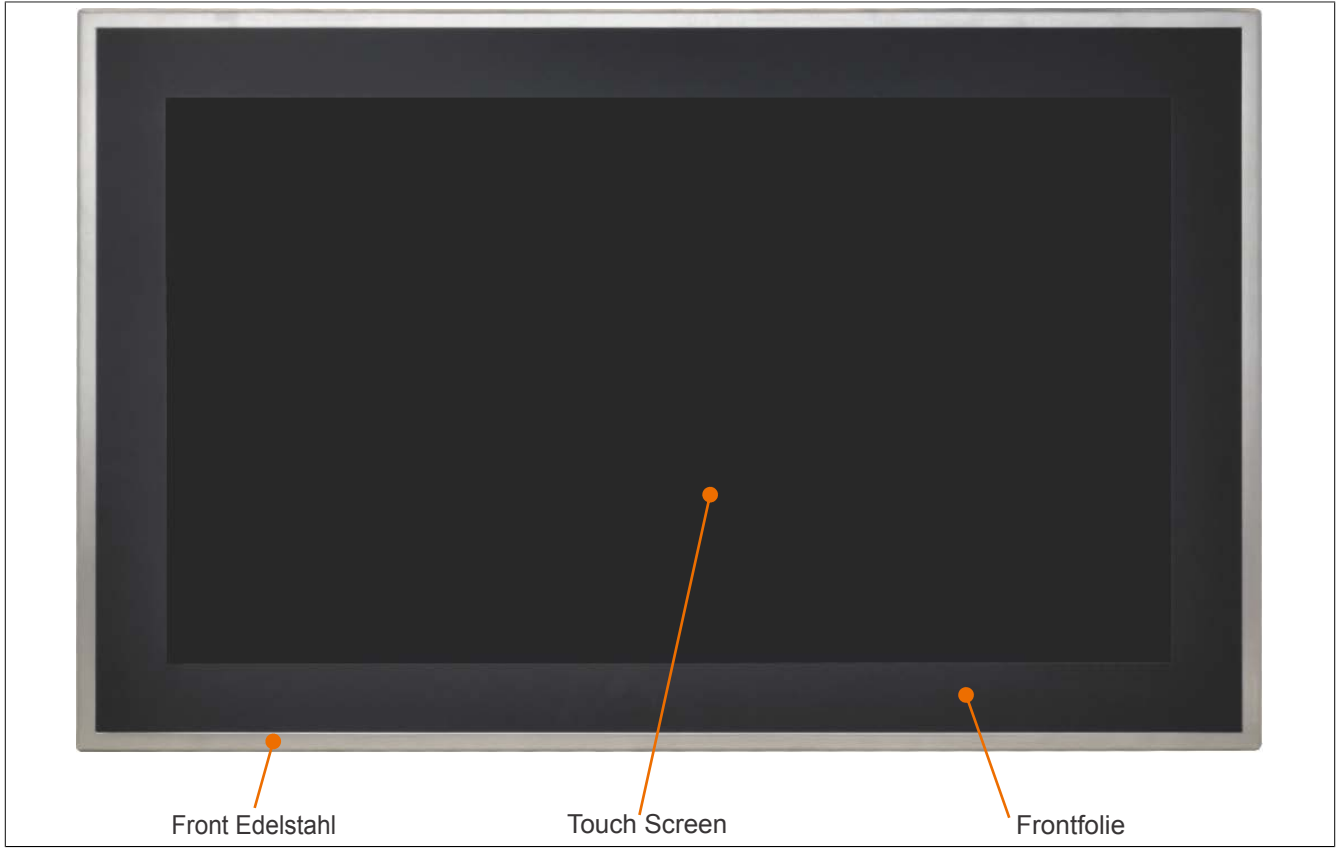

Abbildung 47: Edelstahl Front mit Autotex-Frontfolie

### 3.1 Frontfolie Autotex (Polyester)

Sofern nicht anders angegeben, ist die Frontfolie beständig nach DIN 42115 Teil 2 gegen folgende Chemikalien bei einer Einwirkung von bis zu 24 Stunden ohne sichtbare Änderungen:

- Acetaldehyd
- Aceton
- Acetonitril
- Aliphatische Kohlenwasser-• stoffe
- Alkalicarbonat
- Ameisensäure <50%
- Ammoniak <40%
- Amylacetat •
- Äthanol
- Äther
- Benzin
- **Bichromat** •
- Blutlaugensalz •
- Bohremulsion •
- Bremsflüssigkeit
- Butylcellosolve
- Chlornatron <20%</li>
- Cyclohexanol •
- Cyclohexanon
- Decon •
- Diacetonalkohol
- Dibutyl Phthalat
- Diesel

- Diethylether
- Diethylphthalat •
- Dioxan
- Dowandol
- DRM/PM
- Eisenchlorid (FeCl2) •
- Eisenchlorid (FeCl3) •
- Essigsäure < 50% ٠
- Ethylacetat •
- Firnis •
- Flugzeugkraftstoff
- Formaldehyd 37 bis 42%
- Glycerin
- Glycol
- Isophoron
- Isopropanol
- Kaliumhydroxid
- •
- Methylisobutylketon
- MIBK
- Natriumbisulfat
- Natriumcarbonat

- Natronlauge <40%
- N-Butyl Acetat •
- Paraffinöl •
- Phosphorsäure <30%
- Ricinusöl
- Salpetersäure <10%
- Salzsäure <36% •
- Salzwasser
- Schwefelsäure <10% •
- Silikonöl
- Tenside
- Terpentinöl Ersatz
- Toluol
- Triacetin
- Trichloressigsäure <50% •
- Trichlorethan
- Verdünner (white spirit) •
- Waschmittel
- Wasser •
- Wasserstoffperoxid <25%
- Weichspüler
  - Xylol

Die Dekorfolie ist nach DIN 42115 Teil 2, bei einer Einwirkung von weniger als einer Stunde, gegenüber Eisessig ohne sichtbaren Schaden beständig.

- Kaliseife
- Methanol

### 3.2 Touch Screen

### AMT Touch Screen (Singletouch)

Sofern nicht anders angegeben, ist der AMT Touch Screen beständig gegen folgende Chemikalien bei einer Einwirkung von bis zu 1 Stunde (bei 25°C) ohne sichtbare Änderungen:

- Aceton
- Ammoniak basierende Glasreiniger
- Bier
- Bleifreies Benzin
- chemische Reinigungsmittel
- Chlorwasserstoff <6%
- Coca Cola
- Diesel
- Dimethylbenzol
- Essig

- Ethanol
- Frostschutzmittel
- Getriebeöl
- Haushalts-Reinigungsmittel
- Hexan
- n-Hexan
- Isopropylalkohol
- Kaffee
- Methylbenzol
- Methylenchlorid

- Methylethylketon
- Mineralspiritus
- Motoröl
- Salpetersäure <70%
- Salzlösung <5%Tee
- Terpentin
- Schmiermittel
- Schwefelsäure <40%</li>
- Speiseöl

3M Touch Screen (Multitouch)

Sofern nicht anders angegeben, ist der 3M Touch Screen beständig nach ASTM D 1308-02 und ASTM F 1598-95 gegen folgende Chemikalien bei einer Einwirkung von bis zu 24 Stunden ohne sichtbare Änderungen:

- Aceton
- Ammoniak <5%
- Benzin
- Bier
- Bleistift
- Bremsflüssigkeit
- Chlorwasserstoff <6%
- Coca Cola
- Dimethylbenzol
- Ethanol

- Gummikitt
- Isopropylalkohol
- Kaffee
- Kugelschreiberfülle
- Lippenstift
- Lysol
- Methylbenzol
- Methylethylketon
- Naphta
- Salpetersäure <70%

- Schmiermittel
- Schwefelsäure <40%
- Stempelfarbe
- Tee
- Trichlorethen
- Wasser
- Weißweinessig
- Windex Original

Anhang A • Chemische Beständigkeit

### 4 Ausstattung

### 4.1 RFID-Transponder Lese- und Schreibeinheit

| RFID-Transponder Lese- und Schreibeinheit |                                                             |            |
|-------------------------------------------|-------------------------------------------------------------|------------|
| Vendor-ID                                 | 0x1FC9                                                      |            |
| Frequenz                                  | 13,56 MHz                                                   | Symbolbild |
| Transponder Lese- und Schreibeinheit      | Für Transponder I-Code SLI, Amplitudenmodulation und MiFare |            |
|                                           | classic                                                     |            |
| Anzahl                                    | 1                                                           |            |
| Standard                                  | ISO 15693, MIFARE classic                                   |            |
| Lese-/Schreibreichweite in Luft           | ca. 1 cm                                                    |            |
| Versorgungsspannung                       | 5 VDC +20% (über USB)                                       |            |
| Auswertung                                | über USB                                                    |            |

Tabelle 193: RFID-Transponder Lese- und Schreibeinheit

### Folgende Transponder-Keys können mit diesem RFID-Transponder verwendet werden:

| Bestellnummer | Kurzbeschreibung                                                                               |
|---------------|------------------------------------------------------------------------------------------------|
| 5A9010.43     | Transponder Key Anhänger Gehäusefarbe schwarz, read / write, SLI, 1kBit, 13,56 MHz             |
| 5A9010.44     | Transponder Key Anhänger Gehäusefarbe weiss, read / write, SLI, 1kBit, 13,56 MHz               |
| 5A9010.45     | Transponder Key Anhänger Gehäusefarbe gelb, read / write, SLI, 1kBit, 13,56 MHz                |
| 5A9010.46     | Transponder Key Anhänger Gehäusefarbe rot, read / write, SLI, 1kBit, 13,56 MHz                 |
| 5A9010.47     | Transponder Key Anhänger Gehäusefarbe grün, read / write, SLI, 1kBit, 13,56 MHz                |
| 5A9010.48     | Transponder Key Anhänger Gehäusefarbe blau, read / write, SLI, 1kBit, 13,56 MHz                |
| 5A9020.43     | Transponder Schlüsselanhänger Gehäusefarbe schwarz Mifare Classic, 1kByte, 13,56MHz read/write |
| 5A9020.44     | Transponder Schlüsselanhänger Gehäusefarbe weiss Mifare Classic, 1kByte, 13,56MHz read/write   |
| 5A9020.45     | Transponder Schlüsselanhänger Gehäusefarbe gelb Mifare Classic, 1kByte, 13,56MHz read/write    |
| 5A9020.46     | Transponder Schlüsselanhänger Gehäusefarbe rot Mifare Classic, 1kByte, 13,56MHz read/write     |
| 5A9020.47     | Transponder Schlüsselanhänger Gehäusefarbe grün Mifare Classic, 1kByte, 13,56MHz read/write    |
| 5A9020.48     | Transponder Schlüsselanhänger Gehäusefarbe blau Mifare Classic, 1kByte, 13,56MHz read/write    |

### 4.2 Not-Halt Schlegel FRVKPOOI

| Not-Halt Schlegel FRVKPOOI |                                |       |
|----------------------------|--------------------------------|-------|
| Hersteller                 | Schlegel                       |       |
| Тур                        | SHORTRON                       |       |
| Herstellernummer           | FRVKPOOI                       | Terre |
| Anzahl                     | 1                              |       |
| Kontaktfunktion            | rastend                        |       |
| Rückstellung               | durch Rechts- und Linksdrehung |       |
| Lebensdauer                | 20.000 (20°C)                  |       |
| Kontaktbestückung          | 2x Öffner, 1x Schließer        |       |
|                            |                                |       |

Tabelle 194: Not-Halt Schlegel FRVKPOOI

### Information:

Weitere technische Daten finden Sie auf der Herstellerseite: www.schlegel.biz

### **5 Touch Screen**

### 5.1 Touch Screen (Singletouch)

### 5.1.1 Technische Daten

### Information:

Die nachfolgend angegebenen Kenndaten, Merkmale und Grenzwerte sind nur für diese Einzelkomponente alleine gültig und können von denen zum Gesamtgerät abweichen. Für das Gesamtgerät, in dem z.B. diese Einzelkomponente verwendet ist, gelten die zum Gesamtgerät angegebenen Daten.

| Produktbezeichnung   | Touch Screen Singletouch                                                  |
|----------------------|---------------------------------------------------------------------------|
| Allgemeines          |                                                                           |
| Zertifizierungen     |                                                                           |
| CE                   | Ja                                                                        |
| c-UL-us              | Ja                                                                        |
| Technologie          | analog, resistiv                                                          |
| Auslösedruck         | <1N                                                                       |
| Lichtdurchlässigkeit | bis zu 78%                                                                |
| Umgebungsbedingungen |                                                                           |
| Temperatur           |                                                                           |
| Betrieb              | - 10 bis 50°C                                                             |
| Lagerung             | - 20 bis 70°C                                                             |
| Transport            | - 20 bis 70°C                                                             |
| Luftfeuchtigkeit     |                                                                           |
| Betrieb              | 90% RH max. 35°C                                                          |
| Lagerung             | 90% RH bei max. 50°C für 240 Stunden                                      |
| Transport            | 90% RH bei max. 50°C für 240 Stunden                                      |
| Einsatzbedingungen   |                                                                           |
| Aktivierung          | Finger, Stift, Kreditkarte, Handschuh                                     |
| Treiber              | Touch Screen Treiber stehen für freigegebene Betriebssysteme im Download- |
|                      | bereich der B&R Homepage (www.br-automation.com) zum Download bereit.     |

#### Tabelle 195: Technische Daten Touch Screen Singletouch

### 5.1.2 Temperatur Luftfeuchtediagramm

Sämtliche Angaben sind für den nicht kondensierenden Betrieb gültig.

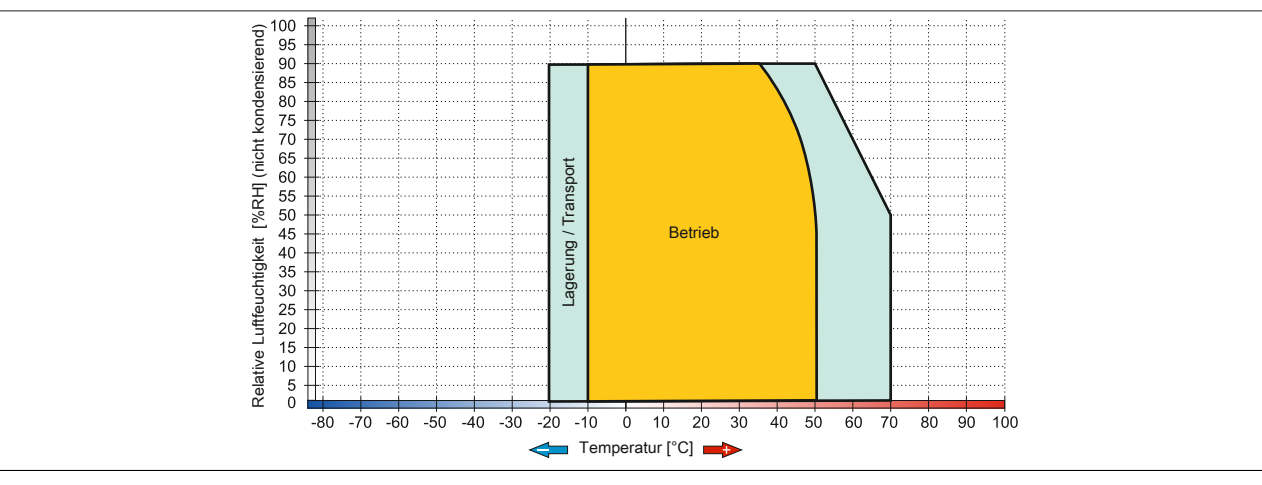

Abbildung 48: Temperatur Luftfeuchtediagramm Singletouch

### 5.2 Touch Screen 3M (Multitouch-Generation 3)

### 5.2.1 Technische Daten

### Information:

Die nachfolgend angegebenen Kenndaten, Merkmale und Grenzwerte sind nur für diese Einzelkomponente alleine gültig und können von denen zum Gesamtgerät abweichen. Für das Gesamtgerät, in dem z.B. diese Einzelkomponente verwendet ist, gelten die zum Gesamtgerät angegebenen Daten.

| Produktbezeichnung   | Touch Screen 3M                              |
|----------------------|----------------------------------------------|
| Allgemeines          |                                              |
| Zertifizierungen     |                                              |
| CE                   | Ja                                           |
| Hersteller           | 3M                                           |
| Technologie          | Projected Capacitive Touch (PCT)             |
| Lichtdurchlässigkeit | > 90%                                        |
| Entspiegelung        | optisch / Gloss=80                           |
| Umgebungsbedingungen |                                              |
| Temperatur           |                                              |
| Betrieb              | -10 bis 70°C                                 |
| Lagerung             | -40 bis 70°C                                 |
| Transport            | -40 bis 70°C                                 |
| Luftfeuchtigkeit     |                                              |
| Betrieb              | bis 90% bei max. 35°C, > 35°C siehe Diagramm |
| Lagerung             | bis 90% bei max. 35°C, > 35°C siehe Diagramm |
| Transport            | bis 90% bei max. 35°C, > 35°C siehe Diagramm |
| Einsatzbedingungen   |                                              |
| Aktivierung          | Finger, dünner Handschuh, 3M Smart Pen       |

Tabelle 196: Technische Daten Touch Screen 3M

### 5.2.2 Temperatur Luftfeuchtediagramm

Sämtliche Angaben sind für den nicht kondensierenden Betrieb/Lagerung/Transport gültig.

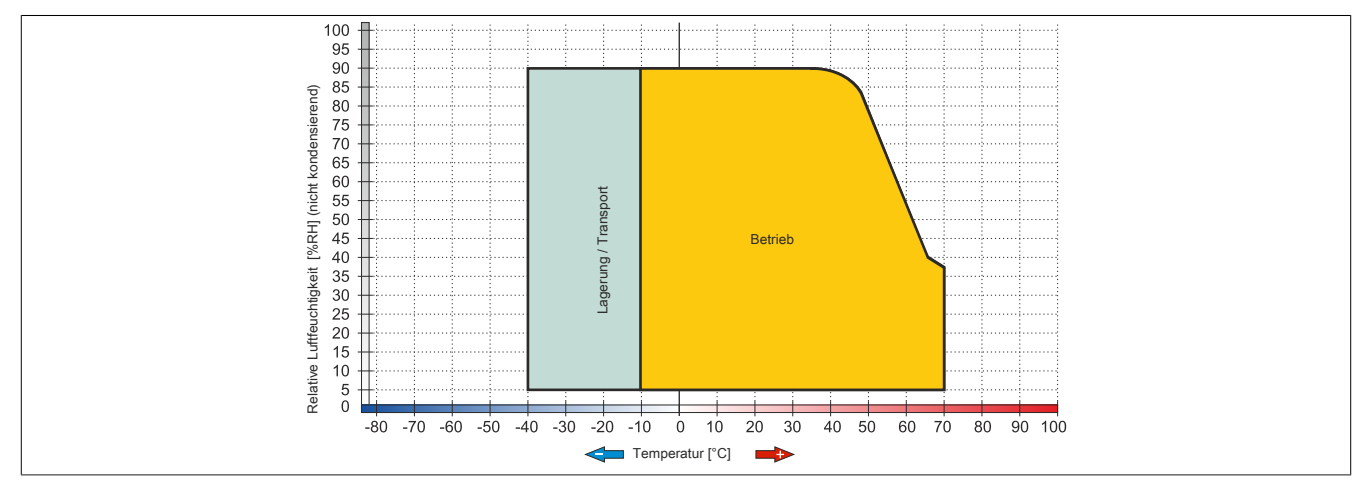

Abbildung 49: Temperatur Luftfeuchtediagramm 3M Touch Screen
#### Abbildungsverzeichnis

Abbildungsverzeichnis

| Abbildung 1:  | Konfiguration - Automation Panel                                               | 17    |
|---------------|--------------------------------------------------------------------------------|-------|
| Abbildung 2:  | Linkmodul SDL / DVI Receiver - Schnittstellen Übersicht                        | 27    |
| Abbildung 3:  | Linkmodul SDL3 Receiver - Schnittstellen Übersicht                             | 32    |
| Abbildung 4:  | 5CFAST.xxxx-00 - Temperatur Luftfeuchtediagramm                                | 45    |
| Abbildung 5:  | Abmessungen CFast-Karte                                                        | 45    |
| Abbildung 6:  | 5CFAST.032G-10 ≥ Rev. G0, 5CFAST.064G-10 ≥ Rev. E0, 5CFAST.128G-10 ≥ Rev       | . E0, |
|               | 5CFAST.256G-10 - Temperatur Luftfeuchtediagramm                                | 46    |
| Abbildung 7:  | 5CFAST.032G-10 ≤ Rev. F0, 5CFAST.064G-10 ≤ Rev. D0, 5CFAST.128G-10 ≤ Rev. D0 - | Tem-  |
|               | peratur Luftfeuchtediagramm                                                    | 46    |
| Abbildung 8:  | CFast-Karten - Schreibschutz                                                   | 47    |
| Abbildung 9:  | Front- und Rückansicht (AP92D)                                                 | 88    |
| Abbildung 10: | Front- und Rückansicht ohne Bedienelemente (AP93D)                             | 90    |
| Abbildung 11: | Front- und Rückansicht mit Bedienelemente (AP99D)                              | 92    |
| Abbildung 12: | Tasten und LEDs in der Matrix                                                  | 95    |
| Abbildung 13: | Tasten und LED Belegung - Direktverdrahtet                                     | 96    |
| Abbildung 14: | 5AP92D.1505-I00 - Abmessungen                                                  | 99    |
| Abbildung 15: | 5AP92D.1906-I00 - Abmessungen                                                  | 101   |
| Abbildung 16: | 5AP93D.185B-B62 - Abmessungen                                                  | 103   |
| Abbildung 17: | 5AP93D.240C-B62 - Abmessungen                                                  | 105   |
| Abbildung 18: | 5AP99D.156B-B62 - Abmessungen                                                  | 108   |
| Abbildung 19: | 5AP99D.185B-B62 - Abmessungen                                                  | 111   |
| Abbildung 20: | 5AP99D.215C-B62 - Abmessungen                                                  | 113   |
| Abbildung 21: | Abmessungen für optionale Bedienelemente                                       | 126   |
| Abbildung 22: | Montage einer Schraubklemme                                                    | . 127 |
| Abbildung 23: | Montage einer Federzugklemme                                                   | 127   |
| Abbildung 24: | Spannungsversorgungsstecker an ein B&R Gerät anschließen (Symbolbild)          | . 128 |
| Abbildung 25: | Erdungskonzept Automation Panel 9xD                                            | . 128 |
| Abbildung 26: | Biegeradius Kabelanschluss (Symbolbild)                                        | . 129 |
| Abbildung 27: | Displayhelligkeit regeln                                                       | . 133 |
| Abbildung 28: | Helligkeitsregler                                                              | 133   |
| Abbildung 29: | ADI Control Center Screenshots - Beispiele (Symbolbild)                        | 134   |
| Abbildung 30: | ADI Development Kit Screenshots (Symbolbild)                                   | 136   |
| Abbildung 31: | ADI .NET SDK Screenshots (Symbolbild)                                          | 137   |
| Abbildung 32: | B&R Key Editor Screenshots (Symbolfoto)                                        | 138   |
| Abbildung 33: | 5MMUSB.xxxx-01 - Temperatur Luftfeuchtediagramm                                | . 158 |
| Abbildung 34: | 5MMUSB.032G-02 - Temperatur Luftfeuchtediagramm                                | . 160 |
| Abbildung 35: | Biegeradiusspezifikation                                                       | . 162 |
| Abbildung 36: | 5CASDL.0xxx-00 - Abmessungen                                                   | 162   |
| Abbildung 37: | 5CASDL.0xxx-00 - Belegung                                                      | . 163 |
| Abbildung 38: | Biegeradiusspezifikation SDL3                                                  | . 165 |
| Abbildung 39: | 5CASD3.xxxx-00 - Abmessungen                                                   | . 165 |
| Abbildung 40: | 5CASD3.xxxx-00 - Belegung                                                      | 165   |
| Abbildung 41: | Verkabelung mit selbst konfektioniertem Kabel                                  | . 166 |
| Abbildung 42: | 5AC804.MFLT-00 - Abmessungen                                                   | 168   |
| Abbildung 43: | 5AC804.MFLT-00 - Bohrschablone                                                 | 168   |
| Abbildung 44: | Schematisches Anschlussbeispiel                                                | 168   |
| Abbildung 45: | Edelstahl Front mit Autotex-Frontfolie                                         | . 175 |
| Abbildung 46: | Temperatur Luftfeuchtediagramm Singletouch                                     | . 179 |
| Abbildung 47: | Temperatur Luftfeuchtediagramm 3M Touch Screen                                 | 180   |
|               |                                                                                |       |

| Tabelle 1 <sup>.</sup> | Handbuchhistorie                                                              | 8                      |
|------------------------|-------------------------------------------------------------------------------|------------------------|
| Tabelle 2:             | I Imweltgerechte Entsorgung                                                   | 0                      |
| Tabelle 3:             | Gestaltung von Sicherheitshinweisen                                           | 12                     |
| Tabelle 4:             | Gestaltung von Allgemeinen Hinweisen                                          | 12                     |
| Tabelle 5:             | Nennmaßbereiche                                                               | 12                     |
| Tabelle 6:             | Maximale I Imgehungstemperatur für den worst-case Betrieh                     | 21                     |
| Tabelle 7:             | Maximale Umgebungstemperatur für den worst-case Betrieb                       | 22                     |
| Tabelle 8:             | Ilmaehungstemperatur Lagerung/Transport - Panels                              | 22                     |
| Tabelle 0:             | Umgebungstemperatur Lagerung/Transport - Linkmodule                           | 22                     |
| Tabelle 10.            | Temperatursensornosition                                                      | 22                     |
| Tabelle 10.            | Luftfauchtigkait - Panels                                                     | 20                     |
| Tabelle 12:            | Luftfeuchtigkeit Linkmodule                                                   | 24                     |
| Tabelle 12:            | Vibration                                                                     | 24                     |
|                        | Schock                                                                        | 24                     |
| Tabelle 15:            | Spannungsversorgungsanschluss +24 VDC                                         | 25                     |
| Tabelle 15.            | Loistungskalkulation Linkmodul                                                | 20                     |
| Tabelle 10.            | Leistungskalkulation Papels                                                   | 20                     |
|                        | Spannungsversorgungsanschluss +24 VDC                                         | 20                     |
| Tabelle 10:            | Panel In Schnittstelle SDI DVI                                                | 20                     |
| Tabelle 20:            | Pinbalagung DVI Schnittstelle                                                 | 29                     |
| Tabelle 20.            | Kabellängen und Auflösungen bei DV/LÜbertragung                               | 29                     |
| Tabelle 21.            | ISP1 USP2 Schnittstollo                                                       | 20                     |
| Tabelle 22.            | USD I-, USD2-Schnittstelle                                                    | 21                     |
| Tabelle 23.            |                                                                               | 31                     |
| Tabelle 24.            | Spappungsversorgungsanschluss +24 VDC                                         | 22                     |
| Tabelle 25.            | SDI 3 In Schnittetelle                                                        | 24                     |
| Tabelle 20.            |                                                                               | .04<br>24              |
| Tabelle 27.            | USP1 USP2 Schnittstalla                                                       | 25                     |
| Tabelle 20.            | Spappungaveraergungaanaabluga ±24 VDC                                         | 27                     |
| Tabelle 29.            | Spannungsversorgungsanschluss +24 vDC                                         | 20                     |
| Tabelle 30.            | Ethernet Schnittstelle (ETH2)                                                 | 20                     |
| Tabelle 31.            |                                                                               | 30                     |
| Tabelle 32.            |                                                                               | 20                     |
| Tabelle 34:            |                                                                               | 39.<br>۸۸              |
| Tabelle 35:            | Dower Button                                                                  | 40                     |
| Tabelle 36             | Reset Button                                                                  | . <del>4</del> 0<br>40 |
| Tabelle 37             | Daten Status I FDs                                                            | <del>4</del> 0<br>∕11  |
| Tabelle 38             | IF Ontion IF1 IFV Stecknlatz                                                  | <br>∕12                |
| Tabelle 39             | 5CEAST 2048-00 5CEAST 4096-00 5CEAST 8192-00 5CEAST 016G-00 5CEAST 032G-00-1  | . 72<br>Re-            |
|                        | stelldaten                                                                    | 43                     |
| Tabelle 40:            | 5CFAST.2048-00. 5CFAST.4096-00. 5CFAST.8192-00. 5CFAST.016G-00. 5CFAST.032G-0 | 0 -                    |
|                        | Technische Daten                                                              | 43                     |
| Tabelle 41:            | 5ACCIF01.FPCC-000 - Bestelldaten                                              | 48                     |
| Tabelle 42:            | 5ACCIF01.FPCC-000 - Technische Daten                                          | .48                    |
| Tabelle 43:            | 5ACCIF01.FPCC-000 - POWERLINK-Schnittstelle                                   | .49                    |
| Tabelle 44:            | 5ACCIF01.FPCC-000 - CAN-Bus 1-Schnittstelle                                   | 50                     |
| Tabelle 45:            | CAN-Treibereinstellungen                                                      | 50                     |
| Tabelle 46:            | CAN1 Buslänge und Übertragungsrate                                            | 50                     |
| Tabelle 47:            | CAN-Kabel Anforderungen                                                       | 51                     |
| Tabelle 48:            | Abschlusswiderstand                                                           | .51                    |
| Tabelle 49:            | 5ACCIF01.FPCC-000 - CAN-Bus 2-Schnittstelle                                   | 51                     |
| Tabelle 50:            | CAN-Treibereinstellungen                                                      | 52                     |
| Tabelle 51:            | CAN2 Buslänge und Übertragungsrate                                            | 52                     |
| Tabelle 52:            | CAN-Kabel Anforderungen                                                       | 52                     |
| Tabelle 53:            | 5ACCIF01.FPCC-000 - X2X Link Master Schnittstelle                             | .53                    |
| Tabelle 54:            | 5ACCIF01.FPCC-000 - Status LEDs                                               | .53                    |
| Tabelle 55:            | Status/Error LED - Ethernet-Modus                                             | .53                    |
|                        |                                                                               |                        |

#### Tabellenverzeichnis

| Tabelle 56:  | Status/Error LED - POWERLINK - Error              | .54 |
|--------------|---------------------------------------------------|-----|
| Tabelle 57:  | Status/Error LED - POWERLINK - Status             | .54 |
| Tabelle 58:  | Systemstoppfehlercodes                            | 55  |
| Tabelle 59:  | 5ACCIF01.FPLK-000 - Bestelldaten                  | 56  |
| Tabelle 60:  | 5ACCIF01.FPLK-000 - Technische Daten              | .56 |
| Tabelle 61:  | 5ACCIF01.FPLK-000 - POWERLINK 1-Schnittstelle     | 57  |
| Tabelle 62:  | 5ACCIF01.FPLK-000 - POWERLINK 2-Schnittstelle     | 57  |
| Tabelle 63:  | 5ACCIF01.FPLK-000 - Status LEDs                   | 58  |
| Tabelle 64:  | Status/Error LED - Ethernet-Modus                 | .58 |
| Tabelle 65:  | Status/Error LED - POWERLINK - Error              | 58  |
| Tabelle 66:  | Status/Error LED - POWERLINK - Status             | .59 |
| Tabelle 67:  | Systemstoppfehlercodes                            | 60  |
| Tabelle 68:  | 5ACCIF01.FPLS-000 - Bestelldaten                  | .61 |
| Tabelle 69:  | 5ACCIF01.FPLS-000 - Technische Daten              | .61 |
| Tabelle 70:  | 5ACCIF01.FPLS-000 - POWERLINK-Schnittstelle       | .62 |
| Tabelle 71:  | 5ACCIF01.FPLS-000 - Schnittstelle COMA            | 62  |
| Tabelle 72:  | 5ACCIF01.FPLS-000 - Status LEDs                   | 63  |
| Tabelle 73:  | Status/Error LED - Ethernet-Modus                 | .63 |
| Tabelle 74:  | Status/Error LED - POWERLINK - Error              | 63  |
| Tabelle 75:  | Status/Error LED - POWERLINK - Status             | .64 |
| Tabelle 76:  | Systemstoppfehlercodes                            | 65  |
| Tabelle 77:  | 5ACCIF01.FPLS-001 - Bestelldaten                  | 66  |
| Tabelle 78:  | 5ACCIF01.FPLS-001 - Technische Daten              | .66 |
| Tabelle 79:  | 5ACCIF01.FPLS-001 - POWERLINK-Schnittstelle       | .67 |
| Tabelle 80:  | 5ACCIF01.FPLS-001 - Schnittstelle COMA            | 67  |
| Tabelle 81:  | 5ACCIF01.FPLS-001 - Status LEDs                   | 68  |
| Tabelle 82:  | Status/Error LED - Ethernet-Modus                 | .68 |
| Tabelle 83:  | Status/Error LED - POWERLINK - Error              | 68  |
| Tabelle 84:  | Status/Error LED - POWERLINK - Status             | .69 |
| Tabelle 85:  | Systemstoppfehlercodes                            | 70  |
| Tabelle 86:  | 5ACCIF01.FPSC-000 - Bestelldaten                  | 71  |
| Tabelle 87:  | 5ACCIF01.FPSC-000 - Technische Daten              | .71 |
| Tabelle 88:  | 5ACCIF01.FPSC-000 - POWERLINK-Schnittstelle       | 72  |
| Tabelle 89:  | 5ACCIF01.FPSC-000 - Schnittstelle COM             | 73  |
| Tabelle 90:  | 5ACCIF01.FPSC-000 - CAN-Bus-Schnittstelle         | .73 |
| Tabelle 91:  | CAN-Treibereinstellungen                          | 73  |
| Tabelle 92:  | CAN Buslänge und Übertragungsrate                 | 74  |
| Tabelle 93:  | CAN-Kabel Anforderungen                           | 74  |
| Tabelle 94:  | Abschlusswiderstand                               | .74 |
| Tabelle 95:  | 5ACCIF01.FPSC-000 - Status LEDs                   | .75 |
| Tabelle 96:  | Status/Error LED - Ethernet-Modus                 | .75 |
| Tabelle 97:  | Status/Error LED - POWERLINK - Error              | 75  |
| Tabelle 98:  | Status/Error LED - POWERLINK - Status             | .76 |
| Tabelle 99:  | Systemstoppfehlercodes                            | 77  |
| Tabelle 100: | 5ACCIF01.FPSC-001 - Bestelldaten                  | 78  |
| Tabelle 101: | 5ACCIF01.FPSC-001 - Technische Daten              | .78 |
| Tabelle 102: | 5ACCIF01.FPSC-001 - POWERLINK-Schnittstelle       | 79  |
| Tabelle 103: | 5ACCIF01.FPSC-001 - Schnittstelle COM             | 80  |
| Tabelle 104: | 5ACCIF01.FPSC-001 - CAN-Bus-Schnittstelle         | .80 |
| Tabelle 105: | CAN-Treibereinstellungen                          | 80  |
| Tabelle 106: | CAN Buslänge und Übertragungsrate                 | 81  |
| Tabelle 107: | CAN-Kabel Anforderungen                           | 81  |
| Tabelle 108: | Abschlusswiderstand                               | .81 |
| Tabelle 109: | 5ACCIF01.FPSC-001 - X2X Link Master Schnittstelle | .82 |
| Tabelle 110: | 5ACCIF01.FPSC-000 - Status LEDs                   | .82 |
| Tabelle 111: | Status/Error LED - Ethernet-Modus                 | .82 |
| Tabelle 112: | Status/Error LED - POWERLINK - Error              | 83  |

| Tabelle 113: | Status/Error LED - POWERLINK - Status                                                                                                 | 83         |
|--------------|----------------------------------------------------------------------------------------------------|------------|
| Tabelle 114: | Systemstoppfehlercodes                                                                                                    | . 84       |
| Tabelle 115: | 5ACCIF01.ICAN-000 - Bestelldaten                                                                                                    | . 85       |
| Tabelle 116: | 5ACCIF01.ICAN-000 - Technische Daten                                                                                                  | . 85       |
| Tabelle 117: | 5ACCIF01.ICAN-000 - CAN-Bus-Schnittstelle                                                                                             | 86         |
| Tabelle 118: | I/O-Adresse und IRQ                                                                                                    | . 86       |
| Tabelle 119: | CAN-Treibereinstellungen                                                                                                    | . 86       |
| Tabelle 120: | CAN Buslänge und Übertragungsrate                                                                                                    | . 86       |
| Tabelle 121: | CAN-Kabel Anforderungen                                                                                                    | . 87       |
| Tabelle 122: | Abschlusswiderstand                                                                                                    | 87         |
| Tabelle 123: | 5ACCIF01.ICAN-000 - Status LED                                                                                                    | 87         |
| Tabelle 124: | USB-Schnittstelle                                                                                                    | 89         |
| Tabelle 125: | USB-Schnittstelle                                                                                                    | 91         |
| Tabelle 126: | USB-Schnittstelle                                                                                                    | 93         |
| Tabelle 127: | Offset - Tasten und LED Matrix                                                                                                    | . 95       |
| Tabelle 128: | Datentypen LED Matrix                                                                                                    | 95         |
| Tabelle 129: | Datentypen Kev Matrix                                                                                                    | . 95       |
| Tabelle 130: | Pinbelegung 12-polige Stiftleiste                                                                                                    | . 96       |
| Tabelle 131: | Schaltschema 12-polige Stiffleiste                                                                                                    | .96        |
| Tabelle 132  | Not-Halt - Pinbelegung 4-polige Stiffleiste                                                                                           | 96         |
| Tabelle 133  | Steckerbelegung optionale Tasten                                                                                                    |            |
| Tabelle 134  | 5AP92D 1505-I00 - Bestelldaten                                                                                                    | . 98       |
| Tabelle 135  | 5AP92D 1505-100 - Technische Daten                                                                                                    |            |
| Tabelle 136  | 5AP92D 1906-I00 - Bestelldaten                                                                                                    | 100        |
| Tabelle 137  | 5AP92D 1906-I00 - Technische Daten                                                                                                    | 100        |
| Tabelle 138  | 5ΔP03D 185B-B62 - Bestelldaten                                                                                                    | 102        |
| Tabelle 130: | 5ΔP03D 185B-B62 - Technische Daten                                                                                                    | 102        |
|              | 5AP03D 240C B62 Bestelldaten                                                                                                    | 102        |
|              | 5AP03D 240C B62 Technische Daten                                                                                                    | 104        |
| Tabelle 141. | 5AP95D.240C-D02 - Technische Daten                                                                                                    | 104        |
| Tabelle 142. | 5AP99D.150D-D02 - Destelludiell                                                                                                    | 100        |
| Tabelle 143. | SAF99D. 130D-D02 - Technische Daten.                                                                                                  | 100        |
| Tabelle 144. | 5AP99D.100D-D02 - Destelludiell                                                                                                    | 109        |
| Tabelle 145. | 5AP99D.100D-D02 - Technische Daten                                                                                                    | 109        |
| Tabelle 140. | SAF99D.215C-B02 - Destelludiell                                                                                                    | 112        |
|              | SAP99D.215C-B02 - Technische Dalen                                                                                                    | 112        |
|              | SDLSDL 1001-00 - Destelluaten                                                                                                    |            |
|              | SDLSDL. 1001-00 - Technische Dalen                                                                                                    |            |
|              | SDLSD3.1001-00 - Bestellaten                                                                                                    | 117        |
|              |                                                                                                    |            |
| Tabelle 152: | C2100.BY44-000, 5PPC2100.BY11-000, 5PPC2100.BY22-000, 5PPC2100.BY34-000, 5<br>C2100.BY44-000, 5PPC2100.BY48-000 - Bestelldaten        | PP-<br>119 |
| Tabelle 153: | 5PPC2100.BY01-000, 5PPC2100.BY11-000, 5PPC2100.BY22-000, 5PPC2100.BY34-000, 5<br>C2100.BY44-000, 5PPC2100.BY48-000 - Technische Daten | PP-<br>120 |
| Tabelle 154: | Allgemeine Kommandos                                                                                                    | 140        |
| Tabelle 155: | Update Kommandos                                                                                                    | 140        |
| Tabelle 156: | MIFARE Kommandos                                                                                                    | 141        |
| Tabelle 157: | MIFARE Kommandos Authentifizierungskey-Ablage                                                                                         | 142        |
| Tabelle 158: | MIFARE Zugriffsrechte (Parameter 2).                                                                                                  | 143        |
| Tabelle 159: | MIFARE Zugriffsrechte (5 Byte Parameter)                                                                                              | 143        |
| Tabelle 160: | MIFARE Zugriffsrechte Parameter 2, 3 und 4 (Data Blocks)                                                                              | 143        |
| Tabelle 161: | MIFARE Zugriffsrechte Parameter 5 (Sektor Trailer)                                                                                    | 143        |
| Tabelle 162: | ISO15693 Kommandos                                                                                                    | 144        |
| Tabelle 163: | Request Flag Bits 1 to 4                                                                                                    | 146        |
| Tabelle 164: | Request Flag Bits 5 to 8 when inventory flag IS NOT set                                                                               | 146        |
| Tabelle 165: | Request Flag Bits 5 to 8 when inventory flag IS set                                                                                   | 146        |
| Tabelle 166: | Bedienfehler                                                                                                    | 148        |
| Tabelle 167: | Fehlermeldungen RFID Stack LOW Byte                                                                                                   | 149        |
|              |                                                                                                    |            |

| Tabelle 168: | Fehlermeldungen RFID Stack HIGH Byte                                  | 150             |
|--------------|-----------------------------------------------------------------------|-----------------|
| Tabelle 169: | Response Flags & Error Codes                                          | 150             |
| Tabelle 170: | 0TB103.9, 0TB103.91 - Bestelldaten                                    | 153             |
| Tabelle 171: | 0TB103.9, 0TB103.91 - Technische Daten                                |                 |
| Tabelle 172: | 0TB1104.8100 - Bestelldaten                                           | 155             |
| Tabelle 173: | 0TB1104.8100 - Technische Daten                                       |                 |
| Tabelle 174: | 0TB1112.8010 - Bestelldaten                                           | 156             |
| Tabelle 175: | 0TB1112.8010 - Technische Daten                                       | 156             |
| Tabelle 176: | 5MMUSB.2048-01, 5MMUSB.4096-01 - Bestelldaten                         | 157             |
| Tabelle 177: | 5MMUSB.2048-01, 5MMUSB.4096-01 - Technische Daten                     | 157             |
| Tabelle 178: | 5MMUSB.032G-02 - Bestelldaten                                         | 159             |
| Tabelle 179: | 5MMUSB.032G-02 - Technische Daten                                     |                 |
| Tabelle 180: | 5CASDL.0008-00, 5CASDL.0018-00, 5CASDL.0050-00, 5CASDL.0100-00,       | 5CASDL.0150-00, |
|              | 5CASDL.0200-00, 5CASDL.0250-00, 5CASDL.0300-00 - Bestelldaten         | 161             |
| Tabelle 181: | 5CASDL.0008-00, 5CASDL.0018-00, 5CASDL.0050-00, 5CASDL.0100-00,       | 5CASDL.0150-00, |
|              | 5CASDL.0200-00, 5CASDL.0250-00, 5CASDL.0300-00 - Technische Daten     |                 |
| Tabelle 182: | 5CASD3.0030-00, 5CASD3.0050-00, 5CASD3.0100-00, 5CASD3.0150-00,       | 5CASD3.0200-00, |
|              | 5CASD3.0300-00, 5CASD3.0500-00, 5CASD3.1000-00 - Bestelldaten         | 163             |
| Tabelle 183: | 5CASD3.0030-00, 5CASD3.0050-00, 5CASD3.0100-00, 5CASD3.0150-00,       | 5CASD3.0200-00, |
|              | 5CASD3.0300-00, 5CASD3.0500-00, 5CASD3.1000-00 - Technische Daten     |                 |
| Tabelle 184: | 5AC804.MFLT-00 - Bestelldaten                                         |                 |
| Tabelle 185: | 5AC804.MFLT-00 - Technische Daten                                     | 167             |
| Tabelle 186: | 5A9000.75, 5A9000.76 - Bestelldaten                                   | 169             |
| Tabelle 187: | 5A9000.75, 5A9000.76 - Technische Daten                               | 169             |
| Tabelle 188: | 5A9000.73, 5A9000.74 - Bestelldaten                                   | 170             |
| Tabelle 189: | 5A9000.73, 5A9000.74 - Technische Daten                               | 170             |
| Tabelle 190: | 5A9000.D3, 5A9000.D4, 5A9000.D5, 5A9000.D6, 5A9000.D7 - Bestelldaten  | 171             |
| Tabelle 191: | 5A9000.D3, 5A9000.D4, 5A9000.D5, 5A9000.D6, 5A9000.D7 - Technische Da | aten171         |
| Tabelle 192: | Im Anwenderhandbuch verwendete Abkürzungen                            |                 |
| Tabelle 193: | RFID-Transponder Lese- und Schreibeinheit                             | 178             |
| Tabelle 194: | Not-Halt Schlegel FRVKPOOI                                            | 178             |
| Tabelle 195: | Technische Daten Touch Screen Singletouch                             | 179             |
| Tabelle 196: | Technische Daten Touch Screen 3M                                      | 180             |
|              |                                                                       |                 |

|                        | 150  |
|------------------------|------|
|                        | 100  |
|                        | 153  |
| JTB1104.8100           | 155  |
| JIB1112.8010           | 156  |
| 5A9000.73              | 170  |
| 5A9000.74              | 170  |
| 5A9000.75              | 169  |
| 5A9000.76              | 169  |
| 5A9000.D3              | .171 |
| 5A9000.D4              | .171 |
| 5A9000.D5              | .171 |
| 5A9000.D6              | .171 |
| 5A9000.D7              | .171 |
| 5AC804.MFLT-00         | 167  |
| 5ACCIF01.FPCC-000      | 48   |
| 5ACCIF01.FPLK-000      | 56   |
| 5ACCIF01.FPLS-000      | 61   |
| 5ACCIF01 FPI S-001     | .66  |
| 5ACCIE01 FPSC-000      | 71   |
| 54001F01 FPSC-001      | 78   |
|                        |      |
|                        | 00   |
|                        |      |
|                        | 100  |
|                        | 102  |
| 5AP93D.240C-B62        | 104  |
| 5AP99D.156B-B62        | 106  |
| 5AP99D.185B-B62        | 109  |
| 5AP99D.215C-B62        | 112  |
| 5CASD3.0030-00         | 163  |
| 5CASD3.0050-00         | 163  |
| 5CASD3.0100-00         | 163  |
| 5CASD3.0150-00         | 163  |
| 5CASD3.0200-00         | 163  |
| 5CASD3.0300-00         | 163  |
| 5CASD3.0500-00         | 163  |
| 5CASD3.1000-00         | 163  |
| 5CASDL 0008-00         | 161  |
| 5CASDL 0018-00         | 161  |
| 5CASDL 0050-00         | 161  |
| 5CASDL 0100-00         | 161  |
|                        | 161  |
|                        | 101  |
|                        | 101  |
|                        | 101  |
| 5CASDL.0300-00         | 161  |
| 5CFAS1.016G-00         | 43   |
| 5CFAST.032G-00         | 43   |
| 5CFAST.2048-00         | 43   |
| 5CFAST.4096-00         | 43   |
| 5CFAST.8192-00         | 43   |
| 5DLSD3.1001-00         | .117 |
| 5DLSDL.1001-00         | .115 |
| 5MMUSB.032G-02         | 159  |
| 5MMUSB.2048-01         | 157  |
| 5MMUSB.4096-01         | 157  |
| 5PPC2100.BY01-000      | 119  |
| 5PPC2100.BY11-000      | 119  |
| 5PPC2100 BY22-000      | 110  |
| 5PPC2100 BY34_000      | 110  |
|                        | 110  |
|                        | 110  |
| JF F GZ 100.D 1 40-000 | 119  |

### Α

| ADI<br>NET SDK<br>Development Kit<br>Allgemeintoleranz | 134<br>137<br>136<br>. 12 |
|--------------------------------------------------------|---------------------------|
| Anschluss Stromnetz                                    |                           |
| DC-Netzkabel                                           | 127                       |
| Anschluss von Kabeln                                   | 129                       |
| Auflösung DVI-Übertragung                              | . 30                      |
| Auflösung SDL3                                         | . 34                      |
| Auflösung SDL-Übertragung                              | . 30                      |
| Automation Panel                                       |                           |
| Leistungskalkulation                                   | . 26                      |
| Luftfeuchtigkeit                                       | . 24                      |
| Schock                                                 | 24                        |
| Vibration                                              | 24                        |

### В

| B&R Automation Device Interface | 134 |
|---------------------------------|-----|
| B&R Control Center              |     |
| B&R Kev Editor                  |     |
| Backlight                       | 173 |
| Bemaßungsnorm                   | 12  |
| Biegeradius                     | 129 |
| Biegeradiusspezifikation        | 129 |
| Blickwinkel                     | 174 |
| Blinkcode                       | 41  |
|                                 |     |

### С

| CAN                          |       |     |     |       |   |
|------------------------------|-------|-----|-----|-------|---|
| Buslänge                     | 50, 4 | 52, | 74, | 81, 8 | 6 |
| Kabeltyp                     | 51, 5 | 52, | 74, | 81, 8 | 7 |
| CAN-Bus 1 - IFx              |       |     |     | 5     | 0 |
| CAN-Bus 1-Schnittstelle      |       |     |     | 5     | 0 |
| CAN-Bus 2 - IFx              |       |     |     | 5     | 1 |
| CAN-Bus 2-Schnittstelle      |       |     |     | 5     | 1 |
| CAN-Bus - IFx                |       |     | 73, | 80, 8 | 6 |
| CAN-Bus Master Schnittstelle |       |     |     | 7     | 1 |
| CAN-Bus-Schnittstelle        |       |     | 73, | 80, 8 | 6 |
| CFast-Karten                 |       |     |     | 4     | 2 |
| CFast LED                    |       |     |     | 4     | 1 |
| CFast Slot                   |       |     |     | 4     | 0 |
| COM                          |       |     |     | 3     | 1 |
| COMA - IFx                   |       |     |     | 62, 6 | 7 |
| COM - IFx                    |       |     |     | 73, 8 | 0 |
| Control Center               |       |     |     | 13    | 4 |

# D

| DC-Netzkabel                     | 127  |
|----------------------------------|------|
| Displayhelligkeit                | 133  |
| Displaylebensdauer               | 173  |
| DVI-Betrieb                      | . 19 |
| mit Automation Panel Multitouch  | 19   |
| mit Automation Panel Singletouch | 19   |
| DVI-Übertragung                  | , 30 |

### Ε

| Einbauhinweise                      | 122  |
|-------------------------------------|------|
| Einbrenneffekt                      | 173  |
| Elektrische Eigenschaften           | . 25 |
| Elektromagnetische Verträglichkeit  | 151  |
| Entsorgung                          | , 11 |
| Erdung                              | 128  |
| Erdungsanschluss                    | 128  |
| Erstes Einschalten                  | 130  |
| ESD                                 | 9    |
| Einzelbauteile                      | 9    |
| Elektrische Baugruppen mit Gehäuse  | 9    |
| Elektrische Baugruppen ohne Gehäuse | 9    |
| gerechte Handhabung                 | 9    |
| Verpackung                          | 9    |
| TH1                                 | . 38 |
| TH2                                 | . 38 |
| Ethernet 1-Schnittstelle            | . 38 |
| Ethernet 2-Schnittstelle            | . 38 |
| Ethernet-Controller                 | , 38 |

# F

|                 | '3 |
|-----------------|----|
| Firmwareupgrade | 34 |
| Frontfolie      | '6 |
| Funktionserde   | 28 |

### G

| Gesamtgerät    | 17 |
|----------------|----|
| Gesamtleistung | 26 |

### Η

| Helligkeit             | 32 |
|------------------------|----|
| Helligkeitsregler      | 32 |
| Hintergrundbeleuchtung | 32 |

### I

| IF1, IFx Steckplatz           |                            |
|-------------------------------|----------------------------|
| IF Option                     |                            |
| IF Option Steckplatz          |                            |
| Image Sticking                |                            |
| Interface Option              |                            |
| CAN-Bus-Schnittstelle         | 50, 51, 73, 80, 86         |
| POWERLINK-Schnittstelle       | 49, 57, 57, 62, 67, 72, 79 |
| Serielle Schnittstelle        |                            |
| Status LED                    |                            |
| Status LEDs                   | 53, 58, 63, 68, 75, 82     |
| X2X Link Master Schnittstelle |                            |

### Κ

| Kabel       |       |
|-------------|-------|
| SDL         |       |
| SDL3        | 163   |
| Kabellängen | 30.30 |
| Kev Editor  | 138   |
|             |       |

#### Stichwortverzeichnis

| Konfiguration |
|---------------|
|---------------|

# L

| LED-Anzeige          |
|----------------------|
| LEDs                 |
| Leistungsangabe      |
| Leistungskalkulation |
| Link LED             |
| Linkmodul            |
| Linkmodule           |

### Μ

| Montage des DC-Netzkabels | 127 |
|---------------------------|-----|
| Multitouch                | 132 |
| Multitouch-Generation 3   | 180 |

### Ν

| Netzfilter 1 | 167 |
|--------------|-----|
|--------------|-----|

### Ρ

| Panel In-Schnittstelle    |                            |
|---------------------------|----------------------------|
| Panels                    |                            |
| Pixelfehler               | 173                        |
| Power Button              |                            |
| Power LED                 |                            |
| POWERLINK                 |                            |
| Link LED                  | 49, 57, 57, 62, 67, 72, 79 |
| Status/Error LED          | 53, 58, 63, 68, 75, 82     |
| Status LED                | 49, 57, 57, 62, 67, 72, 79 |
| Systemstoppfehlercodes    | 55, 60, 65, 70, 77, 84     |
| POWERLINK 1 - IF1         |                            |
| POWERLINK 1-Schnittstelle |                            |
| POWERLINK 2 - IFx         |                            |
| POWERLINK 2-Schnittstelle |                            |
| POWERLINK - IF1           |                            |
| POWERLINK-Schnittstelle   | 49, 61, 62, 67, 71, 72, 79 |

# R

| Regelung der Displayhelligkeit | 133    |
|--------------------------------|--------|
| Reinigung                      | 172    |
| Relative Luftfeuchtigkeit      | 24     |
| Reporterstellung               | 135    |
| Reset Button                   | 40     |
| Richtlinien                    | 12     |
| RS232-Schnittstelle            | 61, 71 |
| Run LED                        |        |
|                                |        |

# S

| Schnittstellen | 88 | . 90.   | 92 |
|----------------|----|---------|----|
| CFast Slot     |    | , ,<br> | 40 |
| Erdung         | 28 | , 33,   | 37 |
| Ethernet 1     |    |         | 38 |
| Ethernet 2     |    |         | 38 |
| Panel In       |    |         | 29 |
|                |    |         |    |

Stichwortverzeichnis

| SDL3 In                                     |        |         | . 34 |
|---------------------------------------------|--------|---------|------|
| Spannungsversorgung +24 VDC                 | 25. 28 | 3. 33   | . 37 |
| USB                                         | 30     | ). 35   | . 39 |
| USB In Schnittstelle                        |        | , ,<br> | 31   |
| Schock                                      |        | 24.     | . 24 |
| SDL3/SDL4-Kabel                             |        |         | 163  |
| SDL3-Betrieb                                |        |         | . 20 |
| mit SDL3 Transmitter                        |        |         | 20   |
| SDL3 In-LEDs                                |        |         | . 34 |
| SDL3 In-Schnittstelle                       |        |         | 34   |
| SDL-Betrieb                                 |        |         | . 18 |
| Mode 1                                      |        |         | . 18 |
| Mode 2                                      |        |         | . 18 |
| SDL-Kabel                                   |        |         | 161  |
| serielle Schnittstelle                      | 32, 67 | 7, 73   | , 80 |
| Serielle Schnittstelle                      |        |         | 31   |
| Sicherheitshinweise                         |        |         | 9    |
| Bestimmungsgemäße Verwendung                |        |         | 9    |
| Betrieb                                     |        |         | . 10 |
| Montage                                     |        |         | . 10 |
| Schutz vor elektrostatischen Entladungen    |        |         | 9    |
| Transport und Lagerung                      |        |         | . 10 |
| Umgebungsbedingungen                        |        |         | . 10 |
| Umweltgerechte Entsorgung                   |        |         | 11   |
| Vorschriften und Maßnahmen                  |        |         | 9    |
| Werkstofftrennung                           |        |         | . 11 |
| Singletouch                                 |        |         | 131  |
| Softwareversionen                           |        |         | 135  |
| Spannungsversorgung                         | 3, 33, | 37,     | 128  |
| Spannungsversorgungsstecker                 |        |         | 153  |
| Status LED                                  |        | . 87,   | , 87 |
| Status LEDs 41, 53, 53, 58, 63, 63, 68, 68, | 75, 75 | 5, 82   | , 82 |
| Störfestigkeit                              |        |         | 128  |
| Störungsableitung                           |        |         | 128  |

### Т

| Touchkalibrierung | 131 |
|-------------------|-----|
| Touch Screen      | 180 |
| Transponder-Keys  | 178 |

### U

| Umwelt Eigenschaften<br>Upgrade |     |
|---------------------------------|-----|
| Firmware                        | 134 |
| Upgradeinformationen            |     |
| USB 2.0                         |     |
| USB 3.0                         |     |
| USB In-Schnittstelle            |     |
| USB Memory Stick                |     |
| USB-Schnittstelle               |     |
| USB-Schnittstellen              |     |
| User Serial ID                  |     |

### V

| Vibration         | Verdrahtung |     | 127  |
|-------------------|-------------|-----|------|
| Videosianal 29.34 | Vibration   | 24. | , 24 |
|                   | Videosianal | 29  | . 34 |

| W                                                      |            |          | ichnis   |
|--------------------------------------------------------|------------|----------|----------|
| Werkstofftrennung                                      |            | 11       | tverzei  |
| X                                                      |            |          | Stichwor |
| X2X Link Master - IFx<br>X2X Link Master Schnittstelle | 53,<br>53, | 82<br>82 | 0)       |
| Z                                                      |            |          |          |
| Zubehör                                                | 1          | 53       |          |